# Connexion VPN - PC vers routeur Netgear SRX5308 + Netgear VPN Client Lite 5

Présentation et configuration

#### NOLMË INFORMATIQUE

23 janvier 2014 Créé par : Support technique Nolmë Informatique Version : 1.5 3

# **AVERTISSEMENT**

Les experiences, tests et configurations presentees dans ce document sont proposes a titre informatif et educatif afin d'expliquer simplement certains concepts de base. Toute utilisation en dehors de ce cadre est de la responsabilite du ou des personnes realisant ces tests.

NOLMË INFORMATIQUE DECLINE TOUTE RESPONSABILITE QUANT A L'UTILISATION EVENTUELLES DE TOUTE INFORMATION CONTENUE DUDIT DOCUMENT ET DES CONSEQUENCES DE SON UTILISATION.

LES TENTATIVES NON AUTORISEES DE CHARGEMENT OU DE MODIFICATION DE L'INFORMATION DANS CE DOCUMENT SONT STRICTEMENT INTERDITES ET PEUVENT TOMBER SOUS LE COUP DES LOIS SUR LA FRAUDE INFORMATIQUE AINSI QUE D'AUTRES LOIS FEDERALES ET PROVINCIALES.

Toute l'information contenue dans ce document est protegee par un copyright de Nolmë Informatique ou de l'une de ses compagnies. Cette information ne peut pas etre modifiee d'une maniere quelconque sans le consentement ecrit prealable de Nolmë Informatique.

# LISTE DE REVISION

| Version | Date                      | Commentaires                                                                                                    | Auteur             |
|---------|---------------------------|----------------------------------------------------------------------------------------------------|--------------------|
| 1.4.    | 2010-11-16                | Création du document                                                                                                    | Vincent D.         |
| 1.5.    | 2014-01-09                | Mise à jour du template                                                                                                  | Vincent D.         |
| 1.5.0   | 2014-01-09                | Première version                                                                                                    | Vincent D.         |
| 1.5.1   | 2014-01-10                | Ajout du chapitre 'Pour aller plus loin'                                                                                 | Vincent D.         |
| 1.5.2   | 2014-01-10                | Modifications mineures – ajout de liens                                                                                  | Vincent D          |
| 1.5.3   | 2014-01-23                | Inter VLAN Routing, lien TheGreenBow                                                                                     | Vincent D          |
|         |                           | K                                                                                                    | X                  |
|         |                           |                                                                                                    |                    |
|         |                           |                                                                                                    |                    |
|         |                           |                                                                                                    |                    |
|         |                           |                                                                                                    |                    |
|         |                           | XUÍ                                                                                                    |                    |
|         |                           |                                                                                                    |                    |
|         |                           |                                                                                                    |                    |
|         |                           |                                                                                                    |                    |
|         |                           |                                                                                                    |                    |
|         |                           |                                                                                                    |                    |
|         |                           |                                                                                                    |                    |
|         | $\overline{)}$            |                                                                                                    |                    |
|         |                           |                                                                                                    |                    |
|         |                           |                                                                                                    |                    |
|         |                           |                                                                                                    |                    |
|         |                           |                                                                                                    |                    |
|         |                           |                                                                                                    |                    |
|         |                           |                                                                                                    |                    |
|         |                           |                                                                                                    |                    |
|         |                           |                                                                                                    |                    |
|         |                           |                                                                                                    |                    |
|         |                           |                                                                                                    |                    |
|         | Nolmë Ir                  | nformatique – Lieudit Morellière 61360 St Jouin-de-Blavou - FR                                                           | RANCE              |
|         | E-mail : root@<br>SARL au | noime.com – Tei : +33 (0)2 33 85 57 27 – Web : http://www.<br>capital de 7.500 euros – RCS Alencon 452 954 092 – APF : { | nolme.com<br>9511Z |
|         | Unite du                  | TVA Intracommunautaire : FR55 452 954 092                                                                                | ~~                 |

# SOMMAIRE

| I.    | INTRODUCTION                                     |
|-------|--------------------------------------------------|
| А.    | PRESENTATION                                     |
| B.    | Солтехте4                                        |
| C.    | PREREQUIS                                        |
| II.   | MATERIEL UTILISE                                 |
| Α.    | MATERIELS ET LOGICIELS UTILISES                  |
| B.    | PRESENTATION DE L'ARCHITECTURE                   |
| III.  | CONFIGURATION DU ROUTEUR NETGEAR SRX53087        |
| Α.    | GENERATION D'UNE CLE DE CRYPTAGE7                |
| B.    | CONNEXION A L'INTERFACE DU ROUTEUR SUR LE SIEGE7 |
| C.    | CREATION DE LA CONNEXION VPN                     |
| D     | VERIFICATIONS                                    |
| IV.   | INSTALLATION DU LOGICIEL                         |
| V.    | CONFIGURATION DE LA CONNEXION VPN                |
| Α.    | OUVERTURE DU PANNEAU DE CONFIGURATION            |
| B.    | CONFIGURATION DE LA PHASE 1                      |
| C.    | CONFIGURATION DE LA PHASE 2                      |
| D     | ETABLISSEMENT DE LA CONNEXION ET VERIFICATIONS   |
| E.    | INFORMATIONS COMPLEMENTAIRES                     |
| VI.   | POUR ALLER PLUS LOIN                             |
| Α.    | A JOUT DE L'AUTHENTIFICATION PAR UTILISATEUR     |
| 1.    | Comptes d'utilisateurs sur le routeur            |
| 2.    | Comptes d'utilisateurs sur un serveur RADIUS     |
| VII.  | POUR ALLER (ENCORE) PLUS LOIN                    |
| Α.    | INTER-VLAN ROUTING                               |
| 1.    | CREATION DU 2 <sup>eme</sup> LAN                 |
| 2.    | CONFIGURATION DU VPN SUR LE ROUTEUR              |
| 3.    | CONFIGURATION DU CLIENT VPN LOGICIEL             |
| VIII. | ANNEXES                                          |
| Α.    | LIENS                                            |
| B.    | GLOSSAIRE                                        |
| C.    | LOGICIELS TIERS                                  |

### I. Introduction

#### A. Présentation

Les membres de la société Nolmë Informatique sont professionnels qui, au travers de leur expérience personnelle ou professionnelle, partagent leurs connaissances au sein de la communauté.

Le matériel réseau se diversifie de plus en plus avec des fonctions de plus en plus complexes. Entre les versions anglaises et les nouvelles fonctionnalités, il devient parfois difficile de s'y retrouver.

Au travers ce document, vous apprendrez à configurer des produits réseaux précis afin de pouvoir être capable de reproduire et créer vos propres configurations de manière efficace et sécurisée. Vous comprendrez aussi certains aspects et contraintes souvent liés à la technologie.

Ce document n'est pas figé, au travers de vos commentaires et remarques il évoluera avec le temps afin de le rendre encore plus complet.

En espérant qu'il répondre à vos besoins et interrogations sur le sujet.

Bonne configuration,

L'équipe Nolmë Informatique.

#### B. Contexte

Le but de ce tutoriel est de vous présenter la configuration du client VPN Netgear vers un routeur VPN Netgear afin de créer une connexion sécurisée au travers d'Internet.

Cela permet de travailler à distance (nommé SITE DISTANT) en ayant accès aux fichiers de l'entreprise (nommé SIEGE).

#### C. Prérequis

Afin d'assimiler la majeure partie de ce document, certains prérequis peuvent être nécessaires. Si le glossaire en fin de document ne répondait pas à vos interrogations, nous vous conseillons de vous documenter sur les sujets en question avant de poursuivre la lecture.

Parmi les prérequis technique :

- Connaissance des réseaux IP
- Principe de fonctionnement basique d'un VPN

Pour pouvoir tester ce tutorial, l'ordinateur de configuration DOIT SE TROUVER sur le SITE DISTANT.

Vous devez aussi avoir un accès à l'interface du routeur Netgear SRX5308 du SIEGE. Pour cela, il faut préalablement activer l'option 'Allow Secure HTTP Management' sous l'interface Administration -> Remote Management.

De plus, sous le menu Users -> Users -> admin -> Policies, il faut vérifier que la case 'Deny Login from WAN Interface'est décochée.

Pour ce tutorial, nous supposons que le SITE DISTANT et le SIEGE sont déjà raccordés à Internet.

Le SIEGE doit **OBLIGATOIREMENT** disposer d'une adresse IP publique ou d'un nom DNS (type DynDNS [Site]).

L'ordinateur portable est connecté à l'interface d'administration du routeur Netgear SRX5308 du SIEGE au travers du routeur du SITE DISTANT.

#### Le routeur Netgear SRX5308 du SIEGE doit impérativement être raccordé à Internet via le port WAN1.

Note : Le client VPN Netgear est basé sur le logiciel TheGreenBow Client VPN IPSec. Le logiciel est disponible en évaluation si nécessaire (Prix indicatif 45-60 € TTC). [Site de l'éditeur].

Merci à Julien Ratinaud du support Netgear qui a contribué à la réalisation de la version 1.5.3.

## II. Matériel utilisé

#### A. Matériels et logiciels utilisés

Les matériels et logiciels utilisés pour cette présentation sont :

- Routeur Netgear SRX5308 firmware 4.3.0-19. [Téléchargement du firmware]
- Logiciel Netgear VPN Lite Software Version version 5.50.007. [Téléchargement].

Pour le serveur RADIUS, nous utilisons un NAS Qnap TS-439U-RP – firmware 4.1.0 [Téléchargement du firmware].

Le(s) logiciel(s) complémentaire(s) sont :

- Navigateur Internet Mozilla Firefox 26.0 Fr. [Téléchargement]
- Navigateur Microsoft Internet Explorer 11 Fr. [<u>Téléchargement</u>]

Pour les tests et mesures les appareils et ordinateurs suivants ont été utilisés :

- Ordinateur portable Asus N550JV sous Microsoft Windows 8.1 x64 Pro Fr. [Descriptif]

Le raccordement à Internet est effectué via :

- Siège de l'entreprise : ADSL Orange 4 Mbps
- Site distant : ADSL Orange 8 Mbps

#### B. Présentation de l'architecture

L'architecture que nous utilisons pour ce document est la suivante :

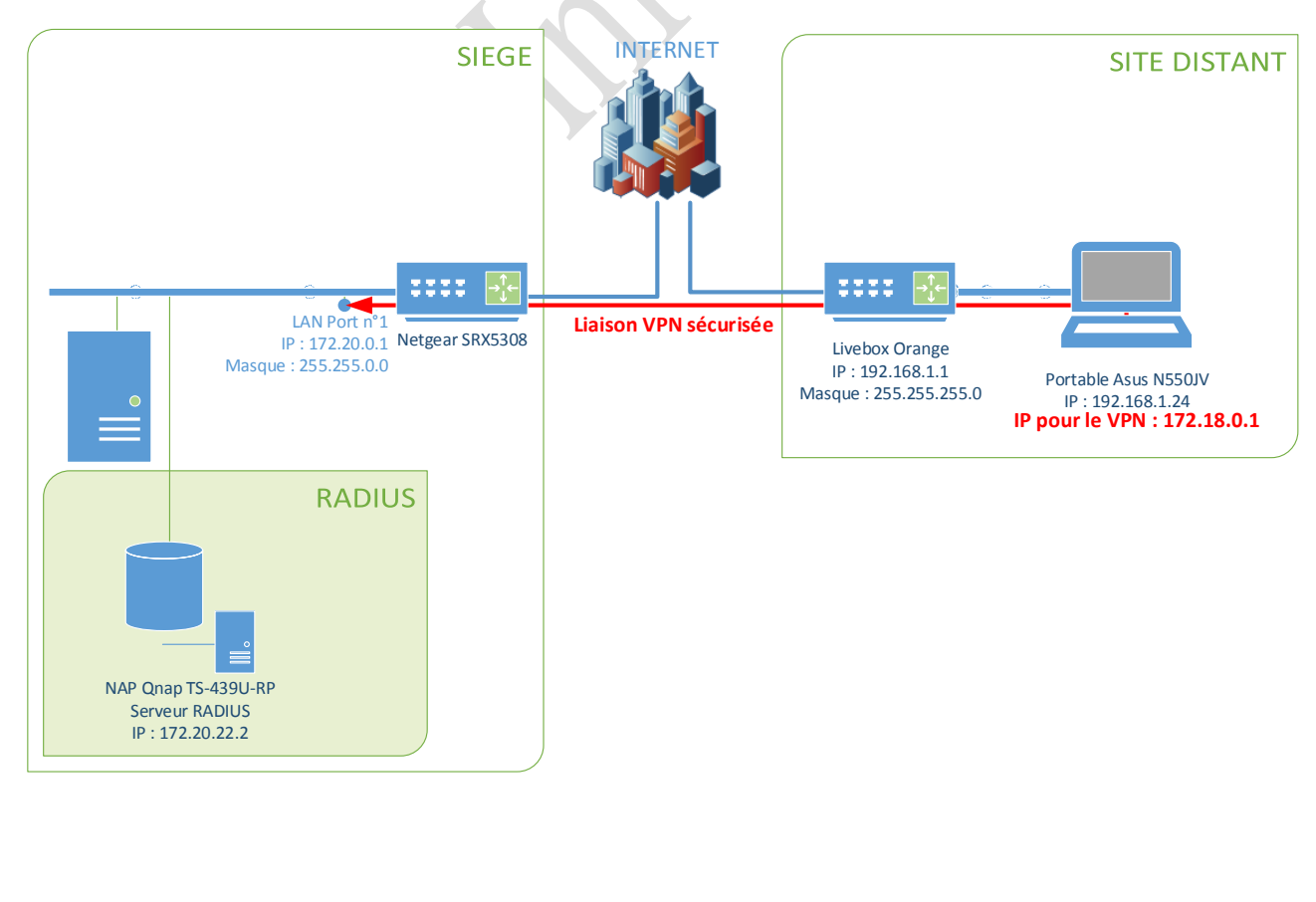

# III. Configuration du routeur Netgear SRX5308

#### A. Génération d'une clé de cryptage

Nous allons générer une clé de cryptage pour plus tard. Plusieurs sites Internet permettent de générer des clés pseudoaléatoires. Dans le cas présent, nous avons utilisé le site <u>www.strongpasswordgenerator.com</u> pour générer notre clé : K3B50YhI3787J1C qui doit comprendre entre 8 et 49 caractères.

| + ttp://strongpasswordgenerator.com/                                                                    | ター 🖒 📓 Strong Password Generator                                                 |
|----------------------------------------------------------------------------------------------------|----------------------------------------------------------------------------------|
| Strong Password Genera                                                                                  | tor                                                                              |
| Strong Password Generator                                                                               |                                                                                  |
| Password length: 15 $\checkmark$<br>Punctuation (!, ", £, \$, %, and so on)<br>Generate strong password | SERVICES<br>D'INFOGÉRANCE<br>D'IMPRESSION<br>Votre plateforme de<br>productivité |
| Your new password:<br>K3B50YhI3787J1C<br>Remember your new password as:                                 | Informations<br>complémentaires                                                  |
| KILO 3 BRAVO 5 0 YANKEE hotel INDIA 3<br>7 8 7 JULIET 1 CHARLIE                                         | LEXMARK                                                                          |

## B. Connexion à l'interface du routeur sur le SIEGE

Nous pouvons maintenant nous connecter à l'interface d'administration du routeur du siège.

|                     | P ▼ S Erreur de certificat O @ NETGEAR ProSafe™ - NETG ×           |
|---------------------|--------------------------------------------------------------------|
| NETGEAR*<br>PROSAFE | NETGEAR ProSafe™ Gigabit Quad WAN SSL VPN Firewall SRX5308         |
| Login               | INETGEAR Configuration Manager Login     Help                      |
|                     | Username: admin Password / Passcode: •••••••••• Domain: geardomain |
|                     | Login Reset<br>2013 © Copyright NETGEAR®                           |

#### C. Création de la connexion VPN

Naviguez sur l'interface en suivant le schéma suivant.

| NETGEAR"                                                                                                    | NR ProSafe™ Gigabit Quad WAN SSL VPN Firewall SRX5308                                                                                                    |
|----------------------------------------------------------------------------------------------------|----------------------------------------------------------------------------------------------------|
| Network Configuration   Security VPN Users   Admini                                                                                                    | stration   Monitoring   Web Support   Logout                                                                                                    |
| : IPSec VPN : SSL VPN :: PPTP Server :: L2TP Serv                                                                                                    | er :: Certificates :: Connection Status ::                                                                                                    |
| IKE Policies VPN Policies VPN Wizard Mode Config RADIUS Client                                                                                                    | OPN Wizard default values ⊙IPv4 ○IPv6                                                                                                    |
|                                                                                                    |                                                                                                    |
| # About VPN Wizard                                                                                                    | Энер                                                                                                    |
| The Wizard sets most parameters to defaults as proposed by the VPN Consortium ( <u>VPN</u> creating the policies through the VPN Wizard, you can always update the parameters the This VPN tunnel will connect to to Gatew | <ul> <li>2 ), and assumes a pre-shared key, which greatly simplifies setup. After ough the <u>Policies</u> menu.</li> <li>he following peers:</li> <li>ay</li> <li>lient 1</li> </ul> |
| # Connection Name and Remote IP Type                                                                                                    | (2) нер                                                                                                    |
| What is the new Connection Name?                                                                                                    | 2                                                                                                    |
| What is the pre-shared key? K3B5                                                                                                    | OYhI3787J1C         [Key Length 8 - 49 Char]         3                                                                                                    |
| This VPN tunnel will use following local WAN Interface: WAN1                                                                                                    | ✓ 4                                                                                                    |
| Enable RollOver?                                                                                                    | V                                                                                                    |
| # End Doint Information                                                                                                    | () Hein                                                                                                    |
|                                                                                                    |                                                                                                    |
| what is the Remote Identifier Information? Iremo                                                                                                    | e.com 5                                                                                                    |
| What is the Local Identifier Information?                                                                                                    | som                                                                                                    |
| # Secure Connection Remote Accessibility                                                                                                    | <li>Help</li>                                                                                                    |
| What is the remote LAN IP Address?                                                                                                    |                                                                                                    |
| What is the remote LAN Subnet Mask?                                                                                                    |                                                                                                    |
|                                                                                                    |                                                                                                    |
| 6 Apply                                                                                                    | Reset                                                                                                    |

- 1°) Nous spécifions ici qu'il s'agit d'un accès type Ordinateur à Routeur.
- $2^{\circ})$  Le nom de la connexion est arbitraire, nous avons choisi TEST.
- 3°) Nous saisissons la clé de cryptage saisie au III.A
- 4°) Nous spécifions le port WAN sur lequel créer la connexion tel qu'indiqué dans le I.C
- 5°) Nous laissons les champs tel qu'ils sont proposés.
- 6°) Nous pouvons appliquer les changements.

#### D. Vérifications

L'algorithme de cryptage utilisé automatiquement est 3DES [Wiki].

L'algorithme d'authentification utilisé automatiquement est SHA-1 [Wiki].

En naviguant comme indiqué ci-dessous, vous devez donc avoir le résultat suivant :

Nolmë Informatique – Lieudit Morellière 61360 St Jouin-de-Blavou - FRANCE E-mail : root@nolme.com – Tél : +33 (0)2 33 85 57 27 – Web : http://www.nolme.com SARL au capital de 7.500 euros – RCS Alençon 452 954 092 – APE : 9511Z TVA Intracommunautaire : FR55 452 954 092 Connexion VPN - PC vers routeur Netgear SRX5308 + Netgear VPN Client Lite 5 | 23/01/2014

|            | Netwo          | rk Configuration | Security   VI   | Vsers   Administration               | Monitoring     | Web Suppo     | ort   Logout  |         |        |
|------------|----------------|------------------|-----------------|--------------------------------------|----------------|---------------|---------------|---------|--------|
| C. Delisia | MDN Delicies   | : IPSec VPN :    | SSL VPN PPT     | P Server :: L2TP Server :: Certifi   | icates Conn    | ection Status |               |         | IDv4   |
| e policie  | S VPN Policies | VPN WIZard Mo    | de Config RAI   | DIUS Client                          |                |               |               | •       |        |
| List of 1  | KE Policies    |                  |                 |                                      |                |               |               |         | ? He   |
|            | Name           | Mode             | Local ID        | Remote ID                            | Encr           | Auth          | DH            |         | Actio  |
| liont Poli | TEST *         | Aggressive       | local.com       | remote.com                           | 3DES           | SHA-1         | Group 2 (1024 | bit)    | 🧭 Edi  |
| lient Poli | cy             |                  | Select (        | NII 🔗 Delete                         | Add            |               |               |         |        |
|            |                |                  | U Scieccy       |                                      |                |               |               |         |        |
|            |                |                  |                 |                                      |                |               |               |         |        |
|            |                |                  |                 |                                      |                |               |               |         |        |
|            | TROSA          |                  |                 | NETGEAR ProSa                        | ife™ Gigabit   | Quad WA       | N SSL VPN Fit | ewall S | SRX53  |
|            | Netwo          | rk Configuration | Security   VF   | <b>PN   Users   Administration  </b> | Monitoring     | Web Suppo     | rt   Logout   |         |        |
| C Dolicia  | VDN Delicies   | : IPSec VPN :    | SSL VPN :: PPTI | P Server :: L2TP Server :: Certifi   | icates :: Conn | ection Status |               |         |        |
| E Policie  | S VPN Policies | VPN WIZARO MO    | de Config KAL   | JIUS Client                          |                |               |               | •       |        |
| List of \  | /PN Policies   |                  |                 |                                      |                |               |               |         | 🥐 Не   |
| 1          | Name           | Туре             |                 | Local                                | Re             | mote          | Auth          | Encr    | Actio  |
| •          | TEST*          | Auto Policy      | 172.            | 20.0.0 / 255.255.0.0                 |                | Any           | SHA-1         | 3DES    | 🧭 Edit |
|            |                | 0                |                 |                                      |                |               |               |         |        |
|            |                |                  |                 | $\mathcal{O}$                        |                |               |               |         |        |
|            |                | •                | C               |                                      |                |               |               |         |        |
|            |                |                  | e               |                                      |                |               |               |         |        |
|            |                | S                |                 |                                      |                |               |               |         |        |
|            |                |                  |                 |                                      |                |               |               |         |        |
|            |                |                  |                 |                                      |                |               |               |         |        |
|            |                |                  |                 |                                      |                |               |               |         |        |
|            |                |                  |                 |                                      |                |               |               |         |        |
|            |                |                  |                 |                                      |                |               |               |         |        |
|            |                |                  |                 |                                      |                |               |               |         |        |
|            |                |                  |                 |                                      |                |               |               |         |        |
|            |                |                  |                 |                                      |                |               |               |         |        |
|            |                |                  |                 |                                      |                |               |               |         |        |
|            |                |                  |                 |                                      |                |               |               |         |        |
|            |                |                  |                 |                                      |                |               |               |         |        |
|            |                |                  |                 |                                      |                |               |               |         |        |
|            |                |                  |                 |                                      |                |               |               |         |        |
|            |                |                  |                 |                                      |                |               |               |         |        |

9

TVA Intracommunautaire : FR55 452 954 092

# IV. Installation du logiciel

L'installation ne pose pas de problème particulier. Vous devez être en possession d'une clé de licence si vous voulez utiliser le logiciel au-delà de la période d'évaluation de 30 jours.

L'UAC de Windows va vous demander confirmation pour l'installation du driver.

|    | Installer Language                                                                                                    |  |
|----|----------------------------------------------------------------------------------------------------|--|
| N, | Please select the language of the installer:                                                                                                    |  |
|    | French V<br>OK Cancel                                                                                                    |  |
| R  | Installation de NETGEAR VPN Client Lite 🛛 🗖 💌                                                                                                    |  |
|    | Bienvenue dans le programme<br>d'installation de NETGEAR VPN Client<br>Lite 5.50.007         Vous êtes sur le point d'installer NETGEAR VPN Client Lite sur<br>votre ordinateur. |  |
|    | Suivant > Annuler                                                                                                    |  |
|    |                                                                                                    |  |

Connexion VPN - PC vers routeur Netgear SRX5308 + Netgear VPN Client Lite 5 | 23/01/2014

| ence utilisateur                                                                                                    |                                                                                                    |                                                                                        | 0                                             |   |
|----------------------------------------------------------------------------------------------------|----------------------------------------------------------------------------------------------------|----------------------------------------------------------------------------------------|-----------------------------------------------|---|
| euillez examiner les termes de la licence<br>ETGEAR VPN Client Lite.                                                                                                    | avant d'installer                                                                                     |                                                                                        |                                               |   |
|                                                                                                    |                                                                                                    |                                                                                        | -                                             |   |
| ppuyez sur Page Suivante pour lire le re                                                                                                    | ste <mark>de la l</mark> icence utilis                                                                | ateur.                                                                                 |                                               |   |
| ATTENTION : CE PRODUIT EST FOURNI<br>QUI DÉFINIT LES ACTIONS AUTORISÉES<br>QUI CONTIENT DES RESTICTIONS EN MA<br>ETTE LICENCE EST ACCORDÉE PAR NE<br>GOIT DIRECTEMENT OU VIA UN AGENT A | DANS LES TERMES D<br>ET NON AUTORISÉE<br>ATIÈRE DE GARANTI<br>TGEAR POUR TOUT F<br>AGRÉÉ DE LA SOCIÉT | E LA PRÉSENTE L<br>IS POUR LE PROD<br>ES ET/OU DE REC<br>RODUIT ACHETÉ<br>É.           | ICENCE, A<br>UIT, ET<br>OURS.<br>, QUE CE     |   |
| E FAIT D'INSTALLER, DE COPIER OU D'<br>20E CE SOIT SIGNIFIE QUE VOUS AVEZ<br>ES TERMES. SI VOUS N'ACCEPTEZ PAS<br>2ENVOYER LE PRODUIT DANS SON INTÉ                                     | JTILISER CE PRODUI<br>LU CETTE LICENCE E<br>LES TERMES DE CETT<br>GRALITÉ À NETGEAR                   | T DE QUELQUE N<br>T QUE VOUS EN<br>T QUE VOUS EN<br>TE LICENCE, VOU<br>DANS LES DIX (: | IANIÈRE<br>ACCEPTEZ<br>S DEVEZ<br>IO) JOURS V |   |
| vous acceptez les conditions de la licen<br>ous devez accepter la licence utilisateur                                                                                                   | ce utilisateur, diquez<br>afin d'installer NETGE                                                      | sur J'accepte po<br>AR VPN Client Lit                                                  | ur continuer.<br>.e.                          |   |
| ered by TheGreenBow                                                                                                    |                                                                                                    |                                                                                        |                                               | × |
|                                                                                                    | < Précédent                                                                                           | J'accepte                                                                              | Annuler                                       |   |
|                                                                                                    |                                                                                                    |                                                                                        |                                               |   |
|                                                                                                    |                                                                                                    |                                                                                        |                                               |   |
| Installation de N                                                                                                    | ETGEAR VPN Cl                                                                                         | ent Lite                                                                               | ×                                             |   |
| Disissez le dossier d'installation<br>noisissez le dossier dans lequel installer M<br>re.                                                                                               | IETGEAR VPN Client                                                                                    |                                                                                        |                                               |   |
| ci installera NETGEAR VPN Client Lite da<br>Issier, diquez sur Parcourir et choisissez<br>ntinuer.                                                                                      | ns le dossier suivant<br>un autre dossier. Cli                                                        | . Pour installer da<br>quez sur Suivant                                                | ns un autre<br>pour                           |   |
|                                                                                                    |                                                                                                    |                                                                                        |                                               |   |
| Dossier d'installation                                                                                                    |                                                                                                    |                                                                                        |                                               |   |
| C:\Program Files (x86)\WETGEAR\WET                                                                                                    | GEAR VPN Client Lite                                                                                  | Parce                                                                                  | ourir                                         |   |
|                                                                                                    |                                                                                                    |                                                                                        |                                               |   |
| pace requis : 10.1Mo<br>pace disponible : 177.3Go                                                                                                    |                                                                                                    |                                                                                        |                                               |   |
|                                                                                                    |                                                                                                    |                                                                                        |                                               |   |
| red by TheGreenBow                                                                                                    |                                                                                                    |                                                                                        |                                               |   |
|                                                                                                    | < Précédent                                                                                           | Suivant >                                                                              | Annuler                                       |   |
|                                                                                                    |                                                                                                    |                                                                                        |                                               |   |
|                                                                                                    |                                                                                                    |                                                                                        |                                               |   |

| Choisissez le c                                                            | lossier du menu Démarrer d                                                   | ans lequel vous voulez | z placer les raco | ourcis du                                                                                                    |   |
|----------------------------------------------------------------------------|------------------------------------------------------------------------------|------------------------|-------------------|----------------------------------------------------------------------------------------------------|---|
| programme. V                                                               | ous pouvez également entre                                                   | er un nouveau nom po   | our créer un nou  | iveau dossier.                                                                                                    |   |
| NETGEAR                                                                    |                                                                              |                        |                   |                                                                                                    |   |
| Accessibility                                                              |                                                                              |                        |                   | Â                                                                                                    |   |
| Accessories                                                                | e Tools                                                                      |                        |                   |                                                                                                    |   |
| Advanced Mo<br>ASUS                                                        | nitoring Agent                                                               |                        |                   |                                                                                                    |   |
| ASUS VIDEO N<br>ASUSDVD                                                    | lagic                                                                        |                        |                   |                                                                                                    |   |
| Canon P-215                                                                | vices                                                                        |                        |                   |                                                                                                    |   |
| Ne pas cré                                                                 | er de raccourcis                                                             |                        |                   | Ŧ                                                                                                    |   |
| owered by The                                                              | GreenBow                                                                     |                        |                   |                                                                                                    | _ |
|                                                                            |                                                                              | < Précédent            | Installer         | Annuler                                                                                                    |   |
|                                                                            |                                                                              |                        |                   | 7                                                                                                    |   |
| )                                                                          | Installation de N                                                            | IETGEAR VPN Cli        | ent Lite          | _                                                                                                    | × |
|                                                                            |                                                                              |                        |                   | -                                                                                                    |   |
| Installation e                                                             | 1 COURS                                                                      |                        |                   | Cha                                                                                                    |   |
| Installation en<br>Veuillez patien                                         | n <b>cours</b><br>ter pendant que NETGEAR                                    | VPN Client Lite est en |                   | ( and the second second |   |
| Installation en<br>Veuillez patien<br>train d'être ins                     | n <b>cours</b><br>iter pendant que NETGEAR<br>itallé.                        | VPN Client Lite est en |                   |                                                                                                    |   |
| Installation en<br>Veuillez patien<br>train d'être ins<br>Installing Drive | n <b>cours</b><br>Iter pendant que NETGEAR<br>Itallé.<br>ers, please wait    | VPN Client Lite est en |                   |                                                                                                    |   |
| Installation en<br>Veuillez patien<br>train d'être ins<br>Installing Drive | n <b>cours</b><br>Iter pendant que NETGEAR<br>Itallé.<br>ers, please wait    | VPN Client Lite est en |                   |                                                                                                    |   |
| Installation en<br>Veuillez patien<br>train d'être ins<br>Installing Drive | n cours<br>Iter pendant que NETGEAR<br>Itallé.<br>ers, please wait           | VPN Client Lite est en |                   |                                                                                                    |   |
| Installation er<br>Veuillez patien<br>train d'être ins<br>Installing Drive | n cours<br>iter pendant que NETGEAR<br>stallé.<br>ers, please wait           | VPN Client Lite est en |                   |                                                                                                    |   |
| Installation er<br>Veuillez patien<br>train d'être ins<br>Installing Drive | n cours<br>Iter pendant que NETGEAR<br>Italié.<br>ers, please wait           | VPN Client Lite est en |                   |                                                                                                    |   |
| Installation er<br>Veuillez patien<br>train d'être ins<br>Installing Drive | n cours<br>Iter pendant que NETGEAR<br>Italié.<br>ers, please wait           | VPN Client Lite est en |                   |                                                                                                    |   |
| Installation er<br>Veuillez patien<br>train d'être ins<br>Installing Drive | n cours<br>Iter pendant que NETGEAR<br>Italié.<br>ers, please wait           | VPN Client Lite est en |                   |                                                                                                    |   |
| Installation er<br>Veuillez patien<br>train d'être ins<br>Installing Drive | n cours<br>Iter pendant que NETGEAR<br>Italié.<br>ers, please wait           | VPN Client Lite est en |                   |                                                                                                    |   |
| Installation er<br>Veuillez patien<br>train d'être ins<br>Installing Drive | n cours<br>Iter pendant que NETGEAR<br>stallé.<br>ers, please wait           | VPN Client Lite est en |                   |                                                                                                    |   |
| Installation en<br>Veuillez patien<br>train d'être ins<br>Installing Drive | ireenBow                                                                     | VPN Client Lite est en |                   |                                                                                                    |   |
| Installation en<br>Veuillez patien<br>train d'être ins<br>Installing Drive | n cours                                                                      | VPN Client Lite est en | Suivant >         | Annuler                                                                                                    |   |
| Installation en<br>Veuillez patien<br>train d'être ins<br>Installing Drive | n cours                                                                      | VPN Client Lite est en | Suivant >         | Annuler                                                                                                    |   |
| Installation en<br>Veuillez patien<br>train d'être ins<br>Installing Drive | n cours Iter pendant que NETGEAR Iter pendant que NETGEAR Iters, please wait | VPN Client Lite est en | Suivant >         | Annuler                                                                                                    |   |
| Installation en<br>Veuillez patien<br>train d'être ins<br>Installing Drive | n cours                                                                      | VPN Client Lite est en | Suivant >         | Annuler                                                                                                    |   |
| Installation er<br>Veuillez patien<br>train d'être ins<br>Installing Drive | ireenBow                                                                     | VPN Client Lite est en | Suivant >         | Annuler                                                                                                    |   |
| Installation er<br>Veuillez patien<br>train d'être ins<br>Installing Drive | n cours                                                                      | VPN Client Lite est en | Suivant >         | Annuler                                                                                                    |   |

Connexion VPN - PC vers routeur Netgear SRX5308 + Netgear VPN Client Lite 5 | 23/01/2014

12

| Fin de l'installation de NETGEAR VPN<br>Client Lite          |
|--------------------------------------------------------------|
| IETGEAR VPN Client Lite a été installé sur votre ordinateur. |
| Cliquez sur Fermer pour quitter le programme d'installation. |
| < Précédent Fermer Annuler                                   |
|                                                              |
|                                                              |

TVA Intracommunautaire : FR55 452 954 092

# V. Configuration de la connexion VPN

#### A. Ouverture du panneau de configuration

Une fois l'application NETGEAR VPN Client Lite lancée, faites un clic droit sur l'icône dans la barre système et sélectionnez le 'Panneau de Configuration'.

|   |   | Console                  |         |    |       |    |         |
|---|---|--------------------------|---------|----|-------|----|---------|
|   | r | Panneau des Connexions   |         |    |       |    |         |
| Ľ | L | Panneau de Configuration | 5 — –   |    | _     | -+ | - 100 % |
| L |   | Quitter                  | <br>] 🕨 | ΪÛ | all - | *  | 18:42   |

#### B. Configuration de la Phase 1

Faites un clic droit sur 'Configuration VPN' puis 'Nouvelle Phase 1'.

|               | Netgear ProS               | afe VP | N Client Lite — 🗖 🗙             |
|---------------|----------------------------|--------|---------------------------------|
| Configuration | Outils ?                   |        |                                 |
| NETGE         | AR<br>OSAFE                |        | NETGERS PROSAFE VPM Client Life |
|               |                            | В      | uilt for Business               |
| Sauver        | Appliquer Configuration    | on VP  | 'N                              |
|               | Conformation MDM           |        | 1                               |
| Para          | Export                     |        |                                 |
|               | Sauver Ct                  | trl+S  |                                 |
|               | Assistant de Configuration |        | h VPN<br>Conf 3.00              |
|               | Reset                      | Del    | dification : 01-09-2014         |
|               | N. I. Di . 1               |        |                                 |
|               | Nouvelle Phase I Cti       | N1+11  | 1                               |
|               |                            |        |                                 |
|               |                            |        |                                 |
|               |                            |        |                                 |
|               |                            |        |                                 |
|               |                            |        |                                 |
|               |                            |        |                                 |
|               |                            |        |                                 |
|               |                            |        |                                 |
|               |                            |        |                                 |
|               |                            |        |                                 |
|               |                            | 1      |                                 |
| VPN pret      |                            |        |                                 |
|               |                            |        |                                 |
|               |                            |        |                                 |
|               |                            |        |                                 |

| N                                             | Netgear ProSafe VPN Client Lite — 🗖 💌               |
|-----------------------------------------------|-----------------------------------------------------|
| Configuration Qutils ?                        |                                                     |
| NETGEAR.                                      |                                                     |
|                                               | Built for Business                                  |
| Sauver Appliquer                              | Gateway : Authentification                          |
| Configuration VPN Paramètres généraux Gateway | Authentification Avancé Certificat Adresses         |
|                                               | Interface Automatique V 1 Adresse routeur distant 2 |
|                                               | Authentification                                    |
|                                               | Confirmer 3                                         |
|                                               | ◯ Certificat                                        |
|                                               | IKE                                                 |
|                                               | Chiffrement 3DES V                                  |
|                                               | Authentification SHA-1 🗸                            |
|                                               | Groupe de dé DH2 (1024) 🗸                           |
| VPN prêt                                      |                                                     |

1°) Sélectionnez l'interface 'Automatique' si vous ne voulez pas être tributaire d'une connexion spécifique comme la prise Ethernet ou Wireless.

2°) Indiquez l'adresse IP publique ou le nom DNS du SIEGE.

3°) Saisissez la clé de cryptage saisie au III.A

4°) Pour la phase 1 (IKE), nous vérifions que nous avons bien les mêmes paramètres de sécurité que ceux spécifiés sur le routeur Netgear SRX5308 au III.D.

| N                                    | Netgear ProSafe VPN Client Lite 🛛 🗕 🗖 🗙 |
|--------------------------------------|-----------------------------------------|
| <u>Configuration</u> <u>Outils</u> ? |                                         |
| NETGEAR<br>PROSAFE                   | NETGEAR PROSAFE VPN Client Lite         |
|                                      | Built for Business                      |
| Sauver Appliquer                     | Gateway : Authentification              |
| Configuration VPN                    | Authentification Avancé Certificat      |
| Gateway                              | Fonctions avancées                      |
|                                      | Mode Config Redund.GW                   |
|                                      | Aggressive Mode 1 NAT-T Automatique V   |
|                                      | X-Auth                                  |
|                                      | X-Auth Popup Login                      |
|                                      | Mot de passe                            |
|                                      | Local et Remote ID                      |
|                                      | Type d'ID : Valeur de l'ID :            |
|                                      | Local ID DNS v remote.com 2             |
|                                      | Remote ID DNS V local.com               |
|                                      |                                         |
|                                      |                                         |
|                                      |                                         |
| VPN prêt                             |                                         |

1°) Il faut cocher cette case.

2°) Nous remplissons avec les noms spécifiés au point n°5 de la section III.C. **ATTENTION, les noms sont** inversés ici entre Local et Remote.

#### C. Configuration de la Phase 2

Pour créer la phase 2, il faut faire un clic droit sur l'élément 'Gateway' crée précédemment et sélectionner 'Nouvelle Phase 2' dans le menu contextuel qui s'ouvre pour enfin sélectionner l'élément 'Tunnel'.

|              |                         | Netgear Pr       | oSafe VPN (    | Client Lite   |                    | - U ^ |
|--------------|-------------------------|------------------|----------------|---------------|--------------------|-------|
| onfiguration | <u>O</u> utils <u>?</u> |                  |                |               |                    |       |
| NETGE        | AR'                     |                  |                |               |                    |       |
|              |                         |                  | Bui            | It for Busine | 55                 |       |
| Sauver       | Appliquer               | Gateway :        | Authentif      | ication       |                    |       |
| Configurati  | on VPN                  | Authentification | Avancé Cer     | rtificat      |                    |       |
|              |                         | Fonctione        | avancées –     |               |                    |       |
|              | Export                  |                  | Config         | Redund.       | GW                 |       |
|              | Renommer                | F2               | sive Mode      | NA            | T-T Automatique    |       |
| -            | Supprimer               | Del              | Sive Hode      | 100           | Automatique        | ·     |
|              | Nouvelle Phase          | 2 Ctrl+N         | <u> </u>       |               |                    |       |
|              |                         | X-Au             | ith Popup      | Lo            | ogin               |       |
|              |                         |                  |                | Mot de pa     | sse                |       |
|              |                         |                  |                |               |                    |       |
|              |                         | Local et         | Remote ID —    |               |                    |       |
|              |                         |                  | Type d'ID :    | ١             | /aleur de l'ID :   |       |
|              |                         | Local ID         | DNS            | ~             | remote.com         |       |
|              |                         | Remote ID        | DNS            | ~             | local.com          |       |
|              |                         |                  |                |               |                    |       |
| -            |                         |                  |                |               |                    |       |
| VPN prêt     |                         |                  |                |               |                    |       |
|              |                         |                  |                |               |                    |       |
|              | Nolmë Informatiq        | ue – Lieudit Mo  | rellière 61.36 | 50 St Jouin   | de-Blavou - FRANCF |       |

| N                                            | Netgear ProSafe VPN Client Lite 🛛 🗕 🗖 🗙   |
|----------------------------------------------|-------------------------------------------|
| <u>Configuration</u> <u>O</u> utils <u>?</u> |                                           |
|                                              |                                           |
|                                              | Built for Business                        |
| Sauver Appliquer                             | Tunnel: IPSec                             |
| Configuration VPN     Paramètres généraux    | IPSec Avancé                              |
| Gateway                                      | Adresses                                  |
| I O Tunnel                                   | Adresse du Client VPN 172 . 18 . 0 . 1 1  |
|                                              | Type d'adresse Adresse réseau 🗸           |
|                                              | Adresse réseau distant 172 . 20 . 0 . 1 2 |
|                                              | Masque réseau 255 . 255 . 0 . 0           |
|                                              | ESP                                       |
|                                              | Chiffrement 3DES 🗸                        |
|                                              | Authentification SHA-1 V 3                |
|                                              | Mode Tunnel 🗸                             |
|                                              | PFS                                       |
|                                              | ✓ PFS Groupe DH2 (1024) ✓ 4               |
|                                              |                                           |
|                                              |                                           |
|                                              |                                           |
| VPN prêt                                     |                                           |

1°) On définit ici l'adresse IP qui sera utilisée par l'ordinateur connecté en VPN. Il est impossible de choisir une adresse IP qui soit incluse dans la plage IP du SIEGE et déconseillé dans la plage du SITE DISTANT.

2°) On utilise les paramètres IP du SIEGE. On retrouve ces paramètres au III.D dans la 2<sup>ème</sup> copie d'écran.

3°) Nous vérifions que nous avons bien les mêmes paramètres de sécurité que ceux spécifiés au III.D

| Outile 2     |
|--------------|
| Outris 1     |
| AR'          |
| OSAFEI       |
|              |
|              |
| Appliquer    |
| Abbildaci    |
| ion VPN      |
| res dénéraux |
| es generaux  |
| Y            |
|              |
|              |

Il ne reste plus qu'à sauvegarder la configuration réalisée comme indiqué dans la copie d'écran précédente.

#### D. Etablissement de la connexion et vérifications

Pour établir la connexion il suffit de faire un clic droit sur l'icône Netgear dans la barre système et cliquer sur l'élément 'Ouvrir le tunnel 'Gateway-Tunnel'' du menu contextuel.

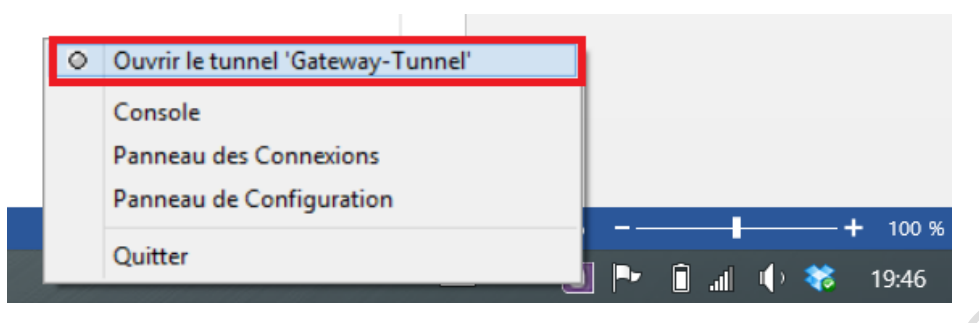

Lorsque la connexion est créée, l'icône devient verte.

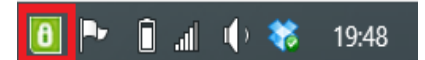

Afin de vérifier que nous avons bien accès aux ressources de l'entreprise, nous ouvrons une invite en ligne de commande (Raccourci clavier : Touche Windows + R, saisir CMD puis ENTREE).

Le routeur du SIEGE ayant l'adresse IP 172.20.0.1, nous utilisons la commande PING.

```
64.
                           C:\WINDOWS\system32\cmd.exe
Microsoft Windows [version 6.3.9600]
(c) 2013 Microsoft Corporation. Tous droits réservés.
C:\Users\Supporttechnique>ping 172.20.0.1
Envoi d'une requête 'Ping' 172.20.0.1 avec 32 octets de données :
Réponse de 172.20.0.1 : octets=32 temps=60 ms TTL=64
Réponse de 172.20.0.1 : octets=32 temps=63 ms TTL=64
Réponse de 172.20.0.1 : octets=32 temps=63 ms TTL=64
Réponse de 172.20.0.1 : octets=32 temps=62 ms TTL=64
Statistiques Ping pour 172.20.0.1:
    Paquets : envoyés = 4, reçus = 4, perdus = 0 (perte 0%),
Durée approximative des boucles en millisecondes :
    Minimum = 60ms, Maximum = 63ms, Moyenne = 62ms
C:\Users\Supporttechnique>
```

La commande indique bien que les 4 paquets ont bien été reçus et qu'aucune perte n'a été détectée.

Pour stopper la connexion VPN, il suffit de faire un clic droit sur l'icône Netgear (Verte donc) et sélectionner 'Fermer le tunel 'Gateway-tunnel'' comme ceci :

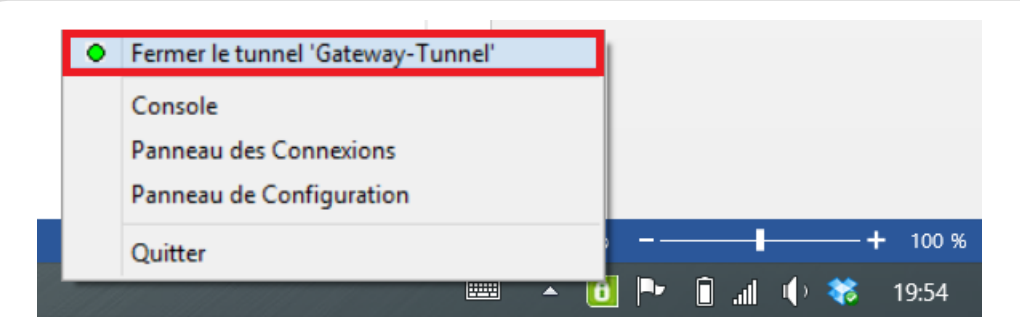

#### E. Informations complémentaires

Certains noms ont été choisis pour cette démonstration et peuvent se révéler inadéquat dans un contexte de production.

Autant que possible, donnez des noms explicites à vos connexions surtout si vous devez en avoir plusieurs sur un même ordinateur.

Nolmë Informatique - Lieudit Morellière 61360 St Jouin-de-Blavou - FRANCE

Connexion VPN - PC vers routeur Netgear SRX5308 + Netgear VPN Client Lite 5 | 23/01/2014

# VI. Pour aller plus loin

Cette section présente des fonctionnalités avancées.

#### A. Ajout de l'authentification par utilisateur

Afin de renforcer la sécurité en entreprise, il est possible d'ajouter une authentification supplémentaire avec le couple Login/Mot de passe. Le routeur Netgear SRX5308 nous offre entre autre 2 possibilités intéressantes. Soit nous pouvons créer une base d'utilisateurs locale soit utiliser un serveur RADIUS configuré sur un NAS par exemple.

#### 1. Comptes d'utilisateurs sur le routeur

Nous allons créer un groupe d'utilisateur spécifique à l'entreprise que nous appellerons MonEntreprise.

|                                                     | IGEAR ProSafe™ Gigabit Quad WAN SSL VPN Firewall SRX5308 |
|-----------------------------------------------------|----------------------------------------------------------|
| Network Configuration   Security   VPN   Users   Ad | ministration   Monitoring   Web Support   Logout         |
| :: Users :: Groups                                  |                                                          |
| Groups                                              | ● 1PV4 ● 1PV6                                            |
|                                                     | () Halp                                                  |
| Name                                                | Domain Action                                            |
| geardomain *                                        | geardomain 🥝 Edit                                        |
| * Default Groups                                    |                                                          |
| 🧭 Select All 🛞 Delet                                | te 😣 Add                                                 |
| 2013 © Convright                                    | t NETGFAR®                                               |
|                                                     |                                                          |
| NETGEAR<br>PROSAFE                                  | TGEAR ProSafe™ Gigabit Quad WAN SSL VPN Firewall SRX5308 |
| Network Configuration   Security   VPN   Users   Ad | Iministration   Monitoring   Web Support   Logout        |
| :: Users :: Group:                                  | s :: Domains ::                                          |
| Add Group                                           | ●IPv4 ●IPv6                                              |
|                                                     |                                                          |
| III Add Group                                       | <li>Help</li>                                            |
| Name:                                               | MonEntreprise                                            |
| Domain:                                             | geardomain 🗸                                             |
| Idle Timeout:                                       | 10 (Minutes)                                             |
| Apply                                               | Reset                                                    |
| 2013 © Copyrigh                                     | nt NETGEAR®                                              |

Ensuite, nous pouvons créer nos utilisateurs avec un mot de passe ('password' dans notre cas).

#### 

NETGEAR ProSafe™ Gigabit Quad WAN SSL VPN Firewall SRX5308

| Network Configuration | Security | VPN | Users | Administration | Monitoring | Web Support | Logout |

rs :: Groups :: Domains Users IPv4 IPv6 I List of Users Help Name Group Туре Authentication Domain Action Edit Policies admin ' geardomain Administrator geardomain Edit Policies guest geardomain Guest geardomain \* Default Users 🥑 Select All 🛞 Delete Add... ۲ NETGEAR NETGEAR ProSafe™ Gigabit Quad WAN SSL VPN Firewall SRX5308 | Network Configuration | Security | VPN | Users | Administration | Monitoring | Web Support | Logout | Users :: Groups :: Domains Add Users IPv4 IPv6 Help User Name: Utilisateur1 1 User Type: IPSEC VPN User 🗸 2 Select Group: geardomain 🗸 •••• Password: Confirm Password: Idle Timeout: 5 (Minutes) 4 Apply Reset

1°) Le nom de l'utilisateur à utiliser pour l'authentification.

2°) Nous spécifions le type de l'utilisateur pour correspondre au VPN.

3°) Nous spécifions un mot de passe. En production, il est conseillé d'utiliser un mot de passe long et robuste.

Voici ce que nous obtenons :

| <u> </u>                                                                                            |                                  |            | NETC                  | SEAR ProSafe™ Gigabit Quad WAN SSL V | /PN Firewall SRX5308 |  |  |
|----------------------------------------------------------------------------------------------------|----------------------------------|------------|-----------------------|--------------------------------------|----------------------|--|--|
| Network Configuration   Security   VPN   Users   Administration   Monitoring   Web Support   Logout |                                  |            |                       |                                      |                      |  |  |
|                                                                                                    | :: Users :: Groups :: Domains :: |            |                       |                                      |                      |  |  |
| Use                                                                                                 | ers                              |            |                       |                                      | ●IPv4 ●IPv6          |  |  |
|                                                                                                    |                                  |            | Operation suc         | ceeded                               |                      |  |  |
| ## I                                                                                                | List of Users                    |            |                       |                                      | <li>Help</li>        |  |  |
|                                                                                                    | Name                             | Group      | Туре                  | Authentication Domain                | Action               |  |  |
|                                                                                                    | admin *                          | geardomain | Administrator         | geardomain                           | Edit ØPolicies       |  |  |
|                                                                                                    | guest *                          | geardomain | Guest                 | geardomain                           | Edit Policies        |  |  |
|                                                                                                    | Utilisateur1                     |            | IPSEC VPN User        |                                      | 🕖 Edit 🕖 Policies    |  |  |
|                                                                                                    | Utilisateur2                     |            | IPSEC VPN User        |                                      | Edit     Policies    |  |  |
| * D6                                                                                                | efault Users                     |            |                       |                                      |                      |  |  |
|                                                                                                    |                                  |            | 🥑 Select All 😣 Delete | 🛞 Add                                |                      |  |  |

Ensuite, il faut modifier les paramètres de connexion IKE. Il faut d'abord désactiver la Phase 2 (VPN Policies) avant de pouvoir modifier la Phase 1 (IKE Policies) comme ceci :

| <u>n e</u>   |                 | R*<br>=            | NETGEAR Pro                                 | Safe™ Gigabit Quad WAN SSL         | VPN Fire | ewall S | RX5308           |
|--------------|-----------------|--------------------|---------------------------------------------|------------------------------------|----------|---------|------------------|
|              | Netwo           | rk Configuration   | Security   VPN   Users   Administration     | n   Monitoring   Web Support   Lo  | gout     |         |                  |
|              |                 | :: IPSec VPN :: \$ | SSL VPN :: PPTP Server :: L2TP Server :: Ce | rtificates :: Connection Status :: |          |         |                  |
| IKE Polici   | es VPN Policies | VPN Wizard Mode    | e Config RADIUS Client                      |                                    |          | ۰I      | <b>Pv4</b> ○IPv6 |
|              |                 |                    |                                             |                                    |          |         |                  |
| ≝ List of    | VPN Policies    |                    |                                             |                                    |          |         | Help             |
| 1            | Name            | Туре               | Local                                       | Remote                             | Auth     | Encr    | Action           |
| <b>I</b> •   | TEST*           | Auto Policy        | 172.20.0.1 / 255.255.0.0                    | Any                                | SHA-1    | 3DES    | 🧭 Edit           |
| * Client Pol | icy             |                    | Disable Selected VPN Pro                    | file(s)                            |          |         |                  |
|              |                 | 🥑 Select All       | 🔵 Enable 🚺 Disable 🛞                        | Delete 🛞 Add                       |          |         |                  |
|              |                 |                    | 2013 © Copyright NETGEAR®                   |                                    |          |         |                  |

Nous obtenons la confirmation :

| <u>n e</u> ' | TGEA                                                                                                | <b>₹</b> .<br>■. | NETGEAR Pro                                 | oSafe™ Gigabit Quad WAN SSL         | VPN Fire | ewall S | RX5308    |  |  |  |
|--------------|----------------------------------------------------------------------------------------------------|------------------|---------------------------------------------|-------------------------------------|----------|---------|-----------|--|--|--|
|              | Network Configuration   Security   VPN   Users   Administration   Monitoring   Web Support   Logout |                  |                                             |                                     |          |         |           |  |  |  |
|              |                                                                                                    | :: IPSec VPN ::  | SSL VPN :: PPTP Server :: L2TP Server :: Ce | ertificates :: Connection Status :: |          |         |           |  |  |  |
| IKE Policie  | es VPN Policies                                                                                     | /PN Wizard Mod   | le Config RADIUS Client                     |                                     |          | ۰I      | Pv4 OIPv6 |  |  |  |
|              | IPsec VPN policy(s) disabled successfully                                                           |                  |                                             |                                     |          |         |           |  |  |  |
| I List of    | VPN Policies                                                                                        |                  | -                                           | 1                                   | 1 .      |         | 🥑 Help    |  |  |  |
| !            | Name                                                                                                | Туре             | Local                                       | Remote                              | Auth     | Encr    | Action    |  |  |  |
|              | TEST*                                                                                               | Auto Policy      | 172.20.0.1 / 255.255.0.0                    | Any                                 | SHA-1    | 3DES    | 🧭 Edit    |  |  |  |
| * Client Pol | icy                                                                                                 |                  |                                             |                                     |          |         |           |  |  |  |
|              |                                                                                                    | 🧭 Select All     | Enable Disable 🛞                            | Delete 🕑 Add                        |          |         |           |  |  |  |
|              |                                                                                                    |                  | 2013 © Copyright NETGEAR®                   |                                     |          |         |           |  |  |  |

Nolmë Informatique – Lieudit Morellière 61360 St Jouin-de-Blavou - FRANCE E-mail : root@nolme.com – Tél : +33 (0)2 33 85 57 27 – Web : http://www.nolme.com SARL au capital de 7.500 euros – RCS Alençon 452 954 092 – APE : 9511Z TVA Intracommunautaire : FR55 452 954 092

0

Ensuite, nous pouvons éditer la Phase 1 : N E T G E A PROSAFE NETGEAR ProSafe™ Gigabit Quad WAN SSL VPN Firewall SRX5308 | Network Configuration | Security | VPN | Users | Administration | Monitoring | Web Support | Logout | ec VPN : SSL VPN :: PPTP Server :: L2TP Server :: Certificates :: Connection Status IP IKE Policies VPN Policies VPN Wizard Mode Config RADIUS Client ● IPv4 ○ IPv6 Help Mode Local ID Remote ID Auth DH Action Name Encr TEST \* Aggressive local.com remote.com 3DES SHA-1 Group 2 (1024 bit) 🧭 Edit \* Client Policy 🥑 🛛 Select All Delete Add.

En naviguant jusqu'en bas de la page, nous allons paramétrer l'authentification étendue.

| # Extended Authentication | DN                                                                      |         |                                                          | <ul><li>Help</li></ul> |
|---------------------------|-------------------------------------------------------------------------|---------|----------------------------------------------------------|------------------------|
|                           | XAUTH Configuration         None         Edge Device         IPSec Host | 1       | Authentication Type: User Database  Username:  Password: | 2                      |
|                           |                                                                         | 3 Apply | Reset                                                    |                        |

1°) En sélectionnant 'Edge Device' sous 'XAUTH Configuration', nous activons le routeur en tant que concentrateur VPN.

2°) Maintenant, il est possible de sélectionner la base d'utilisateur locale au routeur.

3°) On applique les paramètres.

4°) Pensez à réactiver la Phase 2 comme ceci :

|   | N E T               |                 | <b>!</b> "<br>]* |                           | NETGEAR Pro       | )Safe™ Giga       | bit Quad WAN SSL     | VPN Fire | ewall S | RX5308       |
|---|---------------------|-----------------|------------------|---------------------------|-------------------|-------------------|----------------------|----------|---------|--------------|
|   |                     | Network         | Configuration    | Security   VPN Users      | Administration    | n   Monitorin     | g   Web Support   Lo | gout     |         |              |
|   |                     |                 | :: IPSec VPN ::  | SSL VPN :: PPTP Server :: | L2TP Server :: Ce | ertificates :: Co | nnection Status      |          |         |              |
|   | <b>IKE Policies</b> | VPN Policies VI | PN Wizard Mod    | le Config RADIUS Client   |                   |                   |                      |          | ٥I      | Pv4 OIPv6    |
| [ |                     |                 |                  | IPsec VPN policy          | (s) enabled succe | essfully          |                      |          |         |              |
|   | # List of VP        | N Policies      |                  |                           |                   |                   |                      |          |         | <li>elp</li> |
|   | 1                   | Name            | Туре             | Local                     |                   |                   | Remote               | Auth     | Encr    | Action       |
|   |                     | TEST*           | Auto Policy      | 172.20.0.1 / 255.         | 255.0.0           |                   | Any                  | SHA-1    | 3DES    | 🧭 Edit       |
|   | * Client Policy     |                 |                  |                           |                   |                   |                      |          |         |              |
|   |                     |                 | 🥑 Select All     | Enable                    | Disable           | Delete            | 🖲 Add                |          |         |              |
|   |                     |                 |                  | 2013 © Co                 | opyright NETGEAR® |                   |                      |          |         |              |

L'interface nous confirme le succès de l'opération. A partir de ce moment-là, IL N'EST PLUS POSSIBLE DE MONTER le VPN crée antérieurement.

| NETGEA                    | <b>R</b> *<br>E                                                                                     |                | NETGEAR ProSafe™                        | Gigabit | Quad W       | AN SSL VPN Firewall | SRX5308    |  |  |
|---------------------------|----------------------------------------------------------------------------------------------------|----------------|-----------------------------------------|---------|--------------|---------------------|------------|--|--|
| Netwo                     | Network Configuration   Security   VPN   Users   Administration   Monitoring   Web Support   Logout |                |                                         |         |              |                     |            |  |  |
|                           | :: IPSec VPN :                                                                                      | SSL VPN :: PPT | P Server :: L2TP Server :: Certificates | : Conne | ection State | IS ::               |            |  |  |
| IKE Policies VPN Policies | VPN Wizard Mo                                                                                       | ode Config RAD | DIUS Client                             |         |              | ۲                   | IPv4 OIPv6 |  |  |
|                           |                                                                                                    |                | Operation succeeded                     |         |              |                     |            |  |  |
| III List of IKE Policies  |                                                                                                    |                |                                         |         |              |                     | Help       |  |  |
| Name                      | Mode                                                                                                | Local ID       | Remote ID                               | Encr    | Auth         | DH                  | Action     |  |  |
| TEST *                    | Aggressive                                                                                          | local.com      | remote.com                              | 3DES    | SHA-1        | Group 2 (1024 bit)  | 🕖 Edit     |  |  |
| * Client Policy           |                                                                                                    |                |                                         |         |              |                     |            |  |  |
|                           |                                                                                                    | 🥑 Select Al    | II 🛞 Delete 🛞 Add                       |         |              |                     |            |  |  |
|                           | 2013 © Copyright NETGEAR®                                                                           |                |                                         |         |              |                     |            |  |  |

Maintenant, nous devons modifier les paramètres du client logiciel Netgear. Ouvrer la console avec un clic droit comme précédemment :

| Console<br>Panneau des Connexions |        |    |    |     |     |    |                |   |
|-----------------------------------|--------|----|----|-----|-----|----|----------------|---|
| Panneau de Configuration          |        |    |    | _   |     |    |                |   |
| Quitter                           | 5<br>0 | •• | ťΟ | atl | I() | ** | 100 %<br>18:42 | ĺ |

| N                                    | Netgear ProSafe VPN Client Lite 🛛 🗕 🔍 |
|--------------------------------------|---------------------------------------|
| <u>Configuration</u> <u>Outils</u> ? |                                       |
| NETGEAR.                             |                                       |
|                                      | Built for Business                    |
| Sauver 3 Appliquer                   | Gateway : Authentification            |
| Configuration VPN                    | Authentification Avancé Certificat    |
|                                      | Fonctions avancées                    |
| ····· O Tunnel                       | Mode Config Redund.GW                 |
|                                      | ✓ Aggressive Mode NAT-T Automatique ∨ |
|                                      | X-Auth                                |
|                                      | X-Auth Popup 2 Login Utilisateur 1    |
|                                      | Mot de passe                          |
|                                      | Local et Remote ID                    |
|                                      | Type d'ID : Valeur de l'ID :          |
|                                      | Local ID DNS v remote.com             |
|                                      | Remote ID DNS v local.com             |
|                                      |                                       |
|                                      |                                       |
|                                      |                                       |
| VPN prêt                             |                                       |

1°) Dans la partie Gateway, onglet Avancé, nous configuration l'authentification avec l'un des comptes crée ('Utilisateur1' dans cet exemple).

2°) Vous avez la possibilité de laisser le logiciel afficher une boîte d'authentification plutôt que de saisir en dur les identifiants. Cela peut être utile si l'on veut renforcer la sécurité en cas de vol de l'appareil ou d'ordinateur avec une même session partagée.

| Gateway-P1 Authentification ×                             |
|-----------------------------------------------------------|
| Entrez vos login et password X-Auth pour ouvrir le tunnel |
| Login : Utilisateur 1                                     |
|                                                           |
| OK Annuler                                                |

Attention, si vous ne saisissez pas assez vite les identifiants, un timeout vous refuse la connexion. 3°) Sauvegardez les paramètres et lancez la connexion pour vérifier le fonctionnement comme indiqué au chapitre V.D.

#### 2. Comptes d'utilisateurs sur un serveur RADIUS

Pour l'authentification RADIUS, nous allons supposer que votre serveur RADIUS est fonctionnel et que vous avez créé un utilisateur nommé 'Utilisateur3' et le mot de passe 'password'. Nous présenterons un tutoriel prochainement sur la configuration RADIUS.

Sur le SRX5308, lorsque vous utilisez une authentification RADIUS, le routeur VERIFIE D'ABORD dans sa base locale si aucun compte n'est déjà défini. Ce point, fort pratique peut aussi être source d'erreurs d'authentification.

Il faut modifier les paramètres de connexion IKE. Il faut d'abord désactiver la Phase 2 (VPN Policies) avant de pouvoir modifier la Phase 1 (IKE Policies) comme ceci :

| <u>n e t</u>        |              | R'                | NETGEAR Pro                                | safe™ Gigabit Quad WAN SSI          | . VPN Fire | ewall S | RX5308              |
|---------------------|--------------|-------------------|--------------------------------------------|-------------------------------------|------------|---------|---------------------|
|                     | Netwo        | ork Configuration | Security   VPN   Users   Administration    | n   Monitoring   Web Support   L    | ogout      |         |                     |
|                     |              | :: IPSec VPN :: S | SL VPN :: PPTP Server :: L2TP Server :: Ce | ertificates :: Connection Status :: |            |         |                     |
| <b>IKE Policies</b> | VPN Policies | VPN Wizard Mode   | Config RADIUS Client                       |                                     |            | •       | I <b>Pv4</b> ◯ IPv6 |
|                     | _            |                   |                                            |                                     |            |         |                     |
| # List of VF        | PN Policies  |                   |                                            |                                     |            |         | <li>Help</li>       |
| 1                   | Name         | Туре              | Local                                      | Remote                              | Auth       | Encr    | Action              |
| <b>V</b> •          | TEST*        | Auto Policy       | 172.20.0.1 / 255.255.0.0                   | Any                                 | SHA-1      | 3DES    | 🥝 Edit              |
| * Client Policy     | /            | ·                 | Disable Selected VPN Pro                   | file(s)                             |            |         |                     |
|                     |              | 🧭 Select All      | Enable                                     | Delete 🛞 Add                        |            |         |                     |
|                     |              |                   | 2013 © Copyright NETGEAR®                  |                                     |            |         |                     |

Nous obtenons la confirmation :

| <u>NE</u> 1    |              | <b>R</b> *<br><sup>FE</sup> * | NETGEAR Pr                                | oSafe™ Gigabit Quad WAN SS          | L VPN Fir | ewall SRX530 |
|----------------|--------------|-------------------------------|-------------------------------------------|-------------------------------------|-----------|--------------|
|                | Netwo        | ork Configuration   S         | Security   VPN   Users   Administratio    | on   Monitoring   Web Support       | Logout    |              |
|                |              | :: IPSec VPN :: S             | SL VPN :: PPTP Server :: L2TP Server :: 0 | ertificates :: Connection Status :: |           |              |
| IKE Policies   | VPN Policies | VPN Wizard Mode               | Config RADIUS Client                      |                                     |           | ● IPv4 ○ IP  |
|                |              |                               | IPsec VPN policy(s) disabled suc          | cessfully                           |           |              |
| ∷ List of V    | PN Policies  |                               |                                           |                                     |           | 🕐 Help       |
| 1              | Name         | Туре                          | Local                                     | Remote                              | Auth      | Encr Action  |
|                | TEST*        | Auto Policy                   | 172.20.0.1 / 255.255.0.0                  | Any                                 | SHA-1     | 3DES 🙆 Edit  |
| * Client Polic | у            |                               |                                           |                                     |           |              |
|                |              | 🧭 Select All                  | Enable Disable                            | ) Delete 🕑 Add                      |           |              |
|                |              |                               | 2013 © Copyright NETGEAR®                 |                                     |           |              |
| nsuite, no     | us pouvons o | éditer la Phase 1             | :                                         |                                     | 0         |              |

| Ī    |                       | R°<br>≡           |               | NETGEAR ProSafe™                        | Gigabit    | Quad W       | AN SSL VPN Firewa  | nll SRX5308   |
|------|-----------------------|-------------------|---------------|-----------------------------------------|------------|--------------|--------------------|---------------|
|      | Netwo                 | ork Configuration | Security   VP | PN Users   Administration   Mon         | itoring    | Web Sup      | port   Logout      |               |
|      |                       | :: IPSec VPN      | SSL VPN PPT   | P Server :: L2TP Server :: Certificates | : :: Conne | ection Statu | 15 ::              |               |
| IKE  | Policies VPN Policies | VPN Wizard Mo     | de Config RAD | DIUS Client                             |            |              |                    | ● IPv4 ○ IPv6 |
|      |                       |                   |               |                                         |            |              |                    |               |
|      | List of IKE Policies  |                   |               |                                         |            |              |                    | Help          |
|      | Name                  | Mode              | Local ID      | Remote ID                               | Encr       | Auth         | DH                 | Action        |
|      | TEST *                | Aggressive        | local.com     | remote.com                              | 3DES       | SHA-1        | Group 2 (1024 bit) | 🙆 Edit        |
| * Cl | lient Policy          |                   |               |                                         |            |              |                    |               |
|      |                       |                   | 🥑 Select Al   | II 🛞 Delete 💽 Add                       |            |              |                    |               |
|      |                       |                   |               | 2013 © Copyright NETGEAR®               |            |              |                    |               |

En naviguant jusqu'en bas de la page, nous allons paramétrer l'authentification étendue.

|                                                          |                                                                               | <b>O</b> |
|----------------------------------------------------------|-------------------------------------------------------------------------------|----------|
| # Extended Authentication                                |                                                                               | Help     |
| XAUTH Configuration<br>None<br>Edge Device<br>IPSec Host | Authentication Type:     Radius - PAP      2       Username:        Password: |          |
|                                                          | 3 Apply Bosot                                                                 |          |
|                                                          | s Appry Reset                                                                 |          |

1°) En sélectionnant 'Edge Device' sous 'XAUTH Configuration', nous activons le routeur en tant que concentrateur VPN.

2°) Maintenant, il est possible de sélectionner notre serveur RADIUS (Radius – PAP dans notre cas).

3°) On applique les paramètres.

 $4^{\circ}$ ) Pensez à réactiver la Phase 2 comme ceci :

| <u>n e t</u>        |              | <b>?</b> "<br>]" | NE                             | TGEAR Pro      | Safe™ Gigabit Qu        | ad WAN SSL     | VPN Fire | ewall S | RX5308           |
|---------------------|--------------|------------------|--------------------------------|----------------|-------------------------|----------------|----------|---------|------------------|
|                     | Network      | Configuration    | Security   VPN Users   A       | dministratio   | n   Monitoring   We     | b Support   Lo | gout     |         |                  |
|                     |              | :: IPSec VPN ::  | SSL VPN :: PPTP Server :: L2TI | P Server :: Ce | rtificates :: Connectio | n Status ::    |          |         |                  |
| <b>IKE Policies</b> | VPN Policies | PN Wizard Mod    | le Config RADIUS Client        |                |                         |                |          | ۰I      | <b>Pv4</b> ◯IPv6 |
|                     |              |                  | IPsec VPN policy(s) e          | enabled succe  | essfully                |                |          |         |                  |
| # List of VP        | N Policies   |                  |                                |                |                         |                |          |         | <li>Help</li>    |
| 1                   | Name         | Туре             | Local                          |                | Remot                   | e              | Auth     | Encr    | Action           |
|                     | TEST*        | Auto Policy      | 172.20.0.1 / 255.255.0         | 0.0            | Any                     |                | SHA-1    | 3DES    | 🕖 Edit           |
| * Client Policy     |              |                  |                                |                |                         |                |          |         |                  |
|                     |              | 🥑 Select All     | Enable Disa                    | able 😣         | Delete 🕚                | Add            |          |         |                  |
|                     |              |                  | 2013 © Copyrig                 | ht NETGEAR®    |                         |                |          |         |                  |

L'interface nous confirme le succès de l'opération. A partir de ce moment-là, IL N'EST PLUS POSSIBLE DE MONTER le VPN crée antérieurement.

Il faut créer la liaison entre le routeur et le serveur RADIUS maintenant :

| NETGEAR<br>PROSAFE                                              | NETGEAR ProSafe™ Gigabit Quad WAN SSL VPN Firewall SRX5308                                  |
|-----------------------------------------------------------------|---------------------------------------------------------------------------------------------|
| Network Configuration   Security   VPN   Users                  | Administration   Monitoring   Web Support   Logout                                          |
| : IPSec VPN :: SSL VPN :: PPTP Server :: L                      | 2TP Server :: Certificates :: Connection Status ::                                          |
| IKE Policies VPN Policies VPN Wizard Mode Config RADIUS Client  | ● IPv4 ◯ IPv6                                                                               |
| Operatio                                                        | on succeeded                                                                                |
| # Primary RADIUS Server                                         | 🧿 Нер                                                                                       |
| Do you want to enable a Primary RADIUS Server?<br>• Yes<br>• No | Primary Server IP Address: 172 2 2 2<br>Secret Phrase: •••••••••••••••••••••••••••••••••••• |
| Backup RADIUS Server                                            | <li>Help</li>                                                                               |
| Do you want to enable a Backup RADIUS Server?<br>Yes<br>No      | Backup Server IP Address:                                                                   |
| # Connection Configuration                                      | <ul> <li>Help</li> </ul>                                                                    |
| Time out perio<br>Maximum Retry Coun                            | d: 30 (Sec)<br>t: 4                                                                         |
| 2 Apply                                                         | Reset                                                                                       |
| 2013 © Cop                                                      | yright NETGEAR®                                                                             |

1°) Nous configurons l'adresse IP du serveur RADIUS. Le champ 'Secret Phrase' et suivant DOIVENT ETRE IDENTIQUES à ceux saisis sur le serveur RADIUS.

2°) Nous pouvons appliquer les paramètres maintenant.

Nous devons maintenant modifier le client logiciel comme suit :

|                                               | Netgear ProSafe VPN Client Lite 🛛 🗕 🗖 🗙 |
|-----------------------------------------------|-----------------------------------------|
| <u>C</u> onfiguration <u>O</u> utils <u>?</u> |                                         |
| NETGEAR<br>PROSAFE                            | NETGEAR PROSAFE VPN Client Lite         |
|                                               | Built for Business                      |
| Sauver 2 Appliquer                            | Gateway : Authentification              |
| Configuration VPN                             | Authentification Avancé Certificat      |
| Gateway                                       | Fonctions avancées                      |
|                                               | Mode Config Redund.GW                   |
|                                               | Aggressive Mode NAT-T Automatique V     |
|                                               | X-Auth                                  |
|                                               | X-Auth Popup Login Utilisateur3         |
|                                               | Mot de passe                            |
|                                               | Local et Remote ID                      |
|                                               | Type d'ID : Valeur de l'ID :            |
|                                               | Local ID DNS v remote.com               |
|                                               | Remote ID DNS v local.com               |
|                                               |                                         |
|                                               |                                         |
|                                               |                                         |
| VPN prêt                                      |                                         |

1°) Nous entrons le compte Utilisateur3 crée sur le serveur RADIUS. Nous utilisons un compte différent pour ne pas entrer en conflit avec les comptes crées localement sur le routeur.

2°) Sauvegardez les paramètres et lancez la connexion pour vérifier le fonctionnement comme indiqué au chapitre V.D.

# VII. Pour aller (encore) plus loin

#### A. Inter-VLAN Routing

Le routeur Netgear SRX5308 permet de créer plusieurs réseaux LANs afin de segmenter un réseau, de l'étendre si une plage IP devient trop encombrée, séparer le réseau professionnel de celui de la maison...

Lors de la connexion VPN distante, il est parfois utile de pouvoir accéder à ces différents réseaux.

Dans notre exemple, **nous n'utiliserons pas la configuration réalisée précédemment** et repartons de 0. Le routeur est configuré de la sorte :

- Port LAN n°1 et n°2 IP : 172.20.0.1 / 255.255.0.0
- Port LAN  $n^{\circ}3 IP$ : 192.168.2.1 / 255.255.255.0
- Port LAN n°4 IP : Configuré en DMZ (non utilisé dans ce tutorial)

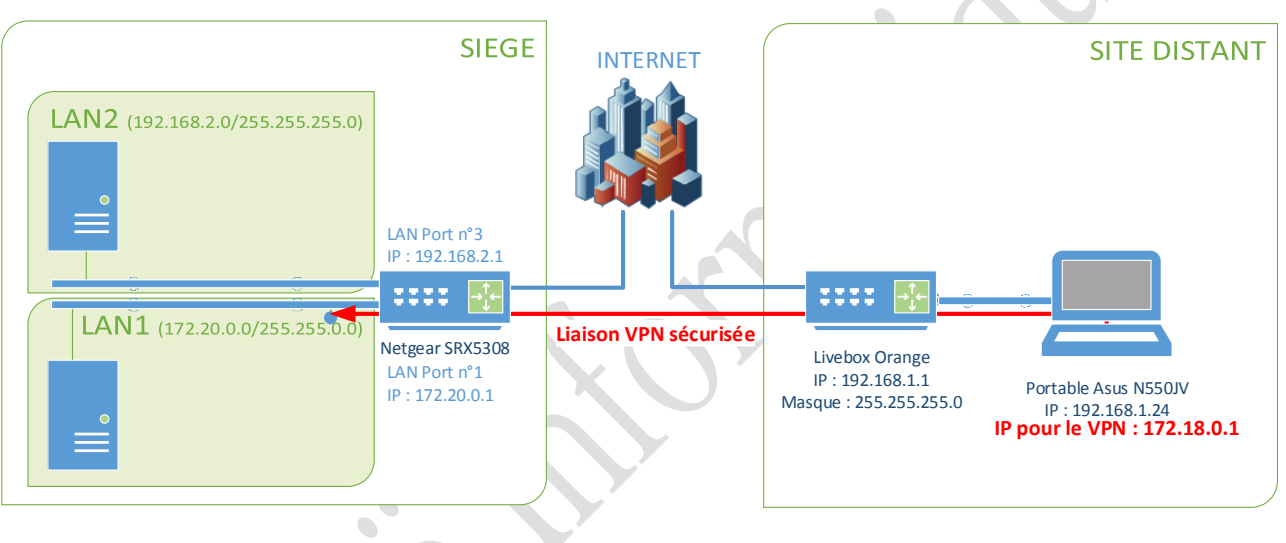

#### 1. Création du 2<sup>ème</sup> LAN

Dans un premier temps, il convient de modifier les ports du routeur associé au LAN1 et d'activer l'option de routage inter-VLAN afin que les 2 réseaux puissent communiquer par la suite.

| NETGEAR<br>PROSAFE            |                       | NETGEAR ProSafe™ Gigabit Quad                             | WAN SSL VPN Firewal   | I SRX5308     |
|-------------------------------|-----------------------|-----------------------------------------------------------|-----------------------|---------------|
| Network Confi                 | guration   Security   | VPN   Users   Administration   Monitoring   Web S         | upport   Logout       |               |
| :: WAN Settin                 | gs :: SIIT :: Protoco | l Binding :: Dynamic DNS :: LAN Settings : DMZ Setup :: Q | oS :: Routing ::      |               |
| LAN Setup LAN Groups LAN Mult | i-homing              |                                                           | ⊖Advanced ⊖DHCP Log ( | ● IPv4 ◯ IPv6 |
|                               |                       | Operation succeeded                                       |                       |               |
| III VLAN Profiles             |                       |                                                           |                       | <li>Help</li> |
| ! Profile Name                | VLAN ID               | Subnet IP                                                 | DHCP Status           | Action        |
| Default                       | 1                     | 172.20.0.1/255.255.0.0                                    | Disabled              | 🕖 Edit        |

| IP Setup     IP Setup     IP Address:     IP Address:   IP Address:   IP Address:   IP Address:   IP Address:   IP Address:   IP Address:   IP Address:   IP Address:   IP Address:   IP Address:   IP Address:   IP Address:   IP Address:   IP Address:   IP Address:   IP Address:  <                                                                                                    | Port 2 Port 3 Port 4/DMZ                                                                                                    | Port I Port 3 Port 4/DMZ   IP Setup IP Address: 172_00   IP Address: 172_00   IP Address: 172_00 <                                                                                                    | Port I IP port 2   Port 3 Port 3     Port 3 Port 4/DMZ     IP Setup IP Address:   17 Setup IP Address:   17 Setup IP Address:   17 Setup IP Address:   17 Setup IP Address:   17 Setup IP Address:   17 Setup IP Address:   17 Setup IP Address:   17 Setup IP Address:   10 Setup For Server IP Address:   10 Setup For Server IP Address:   10 Setup For Setup For Server IP Address:   10 Setup For Setup For Setup For Setup For Setup For Setup For Setup For Se                                                                                                    | Port I     Port I                                                                                                    | M Port I M Port 2 Port 3 Port 4/DMZ<br>IP Setup ● Deable DHCP Server<br>● Deable DHCP Server<br>● Enable DHCP Server<br>● Enable DHCP Server<br>● Enable DHCP Server<br>● Enable DHCP Server<br>● Enable DHCP Server<br>● Enable DHCP Server<br>● Enable DHCP Server<br>● Enable DHCP Server<br>● Doman Name: molme.codi<br>■ Enable DHCP Server<br>● Enable DHCP Server<br>● Doman Name: molme.codi<br>■ Enable DHCP Server<br>● Doman Name: molme.codi<br>■ Enable DHCP Server<br>● Doman Name: molme.codi<br>■ Enable DHCP Server<br>● Doman Name: molme.codi<br>■ Enable DHCP Server<br>● Doman Name: molme.codi<br>■ Enable DHCP Server<br>● Doman Name: molme.codi<br>■ Enable DHCP Server<br>● Doman Name: molme.codi<br>■ Enable DHCP Server<br>● Doman Name: molme.codi<br>■ Enable DHCP Server<br>● Doman Name: molme.codi<br>■ Enable DHCP Server<br>● Doman Name: molme.codi<br>■ Enable DHCP Server<br>● Doman Name: molme.codi<br>■ Enable DHCP Server<br>● Doman Name: molme.codi<br>■ Enable DHCP Name: ● Doman Name: ● Difference Of for default port)<br>■ Enable Inter VLAN Routing: ●<br>■ Enable Inter VLAN Routing: ●                                                                                                    | M Port I M Port 2 Port 3 Port 4/DMZ<br>IP Sectup ● Address: [22_20] Subert Mask: 255_255_0]<br>DHCP ● Bisable DHCP Server<br>● Disable DHCP Server<br>● Disable DHCP Server<br>● Disable DHCP Server<br>● Domain Name: polyheading<br>Basert IP:<br>■ Bisable DHCP Server<br>● Domain Name: polyheading<br>Basert IP:<br>■ Bisable DHCP Server<br>● Domain Name: polyheading<br>Basert IP:<br>■ Bisable DHCP Server<br>■ Disable DHCP Server<br>■ Disable DHCP Server<br>■ Disable DHCP Server<br>■ Disable DHCP Server<br>■ Disable DHCP Server<br>■ Disable DHCP Server<br>■ Disable DHCP Reay<br>Relay Cateway:<br>■ DHCP Reay<br>Relay Cateway:<br>■ DHCP Reay<br>■ DHCP Reay<br>■ DHCP Rea                                                                                                    | M Port I M Port 2 Port 3 Port 4/DMZ<br>IP Settup ● P Address: [72_20_0 ] Subnet Mask: 255_255_0 ] P<br>PHORE ■ P Address: [72_20_0 ] Subnet Mask: 255_255_0 ] P<br>PHORE ■ P Address: [72_20_0 ] Subnet Mask: 255_255_0 ] P<br>PHORE ■ P Address: [72_20_0 ] Subnet Mask: 255_255_0 ] P<br>PHORE ■ P Address: [72_20_0 ] P Address: [72_20_0 ] P Address: [75] P Address: [75] P Addres                                                                                                    | M Port I M Port 2 Port 3 Port 3 Port 4/OMZ<br>IP Setup                                                                                                    | M. Port 1 M. Port 2 Port 3 Port 4/DMZ   IP Setup   IP Setup IP Address: 122,20,01 Subert Mosk: 255,255,0,0   Direct   IP Address: 122,20,01 Subert Mosk: 255,255,0,0   Direct   In Address: 122,20,01 Subert Mosk: 255,255,0,0   Direct   In Address: 122,20,01 Subert Mosk: 255,255,0,0   Direct   In Address: 122,20,01 Subert Mosk: 255,255,0,0   Domain Name: Promotion Constraints   Inter Port 1 Inter Port 1   Domain Name: Promotion Constraints Start IP: Inter Port 1 Provide Server: Inter Port 1 Inter Port 2 Inter Port 1 Provide Server: Inter Port 2 Inter Port 2 Inter Port 2 Provide Server: Inter Port 2 Provide Server: Inter Port 2 Provide Server: Provide Server: </th <th>Port 1 Port 2   IP Setup   IP Setup   IP Address:   172   20   1   Procession   Disco   IP Address:   172   20   1   Procession   Disco   IP Address:   172   20   1   1   1   1   1   1   1   1   1   1   1   1   1   1   1   1   1   1   1   1   1   1   1   1    1   1   1   1   1   1   1    1   1   1   1   1   1   1    1    1    1    1    1    1   1    1    1    1    1    1   1    1   1   1   1    1    1    1    1    1    1   1    1    1   <t< th=""><th>M Port 3 Port 3 Port 4/DMZ     IP Sectup IP   IP Address: 172_20_1 Subnet Mask: 255_255_0.0 IP Address: 172_20_1 Subnet Mask: 255_255_0.0 IP Address: 172_20_1 Enable DAP Server In Enable DAP Server In Enable DAP Server ID Onmain Name Social ID CP IP Address: 1000 Enable DAP Server In Enable DAP Server: In Enable DAP Server: In Enable DAP Serv</th><th>M. Port I M. Port 3 Port 4/DMZ   IP Address: 122_20_0_1 Subnet Mask: 225_225_0_0 Inco Inco</th><th>M Port 1 M Port 2 Port 3 Port 4/DMZ   IP Setup   IP Setup IP Address: 172 20 0 1 Subnet Mask: 255 255 0 0   Incr   IP Address: 172 20 0 1 Subnet Mask: 255 255 0 0   Incr   IP Address: 172 20 0 1 Subnet Mask: 255 255 0 0   Incr   IP Address: 172 20 0 1 Subnet Mask: 255 255 0 0   Incr   IP Address: 172 20 0 1 Subnet Mask: 255 255 0 0   Incr   IP Address: 172 20 0 1 Subnet Mask: 255 255 0 0   Incr   Incr Incr Incr Incr Incr   Incr   Incr Incr Incr Incr Incr   Incr   Incr Incr Incr Incr Incr   Incr   Incr Incr Incr Incr Incr   Incr   Incr Incr Incr Incr   Incr   Incr Incr Incr Incr   Incr   Incr Incr Incr   Incr   Incr Incr Incr   Incr   Incr Incr Incr   Incr Incr Incr Incr Incr Incr Incr Incr Incr Incr Incr Incr Incr Incr Incr Incr Incr Incr Incr Incr Incr Incr Incr Incr Incr Incr Incr Incr Incr Incr Incr Incr</th></t<></th>                                                                                                    | Port 1 Port 2   IP Setup   IP Setup   IP Address:   172   20   1   Procession   Disco   IP Address:   172   20   1   Procession   Disco   IP Address:   172   20   1   1   1   1   1   1   1   1   1   1   1   1   1   1   1   1   1   1   1   1   1   1   1   1    1   1   1   1   1   1   1    1   1   1   1   1   1   1    1    1    1    1    1    1   1    1    1    1    1    1   1    1   1   1   1    1    1    1    1    1    1   1    1    1 <t< th=""><th>M Port 3 Port 3 Port 4/DMZ     IP Sectup IP   IP Address: 172_20_1 Subnet Mask: 255_255_0.0 IP Address: 172_20_1 Subnet Mask: 255_255_0.0 IP Address: 172_20_1 Enable DAP Server In Enable DAP Server In Enable DAP Server ID Onmain Name Social ID CP IP Address: 1000 Enable DAP Server In Enable DAP Server: In Enable DAP Server: In Enable DAP Serv</th><th>M. Port I M. Port 3 Port 4/DMZ   IP Address: 122_20_0_1 Subnet Mask: 225_225_0_0 Inco Inco</th><th>M Port 1 M Port 2 Port 3 Port 4/DMZ   IP Setup   IP Setup IP Address: 172 20 0 1 Subnet Mask: 255 255 0 0   Incr   IP Address: 172 20 0 1 Subnet Mask: 255 255 0 0   Incr   IP Address: 172 20 0 1 Subnet Mask: 255 255 0 0   Incr   IP Address: 172 20 0 1 Subnet Mask: 255 255 0 0   Incr   IP Address: 172 20 0 1 Subnet Mask: 255 255 0 0   Incr   IP Address: 172 20 0 1 Subnet Mask: 255 255 0 0   Incr   Incr Incr Incr Incr Incr   Incr   Incr Incr Incr Incr Incr   Incr   Incr Incr Incr Incr Incr   Incr   Incr Incr Incr Incr Incr   Incr   Incr Incr Incr Incr   Incr   Incr Incr Incr Incr   Incr   Incr Incr Incr   Incr   Incr Incr Incr   Incr   Incr Incr Incr   Incr Incr Incr Incr Incr Incr Incr Incr Incr Incr Incr Incr Incr Incr Incr Incr Incr Incr Incr Incr Incr Incr Incr Incr Incr Incr Incr Incr Incr Incr Incr Incr</th></t<> | M Port 3 Port 3 Port 4/DMZ     IP Sectup IP   IP Address: 172_20_1 Subnet Mask: 255_255_0.0 IP Address: 172_20_1 Subnet Mask: 255_255_0.0 IP Address: 172_20_1 Enable DAP Server In Enable DAP Server In Enable DAP Server ID Onmain Name Social ID CP IP Address: 1000 Enable DAP Server In Enable DAP Server: In Enable DAP Server: In Enable DAP Serv                                                                                                    | M. Port I M. Port 3 Port 4/DMZ   IP Address: 122_20_0_1 Subnet Mask: 225_225_0_0 Inco Inco                                                                                                    | M Port 1 M Port 2 Port 3 Port 4/DMZ   IP Setup   IP Setup IP Address: 172 20 0 1 Subnet Mask: 255 255 0 0   Incr   IP Address: 172 20 0 1 Subnet Mask: 255 255 0 0   Incr   IP Address: 172 20 0 1 Subnet Mask: 255 255 0 0   Incr   IP Address: 172 20 0 1 Subnet Mask: 255 255 0 0   Incr   IP Address: 172 20 0 1 Subnet Mask: 255 255 0 0   Incr   IP Address: 172 20 0 1 Subnet Mask: 255 255 0 0   Incr   Incr Incr Incr Incr Incr   Incr   Incr Incr Incr Incr Incr   Incr   Incr Incr Incr Incr Incr   Incr   Incr Incr Incr Incr Incr   Incr   Incr Incr Incr Incr   Incr   Incr Incr Incr Incr   Incr   Incr Incr Incr   Incr   Incr Incr Incr   Incr   Incr Incr Incr   Incr Incr Incr Incr Incr Incr Incr Incr Incr Incr Incr Incr Incr Incr Incr Incr Incr Incr Incr Incr Incr Incr Incr Incr Incr Incr Incr Incr Incr Incr Incr Incr                                                                                                    |
|----------------------------------------------------------------------------------------------------|----------------------------------------------------------------------------------------------------|----------------------------------------------------------------------------------------------------|----------------------------------------------------------------------------------------------------|----------------------------------------------------------------------------------------------------|----------------------------------------------------------------------------------------------------|----------------------------------------------------------------------------------------------------|----------------------------------------------------------------------------------------------------|----------------------------------------------------------------------------------------------------|----------------------------------------------------------------------------------------------------|----------------------------------------------------------------------------------------------------|----------------------------------------------------------------------------------------------------|----------------------------------------------------------------------------------------------------|----------------------------------------------------------------------------------------------------|
| IP Setup     IP Address:     IP Address:   IP Address:   IP Address:   IP Address:   IP Address:   IP Address:   IP Address:   IP Address:   IP Address:   IP Address:   IP Address:   IP Address:   IP Address:   IP Address:   IP Address:   IP Address:   IP Address: <th><pre></pre></th> <th>IP Setup IP Address: 172_20_0_1 Subnet Mask: 255_255_0_0   DHCP IP Address: 125_255_0 IP Address: IP Address: 125_255_0   DHCP IP Address: IP Address: IP Address: IP Address: IP Address:   IP Address: IP Address: IP Address: IP Address: IP Address: IP Address:   IP Address: IP Address:</th> <th>IP Address:       172       20       1       Subnet Mask:       255       255       0         DHCP        <ul> <li>Disable DHCP Server</li> <li>Enable DHCP Server</li> <li>Enable DHCP Reizy</li> <li>Reizy Gateway:</li> <li>Enable DHS Proxy:</li> <li>Enable DHCP Fray</li> <li>Enable DHS Proxy:</li> <li>Enable DHS Proxy:</li> <li>Enable Inter VLAN Routing:</li> <li>Enable Inter VLAN Routing:</li> <li>Marcostree</li> <li>Apply</li> <li>Reset</li> <li>Marcostree</li> <li>Gatabase:</li> <li>Marcostree</li> <li>Marcostree</li></ul></th> <th>IP Address:       172_20_0_1       Subnet Mask:       255_225_0_0         DHCP       In Address:       122_20_0_1       Subnet Mask:       255_225_0_0         DHCP       Image: Start P       Image: Start P       Image: Star</th> <th>IP Address:       172_20_0_1       Subnet Mask:       225_225_0_0         DHCP        <ul> <li>Disable DHCP Server</li> <li>Enable LDAP information</li> <li>Domain Name:</li> <li>Disable DHCP Server</li> <li>Enable LDAP information</li> <li>Domain Name:</li> <li>Disable DHCP Server</li> <li>Search Base:</li> <li>enter 0 for default port)</li> </ul>            Phrmary DNS Server:         Image: Disable DHCP Server         Search Base:         enter 0 for default port)           Phrmary DNS Server:         Image: Disable DHCP Network         Port:         enter 0 for default port)           Phrmary DNS Server:         Image: DHCP Network         Port:         enter 0 for default port)           Phrmary DNS Server:         Image: DHCP Network         Image: DHCP Network</th> <th>IP Setup IP Address: 172 20 0 1 Subnet Mask: 255 255 0 0   DHCP Image: Status in the status in the st</th> <th>IP Setup IP Address: 172_20_0_1 Subnet Mask: 255_225_0_0   DHCP Index Disable DHCP Server Imable DAP information   Domain Name: Demain Generic Generic G</th> <th>IP Setup       IP Address:       122 20 0 1       Subnet Mask:       255 255 0 0         DHOP       Isubnet Mask:       255 255 0 0       IP         DHOP       Isubnet Mask:       255 255 0 0       IP         Demoint Mask:       IP       IP       IP       IP         Demoint Mask:       IP       IP       IP       IP       IP         Demoint Mask:       IP       IP       I</th> <th>IP Setup  P Address: 122_0001 Subnet Mask: 255_25500  Necr  P Address: 122_0001 Subnet Mask: 255_25500  Necr  Donah Name: Address Server  Donah Name: Address Server  Donah Name: Server  Donah Name: Server</th> <th>IP Address:       172       20       1       Subnet Mask:       255       255       0       0         Direc       IP Address:       172       20       1       Subnet Mask:       255       255       0       0         Direc       IP Address:       172       20       1       Subnet Mask:       255       255       0       0         Direc       IP Address:       172       10       Direc       0       0       0         IP Address:       IP Address:       IP Addres</th> <th>IP setup IP Address: 172_20   IP Address: 172_20   IP Address: 122_20   IP Address: 1   IP Address: 1   IP Address: IP Address:   IP Address: IP Address:   IP Address: IP Ad</th> <th>IP Address:       172_20_1       Subnet: Mask:       225_255_0         DHCP        <ul> <li>Disable DHCP: Server</li> <li>Enable LDAP information</li> <li>Domain Name:</li> <li>Dimable DHCP: Server</li> <li>Enable DHCP: Server</li> <li>Enable DHCP: Server</li> <li>Enable DHCP: Server</li> <li>Enable DHCP: Server</li> <li>Enable DHCP: Server</li> <li>Enable DHCP: Server</li> <li>Enable DHCP: Server</li> <li>Enable DHCP: Server</li> <li>Enable DHCP: Server:</li> <li>Enable DHCP: Server:</li> <li>Enable D</li></ul></th> <th>TP Setup  P Address: 172_20 0 1 Subnet Mesk: 255_255 0 0  Discre  Dosatie DHCP Server  Dosatie DHCP Server  Donan name: pointelocal Start IP: Enable DHCP Server  Donan name: pointelocal Start IP: Enable DHCP Server  Dosatie DHCP Server  Dosatie DHCP Server Dosatie DHCP Server Dosatie DHCP Server Dosatie DHCP Server Dosatie DHCP Server Dosatie DHCP Server Dosatie DHCP Server DOS DHCP Server Dosatie DHCP Server Dosatie DHCP Server DOS DHCP Server Dosatie DHCP Server DOS DHCP Server DOS DHCP Server DOS DHCP Server DOS DHCP Server DOS DHCP Server DOS DHCP Server DOS DHCP Server DOS DHCP Server</th> | <pre></pre>                                                                                                    | IP Setup IP Address: 172_20_0_1 Subnet Mask: 255_255_0_0   DHCP IP Address: 125_255_0 IP Address: IP Address: 125_255_0   DHCP IP Address: IP Address: IP Address: IP Address: IP Address:   IP Address: IP Address: IP Address: IP Address: IP Address: IP Address:   IP Address: IP Address:                                                                                                    | IP Address:       172       20       1       Subnet Mask:       255       255       0         DHCP <ul> <li>Disable DHCP Server</li> <li>Enable DHCP Server</li> <li>Enable DHCP Reizy</li> <li>Reizy Gateway:</li> <li>Enable DHS Proxy:</li> <li>Enable DHCP Fray</li> <li>Enable DHS Proxy:</li> <li>Enable DHS Proxy:</li> <li>Enable Inter VLAN Routing:</li> <li>Enable Inter VLAN Routing:</li> <li>Marcostree</li> <li>Apply</li> <li>Reset</li> <li>Marcostree</li> <li>Gatabase:</li> <li>Marcostree</li> <li>Marcostree</li></ul>                                                                                                    | IP Address:       172_20_0_1       Subnet Mask:       255_225_0_0         DHCP       In Address:       122_20_0_1       Subnet Mask:       255_225_0_0         DHCP       Image: Start P       Image: Start P       Image: Star                                                                                                    | IP Address:       172_20_0_1       Subnet Mask:       225_225_0_0         DHCP <ul> <li>Disable DHCP Server</li> <li>Enable LDAP information</li> <li>Domain Name:</li> <li>Disable DHCP Server</li> <li>Enable LDAP information</li> <li>Domain Name:</li> <li>Disable DHCP Server</li> <li>Search Base:</li> <li>enter 0 for default port)</li> </ul> Phrmary DNS Server:         Image: Disable DHCP Server         Search Base:         enter 0 for default port)           Phrmary DNS Server:         Image: Disable DHCP Network         Port:         enter 0 for default port)           Phrmary DNS Server:         Image: DHCP Network         Port:         enter 0 for default port)           Phrmary DNS Server:         Image: DHCP Network         Image: DHCP Network                                                                                                    | IP Setup IP Address: 172 20 0 1 Subnet Mask: 255 255 0 0   DHCP Image: Status in the status in the st                                                                                                    | IP Setup IP Address: 172_20_0_1 Subnet Mask: 255_225_0_0   DHCP Index Disable DHCP Server Imable DAP information   Domain Name: Demain Generic Generic G                                                                                                    | IP Setup       IP Address:       122 20 0 1       Subnet Mask:       255 255 0 0         DHOP       Isubnet Mask:       255 255 0 0       IP         DHOP       Isubnet Mask:       255 255 0 0       IP         Demoint Mask:       IP       IP       IP       IP         Demoint Mask:       IP       IP       IP       IP       IP         Demoint Mask:       IP       IP       I                                                                                                    | IP Setup  P Address: 122_0001 Subnet Mask: 255_25500  Necr  P Address: 122_0001 Subnet Mask: 255_25500  Necr  Donah Name: Address Server  Donah Name: Address Server  Donah Name: Server  Donah Name: Server                                                                                                    | IP Address:       172       20       1       Subnet Mask:       255       255       0       0         Direc       IP Address:       172       20       1       Subnet Mask:       255       255       0       0         Direc       IP Address:       172       20       1       Subnet Mask:       255       255       0       0         Direc       IP Address:       172       10       Direc       0       0       0         IP Address:       IP Address:       IP Addres                                                                                                    | IP setup IP Address: 172_20   IP Address: 172_20   IP Address: 122_20   IP Address: 1   IP Address: 1   IP Address: IP Address:   IP Address: IP Address:   IP Address: IP Ad                                                                                                    | IP Address:       172_20_1       Subnet: Mask:       225_255_0         DHCP <ul> <li>Disable DHCP: Server</li> <li>Enable LDAP information</li> <li>Domain Name:</li> <li>Dimable DHCP: Server</li> <li>Enable DHCP: Server</li> <li>Enable DHCP: Server</li> <li>Enable DHCP: Server</li> <li>Enable DHCP: Server</li> <li>Enable DHCP: Server</li> <li>Enable DHCP: Server</li> <li>Enable DHCP: Server</li> <li>Enable DHCP: Server</li> <li>Enable DHCP: Server:</li> <li>Enable DHCP: Server:</li> <li>Enable D</li></ul>                                                                                                    | TP Setup  P Address: 172_20 0 1 Subnet Mesk: 255_255 0 0  Discre  Dosatie DHCP Server  Dosatie DHCP Server  Donan name: pointelocal Start IP: Enable DHCP Server  Donan name: pointelocal Start IP: Enable DHCP Server  Dosatie DHCP Server  Dosatie DHCP Server Dosatie DHCP Server Dosatie DHCP Server Dosatie DHCP Server Dosatie DHCP Server Dosatie DHCP Server Dosatie DHCP Server DOS DHCP Server Dosatie DHCP Server Dosatie DHCP Server DOS DHCP Server Dosatie DHCP Server DOS DHCP Server DOS DHCP Server DOS DHCP Server DOS DHCP Server DOS DHCP Server DOS DHCP Server DOS DHCP Server DOS DHCP Server                                                                                                    |
| In P Address: Image: Start P:   Image: Start P: Image: Start P:   Image: Start P: <td< td=""><td>10 0 1 Subnet Mask: 255 255 0     Image: Constraint of the second of the second of the seco</td><td>Image: Inter VLAN Routing:     Inter VLAN Routing:     Inter VLAN Routing:</td><td>Inter VAM Profiles     Profile VAM Profiles     Inter VAM Profiles     Inter VAM Profiles</td><td>IP Address: 172 20 1 Subnet Mask: 255 255 0 0</td><td>IP Address: 172   DICC* ●   ● Deable DHCP Server   ● Enable DHCP Server   ● Enable DHCP Server   ● Enable DHCP Server   ● Domain Name:   Other Server: ●   ● Domain Name:   Start IP ●   ● Domain Name:   Start IP ●   ● Domain Name:   Search Base: ●   ● Primary DNS Server:   ● ●   DirtS Server: ●   ● ●   NETSERVER: ●   ● ●   Enable DNS Proxy: ●   ● ●   Enable DNS Proxy: ●   ● ●   ● ●   ● ●   ● ●   ● ●   ● ●   ● ●   ● ●   ● ●   ● ●   ● ●   ● ●   ● ●   ● ●   ● ●   ● ●   ● ●   ● ●   ● ●   ● ●   ● ●   ● ●   ● ●   ● ●   ● ●   ● ●   ● ●   ● ●   ● ●   ● ●    ● ●    ●<td>IP Address: 172   DICE Submet Mask:   Desable DHCP Server   Enable DHCP Server   Enable DHCP Server   Enable DHCP Server   Enable DHCP Server   Enable DHCP Server   Enable DHCP Server   Enable DHCP Server   Enable DHCP Server   Enable DHCP Server   Enable DHCP Server   Enable DHCP Server   Enable DHCP Server   Enable DHS Server:   Enable DHS Proxy:   Port:   enable DHS Proxy:   Enable DHS Proxy:   En</td><td>IP Address: 172.20.01   DNCP   Image: Start IP   Domain Name: politicide   Image: Start IP   Image: Start IP   Image: Star</td><td>IP Address: IZZ 200   DICP   IP Address: IZZ 200   Disable DHCP Server   IP able DHCP Server IP able DHCP Server   Port: Enable DHCP Relay Secondary DHS Server: IP Constant Parties Relay Gateway: IP Constant Parties IP Constant Parties Relay Gateway: IP Constant Parties Relay Gateway: Relay Gateway: Relay Gateway:</td><td>IP Address: IZZ 20 0     Dirck     Inter     Inter     Inter     Inter     Inter     Inter     Inter     Inter     Inter     Inter     Inter     Inter     Inter     Inter     Inter     Inter     Inter     Inter     Inter     Inter     Inter     Inter     Inter     Inter     Inter     Inter     Inter     Inter                                                                                                    <td>Inter VAM Profiles     Inter VAM Profiles     Inter VAM Profiles</td><td>Inter VLAN Footing     Apply     Rest     Apply     Rest     Apply     Rest     Apply     Rest     Apply     Rest     Apply     Rest     Rest     Apply     Rest     Apply     Rest     Rest     Periode     Periode     Periode     Periode     Periode     Periode     Periode     Periode  <td>IP Address:       172_20_0_1       Subnet Mask:       255_255_0_0         DHCP       ● Deable DHCP Server       ● mable LDAP information         ● Deable DHCP Server       ● mable LDAP information       UDAP Server:       ● mable LDAP information         Domain Name:       Domain Name:       ● Deable DHCP Server       ● Deable DHCP Server       ● mable LDAP information         Domain Name:       Domain Name:       ● Deable DHCP Server:       ● Deable DHCP Server:       ● Pert:       ● enable LDAP information         Obtemary DNS Server:       ● Deable       ● Deable DHS Proxy:       ●       ●       ●         WINS Server:       ● DHCP Relay       ■ Deable DNS Proxy:       ●       ●       ●         Enable DNS Proxy       ●       ●       ●       ●       ●       ●         Enable DNS Proxy:       ●       ●       ●       ●       ●       ●       ●       ●       ●       ●       ●       ●       ●       ●       ●       ●       ●       ●       ●       ●       ●       ●       ●       ●       ●       ●       ●       ●       ●       ●       ●       ●       ●       ●       ●       ●       ●       ●       ●       ●       ●</td><td>IP Address: 172   DICP  <ul> <li>Disable DHCP Server</li> <li>Enable DDCP Server</li> <li>Enable DDCP Server</li> <li>DES Froxy</li> <li>Inter VLAN Routing</li> <li>Enable DDCP Novy:</li> <li>Enable DDCP Novy:</li> <li>Enable</li></ul></td></td></td></td></td<>                                                                                                    | 10 0 1 Subnet Mask: 255 255 0     Image: Constraint of the second of the second of the seco                                                                                                    | Image: Inter VLAN Routing:     Inter VLAN Routing:                                                                                                    | Inter VAM Profiles     Profile VAM Profiles     Inter VAM Profiles     Inter VAM Profiles                                                                                                    | IP Address: 172 20 1 Subnet Mask: 255 255 0 0                                                                                                    | IP Address: 172   DICC* ●   ● Deable DHCP Server   ● Enable DHCP Server   ● Enable DHCP Server   ● Enable DHCP Server   ● Domain Name:   Other Server: ●   ● Domain Name:   Start IP ●   ● Domain Name:   Start IP ●   ● Domain Name:   Search Base: ●   ● Primary DNS Server:   ● ●   DirtS Server: ●   ● ●   NETSERVER: ●   ● ●   Enable DNS Proxy: ●   ● ●   Enable DNS Proxy: ●   ● ●   ● ●   ● ●   ● ●   ● ●   ● ●   ● ●   ● ●   ● ●   ● ●   ● ●   ● ●   ● ●   ● ●   ● ●   ● ●   ● ●   ● ●   ● ●   ● ●   ● ●   ● ●   ● ●   ● ●   ● ●   ● ●   ● ●   ● ●   ● ●   ● ●    ● ●    ● <td>IP Address: 172   DICE Submet Mask:   Desable DHCP Server   Enable DHCP Server   Enable DHCP Server   Enable DHCP Server   Enable DHCP Server   Enable DHCP Server   Enable DHCP Server   Enable DHCP Server   Enable DHCP Server   Enable DHCP Server   Enable DHCP Server   Enable DHCP Server   Enable DHCP Server   Enable DHS Server:   Enable DHS Proxy:   Port:   enable DHS Proxy:   Enable DHS Proxy:   En</td> <td>IP Address: 172.20.01   DNCP   Image: Start IP   Domain Name: politicide   Image: Start IP   Image: Start IP   Image: Star</td> <td>IP Address: IZZ 200   DICP   IP Address: IZZ 200   Disable DHCP Server   IP able DHCP Server IP able DHCP Server   Port: Enable DHCP Relay Secondary DHS Server: IP Constant Parties Relay Gateway: IP Constant Parties IP Constant Parties Relay Gateway: IP Constant Parties Relay Gateway: Relay Gateway: Relay Gateway:</td> <td>IP Address: IZZ 20 0     Dirck     Inter     Inter     Inter     Inter     Inter     Inter     Inter     Inter     Inter     Inter     Inter     Inter     Inter     Inter     Inter     Inter     Inter     Inter     Inter     Inter     Inter     Inter     Inter     Inter     Inter     Inter     Inter     Inter                                                                                                    <td>Inter VAM Profiles     Inter VAM Profiles     Inter VAM Profiles</td><td>Inter VLAN Footing     Apply     Rest     Apply     Rest     Apply     Rest     Apply     Rest     Apply     Rest     Apply     Rest     Rest     Apply     Rest     Apply     Rest     Rest     Periode     Periode     Periode     Periode     Periode     Periode     Periode     Periode  <td>IP Address:       172_20_0_1       Subnet Mask:       255_255_0_0         DHCP       ● Deable DHCP Server       ● mable LDAP information         ● Deable DHCP Server       ● mable LDAP information       UDAP Server:       ● mable LDAP information         Domain Name:       Domain Name:       ● Deable DHCP Server       ● Deable DHCP Server       ● mable LDAP information         Domain Name:       Domain Name:       ● Deable DHCP Server:       ● Deable DHCP Server:       ● Pert:       ● enable LDAP information         Obtemary DNS Server:       ● Deable       ● Deable DHS Proxy:       ●       ●       ●         WINS Server:       ● DHCP Relay       ■ Deable DNS Proxy:       ●       ●       ●         Enable DNS Proxy       ●       ●       ●       ●       ●       ●         Enable DNS Proxy:       ●       ●       ●       ●       ●       ●       ●       ●       ●       ●       ●       ●       ●       ●       ●       ●       ●       ●       ●       ●       ●       ●       ●       ●       ●       ●       ●       ●       ●       ●       ●       ●       ●       ●       ●       ●       ●       ●       ●       ●       ●</td><td>IP Address: 172   DICP  <ul> <li>Disable DHCP Server</li> <li>Enable DDCP Server</li> <li>Enable DDCP Server</li> <li>DES Froxy</li> <li>Inter VLAN Routing</li> <li>Enable DDCP Novy:</li> <li>Enable DDCP Novy:</li> <li>Enable</li></ul></td></td></td> | IP Address: 172   DICE Submet Mask:   Desable DHCP Server   Enable DHCP Server   Enable DHCP Server   Enable DHCP Server   Enable DHCP Server   Enable DHCP Server   Enable DHCP Server   Enable DHCP Server   Enable DHCP Server   Enable DHCP Server   Enable DHCP Server   Enable DHCP Server   Enable DHCP Server   Enable DHS Server:   Enable DHS Proxy:   Port:   enable DHS Proxy:   Enable DHS Proxy:   En                                                                                                    | IP Address: 172.20.01   DNCP   Image: Start IP   Domain Name: politicide   Image: Start IP   Image: Start IP   Image: Star                                                                                                    | IP Address: IZZ 200   DICP   IP Address: IZZ 200   Disable DHCP Server   IP able DHCP Server IP able DHCP Server   Port: Enable DHCP Relay Secondary DHS Server: IP Constant Parties Relay Gateway: IP Constant Parties IP Constant Parties Relay Gateway: IP Constant Parties Relay Gateway: Relay Gateway: Relay Gateway:                                                                                                    | IP Address: IZZ 20 0     Dirck     Inter     Inter     Inter     Inter     Inter     Inter     Inter     Inter     Inter     Inter     Inter     Inter     Inter     Inter     Inter     Inter     Inter     Inter     Inter     Inter     Inter     Inter     Inter     Inter     Inter     Inter     Inter     Inter <td>Inter VAM Profiles     Inter VAM Profiles     Inter VAM Profiles</td> <td>Inter VLAN Footing     Apply     Rest     Apply     Rest     Apply     Rest     Apply     Rest     Apply     Rest     Apply     Rest     Rest     Apply     Rest     Apply     Rest     Rest     Periode     Periode     Periode     Periode     Periode     Periode     Periode     Periode  <td>IP Address:       172_20_0_1       Subnet Mask:       255_255_0_0         DHCP       ● Deable DHCP Server       ● mable LDAP information         ● Deable DHCP Server       ● mable LDAP information       UDAP Server:       ● mable LDAP information         Domain Name:       Domain Name:       ● Deable DHCP Server       ● Deable DHCP Server       ● mable LDAP information         Domain Name:       Domain Name:       ● Deable DHCP Server:       ● Deable DHCP Server:       ● Pert:       ● enable LDAP information         Obtemary DNS Server:       ● Deable       ● Deable DHS Proxy:       ●       ●       ●         WINS Server:       ● DHCP Relay       ■ Deable DNS Proxy:       ●       ●       ●         Enable DNS Proxy       ●       ●       ●       ●       ●       ●         Enable DNS Proxy:       ●       ●       ●       ●       ●       ●       ●       ●       ●       ●       ●       ●       ●       ●       ●       ●       ●       ●       ●       ●       ●       ●       ●       ●       ●       ●       ●       ●       ●       ●       ●       ●       ●       ●       ●       ●       ●       ●       ●       ●       ●</td><td>IP Address: 172   DICP  <ul> <li>Disable DHCP Server</li> <li>Enable DDCP Server</li> <li>Enable DDCP Server</li> <li>DES Froxy</li> <li>Inter VLAN Routing</li> <li>Enable DDCP Novy:</li> <li>Enable DDCP Novy:</li> <li>Enable</li></ul></td></td>                                                                                                    | Inter VAM Profiles     Inter VAM Profiles                                                                                                    | Inter VLAN Footing     Apply     Rest     Apply     Rest     Apply     Rest     Apply     Rest     Apply     Rest     Apply     Rest     Rest     Apply     Rest     Apply     Rest     Rest     Periode     Periode     Periode     Periode     Periode     Periode     Periode     Periode <td>IP Address:       172_20_0_1       Subnet Mask:       255_255_0_0         DHCP       ● Deable DHCP Server       ● mable LDAP information         ● Deable DHCP Server       ● mable LDAP information       UDAP Server:       ● mable LDAP information         Domain Name:       Domain Name:       ● Deable DHCP Server       ● Deable DHCP Server       ● mable LDAP information         Domain Name:       Domain Name:       ● Deable DHCP Server:       ● Deable DHCP Server:       ● Pert:       ● enable LDAP information         Obtemary DNS Server:       ● Deable       ● Deable DHS Proxy:       ●       ●       ●         WINS Server:       ● DHCP Relay       ■ Deable DNS Proxy:       ●       ●       ●         Enable DNS Proxy       ●       ●       ●       ●       ●       ●         Enable DNS Proxy:       ●       ●       ●       ●       ●       ●       ●       ●       ●       ●       ●       ●       ●       ●       ●       ●       ●       ●       ●       ●       ●       ●       ●       ●       ●       ●       ●       ●       ●       ●       ●       ●       ●       ●       ●       ●       ●       ●       ●       ●       ●</td> <td>IP Address: 172   DICP  <ul> <li>Disable DHCP Server</li> <li>Enable DDCP Server</li> <li>Enable DDCP Server</li> <li>DES Froxy</li> <li>Inter VLAN Routing</li> <li>Enable DDCP Novy:</li> <li>Enable DDCP Novy:</li> <li>Enable</li></ul></td> | IP Address:       172_20_0_1       Subnet Mask:       255_255_0_0         DHCP       ● Deable DHCP Server       ● mable LDAP information         ● Deable DHCP Server       ● mable LDAP information       UDAP Server:       ● mable LDAP information         Domain Name:       Domain Name:       ● Deable DHCP Server       ● Deable DHCP Server       ● mable LDAP information         Domain Name:       Domain Name:       ● Deable DHCP Server:       ● Deable DHCP Server:       ● Pert:       ● enable LDAP information         Obtemary DNS Server:       ● Deable       ● Deable DHS Proxy:       ●       ●       ●         WINS Server:       ● DHCP Relay       ■ Deable DNS Proxy:       ●       ●       ●         Enable DNS Proxy       ●       ●       ●       ●       ●       ●         Enable DNS Proxy:       ●       ●       ●       ●       ●       ●       ●       ●       ●       ●       ●       ●       ●       ●       ●       ●       ●       ●       ●       ●       ●       ●       ●       ●       ●       ●       ●       ●       ●       ●       ●       ●       ●       ●       ●       ●       ●       ●       ●       ●       ●                                                                                                    | IP Address: 172   DICP <ul> <li>Disable DHCP Server</li> <li>Enable DDCP Server</li> <li>Enable DDCP Server</li> <li>DES Froxy</li> <li>Inter VLAN Routing</li> <li>Enable DDCP Novy:</li> <li>Enable DDCP Novy:</li> <li>Enable</li></ul>                                                                                                    |
| DIRP                                                                                                    | Image: Search Base:       Image: Search Base:         Image: Search Base:       Image: Search Base:         Image: Search Base:       Image: Search Base: </td <td>DICC</td> <td>DICD</td> <td>DICC</td> <td>DICO</td> <td>DICC</td> <td>DICC</td> <td>DICU   DICU  DICU</td> <td>DIKCY OF DISABLE DIKCP Server<br/>Enable DIKCP Server<br/>Domain Num:<br/>Starts IP<br/>Enable DIKCP Server<br/>Enable DIKCP Server<br/>Enable DIKCP Server<br/>Enable DIKCP Server<br/>Enable DIKCP Server<br/>Enable DIKCP Server<br/>Enable DIKCP Server<br/>Enable DIKCP Server<br/>Enable DIKCP Server<br/>Enable DIKCP Resy<br/>Reby Gateway:<br/>Enable DIKCP Proxy:<br/>Inter VLAN Routing<br/>Enable DIKCP Resy<br/>Reby Gateway:<br/>Enable DIKCP Resy<br/>Reby Gateway:<br/>DIKCP Resy<br/>Reby Gateway:<br/>DIKCP Resy<br/>Reby Gateway:<br/>DIKCP Resy<br/>Resy<br/>Reby Gateway:<br/>DIKCP Resy<br/>Resy<br/>Resy Gateway:<br/>DIKCP Resy<br/>Resy<br/>Resy Gateway:<br/>DIKCP Resy<br/>Resy Gateway:<br/>DIKCP Resy<br/>Resy Gatew</td> <td>DIGD</td> <td>DICO</td> <td>DICC   DICC   DICC   DICC   DICC  DICC DICC</td> <td>DICC  DICC DICC DICC DICC DICC DICC DICC</td>                                                                                                    | DICC                                                                                                    | DICD                                                                                                    | DICC                                                                                                    | DICO                                                                                                    | DICC                                                                                                    | DICC                                                                                                    | DICU   DICU  DICU                                                                                                    | DIKCY OF DISABLE DIKCP Server<br>Enable DIKCP Server<br>Domain Num:<br>Starts IP<br>Enable DIKCP Server<br>Enable DIKCP Server<br>Enable DIKCP Server<br>Enable DIKCP Server<br>Enable DIKCP Server<br>Enable DIKCP Server<br>Enable DIKCP Server<br>Enable DIKCP Server<br>Enable DIKCP Server<br>Enable DIKCP Resy<br>Reby Gateway:<br>Enable DIKCP Proxy:<br>Inter VLAN Routing<br>Enable DIKCP Resy<br>Reby Gateway:<br>Enable DIKCP Resy<br>Reby Gateway:<br>DIKCP Resy<br>Reby Gateway:<br>DIKCP Resy<br>Reby Gateway:<br>DIKCP Resy<br>Resy<br>Reby Gateway:<br>DIKCP Resy<br>Resy<br>Resy Gateway:<br>DIKCP Resy<br>Resy<br>Resy Gateway:<br>DIKCP Resy<br>Resy Gateway:<br>DIKCP Resy<br>Resy Gatew                                                                                                    | DIGD                                                                                                    | DICO                                                                                                    | DICC   DICC   DICC   DICC   DICC  DICC DICC                                                                                                    | DICC  DICC DICC DICC DICC DICC DICC DICC                                                                                                    |
| DICP           Disable DHCP Server          Domain Name:   indee.load           Data Name:   indee.load              Data Name:   indee.load   Start IP:   indee.load                     Data Name:     indee.load   indee.load   indee.load   indee.load   indee.load   indee.load   indee.load   indee.load   indee.load   indee.load   indee.load   indee.load   indee.load   indee.load   indee.load   indee.load                       Description:             Dice Relay          Enable DNS Proxy:           Enable DNS Proxy:           Enable Inter VLAN Routing:          Suite, il faut créer le 2 <sup>ime</sup> LAN           Dice CEAR Prosafe <sup>(m)</sup> Gigabit Quad WAN SSL VPN Firewall SSL        Encert <sup>(m)</sup> Gigabit Quad WAN SSL VPN Firewall SSL        Encert <sup>(m)</sup> Gigabit Quad WAN SSL VPN Firewall Load                                                                                                    | Prer   ver   Image: Search Base:   Image: Search Base: Search Base:   Image: Search Base: Search Base:   Image: Search Base: Search Base: Search B                                                                                                    | DICP Image: Server and a server and a server and a server and a server and a server and a server and a server and a server and a server and a server and a server and a server and a server and a server and a server a server and a server and a server and a server a server and a server and a server a server and a server and a server a server and a server and a server a server and a server and a server a server a se                                                                                                    | DICP Image: Second by DKCP Server   Enable DKCP Server   Enable DKCP Server   Enable DKCP Server   Enable DKCP Server   Enable DKCP Server   Enable DKCP Server   Enable DKCP Server   Enable DKCP Server   Enable DKCP Relay   Relay Gateway:   DNS Proxy   Inter VLAN Routing   Reset   Apply   Reset   NETGEAR ProSafe** Gigabit Quad WAN SSL VPN Firewall SRXS37   Intervect Configuration   Security UNS Server:   NETGEAR ProSafe*** Gigabit Quad WAN SSL VPN Firewall SRXS37   Intervect Configuration   Security UN Seture:   NETGEAR ProSafe**** Gigabit Quad WAN SSL VPN Firewall SRXS37 Intervect Configuration Security UN Seture: Operation succeeded   Operation succeeded   Net Grands Firewall Net Grands Firewall <td>DICP       Image: Start 19:       Enable DHCP Server       Enable DAP information         Domain hame:       Domain hame:       DiffeeGoal       DDA Server:       Enable DAP information         Domain hame:       DiffeeGoal       DDA Server:       Enable DAP Server:       Enable DAP information         Domain hame:       DiffeeGoal       DDA Server:       Enable DAP information       Enable DAP information         Secondary DNS Server:       DIFC Relay       DiffeeGoal       Enable DMS Proxy:       Image: DiffeeGoal         DIRS Proxy       Image: DiffeeGoal       Enable DMS Proxy:       Image: DiffeeGoal       Image: DiffeeGoal         DIRS Proxy       Image: DiffeeGoal       Enable DMS Proxy:       Image: DiffeeGoal       Image: DiffeeGoal         DIRS Proxy       Image: DiffeeGoal       Enable DMS Proxy:       Image: DiffeeGoal       Image: DiffeeGoal         DIRS Proxy       Image: DiffeeGoal       Image: DiffeeGoal       Image: DiffeeGoal       Image: DiffeeGoal         Inter VLAN Routing       Image: DiffeeGoal       Image: DiffeeGoal       Image: DiffeeGoal       Image: DiffeeGoal       Image: DiffeeGoal         Image: DiffeeGoal       Image: DiffeeGoal       Image: DiffeeGoal       Image: DiffeeGoal       Image: DiffeeGoal       Image: DiffeeGoal       Image: DiffeeGoal       Image: DiffeeGoal</td> <td>DICP</td> <td>DICP</td> <td>DICP</td> <td>DICP</td> <td>DICP Inter WLAN Routing     Inter VLAN Routing   Provant Dis Server:   Inter VLAN Routing   Provant Dis Server:   Inter VLAN Routing:   Provant Dis Server: Provant Dis Server: Pr</td> <td>DICP Obtable DHCP Server   © rable DHCP Server   © rable DHCP Server   © rable DHCP Server   End IP:   Harris III:   End IP:   Harris III:   End IP:   Harris III:   Primary DNS Server:   End IP:   Harris III:   DHCP Rday   Relay Gateway:   DHS Proxy     OHCP Rday   Relay Gateway:   DHS Proxy:   Inter VLAN Routing:   Inter VLAN Routing:   Inter Postace Stating:   Inter Postace Stat</td> <td>DICP       ● Disble DHCP Server       ■ nable DHCP Server       ■ nable DHCP Server         Domain Hame:       Primary DNS Server:       ■ nable DHCP Server       ■ nable DHCP Server:         Start IP:       ■ nable DHCP Server:       ■ nable DHCP Server:       ■ nable DHCP Server:         Start IP:       ■ nable DHCP Server:       ■ nable DHCP Server:       ■ nable DHCP Server:       ■ nable DHCP Server:         WINS Server:       ■ nable DHCP Relay:       Port:       ● nable DHCP Relay:       ● nable DHCP Relay:         Relay Gateway:       ■ nable DHCP Relay:       ●       ●       ●       ●         DHS Proxy       ●       ●       ●       ●       ●       ●       ●       ●       ●       ●       ●       ●       ●       ●       ●       ●       ●       ●       ●       ●       ●       ●       ●       ●       ●       ●       ●       ●       ●       ●       ●       ●       ●       ●       ●       ●       ●       ●       ●       ●       ●       ●       ●       ●       ●       ●       ●       ●       ●       ●       ●       ●       ●       ●       ●       ●       ●       ●       ●       ●       ●</td> <td>DICC</td> <td>DKCP Image: Second and Market Second and Market Second and Marke</td>                                                                                                    | DICP       Image: Start 19:       Enable DHCP Server       Enable DAP information         Domain hame:       Domain hame:       DiffeeGoal       DDA Server:       Enable DAP information         Domain hame:       DiffeeGoal       DDA Server:       Enable DAP Server:       Enable DAP information         Domain hame:       DiffeeGoal       DDA Server:       Enable DAP information       Enable DAP information         Secondary DNS Server:       DIFC Relay       DiffeeGoal       Enable DMS Proxy:       Image: DiffeeGoal         DIRS Proxy       Image: DiffeeGoal       Enable DMS Proxy:       Image: DiffeeGoal       Image: DiffeeGoal         DIRS Proxy       Image: DiffeeGoal       Enable DMS Proxy:       Image: DiffeeGoal       Image: DiffeeGoal         DIRS Proxy       Image: DiffeeGoal       Enable DMS Proxy:       Image: DiffeeGoal       Image: DiffeeGoal         DIRS Proxy       Image: DiffeeGoal       Image: DiffeeGoal       Image: DiffeeGoal       Image: DiffeeGoal         Inter VLAN Routing       Image: DiffeeGoal       Image: DiffeeGoal       Image: DiffeeGoal       Image: DiffeeGoal       Image: DiffeeGoal         Image: DiffeeGoal       Image: DiffeeGoal       Image: DiffeeGoal       Image: DiffeeGoal       Image: DiffeeGoal       Image: DiffeeGoal       Image: DiffeeGoal       Image: DiffeeGoal                                                                                                    | DICP                                                                                                    | DICP                                                                                                    | DICP                                                                                                    | DICP                                                                                                    | DICP Inter WLAN Routing     Inter VLAN Routing   Provant Dis Server:   Inter VLAN Routing   Provant Dis Server:   Inter VLAN Routing:   Provant Dis Server: Provant Dis Server: Pr                                                                                                    | DICP Obtable DHCP Server   © rable DHCP Server   © rable DHCP Server   © rable DHCP Server   End IP:   Harris III:   End IP:   Harris III:   End IP:   Harris III:   Primary DNS Server:   End IP:   Harris III:   DHCP Rday   Relay Gateway:   DHS Proxy     OHCP Rday   Relay Gateway:   DHS Proxy:   Inter VLAN Routing:   Inter VLAN Routing:   Inter Postace Stating:   Inter Postace Stat                                                                                                    | DICP       ● Disble DHCP Server       ■ nable DHCP Server       ■ nable DHCP Server         Domain Hame:       Primary DNS Server:       ■ nable DHCP Server       ■ nable DHCP Server:         Start IP:       ■ nable DHCP Server:       ■ nable DHCP Server:       ■ nable DHCP Server:         Start IP:       ■ nable DHCP Server:       ■ nable DHCP Server:       ■ nable DHCP Server:       ■ nable DHCP Server:         WINS Server:       ■ nable DHCP Relay:       Port:       ● nable DHCP Relay:       ● nable DHCP Relay:         Relay Gateway:       ■ nable DHCP Relay:       ●       ●       ●       ●         DHS Proxy       ●       ●       ●       ●       ●       ●       ●       ●       ●       ●       ●       ●       ●       ●       ●       ●       ●       ●       ●       ●       ●       ●       ●       ●       ●       ●       ●       ●       ●       ●       ●       ●       ●       ●       ●       ●       ●       ●       ●       ●       ●       ●       ●       ●       ●       ●       ●       ●       ●       ●       ●       ●       ●       ●       ●       ●       ●       ●       ●       ●       ●                                                                                                    | DICC                                                                                                    | DKCP Image: Second and Market Second and Market Second and Marke                                                                                                    |
| Disable DHCP Server     Disable DHCP Server                                                                                                    | rver<br>verEnable LDAP information<br>LDAP Server:<br>Search Base:<br>Port:(enter 0 for default port)<br>Enable DNS Proxy: ♥<br>Enable DNS Proxy: ♥<br>Enable Inter VLAN Routing: ♥<br>Apply Reset<br>NETGEAR ProSafe™ Gigabit Quad WAN SSL VPN Firewall SRXS30<br>Security VPN Users Administration Monitoring Web Support Logout                                                                                                    | Obside DHCP Server         Enable DHCP Server         Enable DHCP Server         Enable DHCP Server         Enable DHCP Server         End P         End P                                                                                                | <ul> <li>Obsake DHCP Server</li> <li>Enable DAP Information</li> </ul> Domain in pinneacoal   Start IP   End P:   End P:    End P:   End P:   End P:   End P:   End P:   End P:   End P:   End P:   End P:   End P:   End P:   End P:   End P:   End P:   End P:   End P:   End P:   End P:   Ende                                                                                                    | Obside DHCP Server Enable DHCP Server Domain Nume: pomeacoal Sart 1P: End IP: End IP: End IP: End IP: End IP: End IP: Port: Center 0 for default port) Port: Port: Center 0 for default port) Port: Center 0 for default port) Center 0 for default port) Center 0 for default port) Center 1 for default port) <p< td=""><td>Obside DHCP Server     Enable DHCP Server     Enable DHCP Server     Enable DHCP Server     Enable DHCP Server     Enable DHCP Status     End IP:     End IP:     End</td><td>Detable DHCP Server     Enable DHCP Server     Enable DHCP</td><td>Deable DHCP Server</td><td>Disable DHO'S Server     Enable DHO'S Server     Enable DHO'S Server     Enable DHO'S Server     Enable DHO'S Server     Enable DHO'S Server     Enable DHO'S Server     Enable DHO'S Server     Enable DHO'S Server     Enable DHO'S Server     Enable DHO'S Server     Enable DHO'S Server     Enable DHO'S Server     Enable DHO'S Server     Drots Server     Enable DHO'S Server     Enable DHO'S Server     Drots Server     Drots Server     Dro</td><td>Disable DHCP Server     Disable DHCP Server     Disable DHCP Server     Disable DHCP Server     Disable DHCP Server     Disable DHCP Server     Disable DHCP Server     Disable DHCP Server     Disable DHCP Server     Disable DHCP Server     Disable DHCP Relay     Reard     Disable DHCP Relay     Reard     Disable DHCP Relay     Disable DHCP Relay     Disab</td><td>Obsake DHCP Server Enable DHCP Server Domain Nume indexed in the index of the index of the</td><td>Obtable DHCP Server     Enable DDP Information     Domain Num: pinelood     Domain Num: pinelood     Surt PB     End D     Surt PB     End D     Domain Num: pinelood     Surt PB     End D     Domain Num: pinelood     Surt PB     End D     Domain Num: pinelood     Surt PB     End D     Domain Num: pinelood     Domain Num: pinelood     D</td><td>Obsible DHCP Server     Enable DHCP Server     Enable DHCP Server     Enable DHCP Server     Enable DHCP Server     Enable DHCP Server     Enable DHCP Server     Enable DHCP Server     Enable DHCP Server     Enable DHCP Server     Enable DHCP Server     Enable DHS Proxy     Enable DHS Proxy     Enable DHS     Enable DHS Proxy     Enable DHS     Enable DHS Proxy     Enable DHS     Enable DHS</td><td>Deskle DHCP Server     Domain Name: @ @melke.load     Domain Name: @ @melke.load</td></p<> | Obside DHCP Server     Enable DHCP Server     Enable DHCP Server     Enable DHCP Server     Enable DHCP Server     Enable DHCP Status     End IP:     End IP:     End                                                                                                    | Detable DHCP Server     Enable DHCP Server     Enable DHCP                                                                                                    | Deable DHCP Server                                                                                                    | Disable DHO'S Server     Enable DHO'S Server     Enable DHO'S Server     Enable DHO'S Server     Enable DHO'S Server     Enable DHO'S Server     Enable DHO'S Server     Enable DHO'S Server     Enable DHO'S Server     Enable DHO'S Server     Enable DHO'S Server     Enable DHO'S Server     Enable DHO'S Server     Enable DHO'S Server     Drots Server     Enable DHO'S Server     Enable DHO'S Server     Drots Server     Drots Server     Dro                                                                                                    | Disable DHCP Server     Disable DHCP Server     Disable DHCP Server     Disable DHCP Server     Disable DHCP Server     Disable DHCP Server     Disable DHCP Server     Disable DHCP Server     Disable DHCP Server     Disable DHCP Server     Disable DHCP Relay     Reard     Disable DHCP Relay     Reard     Disable DHCP Relay     Disable DHCP Relay     Disab                                                                                                    | Obsake DHCP Server Enable DHCP Server Domain Nume indexed in the index of the index of the                                                                                                    | Obtable DHCP Server     Enable DDP Information     Domain Num: pinelood     Domain Num: pinelood     Surt PB     End D     Surt PB     End D     Domain Num: pinelood     Surt PB     End D     Domain Num: pinelood     Surt PB     End D     Domain Num: pinelood     Surt PB     End D     Domain Num: pinelood     Domain Num: pinelood     D                                                                                                    | Obsible DHCP Server     Enable DHCP Server     Enable DHCP Server     Enable DHCP Server     Enable DHCP Server     Enable DHCP Server     Enable DHCP Server     Enable DHCP Server     Enable DHCP Server     Enable DHCP Server     Enable DHCP Server     Enable DHS Proxy     Enable DHS Proxy     Enable DHS     Enable DHS Proxy     Enable DHS     Enable DHS Proxy     Enable DHS     Enable DHS                                                                                                    | Deskle DHCP Server     Domain Name: @ @melke.load     Domain Name: @ @melke.load                                                                                                    |
| Chable DHCP Server      Domain Name:   ind IP:   end IP:   end IP: <td>Ver Enable LDAP Information  LDAP Server:  Search Base:  Port:  Port:  (enter 0 for default port)  Port:  Port:  Port:  Port:  Port:  Port:  Port:  Port:  Port:  Port:  Port:  Port:  Port:  Port: Port: Po</td> <td>O Enable DHCP Server   Domain Name: Indime.local   Domain Name: Indime.local   End IP: Server:   End IP: Server:   End IP: Server:   End IP: Server:   WINS Server: Port:   WINS Server: Secondary DNS Server:   Usase Time: 24   Hours Port:   OHCP Relay   Relay Gateway:   DINS Proxy   OHCP Relay   Relay Gateway:   Enable DNS Proxy:   Inter VLAN Routing:   Inter VLAN Routing:   ProSAFE   NETCEERR:   NETCEERR:   NETCEERR:   NETCEERR:   NETCEERR:   NETCEERR:   NETCEERR:   Operation succeeded   Durant: DNS:   Netting:   Inter VLAN Routing:   Operation succeeded</td> <td>Challe DMCP Sever   Domain Name, Journe, Journe,</td> <td><ul> <li>Enable DMCP Sever</li> <li>Enable LDAP Information</li> </ul>    Domain Name: polime.local LDAP Server:   End IP: Image: Sever Sever:   End IP: Image: Sever Sever:   End IP: Image: Sever Sever:   End IP: Image: Sever Sever</td> <td></td> <td>Enable DLOP Server Domain Name, indime, indime, ind</td> <td>Enable DLOP Information   Domain Name Enable DLOP Sever   Domain Name Domain Local   Start JP End JP   End JP Ports   End JP Ports   Ports (enter 0 for default port)   Pinmary DNS Sever: Ports   UNS Server: Ports   UNS Server: Ports   UNS Server: Ports   UNS Server: Ports   UNS Server: Ports   Ports Ports   UNS Server: Ports   Ports Ports   Ports</td> <td>● Enable DHCP Server:   Domain Name: Domain Name:   Domain Name: Dis Derection   Start III: End IP:   End IP: End IP:   End IP: End IP:   End IP: End IP:   Secondary UNS Server: End IP:   End IP: End IP:   Secondary UNS Server: End IP:   End IP: End IP:   End IP: End IP:   End IP: End IP:   DIS Proxy IP:   Inter VLAN Routing IP:   Inter VLAN Routing: IP:   Inter VLAN Routing: IP:   IP: IP:   Inter VLAN Routing: IP:   Inter VLAN Routing: IP:   Inter VLAN Routing: IP:   Inter VLAN Routing: IP:   Inter VLAN Routing: IP:   Inter VLAN Routing: IP:   Inter VLAN Routing: IP:   Inter VLAN Setting: IP: <!--</td--><td>Enable DHCP Server:    Domain Name:   Domain Name:   Domain Name:   Domain Name:   Domain Name:   Domain Name:   Domain Name:   Domain Name:   Difference   Dermain DNS Server:   Difference   Difference   Differen</td><td>Challe DHCP Sever Enable LDAP Information   Domain Name: polime.local LDAP Server:   End IP: Image: Search Bas:   End IP: Image: Search Bas:   End IP: Image: Search Bas:   End IP: Image: Search Bas:   End IP: Image: Search Bas:   End IP: Image: Search Bas:   End IP: Image: Search Bas:   End IP: Image: Search Bas:   End IP: Image: Search Bas:   End IP: Image: Search Bas:   Itses Time: 24   Hours Image: Search Bas:   Itses Time: 24   Inter VLAN Routhing Image: Search Bas:   Enable Inter VLAN Routhing Image: Search Bas:   Inter VLAN Routhing Image: Search Bas:   Enable Inter VLAN Routhing Image: Search Bas:   Inter VLAN Routhing Image: Search Bas:   Inter VLAN Routhing Image: Search Bas:   Inter VLAN Routhing Image: Search Bas:   Inter VLAN Routhing Image: Search Bas:   Inter VLAN Routhing Image: Search Paris   Inter VLAN Routhing Image: Search Paris   Inter VLAN Routhing Image: Search Paris   Inter VLAN Routhing Image: Search Paris   Inter VLAN Routhing Image: Search Paris   Inter VLAN Routhing Image: Search Paris   Inter VLAN Routhing Image: Search Paris   Inter VLAN Routhing Image: Search Paris   Inter VLAN Routhing Image: Search Paris   Inter VLAN Rou</td><td>Enable DLOP Server Enable DLOP Server Enable DLOP Server End IP: End IP: End IP: End IP: End IP: End IP: End IP: Port: Genter 0 for default port) Port: Port: Genter 0 for default port) Port: Port: Genter 0 for default port) Port: Port: Genter 0 for default port) Port: Port: Genter 0 for default port) Port: Port: Genter 0 for default port) Port: Port: Genter 0 for default port) Port: Port: Genter 0 for default port) Port: Center 0 for default port) Port: Center 0 for def</td><td>● Enable DMCP Server   Domain Name: polime.local LDAP Server:   Bart IP: Bart IP:   End IP: Port:   End IP: Port:   End IP: Port:   End IP: Port:   End IP: Port:   End IP: Port:   End IP: Port:   End IP: Port:   End IP: Port:   End IP: Port:   End IP: Port:   End IP: Port:   Ease Time: 24   Port: Enable DNS Proxy:   Inter VLAN Routing Image: Port:   Enable Inter VLAN Routing: Image: Port:   Inter VLAN Routing Image: Port:   Enable Inter VLAN Routing: Image: Port:   Inter VLAN Routing: Image: Port:   Inter</td><td>○ Enable DHCP Server   □ Enable DHCP Server   □ DOMAIN Name:   DOMAIN Name: DDP Person   End IP: Image: Server Server   End IP: Image: Server Server   End IP: Image: Server Server   End IP: Image: Server Server   DHCP Relay Relay Cateway:   Inter VLAM Routing Image: Server Server   Inter VLAM Routing Image: Server Server   Inter VLAM Routing Imag</td></td>                                                                                                    | Ver Enable LDAP Information  LDAP Server:  Search Base:  Port:  Port:  (enter 0 for default port)  Port:  Port:  Port:  Port:  Port:  Port:  Port:  Port:  Port:  Port:  Port:  Port:  Port:  Port: Port: Po                                                                                                    | O Enable DHCP Server   Domain Name: Indime.local   Domain Name: Indime.local   End IP: Server:   End IP: Server:   End IP: Server:   End IP: Server:   WINS Server: Port:   WINS Server: Secondary DNS Server:   Usase Time: 24   Hours Port:   OHCP Relay   Relay Gateway:   DINS Proxy   OHCP Relay   Relay Gateway:   Enable DNS Proxy:   Inter VLAN Routing:   Inter VLAN Routing:   ProSAFE   NETCEERR:   NETCEERR:   NETCEERR:   NETCEERR:   NETCEERR:   NETCEERR:   NETCEERR:   Operation succeeded   Durant: DNS:   Netting:   Inter VLAN Routing:   Operation succeeded                                                                                                    | Challe DMCP Sever   Domain Name, Journe, Journe,                                                                                                    | <ul> <li>Enable DMCP Sever</li> <li>Enable LDAP Information</li> </ul> Domain Name: polime.local LDAP Server:   End IP: Image: Sever Sever:   End IP: Image: Sever Sever:   End IP: Image: Sever Sever:   End IP: Image: Sever Sever                                                                                                    |                                                                                                    | Enable DLOP Server Domain Name, indime, indime, ind                                                                                                    | Enable DLOP Information   Domain Name Enable DLOP Sever   Domain Name Domain Local   Start JP End JP   End JP Ports   End JP Ports   Ports (enter 0 for default port)   Pinmary DNS Sever: Ports   UNS Server: Ports   UNS Server: Ports   UNS Server: Ports   UNS Server: Ports   UNS Server: Ports   Ports Ports   UNS Server: Ports   Ports Ports   Ports                                                                                                    | ● Enable DHCP Server:   Domain Name: Domain Name:   Domain Name: Dis Derection   Start III: End IP:   End IP: End IP:   End IP: End IP:   End IP: End IP:   Secondary UNS Server: End IP:   End IP: End IP:   Secondary UNS Server: End IP:   End IP: End IP:   End IP: End IP:   End IP: End IP:   DIS Proxy IP:   Inter VLAN Routing IP:   Inter VLAN Routing: IP:   Inter VLAN Routing: IP:   IP: IP:   Inter VLAN Routing: IP:   Inter VLAN Routing: IP:   Inter VLAN Routing: IP:   Inter VLAN Routing: IP:   Inter VLAN Routing: IP:   Inter VLAN Routing: IP:   Inter VLAN Routing: IP:   Inter VLAN Setting: IP: </td <td>Enable DHCP Server:    Domain Name:   Domain Name:   Domain Name:   Domain Name:   Domain Name:   Domain Name:   Domain Name:   Domain Name:   Difference   Dermain DNS Server:   Difference   Difference   Differen</td> <td>Challe DHCP Sever Enable LDAP Information   Domain Name: polime.local LDAP Server:   End IP: Image: Search Bas:   End IP: Image: Search Bas:   End IP: Image: Search Bas:   End IP: Image: Search Bas:   End IP: Image: Search Bas:   End IP: Image: Search Bas:   End IP: Image: Search Bas:   End IP: Image: Search Bas:   End IP: Image: Search Bas:   End IP: Image: Search Bas:   Itses Time: 24   Hours Image: Search Bas:   Itses Time: 24   Inter VLAN Routhing Image: Search Bas:   Enable Inter VLAN Routhing Image: Search Bas:   Inter VLAN Routhing Image: Search Bas:   Enable Inter VLAN Routhing Image: Search Bas:   Inter VLAN Routhing Image: Search Bas:   Inter VLAN Routhing Image: Search Bas:   Inter VLAN Routhing Image: Search Bas:   Inter VLAN Routhing Image: Search Bas:   Inter VLAN Routhing Image: Search Paris   Inter VLAN Routhing Image: Search Paris   Inter VLAN Routhing Image: Search Paris   Inter VLAN Routhing Image: Search Paris   Inter VLAN Routhing Image: Search Paris   Inter VLAN Routhing Image: Search Paris   Inter VLAN Routhing Image: Search Paris   Inter VLAN Routhing Image: Search Paris   Inter VLAN Routhing Image: Search Paris   Inter VLAN Rou</td> <td>Enable DLOP Server Enable DLOP Server Enable DLOP Server End IP: End IP: End IP: End IP: End IP: End IP: End IP: Port: Genter 0 for default port) Port: Port: Genter 0 for default port) Port: Port: Genter 0 for default port) Port: Port: Genter 0 for default port) Port: Port: Genter 0 for default port) Port: Port: Genter 0 for default port) Port: Port: Genter 0 for default port) Port: Port: Genter 0 for default port) Port: Center 0 for default port) Port: Center 0 for def</td> <td>● Enable DMCP Server   Domain Name: polime.local LDAP Server:   Bart IP: Bart IP:   End IP: Port:   End IP: Port:   End IP: Port:   End IP: Port:   End IP: Port:   End IP: Port:   End IP: Port:   End IP: Port:   End IP: Port:   End IP: Port:   End IP: Port:   End IP: Port:   Ease Time: 24   Port: Enable DNS Proxy:   Inter VLAN Routing Image: Port:   Enable Inter VLAN Routing: Image: Port:   Inter VLAN Routing Image: Port:   Enable Inter VLAN Routing: Image: Port:   Inter VLAN Routing: Image: Port:   Inter</td> <td>○ Enable DHCP Server   □ Enable DHCP Server   □ DOMAIN Name:   DOMAIN Name: DDP Person   End IP: Image: Server Server   End IP: Image: Server Server   End IP: Image: Server Server   End IP: Image: Server Server   DHCP Relay Relay Cateway:   Inter VLAM Routing Image: Server Server   Inter VLAM Routing Image: Server Server   Inter VLAM Routing Imag</td>                                                                                                    | Enable DHCP Server:    Domain Name:   Domain Name:   Domain Name:   Domain Name:   Domain Name:   Domain Name:   Domain Name:   Domain Name:   Difference   Dermain DNS Server:   Difference   Difference   Differen                                                                                                    | Challe DHCP Sever Enable LDAP Information   Domain Name: polime.local LDAP Server:   End IP: Image: Search Bas:   End IP: Image: Search Bas:   End IP: Image: Search Bas:   End IP: Image: Search Bas:   End IP: Image: Search Bas:   End IP: Image: Search Bas:   End IP: Image: Search Bas:   End IP: Image: Search Bas:   End IP: Image: Search Bas:   End IP: Image: Search Bas:   Itses Time: 24   Hours Image: Search Bas:   Itses Time: 24   Inter VLAN Routhing Image: Search Bas:   Enable Inter VLAN Routhing Image: Search Bas:   Inter VLAN Routhing Image: Search Bas:   Enable Inter VLAN Routhing Image: Search Bas:   Inter VLAN Routhing Image: Search Bas:   Inter VLAN Routhing Image: Search Bas:   Inter VLAN Routhing Image: Search Bas:   Inter VLAN Routhing Image: Search Bas:   Inter VLAN Routhing Image: Search Paris   Inter VLAN Routhing Image: Search Paris   Inter VLAN Routhing Image: Search Paris   Inter VLAN Routhing Image: Search Paris   Inter VLAN Routhing Image: Search Paris   Inter VLAN Routhing Image: Search Paris   Inter VLAN Routhing Image: Search Paris   Inter VLAN Routhing Image: Search Paris   Inter VLAN Routhing Image: Search Paris   Inter VLAN Rou                                                                                                    | Enable DLOP Server Enable DLOP Server Enable DLOP Server End IP: End IP: End IP: End IP: End IP: End IP: End IP: Port: Genter 0 for default port) Port: Port: Genter 0 for default port) Port: Port: Genter 0 for default port) Port: Port: Genter 0 for default port) Port: Port: Genter 0 for default port) Port: Port: Genter 0 for default port) Port: Port: Genter 0 for default port) Port: Port: Genter 0 for default port) Port: Center 0 for default port) Port: Center 0 for def                                                                                                    | ● Enable DMCP Server   Domain Name: polime.local LDAP Server:   Bart IP: Bart IP:   End IP: Port:   End IP: Port:   End IP: Port:   End IP: Port:   End IP: Port:   End IP: Port:   End IP: Port:   End IP: Port:   End IP: Port:   End IP: Port:   End IP: Port:   End IP: Port:   Ease Time: 24   Port: Enable DNS Proxy:   Inter VLAN Routing Image: Port:   Enable Inter VLAN Routing: Image: Port:   Inter VLAN Routing Image: Port:   Enable Inter VLAN Routing: Image: Port:   Inter VLAN Routing: Image: Port:   Inter                                                                                                    | ○ Enable DHCP Server   □ Enable DHCP Server   □ DOMAIN Name:   DOMAIN Name: DDP Person   End IP: Image: Server Server   End IP: Image: Server Server   End IP: Image: Server Server   End IP: Image: Server Server   DHCP Relay Relay Cateway:   Inter VLAM Routing Image: Server Server   Inter VLAM Routing Image: Server Server   Inter VLAM Routing Imag                                                                                                    |
| Domain Name: Indime.local   Start IP:                                                                                                    | LDAP Server:<br>Search Base:<br>Port: (enter 0 for default port)<br>Port: (enter 0 for default port)<br>Port: Port:<br>Port: Port: Port:<br>Port: Port: Port:<br>Port: Port: Port: Port:<br>Port: Port: P                                                                                                    | Domain Name: Indime.local LDAY Server: Search Base:<br>End B: Search Base: Port: Center 0 for default port)<br>Primary DNS Server: Center 0 for default port)<br>WINS Server: Center 0 for default port)<br>WINS Server: Center 0 for default port)<br>DHCP Relay<br>Relay Gateway: Center 0 for default port)<br>DHCP Relay<br>Relay Gateway: Center 0 for default port)<br>DHCP Relay<br>Relay Gateway: Center 0 for default port)<br>Center VLAN Routing<br>Center VLAN Routing: Center 0 for default port)<br>Enable DNS Proxy: Center 0 for default port)<br>METGERER<br>Sector 1 fault créer le 2 <sup>kme</sup> LAN<br>NETGERER<br>CENSAFE<br>Metwork Configuration Security VPR Users Administration Monitoring Web Support   Logout  <br>Center VLAN Routing Center 0 for default port)<br>Metwork Configuration Security VPR Users Administration Monitoring Web Support   Logout  <br>Center 0 LAN Sectings SITI + Protocol Binding Dynamic DB Security VPR Users Administration Monitoring Web Support   Logout  <br>Center 0 LAN Security VPR Users Administration Monitoring Web Support   Logout  <br>Center 0 LAN Security VPR Users Administration Monitoring Offee Security Center 0 for default port 0 for 0 for 0 | Domain Name: indime.local LDAP Server:<br>Start IP:<br>End B:<br>Search Base:<br>Port:<br>Port:<br>P                                                                                                    | Domain Name: Indime.Kodal LDAP Server:<br>Start IP:<br>Find P:<br>Secondary DNS Server:<br>VMNS Server:<br>Lease Time: 24 Hours<br>O DICP Relay<br>Relay Gateway:<br>Inter VLAN Routing<br>C DICP Relay<br>Relay Gateway:<br>Inter VLAN Routing<br>C DICP Relay<br>Relay Gateway:<br>Inter VLAN Routing<br>C DICP Relay<br>Reset<br>Apply<br>Reset<br>NETGEAR ProSafe <sup>IIII</sup> Gigabit Quad WAN SSL VPN Firewall SRX530<br>Retwork Configuration<br>Security VPN   Users   Administration   Montoring   Web Support   Logost  <br>INSERTING SET   INTERCEDED<br>NETGEAR ProSafe <sup>IIII</sup> Gigabit Quad WAN SSL VPN Firewall SRX530<br>Retwork Configuration<br>Security VPN   Users   Administration   Montoring   Web Support   Logost  <br>INT Seturp   INT Groups   LAN Hulti-homing<br>Operation succeeded<br>VLAN Profiles<br>Profile Name   VLAN RD<br>DECP Status   Action<br>Dece Status   Inter   Inter   Inter   Dicp Status   Action<br>Dece   Inter   Inter   Int                                                                                                    | Domain Name: indime.ilocal LDAP Server:<br>Start IP:<br>Find P:<br>Secondary DNS Server:<br>UNINS Server:<br>UNINS Server:<br>UNINS Server:<br>DHCP Relay<br>Relay Gateway:<br>DHCP Relay<br>Relay Gateway:<br>DHCP Status<br>Relay Gateway:<br>DHCP Status<br>Relay Gateway:<br>DHCP Status<br>Relay Gateway:<br>DHCP Status<br>Relay Gateway:<br>DHCP Status<br>Relay Gateway:<br>DHCP Status<br>Relay Gateway:<br>DHCP Status<br>Relay Gateway:<br>DHCP Status<br>Relay Gateway:<br>DHCP Status<br>Relay Gateway:<br>Relay Gateway:<br>Rela                                                                                                    | Domain Name I.DAP Server:   Start IP Search Base:   End IP: Port:   Secondary DNS Server: Port:   UNS Server: Port:   UNS Server: Port:   Enable DNS Proxy: Image: Port:   Inter VLAN Houting Image: Port:   Inter VLAN Houting Image: Port:   Inter VLAN Houting Image: Port:   Inter VLAN Houting Security   Processer: Port:   Inter VLAN Routing: Port:   Inter VLAN Setting: Security   Inter VLAN Setting: Port:   Inter VLAN Setting: Port:   Inter VLAN Setting: Port:   Inter VLAN Setting: Port:   Inter VLAN Setting: Port:   Inter VLAN Portiles Port:   Inter VLAN Portiles Port: <t< td=""><td>Domain Name Inda Picture   Start IP Search Base:   End JP Port:   Genter 0 for default port)   Port: Genter 0 for default port) Primary DNS Server: DHS Proxy Proxy Primary DNS Server: DHS Proxy Proxy Primary DNS Proxy: DHS Proxy Primary DNS Proxy: DHS Proxy Primary DNS Proxy: Primary DNS Proxy: Prima</td><td>Domain Name LDAP Server:   Start IP Search Base:   End IP: Port:   Primary DNS Server: Port:   WTNS Server: Port:   WTNS Server: Port:   WTNS Server: Port:   WTNS Server: Port:   Primary DNS Server: Port:   WTNS Server: Port:   WTNS Server: Port:   Prist Port:   Procy Prist   Procy Port:   Procy Port:   Procy Prist   Procy Port:   Procy Port:   Procy Prist   Procy Prist   Procy Prist   Procy Prist   Procy Prist   Procy Prist   Procy Prist   Procy Prist   Procy Prist   Procy Prist   Procy Prist   Procy Prist   Procy Prist   Procy Prist   Procy Prist   Procy Prist   Procy Prist   Procy Prist   Procy Prist   Prist Prist   Procy Prist   Procy Prist   Prist Prist   Prist Prist   Prist Prist   Prist Prist   Prist Prist   Prist Prist   Prist Prist   Prist <t< td=""><td>Domain Name Indire Book   Start IP Search Base:   Search Base: Bott:   Primary DNS Server: Port:   Secondary DNS Server: Port:   WINS Server: Port:   WINS Server: Port:   DICD Relay Port:   Relay Gateway: Port:   DIS Server: Port:   DICD Relay Port:   Relay Gateway: Port:   DIS Server: Port:   DIS Server: Port:   DIS Server: Port:   DIS Server: Port:   DIS Server: Port:   Press Port:   Press Port:   Port: Port:   Press Port:   Press Port:   Press Port:   Press Port:   Press Port:   Press Port:   Press Port:   Press Port:   Press Port:   Press Port:   Press Port:   Press Port:   Press Port:   Press Port:   Press Port:   Port: Port:   Port: Port:   Port: Port:   Port: Port:   Port: Port:   Port: Port:   Port: Port:   Port: Port:   Port: Port:   Port: Port:   Port: Port:   Port: &lt;</td><td>Domain Name: Indire:Local LDAP Server:<br/>Start IP:<br/>Search Base:<br/>Port: (enter 0 for default port)<br/>Primary DNS Server:<br/>Lease Time: 24 Hours<br/>DHCP Relay<br/>Relay Gateway:<br/>DHCP Relay<br/>Relay Gateway:<br/>DHCP Relay<br/>Relay Gateway:<br/>Enable DNS Proxy:<br/>Enable DNS Proxy:<br/>Enable DNS Proxy:<br/>Enable DNS Proxy:<br/>Enable DNS Proxy:<br/>Enable DNS Proxy:<br/>Enable DNS Proxy:<br/>Enable DNS Proxy:<br/>Enable DNS Proxy:<br/>Enable Inter VLAN Routing:<br/>Enable Inter VLAN Routing</td><td>Domain Name: indime.local LDA? Server: Search Base:<br/>End B:<br/>Search B:<br/>Search B:<br/>Secondary DNS Server:<br/>Lease Time: 2d Hours<br/>DNS Proxy<br/>Relay Gateway:<br/>Lease Time: 2d Hours<br/>DNS Proxy<br/>Relay Gateway:<br/>Lease Time: 2d Hours<br/>DNS Proxy<br/>Relay Gateway:<br/>Lease Time: 2d Hours<br/>DNS Proxy<br/>Relay Gateway:<br/>Lease Time: 2d Hours<br/>DNS Proxy<br/>Relay Gateway:<br/>Lease Time: 2d Hours<br/>DNS Proxy<br/>Relay Gateway:<br/>Lease Time: 2d Hours<br/>DNS Proxy<br/>Relay Gateway:<br/>Lease Time: 2d Hours<br/>DNS Proxy<br/>Relay Gateway:<br/>Relay Gateway:<br/>DNS Proxy<br/>Relay Gateway:<br/>Relay Gateway:<br/>DNS Proxy<br/>Relay Gateway:<br/>DNS Proxy<br/>Relay Gateway:<br/>Relay Gateway:<br/>DNS Proxy<br/>Relay Gateway:<br/>DNS Proxy<br/>Relay Gateway:<br/>DNS Proxy<br/>Relay Gateway:<br/>Relay Gateway:<br/>DNS Proxy<br/>Relay Gateway:<br/>Relay Gateway:<br/>Relay Gate</td><td>Domain Name: indime.local LDAP Server:<br/>Start IP:<br/>Find IP:<br/>Secondary DNS Server:<br/>WINS Server:<br/>Lease Time: 2/2 House<br/>DHCP Relay<br/>Relay Gateway:<br/>DHCP Relay<br/>Relay Gateway:<br/>DHCP Relay<br/>Relay Gateway:<br/>DHCP Relay<br/>Relay Cateway:<br/>Tenable DNS Proxy:<br/>Tenable DNS Proxy:<br/>Tenable DNS Proxy:<br/>Tenable Inter VLAN Routing:<br/>Tenable Inter VLAN Routing:<br/>Tenable Inter</td><td>Domain Name: Indime Local LAP Server: Search Base: Genter 0 for default part) Primary DNS Server: Genter 0 for default part) Primary DNS Server: Genter 0 for default part (DNS Server) For Operation Second DNS For Operation Second DNS</td></t<></td></t<> | Domain Name Inda Picture   Start IP Search Base:   End JP Port:   Genter 0 for default port)   Port: Genter 0 for default port) Primary DNS Server: DHS Proxy Proxy Primary DNS Server: DHS Proxy Proxy Primary DNS Proxy: DHS Proxy Primary DNS Proxy: DHS Proxy Primary DNS Proxy: Primary DNS Proxy: Prima                                                                                                    | Domain Name LDAP Server:   Start IP Search Base:   End IP: Port:   Primary DNS Server: Port:   WTNS Server: Port:   WTNS Server: Port:   WTNS Server: Port:   WTNS Server: Port:   Primary DNS Server: Port:   WTNS Server: Port:   WTNS Server: Port:   Prist Port:   Procy Prist   Procy Port:   Procy Port:   Procy Prist   Procy Port:   Procy Port:   Procy Prist   Procy Prist   Procy Prist   Procy Prist   Procy Prist   Procy Prist   Procy Prist   Procy Prist   Procy Prist   Procy Prist   Procy Prist   Procy Prist   Procy Prist   Procy Prist   Procy Prist   Procy Prist   Procy Prist   Procy Prist   Procy Prist   Prist Prist   Procy Prist   Procy Prist   Prist Prist   Prist Prist   Prist Prist   Prist Prist   Prist Prist   Prist Prist   Prist Prist   Prist <t< td=""><td>Domain Name Indire Book   Start IP Search Base:   Search Base: Bott:   Primary DNS Server: Port:   Secondary DNS Server: Port:   WINS Server: Port:   WINS Server: Port:   DICD Relay Port:   Relay Gateway: Port:   DIS Server: Port:   DICD Relay Port:   Relay Gateway: Port:   DIS Server: Port:   DIS Server: Port:   DIS Server: Port:   DIS Server: Port:   DIS Server: Port:   Press Port:   Press Port:   Port: Port:   Press Port:   Press Port:   Press Port:   Press Port:   Press Port:   Press Port:   Press Port:   Press Port:   Press Port:   Press Port:   Press Port:   Press Port:   Press Port:   Press Port:   Press Port:   Port: Port:   Port: Port:   Port: Port:   Port: Port:   Port: Port:   Port: Port:   Port: Port:   Port: Port:   Port: Port:   Port: Port:   Port: Port:   Port: &lt;</td><td>Domain Name: Indire:Local LDAP Server:<br/>Start IP:<br/>Search Base:<br/>Port: (enter 0 for default port)<br/>Primary DNS Server:<br/>Lease Time: 24 Hours<br/>DHCP Relay<br/>Relay Gateway:<br/>DHCP Relay<br/>Relay Gateway:<br/>DHCP Relay<br/>Relay Gateway:<br/>Enable DNS Proxy:<br/>Enable DNS Proxy:<br/>Enable DNS Proxy:<br/>Enable DNS Proxy:<br/>Enable DNS Proxy:<br/>Enable DNS Proxy:<br/>Enable DNS Proxy:<br/>Enable DNS Proxy:<br/>Enable DNS Proxy:<br/>Enable Inter VLAN Routing:<br/>Enable Inter VLAN Routing</td><td>Domain Name: indime.local LDA? Server: Search Base:<br/>End B:<br/>Search B:<br/>Search B:<br/>Secondary DNS Server:<br/>Lease Time: 2d Hours<br/>DNS Proxy<br/>Relay Gateway:<br/>Lease Time: 2d Hours<br/>DNS Proxy<br/>Relay Gateway:<br/>Lease Time: 2d Hours<br/>DNS Proxy<br/>Relay Gateway:<br/>Lease Time: 2d Hours<br/>DNS Proxy<br/>Relay Gateway:<br/>Lease Time: 2d Hours<br/>DNS Proxy<br/>Relay Gateway:<br/>Lease Time: 2d Hours<br/>DNS Proxy<br/>Relay Gateway:<br/>Lease Time: 2d Hours<br/>DNS Proxy<br/>Relay Gateway:<br/>Lease Time: 2d Hours<br/>DNS Proxy<br/>Relay Gateway:<br/>Relay Gateway:<br/>DNS Proxy<br/>Relay Gateway:<br/>Relay Gateway:<br/>DNS Proxy<br/>Relay Gateway:<br/>DNS Proxy<br/>Relay Gateway:<br/>Relay Gateway:<br/>DNS Proxy<br/>Relay Gateway:<br/>DNS Proxy<br/>Relay Gateway:<br/>DNS Proxy<br/>Relay Gateway:<br/>Relay Gateway:<br/>DNS Proxy<br/>Relay Gateway:<br/>Relay Gateway:<br/>Relay Gate</td><td>Domain Name: indime.local LDAP Server:<br/>Start IP:<br/>Find IP:<br/>Secondary DNS Server:<br/>WINS Server:<br/>Lease Time: 2/2 House<br/>DHCP Relay<br/>Relay Gateway:<br/>DHCP Relay<br/>Relay Gateway:<br/>DHCP Relay<br/>Relay Gateway:<br/>DHCP Relay<br/>Relay Cateway:<br/>Tenable DNS Proxy:<br/>Tenable DNS Proxy:<br/>Tenable DNS Proxy:<br/>Tenable Inter VLAN Routing:<br/>Tenable Inter VLAN Routing:<br/>Tenable Inter</td><td>Domain Name: Indime Local LAP Server: Search Base: Genter 0 for default part) Primary DNS Server: Genter 0 for default part) Primary DNS Server: Genter 0 for default part (DNS Server) For Operation Second DNS For Operation Second DNS</td></t<> | Domain Name Indire Book   Start IP Search Base:   Search Base: Bott:   Primary DNS Server: Port:   Secondary DNS Server: Port:   WINS Server: Port:   WINS Server: Port:   DICD Relay Port:   Relay Gateway: Port:   DIS Server: Port:   DICD Relay Port:   Relay Gateway: Port:   DIS Server: Port:   DIS Server: Port:   DIS Server: Port:   DIS Server: Port:   DIS Server: Port:   Press Port:   Press Port:   Port: Port:   Press Port:   Press Port:   Press Port:   Press Port:   Press Port:   Press Port:   Press Port:   Press Port:   Press Port:   Press Port:   Press Port:   Press Port:   Press Port:   Press Port:   Press Port:   Port: Port:   Port: Port:   Port: Port:   Port: Port:   Port: Port:   Port: Port:   Port: Port:   Port: Port:   Port: Port:   Port: Port:   Port: Port:   Port: <                                                                                                    | Domain Name: Indire:Local LDAP Server:<br>Start IP:<br>Search Base:<br>Port: (enter 0 for default port)<br>Primary DNS Server:<br>Lease Time: 24 Hours<br>DHCP Relay<br>Relay Gateway:<br>DHCP Relay<br>Relay Gateway:<br>DHCP Relay<br>Relay Gateway:<br>Enable DNS Proxy:<br>Enable DNS Proxy:<br>Enable DNS Proxy:<br>Enable DNS Proxy:<br>Enable DNS Proxy:<br>Enable DNS Proxy:<br>Enable DNS Proxy:<br>Enable DNS Proxy:<br>Enable DNS Proxy:<br>Enable Inter VLAN Routing:<br>Enable Inter VLAN Routing                                                                                                    | Domain Name: indime.local LDA? Server: Search Base:<br>End B:<br>Search B:<br>Search B:<br>Secondary DNS Server:<br>Lease Time: 2d Hours<br>DNS Proxy<br>Relay Gateway:<br>Lease Time: 2d Hours<br>DNS Proxy<br>Relay Gateway:<br>Lease Time: 2d Hours<br>DNS Proxy<br>Relay Gateway:<br>Lease Time: 2d Hours<br>DNS Proxy<br>Relay Gateway:<br>Lease Time: 2d Hours<br>DNS Proxy<br>Relay Gateway:<br>Lease Time: 2d Hours<br>DNS Proxy<br>Relay Gateway:<br>Lease Time: 2d Hours<br>DNS Proxy<br>Relay Gateway:<br>Lease Time: 2d Hours<br>DNS Proxy<br>Relay Gateway:<br>Relay Gateway:<br>DNS Proxy<br>Relay Gateway:<br>Relay Gateway:<br>DNS Proxy<br>Relay Gateway:<br>DNS Proxy<br>Relay Gateway:<br>Relay Gateway:<br>DNS Proxy<br>Relay Gateway:<br>DNS Proxy<br>Relay Gateway:<br>DNS Proxy<br>Relay Gateway:<br>Relay Gateway:<br>DNS Proxy<br>Relay Gateway:<br>Relay Gateway:<br>Relay Gate                                                                                                    | Domain Name: indime.local LDAP Server:<br>Start IP:<br>Find IP:<br>Secondary DNS Server:<br>WINS Server:<br>Lease Time: 2/2 House<br>DHCP Relay<br>Relay Gateway:<br>DHCP Relay<br>Relay Gateway:<br>DHCP Relay<br>Relay Gateway:<br>DHCP Relay<br>Relay Cateway:<br>Tenable DNS Proxy:<br>Tenable DNS Proxy:<br>Tenable DNS Proxy:<br>Tenable Inter VLAN Routing:<br>Tenable Inter VLAN Routing:<br>Tenable Inter                                                                                                    | Domain Name: Indime Local LAP Server: Search Base: Genter 0 for default part) Primary DNS Server: Genter 0 for default part) Primary DNS Server: Genter 0 for default part (DNS Server) For Operation Second DNS For Operation Second DNS                                                                                                    |
| Start IP:<br>End IP:<br>End IP:<br>Primary DNS Server:<br>Besecondary DNS Server:<br>Primary DNS Server:<br>DHCP Relay<br>Relay Gateway:<br>DHCP Relay<br>Relay Gateway:<br>DHCP Relay<br>Relay Gateway:<br>Enable DNS Proxy:<br>Enable DNS Proxy:<br>Enable DNS Proxy:<br>Enable Inter VLAN Routing:<br>METEGEAR ProSafe <sup>rre</sup> Gigabit Quad WAN SSL VPN Firewall SR<br>METEGEAR ProSafe <sup>rre</sup> Gigabit Quad WAN SSL VPN Firewall SR                                                                                                    | Image: Search Base:   Image: Port:   Port:   Image: Port:   Image: Port: <td>Start IP:<br/>End IP:<br/>End IP:<br/>Primary DNS Server:<br/>Secondary DNS Server:<br/>Utase Time: 24<br/>Hours<br/>DHCP Relay<br/>Relay Gateway:<br/>DHCP Relay<br/>Relay Gateway:<br/>DHCP Relay<br/>Relay Gateway:<br/>DHCP Relay<br/>Relay Gateway:<br/>DHCP Relay<br/>Relay Gateway:<br/>Comparison of the second of the second of the</td> <td>Start IP:<br/>End IP:<br/>End IP:<br/>End IP:<br/>Port:<br/>Port:</td> <td>Start IP:<br/>End IP:<br/>End IP:<br/>End IP:<br/>Port:<br/>Relay Server:<br/>Lesse Tune:<br/>24 Hours<br/>O DHCP Relay<br/>Relay Gateway:<br/>DNS Proxy<br/>Enable DNS Proxy:<br/>Enable DNS Proxy:<br/>Enable Inter VLAN Routing:<br/>Three VLAN Routing<br/>Enable Inter VLAN Routing:<br/>Reset<br/>Apply<br/>Reset<br/>NETGE ARR'<br/>NETGE CARR'<br/>NETGE C</td> <td>Start IP:<br/>End JP:<br/>End JP:<br/>End JP:<br/>Primary DNS Server:<br/>UNSS Server:<br/>USS Server:<br/>USS Server:<br/>USS Server:<br/>DHCP Relay<br/>Relay Gateway:<br/>DHCP Relay<br/>Relay Gateway:<br/>DHCP Relay<br/>Comparison Succeeded<br/>DHCP Relay<br/>Coperation Succeeded<br/>DHCP Status<br/>Chira Comp<br/>DHCP Status<br/>Chira Comp<br/>DHCP Status<br/>Chira Comp<br/>DHCP Status<br/>Chira Comp<br/>DHCP Status<br/>Chira Comp<br/>DHCP Status<br/>Chira Chira Chir</td> <td>Start IP:<br/>End IP:<br/>End IP:<br/>End IP:<br/>End IP:<br/>Port:<br/>Port</td> <td>Start IP:<br/>End IP:<br/>End IP:<br/>End P:<br/>Port: (enter 0 for default port)<br/>Primary DNS Server:<br/>Lease Time: 24<br/>WINS Server:<br/>Lease Time: 24<br/>Four Configuration<br/>Enable DNS Proxy: (*)<br/>Inter VLAN Routing<br/>Enable Inter VLAN Routing: (*)<br/>Inter VLAN Routing<br/>Enable Inter VLAN Routing: (*)<br/>Inter VLAN Routing<br/>Enable Inter VLAN Routing: (*)<br/>Reset<br/>METGEERR(*)<br/>NETGERR(*)<br/>NETGERR(*</td> <td>Start IP<br/>End IP<br/>Primary DNS Server:<br/>Secondary DNS Server:<br/>DHCP Relay<br/>Relay Gateway:<br/>DHCP Relay<br/>Relay Gateway:<br/>DHCP Relay<br/>Relay Gateway:<br/>DHCP Relay<br/>Relay Gateway:<br/>DHCP Relay<br/>Relate DNS Proxy:<br/>Inter VLAN Routing:<br/>Inter VLAN Routing:<br/>Inter VLAN Rou</td> <td>Start IP Ind IP Ind IP</td> <td>Start P:<br/>End IP:<br/>End IP:<br/>End IP:<br/>End IP:<br/>End IP:<br/>Port:<br/>Port:<br/>Por</td> <td>Start IP:<br/>End IP:<br/>End IP:<br/>End IP:<br/>End IP:<br/>Port:<br/>(enter 0 for default port)<br/>WINS Server:<br/>Lease Time: 2d Hours<br/>O DICP Relay<br/>Relay Gateway:<br/>DIS Proxy<br/>Parts<br/>Port:<br/>(enter 0 for default port)<br/>WINS Server:<br/>DICP Relay<br/>Relay Gateway:<br/>PISProxy<br/>PISProxy<br/>PISProxy<br/>PISProxy<br/>PISProxy<br/>PISProxy<br/>Relay Gateway:<br/>Enable Inter VLAN Routing:<br/>PISProxy<br/>Reset<br/>Second y UPA Reset<br/>Second y UPA Users Administration   Monitoring   Web Support   Logout  <br/>Hetwork Configuration   Second y UPA   Users   Administration   Monitoring   Web Support   Logout  <br/>Hetwork Configuration   Second y UPA   Users   Administration   Monitoring   Web Support   Logout  <br/>Hetwork Configuration   Second y UPA   Users   Administration   Monitoring   Web Support   Logout  <br/>Hetwork Configuration   Second y UPA   Users   Administration   Monitoring   Web Support   Logout  <br/>Hetwork Configuration   Second y UPA   Users   Administration   Monitoring   Web Support   Logout  <br/>Hetwork Configuration   Second y UPA   Users   Administration   Monitoring   Web Support   Logout  <br/>MI Settings : SIT : Protocol Binding : Dynamic DMS   LAM Settings   DMZ Setup : QS :: Routing :<br/>Advanced © DHCP Log @ IP4   OHCP Status   CALOR<br/>Default   1   Protile Name   VLAM ID   Submet IP   DHCP Status   CALOR<br/>Person   Piscond   Piscond   Piscon</td> <td>Start IP:<br/>End IP:<br/>End IP:<br/>End IP:<br/>Port:<br/>NINS Server:<br/>UNINS Server:<br/>USS Erver:<br/>UNINS Server:<br/>DHCP Relay<br/>Relay Gateway:<br/>DHCP Relay<br/>Relay Gateway:<br/>DHCP Relay<br/>Relay Gateway:<br/>DHCP Relay<br/>Relay Gateway:<br/>DHCP Relay<br/>Relay Gateway:<br/>DHCP Relay<br/>Reset<br/>Inter VLAN Routing<br/>Processor<br/>PROSAFE<br/>NEIGEAR ProSafe''' Gigabit Quad WAN SSL VPN Firewall SRX530<br/>MEIGEAR ProSafe''' Gigabit Quad WAN SSL VPN Firewall SRX530<br/>MEIGEAR ProSafe''' Gigabit Quad WAN SSL VPN Firewall SRX530<br/>MEIGEAR ProSafe''' Gigabit Quad WAN SSL VPN Firewall SRX530<br/>MEIGEAR ProSafe''' Gigabit Quad WAN SSL VPN Firewall SRX530<br/>MEIGEAR ProSafe''' Gigabit Quad WAN SSL VPN Firewall SRX530<br/>MEIGEAR ProSafe''' Gigabit Quad WAN SSL VPN Firewall SRX530<br/>MEIGEAR ProSafe''' Gigabit Quad WAN SSL VPN Firewall SRX530<br/>MEIGEAR Onling Security V9N Users Administration Monitoring Veb Support Logout I<br/>WMN Settings : SIT : Protocol Binding : Dynamic DIS - MAESetting DMZ Setup : QoS :: Routing :<br/>MI Setup LAM Groups LAM Multi-homing<br/>Quention succeeded<br/>VLAN Profiles<br/>VLAN ID<br/>Default 1 122.200.1/255.255.0.0<br/>Default 0 Default 0 DECP Status<br/>Web Subet M D Dusbit D DECP Status<br/>Web Subet M D Dusbit D DECP Status</td> <td>Start IP:<br/>End IP:<br/>End IP:<br/>Primary DNS Server:<br/>Secondary DNS Server:<br/>Lease Time: 24<br/>Hours<br/>DHCP Relay<br/>Relay Gateway:<br/>DHCP Relay<br/>Relay Gateway:<br/>DHCP Relay<br/>Relay Gateway:<br/>DHCP Relay<br/>Relay Gateway:<br/>Inter VLAN Routing<br/>Proxy<br/>Reset<br/>Apply<br/>Reset<br/>Apply<br/>Reset<br/>METGEAR ProSafe<sup>rm</sup> Gigabit Quad WAN SSL VPN Firewall SRX530<br/>NETGEAR ProSafe<sup>rm</sup> Gigabit Quad WAN SSL VPN Firewall SRX530<br/>Network Configuration Security VPN Users Administration Monitoring Web Support Logout Logout MAN Set VPN Firewall SRX530<br/>Network Configuration Security VPN Users Administration Monitoring Web Support Logout Configuration Configuration Security VPN To Taxe Configuration Configuration C</td> | Start IP:<br>End IP:<br>End IP:<br>Primary DNS Server:<br>Secondary DNS Server:<br>Utase Time: 24<br>Hours<br>DHCP Relay<br>Relay Gateway:<br>DHCP Relay<br>Relay Gateway:<br>DHCP Relay<br>Relay Gateway:<br>DHCP Relay<br>Relay Gateway:<br>DHCP Relay<br>Relay Gateway:<br>Comparison of the second of the second of the                                               | Start IP:<br>End IP:<br>End IP:<br>End IP:<br>Port:<br>Port:                                                                                                    | Start IP:<br>End IP:<br>End IP:<br>End IP:<br>Port:<br>Relay Server:<br>Lesse Tune:<br>24 Hours<br>O DHCP Relay<br>Relay Gateway:<br>DNS Proxy<br>Enable DNS Proxy:<br>Enable DNS Proxy:<br>Enable Inter VLAN Routing:<br>Three VLAN Routing<br>Enable Inter VLAN Routing:<br>Reset<br>Apply<br>Reset<br>NETGE ARR'<br>NETGE CARR'<br>NETGE C                                                                                                    | Start IP:<br>End JP:<br>End JP:<br>End JP:<br>Primary DNS Server:<br>UNSS Server:<br>USS Server:<br>USS Server:<br>USS Server:<br>DHCP Relay<br>Relay Gateway:<br>DHCP Relay<br>Relay Gateway:<br>DHCP Relay<br>Comparison Succeeded<br>DHCP Relay<br>Coperation Succeeded<br>DHCP Status<br>Chira Comp<br>DHCP Status<br>Chira Comp<br>DHCP Status<br>Chira Comp<br>DHCP Status<br>Chira Comp<br>DHCP Status<br>Chira Comp<br>DHCP Status<br>Chira Chira Chir                                                                                                    | Start IP:<br>End IP:<br>End IP:<br>End IP:<br>End IP:<br>Port:<br>Port                                                                                                    | Start IP:<br>End IP:<br>End IP:<br>End P:<br>Port: (enter 0 for default port)<br>Primary DNS Server:<br>Lease Time: 24<br>WINS Server:<br>Lease Time: 24<br>Four Configuration<br>Enable DNS Proxy: (*)<br>Inter VLAN Routing<br>Enable Inter VLAN Routing: (*)<br>Inter VLAN Routing<br>Enable Inter VLAN Routing: (*)<br>Inter VLAN Routing<br>Enable Inter VLAN Routing: (*)<br>Reset<br>METGEERR(*)<br>NETGERR(*)<br>NETGERR(*                                                                                                    | Start IP<br>End IP<br>Primary DNS Server:<br>Secondary DNS Server:<br>DHCP Relay<br>Relay Gateway:<br>DHCP Relay<br>Relay Gateway:<br>DHCP Relay<br>Relay Gateway:<br>DHCP Relay<br>Relay Gateway:<br>DHCP Relay<br>Relate DNS Proxy:<br>Inter VLAN Routing:<br>Inter VLAN Routing:<br>Inter VLAN Rou                                                                                                    | Start IP Ind IP Ind IP                                                                                                    | Start P:<br>End IP:<br>End IP:<br>End IP:<br>End IP:<br>End IP:<br>Port:<br>Port:<br>Por                                                                                                    | Start IP:<br>End IP:<br>End IP:<br>End IP:<br>End IP:<br>Port:<br>(enter 0 for default port)<br>WINS Server:<br>Lease Time: 2d Hours<br>O DICP Relay<br>Relay Gateway:<br>DIS Proxy<br>Parts<br>Port:<br>(enter 0 for default port)<br>WINS Server:<br>DICP Relay<br>Relay Gateway:<br>PISProxy<br>PISProxy<br>PISProxy<br>PISProxy<br>PISProxy<br>PISProxy<br>Relay Gateway:<br>Enable Inter VLAN Routing:<br>PISProxy<br>Reset<br>Second y UPA Reset<br>Second y UPA Users Administration   Monitoring   Web Support   Logout  <br>Hetwork Configuration   Second y UPA   Users   Administration   Monitoring   Web Support   Logout  <br>Hetwork Configuration   Second y UPA   Users   Administration   Monitoring   Web Support   Logout  <br>Hetwork Configuration   Second y UPA   Users   Administration   Monitoring   Web Support   Logout  <br>Hetwork Configuration   Second y UPA   Users   Administration   Monitoring   Web Support   Logout  <br>Hetwork Configuration   Second y UPA   Users   Administration   Monitoring   Web Support   Logout  <br>Hetwork Configuration   Second y UPA   Users   Administration   Monitoring   Web Support   Logout  <br>MI Settings : SIT : Protocol Binding : Dynamic DMS   LAM Settings   DMZ Setup : QS :: Routing :<br>Advanced © DHCP Log @ IP4   OHCP Status   CALOR<br>Default   1   Protile Name   VLAM ID   Submet IP   DHCP Status   CALOR<br>Person   Piscond   Piscond   Piscon                                                                                                    | Start IP:<br>End IP:<br>End IP:<br>End IP:<br>Port:<br>NINS Server:<br>UNINS Server:<br>USS Erver:<br>UNINS Server:<br>DHCP Relay<br>Relay Gateway:<br>DHCP Relay<br>Relay Gateway:<br>DHCP Relay<br>Relay Gateway:<br>DHCP Relay<br>Relay Gateway:<br>DHCP Relay<br>Relay Gateway:<br>DHCP Relay<br>Reset<br>Inter VLAN Routing<br>Processor<br>PROSAFE<br>NEIGEAR ProSafe''' Gigabit Quad WAN SSL VPN Firewall SRX530<br>MEIGEAR ProSafe''' Gigabit Quad WAN SSL VPN Firewall SRX530<br>MEIGEAR ProSafe''' Gigabit Quad WAN SSL VPN Firewall SRX530<br>MEIGEAR ProSafe''' Gigabit Quad WAN SSL VPN Firewall SRX530<br>MEIGEAR ProSafe''' Gigabit Quad WAN SSL VPN Firewall SRX530<br>MEIGEAR ProSafe''' Gigabit Quad WAN SSL VPN Firewall SRX530<br>MEIGEAR ProSafe''' Gigabit Quad WAN SSL VPN Firewall SRX530<br>MEIGEAR ProSafe''' Gigabit Quad WAN SSL VPN Firewall SRX530<br>MEIGEAR Onling Security V9N Users Administration Monitoring Veb Support Logout I<br>WMN Settings : SIT : Protocol Binding : Dynamic DIS - MAESetting DMZ Setup : QoS :: Routing :<br>MI Setup LAM Groups LAM Multi-homing<br>Quention succeeded<br>VLAN Profiles<br>VLAN ID<br>Default 1 122.200.1/255.255.0.0<br>Default 0 Default 0 DECP Status<br>Web Subet M D Dusbit D DECP Status<br>Web Subet M D Dusbit D DECP Status                                                                                                    | Start IP:<br>End IP:<br>End IP:<br>Primary DNS Server:<br>Secondary DNS Server:<br>Lease Time: 24<br>Hours<br>DHCP Relay<br>Relay Gateway:<br>DHCP Relay<br>Relay Gateway:<br>DHCP Relay<br>Relay Gateway:<br>DHCP Relay<br>Relay Gateway:<br>Inter VLAN Routing<br>Proxy<br>Reset<br>Apply<br>Reset<br>Apply<br>Reset<br>METGEAR ProSafe <sup>rm</sup> Gigabit Quad WAN SSL VPN Firewall SRX530<br>NETGEAR ProSafe <sup>rm</sup> Gigabit Quad WAN SSL VPN Firewall SRX530<br>Network Configuration Security VPN Users Administration Monitoring Web Support Logout Logout MAN Set VPN Firewall SRX530<br>Network Configuration Security VPN Users Administration Monitoring Web Support Logout Configuration Configuration Security VPN To Taxe Configuration Configuration C                                                                                                    |
| End IP:   Primary DNS Server:   Secondary DNS Server:   UNINS Server:   Lease Time:   24   Hours   O DHCP Relay   Relay Gateway:   DNS Proxy                                                                                                    | Port:                                                                                                    | Endle Port: (enter 0 for default port)   Primary DNS Server:                                                                                                    | Endle IP: Port: (enter 0 for default port)   Primary DNS Server: Port: (enter 0 for default port)   Secondary DNS Server: Port: (enter 0 for default port)   WINS Server: Port: (enter 0 for default port)   Lease Time: 24 Hours   DHCP Relay Port: (enter 0 for default port)   Relay Gateway: Port: (enter 0 for default port)   DNS Proxy Port: (enter 0 for default port)   DNS Proxy Port: (enter 0 for default port)   DNS Proxy Port: (enter 0 for default port)   Inter VLAN Routing (enter 0 for default port)   Inter VLAN Routing (enter 0 for default port)   Inter VLAN Routing (enter 0 for default port)   Inter VLAN Routing (enter 0 for default port)   Inter VLAN Routing (enter 0 for default port)   Inter VLAN Routing (enter 0 for default port)   Inter VLAN Routing (enter 0 for default port)   Inter VLAN Routing (enter 0 for default port)   Inter VLAN Routing (enter 0 for default port)   Inter VLAN Routing (enter 0 for default port)   Inter VLAN Routing (enter 0 for default port)   Inter VLAN Routing (enter 0 for default port)                                                                                                    | End IP: Port:   Primary DNS Server:   WINS Server:   DHCP Relay   Relay Gateway:   DHCP Relay Relay Gateway: Comparison of the server: Inter VLAN Routing Inter VLAN Routing: Inter VLAN Routing: Inter VLAN ID Inter VLAN ID                                                                                                    | End IP: Port:   Primary DNS Server:   Secondary DNS Server:   WINS Server:   DHCP Relay   Relay Gateway:   DINCP Relay   Relay Gateway:   DINS Proxy   Inter VLAN Routing   Primary DNS Server:   Dins Proxy   Primary DNS Server:   Dins Proxy   Primary DNS Server:   Dins Proxy   Primary DNS Server:   Dins Proxy   Primary DNS Proxy   Dins Proxy   Primary DNS Proxy   Inter VLAN Routing   Primary DNS Proxy:   Inter VLAN Routing   Prost:   Comparison   Prove:   Comparison   Prove                                                                                                    | En dP: POt:   Primary DNS Server:   Secondary DNS Server:   Lease Time:   24   Hours   DHS Proxy                                                                                                    | End P: Port:   Primary DNS Server: Port:   Secondary DNS Server: Port:   UNS Server: Port:   UNS Server: Port:   Prox Port:   Prox Port: </td <td>End IP: Port: (enter 0 for default port)   Primary DNS Server: Port: (enter 0 for default port)   WINS Server: Port: Port: (enter 0 for default port)   WINS Server: Port: Port: (enter 0 for default port)   WINS Server: Port: Port: (enter 0 for default port)   WINS Server: Port: Port: (enter 0 for default port)   UNS Proxy OHCP Relay Port: Port:   Inter VLAN Routing Port: Port: Port:   Inter VLAN Routing Port: Port: Port:   Inter VLAN Routing: Port: Port: Port:   Inter VLAN Routing: Port: Port: Port:   Inter VLAN Routing: Port: Port: Port:   Inter VLAN Routing: Port: Port: Port:   Inter VLAN Routing: Port: Port: Port:   Inter VLAN Routing: Port: Port: Port:   Inter VLAN Routing: Port: Port: Port:   Inter VLAN Routing: Port: Port: Port:   Inter VLAN Routing: Port: Port: Port:   Inter VLAN Routing: Port: Port: Port:   Inter VLAN Routing: Port: Port: Port:   Inter VLAN Setting: Port: Port: Port:   Inter VLAN Routing: Port: Port: Port:   Inter VLAN Routing: Port: Port: Port:   Inter VLAN Routing: Po</td> <td>End IP: Port: (enter 0 for default port)   Primary DNS Server: Image: Secondary DNS Server: Image: Secondary DNS Server:   Lesse Time: 28 Hours   DNS Proxy Image: Secondary DNS Proxy:   Inter VLAN Routing:   Inter VLAN Routing:   Int</td> <td>Endle IP: Port: (enter 0 for default port)   Secondary DNS Server: Image: Secondary DNS Server: Image: Secondary DNS Server:   Lease Time: 24 Hours   DHCP Relay Port: Image: Secondary DNS Server:   Lease Time: 24 Hours   DHCP Relay Port: Image: Secondary DNS Server:   Lease Time: 24 Hours   DHCP Relay Relay Gateway: Image: Secondary DNS Server:   Inter VLAN Routing Image: Secondary DNS Proxy: Image: Secondary DNS Server:   Inter VLAN Routing Image: Secondary DNS Proxy: Image: Secondary DNS Server:   Inter VLAN Routing Image: Secondary DNS Proxy: Image: Secondary DNS Server:   Suite, il faut créer le 2<sup>time</sup> LAN Apply Reset   Suite, il faut créer le 2<sup>time</sup> LAN Image: Secondary DNS Secondary DNS Secondary Image: Secondary DNS Secondary   NETGEAR ProSafe** Gigabit Quad WAN SSL VPN Firewall SRX530 Image: Secondary DNS Secondary   Image: Secondary DNS Secondary Image: Secondary DNS Secondary Image: Secondary DNS Secondary   NETGEAR ProSafe** Gigabit Quad WAN SSL VPN Firewall SRX530 Image: Secondary DNS Secondary   Image: Secondary DNS Secondary Image: Secondary DNS Secondary Image: Secondary DNS Secondary   Image: Secondary DNS Secondary Image: Secondary DNS Secondary Image: Secondary DNS Secondary   Image: Secondary DNS Secondary Image: Secondary DNS Secondary Image: Secondary DNS Secondary   Image: Secondary DNS Secondary Image: Secondary D</td> <td>Endle IP: Port: (enter 0 for default port)   Primary DNS Server: Port: (enter 0 for default port)   WINS Server: Port: (enter 0 for default port)   Lease Time: 24 tours   DHCP Relay Port: (enter 0 for default port)   Relay Gateway: Port: (enter 0 for default port)   DNS Proxy Port: (enter 0 for default port)   DNS Proxy Port: (enter 0 for default port)   Inter VLAN Routing Port: (enter 0 for default port)   Inter VLAN Routing Port: (enter 0 for default port)   Inter VLAN Routing (enter 0 for default port) (enter 0 for default port)   Inter VLAN Routing (enter 0 for default port) (enter 0 for default port)   Inter VLAN Routing (enter 0 for default port) (enter 0 for default port)   Inter VLAN Routing (enter 0 for default port) (enter 0 for default port)   Inter VLAN Routing (enter 0 for default port) (enter 0 for default port)   Inter VLAN Routing (enter 0 for default port) (for default port)   Inter VLAN Routing: (for default port) (for default port)   Inter VLAN Routing: Security (Phi loss)   Inter VLAN Routing: Security (Phi loss)   Inter VLAN Routing: Security (Phi loss)   Inter VLAN Routing: Security (Phi loss)   Inter VLAN Routing: Security (Phi loss)   Inter VLAN Routing: (for default port)   <t< td=""><td>End P: Pot:   Primary DNS Server:   Secondary DNS Server:   WINS Server:   Lease Time:   24   Hours   O DHCP Relay   Relay Gateway:   Port: C DHCP Relay Relay Gateway: C DHCP Relay Relay Gateway: C DHCP Relay Relay Gateway: C DHCP Relay Relay Gateway: C DHCP Relay Relay Gateway: C DHCP Relay Relay Gateway: C DHCP Relay Relay Gateway: C DHCP Relay Relay Gateway: C DHCP Relay Reset Inter VLAN Routing: C DHCP Relay Reset NETGEAR ProSafe** Gigabit Quad WAN SSL VPN Firewall SRX530 C MOSAFE* NETGEAR ProSafe** Gigabit Quad WAN SSL VPN Firewall SRX530 C Mosafe C Mosafe C Mosafe** Gigabit Quad WAN SSL VPN Firewall SRX530 C Mosafe** Gigabit Quad WAN SSL VPN Firewall SRX530 C Mosafe*** Gigabit Quad WAN SSL VPN Firewall SRX530 C Mosafe*** Gigabit Quad WAN SSL VPN Firewall SRX530 C Mosafe**** Gigabit Quad WAN SSL VPN Firewall SRX530 C Mosafe************************************</td><td>End DP: Port:   Primary DNS Server:   Secondary DNS Server:   Lass Time:   Z   DHCP Relay   Relay Gateway:   DINS Proxy   Inter VLAN Routing   Inter VLAN Routing:   Inter VLAN Routing   Processor   NETCE CAR Prosafe*** Gigabit Quad WAN SSL VPN Firewall SRXS30   NETCE AR Prosafe*** Gigabit Quad WAN SSL VPN Firewall SRXS30   Network Configuration   Security   VAN Setting:   Statut   Coperation succeeded   VLAN Profiles   Operation succeeded   VLAN Profiles   Operation succeeded   VLAN Profiles   Operation Succeeded   VLAN Profiles   Operation Succeeded   VLAN Profiles   Operation Succeeded   VLAN Profiles   Operation Succeeded   VLAN Profiles   Operation Succeeded   VLAN Profiles   Operation Succeeded   VLAN Profiles   Operation Succeeded</td></t<></td> | End IP: Port: (enter 0 for default port)   Primary DNS Server: Port: (enter 0 for default port)   WINS Server: Port: Port: (enter 0 for default port)   WINS Server: Port: Port: (enter 0 for default port)   WINS Server: Port: Port: (enter 0 for default port)   WINS Server: Port: Port: (enter 0 for default port)   UNS Proxy OHCP Relay Port: Port:   Inter VLAN Routing Port: Port: Port:   Inter VLAN Routing Port: Port: Port:   Inter VLAN Routing: Port: Port: Port:   Inter VLAN Routing: Port: Port: Port:   Inter VLAN Routing: Port: Port: Port:   Inter VLAN Routing: Port: Port: Port:   Inter VLAN Routing: Port: Port: Port:   Inter VLAN Routing: Port: Port: Port:   Inter VLAN Routing: Port: Port: Port:   Inter VLAN Routing: Port: Port: Port:   Inter VLAN Routing: Port: Port: Port:   Inter VLAN Routing: Port: Port: Port:   Inter VLAN Routing: Port: Port: Port:   Inter VLAN Setting: Port: Port: Port:   Inter VLAN Routing: Port: Port: Port:   Inter VLAN Routing: Port: Port: Port:   Inter VLAN Routing: Po                                                                                                    | End IP: Port: (enter 0 for default port)   Primary DNS Server: Image: Secondary DNS Server: Image: Secondary DNS Server:   Lesse Time: 28 Hours   DNS Proxy Image: Secondary DNS Proxy:   Inter VLAN Routing:   Inter VLAN Routing:   Int                                                                                                    | Endle IP: Port: (enter 0 for default port)   Secondary DNS Server: Image: Secondary DNS Server: Image: Secondary DNS Server:   Lease Time: 24 Hours   DHCP Relay Port: Image: Secondary DNS Server:   Lease Time: 24 Hours   DHCP Relay Port: Image: Secondary DNS Server:   Lease Time: 24 Hours   DHCP Relay Relay Gateway: Image: Secondary DNS Server:   Inter VLAN Routing Image: Secondary DNS Proxy: Image: Secondary DNS Server:   Inter VLAN Routing Image: Secondary DNS Proxy: Image: Secondary DNS Server:   Inter VLAN Routing Image: Secondary DNS Proxy: Image: Secondary DNS Server:   Suite, il faut créer le 2 <sup>time</sup> LAN Apply Reset   Suite, il faut créer le 2 <sup>time</sup> LAN Image: Secondary DNS Secondary DNS Secondary Image: Secondary DNS Secondary   NETGEAR ProSafe** Gigabit Quad WAN SSL VPN Firewall SRX530 Image: Secondary DNS Secondary   Image: Secondary DNS Secondary Image: Secondary DNS Secondary Image: Secondary DNS Secondary   NETGEAR ProSafe** Gigabit Quad WAN SSL VPN Firewall SRX530 Image: Secondary DNS Secondary   Image: Secondary DNS Secondary Image: Secondary DNS Secondary Image: Secondary DNS Secondary   Image: Secondary DNS Secondary Image: Secondary DNS Secondary Image: Secondary DNS Secondary   Image: Secondary DNS Secondary Image: Secondary DNS Secondary Image: Secondary DNS Secondary   Image: Secondary DNS Secondary Image: Secondary D                                                                                                    | Endle IP: Port: (enter 0 for default port)   Primary DNS Server: Port: (enter 0 for default port)   WINS Server: Port: (enter 0 for default port)   Lease Time: 24 tours   DHCP Relay Port: (enter 0 for default port)   Relay Gateway: Port: (enter 0 for default port)   DNS Proxy Port: (enter 0 for default port)   DNS Proxy Port: (enter 0 for default port)   Inter VLAN Routing Port: (enter 0 for default port)   Inter VLAN Routing Port: (enter 0 for default port)   Inter VLAN Routing (enter 0 for default port) (enter 0 for default port)   Inter VLAN Routing (enter 0 for default port) (enter 0 for default port)   Inter VLAN Routing (enter 0 for default port) (enter 0 for default port)   Inter VLAN Routing (enter 0 for default port) (enter 0 for default port)   Inter VLAN Routing (enter 0 for default port) (enter 0 for default port)   Inter VLAN Routing (enter 0 for default port) (for default port)   Inter VLAN Routing: (for default port) (for default port)   Inter VLAN Routing: Security (Phi loss)   Inter VLAN Routing: Security (Phi loss)   Inter VLAN Routing: Security (Phi loss)   Inter VLAN Routing: Security (Phi loss)   Inter VLAN Routing: Security (Phi loss)   Inter VLAN Routing: (for default port) <t< td=""><td>End P: Pot:   Primary DNS Server:   Secondary DNS Server:   WINS Server:   Lease Time:   24   Hours   O DHCP Relay   Relay Gateway:   Port: C DHCP Relay Relay Gateway: C DHCP Relay Relay Gateway: C DHCP Relay Relay Gateway: C DHCP Relay Relay Gateway: C DHCP Relay Relay Gateway: C DHCP Relay Relay Gateway: C DHCP Relay Relay Gateway: C DHCP Relay Relay Gateway: C DHCP Relay Reset Inter VLAN Routing: C DHCP Relay Reset NETGEAR ProSafe** Gigabit Quad WAN SSL VPN Firewall SRX530 C MOSAFE* NETGEAR ProSafe** Gigabit Quad WAN SSL VPN Firewall SRX530 C Mosafe C Mosafe C Mosafe** Gigabit Quad WAN SSL VPN Firewall SRX530 C Mosafe** Gigabit Quad WAN SSL VPN Firewall SRX530 C Mosafe*** Gigabit Quad WAN SSL VPN Firewall SRX530 C Mosafe*** Gigabit Quad WAN SSL VPN Firewall SRX530 C Mosafe**** Gigabit Quad WAN SSL VPN Firewall SRX530 C Mosafe************************************</td><td>End DP: Port:   Primary DNS Server:   Secondary DNS Server:   Lass Time:   Z   DHCP Relay   Relay Gateway:   DINS Proxy   Inter VLAN Routing   Inter VLAN Routing:   Inter VLAN Routing   Processor   NETCE CAR Prosafe*** Gigabit Quad WAN SSL VPN Firewall SRXS30   NETCE AR Prosafe*** Gigabit Quad WAN SSL VPN Firewall SRXS30   Network Configuration   Security   VAN Setting:   Statut   Coperation succeeded   VLAN Profiles   Operation succeeded   VLAN Profiles   Operation succeeded   VLAN Profiles   Operation Succeeded   VLAN Profiles   Operation Succeeded   VLAN Profiles   Operation Succeeded   VLAN Profiles   Operation Succeeded   VLAN Profiles   Operation Succeeded   VLAN Profiles   Operation Succeeded   VLAN Profiles   Operation Succeeded</td></t<>                                                                                                    | End P: Pot:   Primary DNS Server:   Secondary DNS Server:   WINS Server:   Lease Time:   24   Hours   O DHCP Relay   Relay Gateway:   Port: C DHCP Relay Relay Gateway: C DHCP Relay Relay Gateway: C DHCP Relay Relay Gateway: C DHCP Relay Relay Gateway: C DHCP Relay Relay Gateway: C DHCP Relay Relay Gateway: C DHCP Relay Relay Gateway: C DHCP Relay Relay Gateway: C DHCP Relay Reset Inter VLAN Routing: C DHCP Relay Reset NETGEAR ProSafe** Gigabit Quad WAN SSL VPN Firewall SRX530 C MOSAFE* NETGEAR ProSafe** Gigabit Quad WAN SSL VPN Firewall SRX530 C Mosafe C Mosafe C Mosafe** Gigabit Quad WAN SSL VPN Firewall SRX530 C Mosafe** Gigabit Quad WAN SSL VPN Firewall SRX530 C Mosafe*** Gigabit Quad WAN SSL VPN Firewall SRX530 C Mosafe*** Gigabit Quad WAN SSL VPN Firewall SRX530 C Mosafe**** Gigabit Quad WAN SSL VPN Firewall SRX530 C Mosafe************************************                                                                                                    | End DP: Port:   Primary DNS Server:   Secondary DNS Server:   Lass Time:   Z   DHCP Relay   Relay Gateway:   DINS Proxy   Inter VLAN Routing   Inter VLAN Routing:   Inter VLAN Routing   Processor   NETCE CAR Prosafe*** Gigabit Quad WAN SSL VPN Firewall SRXS30   NETCE AR Prosafe*** Gigabit Quad WAN SSL VPN Firewall SRXS30   Network Configuration   Security   VAN Setting:   Statut   Coperation succeeded   VLAN Profiles   Operation succeeded   VLAN Profiles   Operation succeeded   VLAN Profiles   Operation Succeeded   VLAN Profiles   Operation Succeeded   VLAN Profiles   Operation Succeeded   VLAN Profiles   Operation Succeeded   VLAN Profiles   Operation Succeeded   VLAN Profiles   Operation Succeeded   VLAN Profiles   Operation Succeeded                                                                                                    |
| Pinnary DNS Server:   Lease Time:   24   Hours   DHCP Relay   Relay Gateway:     DNS Proxy     Enable DNS Proxy:     Inter VLAN Routing     Inter VLAN Routing:     Apply   Reset   suite, il faut créer le 2 <sup>ime</sup> LAN      NETGERARY      NETGEAR ProSafe™ Gigabit Quad WAN SSL VPN Firewall SR2                                                                                                    | Enable DNS Proxy:<br>Enable DNS Proxy:                                                                                                    | Pillularly Divis Server:   Secondary DNS Server:   Lease Time:   24   Hours   ODEC Relay   Relay Gateway:   DNS Proxy   Inter VLAN Routing   Apply   Reset   Apply   Reset   Suite, il faut créer le 2 <sup>ème</sup> LAN   NETGEAR ProSafe <sup>en</sup> Gigabit Quad WAN SSL VPN Firrewall SRX530   NETGEAR ProSafe <sup>en</sup> Gigabit Quad WAN SSL VPN Firrewall SRX530   Intervicion   Security   VAN Groups   LAN Groups   LAN Groups   Operation succeeded   VLAN Profiles   Operation Succeeded   VLAN Profile   DICP Status   Vicion                                                                                                    | Printed y Dris Server:                                                                                                    | Prillady Dirs Server:                                                                                                    | Secondary DVS Server:<br>Lease Time: 24 Hours<br>DHCP Relay<br>Relay Gateway:<br>Lease Time: 24 Hours<br>DHCP Relay<br>Relay Gateway:<br>DINS Proxy<br>Enable DNS Proxy:<br>Inter VLAN Routing<br>Enable Inter VLAN Routing:<br>Inter VLAN Routing<br>Enable Inter VLAN Routing:<br>Apply<br>Reset<br>Apply<br>Reset<br>NETGE AR ProSafe <sup>IIII</sup> Gigabit Quad WAN SSL VPN Firewall SRX530<br>Interwork Configuration: Security VPN Users Administration: Monitoring Web Support Logout :<br>INt Setting : SIT :: Protocol Binding : Dynamic DHS Enable:<br>MISSET IAN Groups LAN Multi-homing<br>Operation succeeded<br>VLAN Profiles<br>Performer VLAN ID<br>Default 1 12:200.1/25:25:50.0<br>Deable Origin and Colling of the Security Performer Interview of the Security Of Held of the Security Of Held of the Security Of Held of the Security Of Held of the Security Of Held of Held of H                                                                                                    | Secondary DA'S Server:<br>Lesse Time: 24 Hours<br>DHCP Relay<br>Relay Gateway:<br>Lesse Time: 24 Hours<br>DHCP Relay<br>Relay Gateway:<br>There VLAN Routing<br>Enable DNS Proxy:<br>Enable DNS Proxy:<br>There VLAN Routing:<br>There VLAN Routing:<br>There VLAN Rout                                                                                                    | Secondary DAS Server:<br>Lesse Time: 24 Hours<br>DHCP Relay<br>Relay Gateway:<br>DHCP Relay<br>Relay Gateway:<br>DHS Proxy<br>PEnable DNS Proxy:<br>Inter VLAN Routing<br>There VLAN Routing<br>There VLAN Routing<br>There VLAN Routing:<br>There VLAN Routing:<br>There                                                                                                    | Secondary DMS Server:<br>WINS Server:<br>DMS Server:<br>DMS Server:<br>DMS Proxy<br>Relay Gateway:<br>DMS Proxy<br>Relay Gateway:<br>DMS Proxy<br>Relay Gateway:<br>DMS Proxy<br>Relate DMS Proxy:<br>There VLAN Routing<br>Enable DMS Proxy:<br>There VLAN Routing:<br>There VLAN Routing:<br>There VLAN Routing:<br>Apply<br>Reset<br>Suite, il faut créer le 2 <sup>time</sup> LAN<br>NEIGEAR ProSafe** Gigabit Quad WAN SSL VPN Firevall SRX530<br>Metwork Configuration<br>Security UMB Users   Administration   Monitoring   Web Support   Logod  <br>WM Settings = SHT = Protocol Binding = Dynamic DHS = Mathings<br>Distributed = DHCP Log = IPM _ DF<br>Default WLAN Bouting = DHCP Status   Action<br>Default = DHCP Status   Action<br>Default = DHCP Status   Action<br>Port3   Port4/DMZ   Default =   DHCP Status   Action<br>Port4/DMZ   Default =   DHCP Status   Action<br>Port4/DMZ   Default =   DHCP Status   DHCP Status   Action<br>Port4/DMZ   Default =   DHCP Status   DHCP Status   Action   Monitoring   Web Status   DHCP Status   Action   DHCP Status   Action   DHCP                                                                                                    | Secondary DMS Server:<br>Secondary DMS Server:<br>UNNS Server:<br>DHCP Relay<br>Relay Cateway:<br>DHS Proxy<br>Enable DNS Proxy:<br>There VLAN Routing<br>Enable Inter VLAN Routing:<br>There VLAN Routing<br>Enable Inter VLAN Routing:<br>There VLAN Routing<br>Enable Inter VLAN Routing:<br>There VLAN Routing:<br>There VLAN Routing<br>Reset<br>Suite, il faut créer le 2 <sup>ime</sup> LAN<br>NETGEAR ProSafe" Gigabit Quad WAN SSL VIN Firewall SRX530<br>Metwork Configuration Security VIN Users Administration Monitoring Web Support Logout  <br>Wetwork Configuration Security VIN Users Administration Monitoring Web Support Logout  <br>Wetwork Configuration Security VIN Users Administration Monitoring Web Support Logout  <br>Wetwork Configuration Security VIN Users Administration Monitoring Web Support Logout  <br>With Stellings UII Security IN 10 Submet IP DHCP Status Accion<br>Deretion succeeded<br>VLAN Profiles<br>VLAN D Submet IP DHCP Status Accion<br>Deretion Succeeded<br>VLAN D Submet IP DHCP Status Accion<br>Deretion ULAN ID Submet IP DHCP Status Accion<br>Deretion ULAN ID Submet IP DHCP Status Accion<br>Deretion UL                                                                                                    | Fillind'y Divs Server:   Secondary Divs Server:   UNINS Server:   DHCP Relay   Relay Gateway:   DNS Proxy     Enable DNS Proxy:     Inter VLAN Routing     Enable Inter VLAN Routing:     Inter VLAN Routing     Inter VLAN Routing:     Inter VLAN Routing:<                                                                                                    | Pillady Du's Server:   Secondary Du's Server:   Lease Time:   24   Hours   PHCP Relay   Relay Gateway:   Proxy   PHCP Relay   Relay Gateway:   Proxy   PHCP Relay   Relay Gateway:   Proxy   PHCP Relay   Relay Gateway:   PhCP Relay   Relay Gateway:   PhCP Relay   Relay Gateway:   PhCP Relay   Relay Gateway:   PhCP Relay   Relay Gateway:   Proxy   PhCP Relay   Relay Gateway:   PhCP Relay   Relay Gateway:   PhCP Relay:   Relay Gateway: PhCP Relay: Relay Gateway: PhCP                                                                                                    | Secondary Dris Server:<br>Lease Time: 24 Hours<br>DHCP Rely<br>Relay Gateway:<br>DINS Proxy<br>DHCP Rely<br>Relay Gateway:<br>DINS Proxy<br>PEnable DNS Proxy:<br>Inter VLAN Routing<br>Inter VLAN Routing<br>Inter VLAN Routing<br>Inter VLAN Routing:<br>Inter VLAN Routing:<br>Apply<br>Reset<br>NETGEAR<br>PROSACE<br>NETGEAR<br>PROSACE<br>PROSACE<br>PROSACE<br>PROS | Secondary DMS Server:<br>Lesse Time: 24 Hours<br>DHCP Relay<br>Relay Gateway:<br>DHCP Relay<br>Relay Gateway:<br>DHCP Relay<br>Enable DNS Proxy:<br>Enable DNS Proxy:<br>Enable Inter VLAN Routing:<br>There VLAN Routing<br>Enable Inter VLAN Routing:<br>There VLAN Routing:<br>There VLAN Routing:<br>Reset<br>Apply<br>Reset<br>Apply<br>Reset<br>Apply<br>Reset<br>Apply<br>Reset<br>Apply<br>Reset<br>METGEAR<br>NETGEAR<br>NETGEAR |
| WINS Server:   Lease Time:   24   Hours   OHCP Relay   Relay Gateway:     DNS Proxy     Enable DNS Proxy:     Inter VLAN Routing     Inter VLAN Routing:     Inter VLAN Routing:     Apply   Reset     Suite, il faut créer le 2 <sup>ime</sup> LAN     NETGERAR:      NETGERAR ProSafe <sup>IIII</sup> Gigabit Quad WAN SSL VPN Firewall SR2                                                                                                    | Image: Security VPN Users Administration Monitoring Web Support Logout                                                                                                    | Successed       Successed       Successed         DNS Proxy       Inter VLAN Routing       Inter VLAN Routing       Inter VLAN Routing         Inter VLAN Routing       Inter VLAN Routing:       Inter VLAN Routing:       Inter VLAN Routing:       Inter VLAN Routing:         Inter VLAN Routing       Inter VLAN Routing:       Inter VLAN Routing:       Inter VLAN Routing:       Inter VLAN Routing:       Inter VLAN Routing:         Inter VLAN Routing:       Inter VLAN Routing:                                                                                                    | Successed       Successed         WINS Server:       Successed         DNS Proxy       Image: Successed         DNS Proxy       Image: Successed         DNS Proxy       Image: Successed         Inter VLAN Routing       Image: Successed         Inter VLAN Routing:       Image: Successed         Successed       Image: Successed         Inter VLAN Routing:       Image: Successed         Successed       Image: Successed         Image: Successed       Image: Successed         Image: Successed       Image: Successed                                                                                                    | Subsidier   WINS Sterver   Lease Time:   24   Hours   OHCP Relay   Relay Gateway:     PNS Proxy     Inter VLAN Routing     Inter VLAN Routing     Inter VLAN Routing     Inter VLAN Routing     Inter VLAN Routing:     Inter VLAN Routing:     Inter VLAN Intervent Risking:     Intervent Risking:   Intervent Risking:   Intervent Risking:   Intervent Risking:   Intervent Risking:   Intervent Risking:   Intervent Risking:   Intervent Risking:   Intervent Risking:   Intervent Risking:   Intervent Risking:   Intervent Risking:   Intervent Risking:   Intervent Risking:   <                                                                                                    | Successforme   WINS Server:   Lease Time:   24   Hours   DHCP Relay   Relay Gateway:     DNS Proxy     Inter VLAN Routing     Inter VLAN Routing     Inter VLAN Intervention     Intervention     Intervention     Intervention     Intervention     Intervention     Intervention     Intervention     Intervention     Intervention     Intervention <                                                                                                    | Succession     WINS Server:     DHCP Relay     Relay Gateway:     DHS Proxy     PREVENTION:     Protice VLAN Routing     Protice All Groups     LAN Builting     NETGE AR ProSafe** Gigabit Quad WAN SSL VPN Firewall SRSS30     Inter VLAN Routing:     NETGE AR ProSafe*** Gigabit Quad WAN SSL VPN Firewall SRSS30     Inter VLAN Routing:     NETGE AR ProSafe****     Gigabit Quad WAN SSL VPN Firewall SRSS30     Inter VLAN Routing:     NETGE AR ProSafe****     Gigabit Quad WAN SSL VPN Firewall SRSS30     Inter VLAN Routing:     NETGE AR ProSafe****     Gigabit Quad WAN SSL VPN Firewall SRSS30     Inter VLAN Bouting:     NETGE AR ProSafe****     Gigabit Quad WAN SSL VPN Firewall SRSS30     Inter VLAN Routing:     NETGE AR ProSafe*****     Mainter in Protocol Binding:     Dynamic DNS:   Inter VLAN Bouting:     Inter VLAN Bouting:     Inter VLAN Bouting:     Inter VLAN Bouting:     Inter VLAN Bouting:     Inter VLAN Bouting:     Inter VLAN Bouting:     Inter VLAN Bouting:     Inter VLAN Bouting:     Inter VLAN Bouting:                                                                                                    | Secondar Jorden     WINS Server:     DHCP Relay   Relay Gateway:   DNS Proxy   Inter VLAN Routing     Inter VLAN Routing     Inter VLAN Routing:     Inter VLAN Routing:     Inter VLAN ProSafe:** Gigabit Quad WAN SSL VPN Firewall SRX53(DN)                                                                                                    | Successfy By Barlowsy:       Item be bound of the second of the second of                                                                                                    | Successford   WINS Server:   DNS Proxy   OHOP Relay   Relay Gateway:   Inter VLAN Routing   Enable DNS Proxy:   Inter VLAN Routing   Enable Inter VLAN Routing:   Y   Apply   Reset   suite, il faut créer le 2 <sup>vine</sup> LAN   NETGEARP:   Profile Name   VLAN Profiles   Y VAN Pordites   Y VAN Pordites   Profile Name   VLAN ID   Subret IP   Operation succeeded   Y VAN Pordites   Profile Name   Y VAN Pordites   Portit   Portit   Portit   Portit   Portit   Portit   Portit   Portit   Portit   Portit   Portit   Portit   Portit   Portit   Portit   Portit                                                                                                    | Successed in the set of the set of                                                                                                    | Subset     Subset     Subset <td>Successful and Provide   WINS Server:   24   Hours   DHCP Relay   Relay Gateway:   Proxy   Proxy   Proxy   Inter VLAN Routing     Proxy   Relay Gateway:     Proxy     Proxy</td> <td>Successful and Point   WINS Server:   Lease Time:   24   Hours   DHCP Relay   Relay Gateway:   Inter VLAN Routing: Inter VLAN Routing: In</td>                                                                                                    | Successful and Provide   WINS Server:   24   Hours   DHCP Relay   Relay Gateway:   Proxy   Proxy   Proxy   Inter VLAN Routing     Proxy   Relay Gateway:     Proxy     Proxy                                                                                                    | Successful and Point   WINS Server:   Lease Time:   24   Hours   DHCP Relay   Relay Gateway:   Inter VLAN Routing: Inter VLAN Routing: In                                                                                                    |
| Lease Time: 24 Hours<br>DHCP Relay<br>Relay Gateway:                                                                                                    | Enable DNS Proxy:<br>Enable Inter VLAN Routing:<br>Apply Reset<br>Apply Reset<br>NETGEAR ProSafe™ Gigabit Quad WAN SSL VPN Firewall SRX530<br>Security VPN Users Administration Monitoring Web Support Logout                                                                                                    | Less Time: 2   DICP Relay   Relay Gateway:   DIS Proxy   Inter VLAN Routing   Inter VLAN Routing   Inter VLAN Routing   Apply   Reset   Suite, il faut créer le 2 <sup>bane</sup> LAN   NETGEAR ProSafe** Gigabit Quad WAN SSL VPN Firewall SRXS30   NETGEAR ProSafe** Gigabit Quad WAN SSL VPN Firewall SRXS30   Inter vLAN Routing   NETGEAR ProSafe** Gigabit Quad WAN SSL VPN Firewall SRXS30   Inter vLAN Settings : SIT : Protocol Binding :: Dynamic DNS : LAN Setting:   Mat Setting :: SIT :: Protocol Binding :: Dynamic DNS : LAN Setting:   Int Groups LAN Multi-homing   Operation succeeded   VAN Profile   1   Profile Name   VLAN D   Subnet IP   DHCP Log @ IPv4 () IF   I Profile Name                                                                                                    | Less Et mir: 4   Less Et mir: 4   DHCP Relay   Relay Gateway:   DNS Proxy   Inter VLAN Routing     Inter VLAN Routing     Inter VLAN Routing     Inter VLAN Routing     Inter VLAN Routing     Inter VLAN Routing     Inter VLAN Routing:     Inter VLAN Routing:     Inter VLAN Setting: <td>Lease Time: 24   Lease Time: 24   Hours OHCP Relay   Relay Gateway: Imable DNS Proxy:   Inter VLAN Routing Imable DNS Proxy:   Inter VLAN Routing Imable Inter VLAN Routing:   Inter VLAN Routing Imable Inter VLAN Routing:   Inter VLAN Routing Imable Inter VLAN Routing:   Inter VLAN Routing Imable Inter VLAN Routing:   Inter VLAN Routing: Imable Inter VLAN Routing:   Inter VLAN Routing: Imable Inter VLAN Routing:   Inter VLAN Routing: Imable Inter VLAN Routing:   Inter VLAN Routing: Imable Inter VLAN Routing:   Inter VLAN Routing: Imable Inter VLAN Routing:   Inter VLAN Routing: Imable Inter VLAN Routing:   Inter VLAN Routing: Imable Inter VLAN Routing:   Inter VLAN Routing: Imable Inter VLAN Routing:   Inter VLAN Routing: Imable Inter VLAN Routing:   Inter VLAN Routing: Imable Inter VLAN Routing:   Inter VLAN Routing: Imable Inter VLAN Routing:   Inter VLAN Setting:: State:   Inter VLAN Setting:: Imable Inter VLAN ID   Inter VLAN ID Imable Inter VLAN ID   Inter VLAN ID Imable Inter VLAN ID   Inter VLAN ID Imable Inter VLAN ID   Inter VLAN ID Imable Inter VLAN ID</td> <td>Lease Time: 24 Hours<br/>DHC P Relay<br/>Relay Gateway:<br/>DINS Proxy<br/>Relay Gateway:<br/>DINS Proxy<br/>Enable DNS Proxy:<br/>Inter VLAN Routing<br/>Enable Inter VLAN Routing:<br/>Inter VLAN Routing:<br/>Enable Inter VLAN Routing:<br/>Enable Inter VLAN Routing:<br/>Reset<br/>Apply<br/>Reset<br/>Apply<br/>Reset<br/>SETGE E AR<br/>NETGE AR ProSafe<sup>144</sup> Gigabit Quad WAN SSL VPN Firewall SRX530<br/>NETGE AR ProSafe<sup>144</sup> Gigabit Quad WAN SSL VPN Firewall SRX530<br/>NETGE AR ProSafe<sup>144</sup> Gigabit Quad WAN SSL VPN Firewall SRX530<br/>NETGE AR ProSafe<sup>144</sup> Gigabit Quad WAN SSL VPN Firewall SRX530<br/>NETGE AR ProSafe<sup>144</sup> Gigabit Quad WAN SSL VPN Firewall SRX530<br/>NETGE AR ProSafe<sup>144</sup> Gigabit Quad WAN SSL VPN Firewall SRX530<br/>NETGE AR ProSafe<sup>144</sup> Gigabit Quad WAN SSL VPN Firewall SRX530<br/>NETGE AR ProSafe<sup>144</sup> Gigabit Quad WAN SSL VPN Firewall SRX530<br/>NETGE AR ProSafe<sup>144</sup> Gigabit Quad WAN SSL VPN Firewall SRX530<br/>NETGE AR ProSafe<sup>144</sup> Gigabit Quad WAN SSL VPN Firewall SRX530<br/>NETGE AR ProSafe<sup>144</sup> Gigabit Quad WAN SSL VPN Firewall SRX530<br/>Network Configuration Security VPN Users Administration Monitoring Web Support Logout Configuration Security VPN Users Administration Monitoring Web Support Logout Configuration Security VPN Users Administration Monitoring Web Support Logout Configuration Security VPN Users Administration Post Configuration Configuration Configuration Security VPN Users Administration Post Configuration Configuration Configurati</td> <td>Lease Time: 24 Hours<br/>DHCP Relay<br/>Relay Gateway:<br/>DHS Proxy<br/>Enable DNS Proxy:<br/>Three VLAN Routing<br/>Three VLAN Routing<br/>Enable Inter VLAN Routing:<br/>The VLAN Routing:<br/>Enable Inter VLAN Routing:<br/>Apply Reset<br/>auite, il faut créer le 2<sup>time</sup> LAN<br/>NETGEAR ProSafe<sup>m</sup> Gigabit Quad WAN SSL VPN Firewall SRX530<br/>Metwork Configuration Security VMN Users Administration Monitoring Web Support Logaut<br/>: WAN Settings :: SITT : Protocol Binding :: Dynamic DNS EAR Security UNN Settings : DHCP Log @ IPV4 OI<br/>Coperation succeeded<br/>: VLAN Profiles<br/>: WAN Setting UAA Groups LAN Multi-homing<br/>Operation succeeded<br/>: VLAN Profile Name VLAN ID Subnet IP DHCP Status Cator<br/>Default 1 122.20.1/255.255.0.0 Diabled @ Emails<br/>@ Select All @ Defene @ Emable Diable @ Emails<br/>@ Select All @ Defene @ Emable Diable @ Emails<br/>@ Select All @ Defene @ Emable Diable @ Emails<br/>@ Select All @ Defene @ Emable Diable @ Emails<br/>@ Select All @ Defene @ Emable Diable @ Emails<br/>@ Select All @ Defene @ Emable Diable @ Emails<br/>@ Select All @ Defene @ Emable Diable @ Emails<br/>@ Select All @ Defene @ Emable Diable @ Emable Diable @ Emails<br/>@ Select All @ Defene @ Emable Diable @ Emable Diable @ Add</td> <td>Lease Time: [2] hours<br/>DHCP Relay<br/>Relay Gateway:<br/>DHS Proxy<br/>Enable DNS Proxy:<br/>Enable DNS Proxy:<br/>Enable INTER VLAN Routing<br/>Three VLAN Routing<br/>Enable Inter VLAN Routing:<br/>Inter VLAN Routing<br/>Enable Inter VLAN Routing:<br/>Enable Inter VLAN Routing:<br/>Enable Inter VLAN Routing:<br/>Reset<br/>Apply Reset<br/>Apply Reset<br/>Apply Reset<br/>MEIGLAR ProSafe<sup>ure</sup> Gigabit Quad WAN SSL VPN Firewall SRX530<br/>MEIGLAR ProSafe<sup>ure</sup> Gigabit Quad WAN SSL VPN Firewall SRX530<br/>MEIGLAR ProSaf</td> <td>Lease Time: Zd   Hours<br/>DINS Proxy<br/>Relay Gateway:<br/>DINS Proxy<br/>Relay Gateway:<br/>DINS Proxy<br/>Relay Gateway:<br/>DINS Proxy<br/>Relay Gateway:<br/>Inter VLAN Routing<br/>Inter VLAN Routing<br/>Reset<br/>Suite, il faut créer le 2<sup>eme</sup> LAN<br/>NETGEAR ProSafe<sup>me</sup> Gigabit Quad WAN 55L VPN Firewall SRX530<br/>NETGEAR ProSafe<sup>me</sup> Gigabit Quad WAN 55L VPN Firewall SRX530<br/>Net Grad I I I I I I I I I I I I I I I I I I I</td> <td>DIRS Proxy 24   DIRS Proxy 0   Enable DNS Proxy: 0   Inter VLAN Routing   Inter VLAN Routing 0     Enable Inter VLAN Routing:     Apply   Reset   suite, il faut créer le 2<sup>kine</sup> LAN   NETGERAR*   ProSafe** Gigabit Quad WAN SSL VPN Firewall SRX530   Retwork Configuration   Security   VLAN Prodies   VLAN Foodles   I Profile Name   VLAN ID   Subant IP   Dire Status   Advanced   Dire Status   Coperation succeeded     I Profile Name   VLAN ID   Subant IP   Dire Status   Mil Setup   I Profile Name   VLAN ID   Subant IP   Dire Status   I Befoult VLAN   Porti   Porti   Porti   Porti   Porti   Porti   Porti   Porti   Porti   Porti   Porti   Porti   Porti   Porti   Porti   Porti   Porti   Porti   Porti   Porti   Porti   Porti</td> <td>Less Tim: degree   DHCP Relay   Relay Gateway:     DNS Proxy     Enable DNS Proxy:     Inter VLAN Routing     Inter VLAN Routing     Inter VLAN Routing     Inter VLAN Routing     Inter VLAN Routing     Inter VLAN Routing     Inter VLAN Routing     Inter VLAN Routing     Inter VLAN Routing     Inter VLAN Routing:     Inter VLAN Routing:     Inter VLAN Inter Inter Inter Inter Inter Inter</td> <td>Lease Time: 2   DNS Proxy Picked   Enable DNS Proxy: Picked   Inter VLAN Routing Picked   Inter VLAN Routing Picked   Inter VLAN Routing: Picked   Suite, il faut créer le 2<sup>time</sup> LAN Apply   RETURCE Reset   Suite, il faut créer le 2<sup>time</sup> LAN   NETGLAR ProSafe<sup>m</sup> Gigabit Quad WAN SSL VPN Firewall SRXS20   Intervork Configuration   Security VPN   UNN Settings ::   Status   Operation succeeded   I VAN Profiles   Profile Name   VLAN D   Default   Profile Name   VLAN D   Default   Default</td> <td>Lease Time: 24 Hours<br/>DHC P Relay<br/>Relay Gateway:<br/>DINS Proxy<br/>Enable DNS Proxy:<br/>Inter VLAN Routing<br/>Inter VLAN Routing<br/>Enable Inter VLAN Routing:<br/>Inter VLAN Routing<br/>Enable Inter VLAN Routing:<br/>Apply<br/>Reset<br/>Apply<br/>Reset<br/>Apply<br/>Reset<br/>NEIGEAR ProSafe<sup>IIII</sup> Gigabit Quad WAN SSL VPN Firewall SRX5300<br/>NEIGEAR ProSafe<sup>IIII</sup> Gigabit Quad WAN SSL VPN Firewall SRX5300<br/>NEIGEAR ProSafe<sup>IIIII</sup> Gigabit Quad WAN SSL VPN Firewall SRX5300<br/>NEIGEAR ProSafe<sup>IIIII</sup> Control Security<br/>WAN Settings IIIIIIIIIIIIIIIIIIIIIIIIIIIIIIIIIIII</td> <td>Lease Time: 24 Hours<br/>DHCP Relay<br/>Relay Gateway:<br/>DHS Proxy<br/>Enable DNS Proxy:<br/>Enable DNS Proxy:<br/>Enable DNS Proxy:<br/>Enable Inter VLAN Routing<br/>There VLAN Routing<br/>There VLAN Routing</td> | Lease Time: 24   Lease Time: 24   Hours OHCP Relay   Relay Gateway: Imable DNS Proxy:   Inter VLAN Routing Imable DNS Proxy:   Inter VLAN Routing Imable Inter VLAN Routing:   Inter VLAN Routing Imable Inter VLAN Routing:   Inter VLAN Routing Imable Inter VLAN Routing:   Inter VLAN Routing Imable Inter VLAN Routing:   Inter VLAN Routing: Imable Inter VLAN Routing:   Inter VLAN Routing: Imable Inter VLAN Routing:   Inter VLAN Routing: Imable Inter VLAN Routing:   Inter VLAN Routing: Imable Inter VLAN Routing:   Inter VLAN Routing: Imable Inter VLAN Routing:   Inter VLAN Routing: Imable Inter VLAN Routing:   Inter VLAN Routing: Imable Inter VLAN Routing:   Inter VLAN Routing: Imable Inter VLAN Routing:   Inter VLAN Routing: Imable Inter VLAN Routing:   Inter VLAN Routing: Imable Inter VLAN Routing:   Inter VLAN Routing: Imable Inter VLAN Routing:   Inter VLAN Setting:: State:   Inter VLAN Setting:: Imable Inter VLAN ID   Inter VLAN ID Imable Inter VLAN ID   Inter VLAN ID Imable Inter VLAN ID   Inter VLAN ID Imable Inter VLAN ID   Inter VLAN ID Imable Inter VLAN ID                                                                                                    | Lease Time: 24 Hours<br>DHC P Relay<br>Relay Gateway:<br>DINS Proxy<br>Relay Gateway:<br>DINS Proxy<br>Enable DNS Proxy:<br>Inter VLAN Routing<br>Enable Inter VLAN Routing:<br>Inter VLAN Routing:<br>Enable Inter VLAN Routing:<br>Enable Inter VLAN Routing:<br>Reset<br>Apply<br>Reset<br>Apply<br>Reset<br>SETGE E AR<br>NETGE AR ProSafe <sup>144</sup> Gigabit Quad WAN SSL VPN Firewall SRX530<br>NETGE AR ProSafe <sup>144</sup> Gigabit Quad WAN SSL VPN Firewall SRX530<br>NETGE AR ProSafe <sup>144</sup> Gigabit Quad WAN SSL VPN Firewall SRX530<br>NETGE AR ProSafe <sup>144</sup> Gigabit Quad WAN SSL VPN Firewall SRX530<br>NETGE AR ProSafe <sup>144</sup> Gigabit Quad WAN SSL VPN Firewall SRX530<br>NETGE AR ProSafe <sup>144</sup> Gigabit Quad WAN SSL VPN Firewall SRX530<br>NETGE AR ProSafe <sup>144</sup> Gigabit Quad WAN SSL VPN Firewall SRX530<br>NETGE AR ProSafe <sup>144</sup> Gigabit Quad WAN SSL VPN Firewall SRX530<br>NETGE AR ProSafe <sup>144</sup> Gigabit Quad WAN SSL VPN Firewall SRX530<br>NETGE AR ProSafe <sup>144</sup> Gigabit Quad WAN SSL VPN Firewall SRX530<br>NETGE AR ProSafe <sup>144</sup> Gigabit Quad WAN SSL VPN Firewall SRX530<br>Network Configuration Security VPN Users Administration Monitoring Web Support Logout Configuration Security VPN Users Administration Monitoring Web Support Logout Configuration Security VPN Users Administration Monitoring Web Support Logout Configuration Security VPN Users Administration Post Configuration Configuration Configuration Security VPN Users Administration Post Configuration Configuration Configurati                                                                                                    | Lease Time: 24 Hours<br>DHCP Relay<br>Relay Gateway:<br>DHS Proxy<br>Enable DNS Proxy:<br>Three VLAN Routing<br>Three VLAN Routing<br>Enable Inter VLAN Routing:<br>The VLAN Routing:<br>Enable Inter VLAN Routing:<br>Apply Reset<br>auite, il faut créer le 2 <sup>time</sup> LAN<br>NETGEAR ProSafe <sup>m</sup> Gigabit Quad WAN SSL VPN Firewall SRX530<br>Metwork Configuration Security VMN Users Administration Monitoring Web Support Logaut<br>: WAN Settings :: SITT : Protocol Binding :: Dynamic DNS EAR Security UNN Settings : DHCP Log @ IPV4 OI<br>Coperation succeeded<br>: VLAN Profiles<br>: WAN Setting UAA Groups LAN Multi-homing<br>Operation succeeded<br>: VLAN Profile Name VLAN ID Subnet IP DHCP Status Cator<br>Default 1 122.20.1/255.255.0.0 Diabled @ Emails<br>@ Select All @ Defene @ Emable Diable @ Emails<br>@ Select All @ Defene @ Emable Diable @ Emails<br>@ Select All @ Defene @ Emable Diable @ Emails<br>@ Select All @ Defene @ Emable Diable @ Emails<br>@ Select All @ Defene @ Emable Diable @ Emails<br>@ Select All @ Defene @ Emable Diable @ Emails<br>@ Select All @ Defene @ Emable Diable @ Emails<br>@ Select All @ Defene @ Emable Diable @ Emable Diable @ Emails<br>@ Select All @ Defene @ Emable Diable @ Emable Diable @ Add                                                                                                    | Lease Time: [2] hours<br>DHCP Relay<br>Relay Gateway:<br>DHS Proxy<br>Enable DNS Proxy:<br>Enable DNS Proxy:<br>Enable INTER VLAN Routing<br>Three VLAN Routing<br>Enable Inter VLAN Routing:<br>Inter VLAN Routing<br>Enable Inter VLAN Routing:<br>Enable Inter VLAN Routing:<br>Enable Inter VLAN Routing:<br>Reset<br>Apply Reset<br>Apply Reset<br>Apply Reset<br>MEIGLAR ProSafe <sup>ure</sup> Gigabit Quad WAN SSL VPN Firewall SRX530<br>MEIGLAR ProSafe <sup>ure</sup> Gigabit Quad WAN SSL VPN Firewall SRX530<br>MEIGLAR ProSaf                                                                                                    | Lease Time: Zd   Hours<br>DINS Proxy<br>Relay Gateway:<br>DINS Proxy<br>Relay Gateway:<br>DINS Proxy<br>Relay Gateway:<br>DINS Proxy<br>Relay Gateway:<br>Inter VLAN Routing<br>Inter VLAN Routing<br>Reset<br>Suite, il faut créer le 2 <sup>eme</sup> LAN<br>NETGEAR ProSafe <sup>me</sup> Gigabit Quad WAN 55L VPN Firewall SRX530<br>NETGEAR ProSafe <sup>me</sup> Gigabit Quad WAN 55L VPN Firewall SRX530<br>Net Grad I I I I I I I I I I I I I I I I I I I                                                                                                    | DIRS Proxy 24   DIRS Proxy 0   Enable DNS Proxy: 0   Inter VLAN Routing   Inter VLAN Routing 0     Enable Inter VLAN Routing:     Apply   Reset   suite, il faut créer le 2 <sup>kine</sup> LAN   NETGERAR*   ProSafe** Gigabit Quad WAN SSL VPN Firewall SRX530   Retwork Configuration   Security   VLAN Prodies   VLAN Foodles   I Profile Name   VLAN ID   Subant IP   Dire Status   Advanced   Dire Status   Coperation succeeded     I Profile Name   VLAN ID   Subant IP   Dire Status   Mil Setup   I Profile Name   VLAN ID   Subant IP   Dire Status   I Befoult VLAN   Porti   Porti   Porti   Porti   Porti   Porti   Porti   Porti   Porti   Porti   Porti   Porti   Porti   Porti   Porti   Porti   Porti   Porti   Porti   Porti   Porti   Porti                                                                                                    | Less Tim: degree   DHCP Relay   Relay Gateway:     DNS Proxy     Enable DNS Proxy:     Inter VLAN Routing     Inter VLAN Routing     Inter VLAN Routing     Inter VLAN Routing     Inter VLAN Routing     Inter VLAN Routing     Inter VLAN Routing     Inter VLAN Routing     Inter VLAN Routing     Inter VLAN Routing:     Inter VLAN Routing:     Inter VLAN Inter Inter Inter Inter Inter Inter                                                                                                    | Lease Time: 2   DNS Proxy Picked   Enable DNS Proxy: Picked   Inter VLAN Routing Picked   Inter VLAN Routing Picked   Inter VLAN Routing: Picked   Suite, il faut créer le 2 <sup>time</sup> LAN Apply   RETURCE Reset   Suite, il faut créer le 2 <sup>time</sup> LAN   NETGLAR ProSafe <sup>m</sup> Gigabit Quad WAN SSL VPN Firewall SRXS20   Intervork Configuration   Security VPN   UNN Settings ::   Status   Operation succeeded   I VAN Profiles   Profile Name   VLAN D   Default   Profile Name   VLAN D   Default   Default                                                                                                    | Lease Time: 24 Hours<br>DHC P Relay<br>Relay Gateway:<br>DINS Proxy<br>Enable DNS Proxy:<br>Inter VLAN Routing<br>Inter VLAN Routing<br>Enable Inter VLAN Routing:<br>Inter VLAN Routing<br>Enable Inter VLAN Routing:<br>Apply<br>Reset<br>Apply<br>Reset<br>Apply<br>Reset<br>NEIGEAR ProSafe <sup>IIII</sup> Gigabit Quad WAN SSL VPN Firewall SRX5300<br>NEIGEAR ProSafe <sup>IIII</sup> Gigabit Quad WAN SSL VPN Firewall SRX5300<br>NEIGEAR ProSafe <sup>IIIII</sup> Gigabit Quad WAN SSL VPN Firewall SRX5300<br>NEIGEAR ProSafe <sup>IIIII</sup> Control Security<br>WAN Settings IIIIIIIIIIIIIIIIIIIIIIIIIIIIIIIIIIII                                                                                                    | Lease Time: 24 Hours<br>DHCP Relay<br>Relay Gateway:<br>DHS Proxy<br>Enable DNS Proxy:<br>Enable DNS Proxy:<br>Enable DNS Proxy:<br>Enable Inter VLAN Routing<br>There VLAN Routing<br>There VLAN Routing                                                                                                    |
|                                                                                                    | Provide the second second                                                                                                    | DHCP Relay Relay Gateway: DNS Proxy Inter VLAN Routing Enable DNS Proxy: Inter VLAN Routing Enable Inter VLAN Routing: Inter VLAN Routing: Inter VLAN                                                                                                    | DHCP Relay Relay Gateway: DNS Proxy Inter VLAN Routing Enable DNS Proxy: Inter VLAN Routing Enable Inter VLAN Routing: Inter VLAN Routing: Inter VLAN                                                                                                    | DHCP Relay Relay Gateway: DNS Proxy Inter VLAN Routing Enable DNS Proxy: Inter VLAN Routing Enable Inter VLAN Routing: Inter VLAN Routing: Enable Inter VLAN Routing: Inter VLAN Routing: Reset Suite, il faut créer le 2 <sup>ime</sup> LAN NETGEAR ProSafe <sup>im</sup> Gigabit Quad WAN SSL VPN Firewall SRX530 NETGEAR ProSafe <sup>im</sup> Gigabit Quad WAN SSL VPN Firewall SRX530 Display a diagont diagont diagont diagont diagont diagont diagont diagont diagont diagont diagont diagont diagont diagont diagont diagont diagont diagont diagont diagont diagont diagont diagont diagont diagont diagont diagont diagont d                                                                                                    |                                                                                                    | DNS Proxy   Proxy   Inter VLAN Routing   Enable DNS Proxy:   Inter VLAN Routing   Inter VLAN Routing:   Inter VLAN Routing: Inter Reset Inter Reset                                                                                                    | DIS Proxy     DIS Proxy     Inter VLAN Routing     Inter VLAN Routing     Int                                                                                                    | DIS Proxy OHCP Relay<br>Relay Gateway:<br>DIS Proxy OHCP Relay<br>Enable DNS Proxy:<br>Inter VLAN Routing OHCP Relay<br>Inter VLAN Routing OHCP Relay<br>Inter VLAN Routing OHCP Relay<br>Reset<br>Suite, il faut créer le 2 <sup>tme</sup> LAN<br>NETGEAR ProSafe <sup>me</sup> Gigabit Quad WAN SSL VPN Firewall SRX530<br>NETGEAR ProSafe <sup>me</sup> Gigabit Quad WAN SSL VPN Firewall SRX530<br>NETGEAR ProSafe <sup>me</sup> Outage Dynamic DNS MAR Setting MAR Setup 1 Gog Mar<br>Portal Profile Name<br>NETGEAR Profile Name<br>NETGEAR Profile Name<br>N                                                                                                    | DIS Proxy  DIS Proxy  Elay Gateway:  DIS Proxy  Enable DNS Proxy:  Enable DNS Proxy:  Enable DNS Proxy:  Enable DNS Proxy:  Enable DNS Proxy:  Enable DNS Proxy:  Enable DNS Proxy:  Enable DNS Proxy:  Apply Reset  Apply Reset Apply Reset Apply Reset Apply                                                                                                    | DHCP Relay Relay Gateway: Relay Gateway: Enable DNS Proxy: Enable DNS Proxy: Enable DNS Proxy: Enable Inter VLAN Routing: Enable Inter VLAN Routing: Enable Inter VLAN Routing: Enable Inter VLAN Routing: Enable Inter VLAN Routing: Enable Inter VLAN Routing: Enable Inter VLAN Routing: Enable Inter VLAN Routing: Enable Inter VLAN Routing: METGER ProSafe** Gigabit Quad WAN SSL VPN Firewall SRX530 METGER ProSafe** Gigabit Quad WAN SSL VPN Firewall SRX530 METGER ProSafe*** Gigabit Quad WAN SSL VPN Firewall SRX530 METGER ProSafe************************************                                                                                                    |                                                                                                    |                                                                                                    | DNS Proxy Inter VLAN Routing     Enable DNS Proxy:     Inter VLAN Routing     Inter VLAN Routing     Inter VLAN Routing     Inter VLAN Routing     Inter VLAN Routing     Inter VLAN Routing:     Inter VLAN Routing:     Inter VLAN Inter Release:     Inter VLAN Inter Inter Inter                                                                                                    |
| Relay Gateway:                                                                                                    | Enable DNS Proxy:  Enable Inter VLAN Routing:  Apply Reset Apply Reset NETGEAR ProSafe™ Gigabit Quad WAN SSL VPN Firewall SRX530 Security VPN Users Administration Monitoring Web Support Logout                                                                                                    | Relay Gateway:   DNS Proxy   Inter VLAN Routing   Inter VLAN Routing   Inter VLAN Routing     Inter VLAN Routing     Inter VLAN Routing     Inter VLAN Routing:     Inter VLAN Routing:     Inter VLAN Setting::     Inter VLAN Setting::     Inter VLAN Routing::     Inter VLAN Routing::     Inter VLAN Routing::     Inter VLAN Routing::     Inter VLAN Routing::     Inter VLAN Routing::     Inter VLAN Routing::     Inter VLAN Routing::     Inter VLAN Routing::     I                                                                                                    | Relay Gateway:   DNS Proxy   Enable DNS Proxy:   Inter VLAN Routing   Inter VLAN Routing     Inter VLAN Routing:     Inter VLAN Routing:     Inter VLAN Section:     Inter VLAN Routing:     Inter VLAN Section:     Inter VLAN Section:     Inter VLAN Interventil Status:     Interventile Status:     Interventile Status:     Interventile Status:     Interventile Status:     Interventile Status:     Interventile Status:     Interventile Status:     Interventile Status:     Interventile Status:     Interventile Status:   <                                                                                                    | Relay Gateway:     DNS Proxy     Enable DNS Proxy:     Enable DNS Proxy:     Inter VLAN Routing     Inter VLAN Routing     Inter VLAN Routing:     Inter VLAN Routing:     Apply   Reset     Subic times:     Inter VLAN Routing:     Inter VLAN Routing:     Inter VLAN Routing:     Inter VLAN Routing:     Inter VLAN Section:     Inter VLAN Groups     Inter Profile Name   VLAN Profiles     Inter VLAN ID   Inter Profile Name     Inter VLAN ID     Inter Profile Name     Inter Profile Name     Inter Profile Name     Inter Profile Name     Inter Profile Name     Inter Profile Name     Inter Profile Name     Inter Profi                                                                                                    | Relay Gateway:   DNS Proxy   Inter VLAN Routing     Inter VLAN Routing     Inter VLAN Routing     Inter VLAN Routing:     Inter VLAN Routing:     Inter VLAN Setting::   Inter VLAN Setting::   Inter VLAN Setting::   Inter VLAN Setting::   Inter VLAN ID   Inter VLAN ID   Inter VLA                                                                                                    | Relay Gateway:   DNS Proxy   Inter VLAN Routing   Inter VLAN Routing:   Inter VLAN Routing:   Inter VLAN Routing:   Inter VLAN Routing:   Inter VLAN Routing:   Apply   Reset   autie, il faut créer le 2 <sup>ème</sup> LAN   NETGEAR ProSafe** Gigabit Quad WAN SSL VPN Firewall SRX530   Metwork Configuration   Security   VPN   Users   Advanced   Operation succeeded   VLAN Profiles   VLAN Profile   Inter VLAN ID   Subnet IP   Diffe Name   VLAN ID   Subnet IP   Diffe Name   VLAN ID   Subnet IP   Diffe Name   VLAN ID   Subnet IP   Diffe Name   VLAN ID   Subnet IP   Diffe Name   VLAN ID   Subnet IP   Diffe Name   VLAN ID   Subnet IP   Diffe Name   VLAN ID   Subnet IP   Diffe Name   VLAN ID   Subnet IP   Diffe Name   VLAN ID   Subnet IP   Diffe Name   VLAN ID   Subnet IP   Diffe Name   VLAN ID   Subnet IP   Diffe Name   VLAN ID   Subnet IP   Diffe Name   Subnet IP   Diffe Name                                                                                                    | Relay Gateway:   DNS Proxy   Inter VLAN Routing   Inter VLAN Routing   Inter VLAN Routing   Inter VLAN Routing:   Inter VLAN Routing: Inter VLAN Routing: Inter VLAN Routing: Inter                                                                                                    | Relay Gateway:<br>DNS Proxy @ H<br>Enable DNS Proxy: @<br>Inter VLAN Routing @ H<br>Enable Inter VLAN Routing: @<br>Apply Reset<br>suite, il faut créer le 2 <sup>tme</sup> LAN<br>NETGEAR ProSofe" Gigabit Quad WAN SSL VPN Firewall SRXS30<br>METGEAR ProSofe" Gigabit Quad WAN SSL VPN Firewall SRXS30<br>METGEAR Profile Name<br>UNAN GROUPS LAN Huiti-homing<br>METGEAR Profile Name<br>METGEAR Profile Name<br>METGEAR Profil                                                                                                    | Relay Gateway:<br>DIS Proxy Carling Constrained on the second of the second of the secon                                                                                                    | Relay Gateway:     DNS Proxy     Enable DNS Proxy:     Enable DNS Proxy:     Inter VLAN Routing     Enable Inter VLAN Routing:     Inter VLAN Routing:     Apply   Reset     suite, il faut créer le 2 <sup>ème</sup> LAN     NETGEAR ProSafe** Gigabit Quad WAN SSL VPN Firewall SRXS31     Retwork Configuration   Security   VPN   UN Setup:   WAN Settings:   SITT:   Protocol Binding ::   Quantic DNS :   AN Setup:   Coperation succeeded   * VLAN Profiles   * UAN Profile Name   VLAN ID   Subnet IP   DHCP Status   Action   Default   1   1   1   1   1   1   1   1   1   1   1   1   1   1   1   1   1   1   1   1   1   1   1    1   1   1    1   1    1    1    1   1   1   1   1   1   1   1   1                                                                                                    | Relay Gateway:   DNS Proxy   Enable DNS Proxy:   Enable DNS Proxy:   Inter VLAN Routing   Prove the second second secon                                                                                                    | Relay Gateway:   DNS Proxy   Inter VLAN Routing   Inter VLAN Routing:   Inter VLAN Routing   Inter VLAN Routing:   Inter VLAN Routing: Inter VLAN Routing: Inter VLAN Routing: Inter                                                                                                    | Relay Gateway:   DNS Proxy   Enable DNS Proxy:   Enable DNS Proxy:   Inter VLAN Routing   Inter VLAN Routing:   Inter VLAN Routing:   Inter VLAN Rout                                                                                                    |
| DNS Proxy<br>Enable DNS Proxy:<br>Inter VLAN Routing<br>Enable Inter VLAN Routing:<br>Apply Reset<br>suite, il faut créer le 2 <sup>ème</sup> LAN<br>NETGEAR ProSafe <sup>m</sup> Gigabit Quad WAN SSL VPN Firewall SR<br>NETGEAR ProSafe <sup>m</sup> Gigabit Quad WAN SSL VPN Firewall SR                                                                                                    | Provide the set of the set of                                                                                                    | DNS Proxy <ul> <li>Enable DNS Proxy:</li> <li>Inter VLAN Routing</li> <li>Enable Inter VLAN Routing:</li> <li>Enable Inter VLAN Routing:</li> <li>Enable Inter VLAN Routing:</li> <li>Apply</li> <li>Reset</li> </ul> Suite, il faut créer le 2 <sup>ème</sup> LAN         Apply         Reset           NETGEAR <ul> <li>Provisation</li> <li>Security</li> <li>VPN</li> <li>Users</li> <li>Administration</li> <li>Monitoring</li> <li>WAN Settings:</li> <li>Suite :</li> <li>Marcouse</li> <li>EVAN Settings:</li> <li>Suite :</li> <li>VLAN Groups</li> <li>LAN Multi-homing</li> <li>Operation succeeded</li> </ul> VLAN Profiles <li>VLAN ID             VLAN IP         VLAN ID         Subnet IP           Default         1         172.20.0.1/255.255.0.0         Disabled</li>                                                                                                    | DNS Proxy Proxy Finable DNS Proxy:   Enable DNS Proxy:   Enable DNS Proxy:   Inter VLAN Routing  Enable Inter VLAN Routing:   Enable Inter VLAN Routing:   Apply Reset  Apply Reset  Apply Reset  Apply Reset  Apply Reset  Apply Reset  NETGEAR ProSafe <sup>III</sup> Gigabit Quad WAN SSL VPN Firewall SRX533  Retwork Configuration Security VPN Users Administration Monitoring Web Support Logout   Retwork Configuration Security VPN Users Administration Monitoring Web Support Logout   Retwork Configuration Security VPN Users Administration Monitoring Web Support Logout   Retwork Configuration Security VPN Users Administration Monitoring Web Support Logout   Retwork Configuration Security VPN Users Administration Monitoring Web Support Logout   Retwork Configuration Security VPN Users Administration Monitoring Web Support Logout   Coperation succeeded  VLAN Profiles  VLAN Profile Name VLAN ID  Default 1 172.20.0.1/255.255.0.0  Deabled @ Effet                                                                                                    | DNS Proxy   Enable DNS Proxy:  Enable DNS Proxy:  Enable DNS Proxy:  Inter VLAN Routing  Enable Inter VLAN Routing:  Enable Inter VLAN Routing:  Apply Reset  Apply Reset Apply Reset Apply Reset App                                                                                                    | DNS Proxy   Enable DNS Proxy:  Enable DNS Proxy:  Inter VLAN Routing  Enable Inter VLAN Routing:  Apply Reset  Apply Reset Apply Reset Apply Reset A                                                                                                    | DNS Proxy Proxy:<br>Enable DNS Proxy:<br>Inter VLAN Routing Proximation Proximation Provided Provided Pr                                                                                                    | DNS Proxy   Enable DNS Proxy:  Enable DNS Proxy:  Inter VLAN Routing  Enable Inter VLAN Routing:  Inter VLAN Routing:  Apply Reset  Apply Reset Reset Apply Reset Reset Reset Reset Reset Reset Reset Reset Reset Reset Reset Reset Reset Reset Reset Reset Reset Reset Reset Reset Reset Reset Reset Reset Reset Reset Reset Reset Reset Reset Reset Reset Reset Reset Reset Reset Reset Reset Reset Reset Reset Reset Reset Reset Reset Reset Reset Reset Res                                                                                                    | BNS Proxy Enable DNS Proxy:  Enable DNS Proxy:  Inter VLAN Routing Enable Inter VLAN Routing:  Inter VLAN Routing:  Enable Inter VLAN Routing:  Apply Reset  Suite, il faut créer le 2 <sup>imme</sup> LAN  NEIGEAR ProSafe <sup>IIII</sup> Gigabit Quad WAN SSL VPN Firewall SRXS30  NEIGEAR ProSafe <sup>IIII</sup> Gigabit Quad WAN SSL VPN Firewall SRXS30  NEIGEAR ProSafe <sup>IIII</sup> Default P Quite QUAD  NEIGEAR  Profile Name VLAN D Default I IIIIIIIIIIIIIIIIIIIIIIIIIIIIIIIIII                                                                                                    | DNS Proxy Proxy:<br>Enable DNS Proxy:<br>Inter VLAN Routing<br>Enable Inter VLAN Routing:<br>Enable Inter VLAN Routing:<br>Enable Inter VLAN Routing:<br>Enable Inter VLAN Routing:<br>Enable Inter VLAN Routing:<br>Enable Inter VLAN Routing:<br>Enable Inter VLAN Routing:<br>NETGEAR ProSafe <sup>III</sup> Gigabit Quad WAN SSL VPN Firewall SRX530<br>NETGEAR ProSafe <sup>IIII</sup> Gigabit Quad WAN SSL VPN Firewall SRX530<br>NETGEAR ProSafe <sup>IIII</sup> Gigabit Quad WAN SSL VPN Firewall SRX530<br>NETGEAR ProSafe <sup>IIII</sup> Gigabit Quad WAN SSL VPN Firewall SRX530<br>NETGEAR ProSafe <sup>IIII</sup> Gigabit Quad WAN SSL VPN Firewall SRX530<br>NETGEAR ProSafe <sup>IIII</sup> Gigabit Quad WAN SSL VPN Firewall SRX530<br>NETGEAR ProSafe <sup>IIII</sup> Gigabit Quad WAN SSL VPN Firewall SRX530<br>Metwork Configuration Security VPN Users Administration Monitoring Web Support Logout 1<br>WAN Settings StIT Protocol Binding : Dynamic DNS IIAN Settings DMZ Setup ::<br>Goveration succeeded<br>EVAN Fordings<br>Default I Discher IP DHCP Status Action<br>Default 1 172.20.0.1/255.258.0.0 Disabled Prof Of Hell<br>Default I Discher IP DHCP Status Action<br>E Default VLAN D Subnet IP DHCP Status Action<br>E Default VLAN D Subnet IP DHCP Status Action<br>E Defaul                                                                                                    | DNS Proxy<br>Enable DNS Proxy:<br>Enable DNS Proxy:<br>Inter VLAN Routing<br>Enable Inter VLAN Routing:<br>Enable Inter VLAN Routing:<br>Enable Inter VLAN Routing:<br>Enable Inter VLAN Routing:<br>Enable Inter VLAN Routing:<br>Apply Reset<br>Apply Reset<br>Suite, il faut créer le 2 <sup>ème</sup> LAN<br>NETGEAR ProSafe <sup>re</sup> Gigabit Quad WAN SSI. VPN Firewall SRXS33<br>NETGEAR ProSafe <sup>re</sup> Gigabit Quad WAN SSI. VPN Firewall SRXS33<br>NE                                                                                                    | DNS Proxy   Enable DNS Proxy:  Enable DNS Proxy:  Enable DNS Proxy:  Inter VLAN Routing  Enable Inter VLAN Routing:  Apply Reset  Apply Reset Apply Reset Apply Reset App                                                                                                    | DNS Proxy   Enable DNS Proxy:  Enable DNS Proxy:  Enable DNS Proxy:  Inter VLAN Routing  Enable Inter VLAN Routing:  Enable Inter VLAN Routing:  Apply Reset  Apply Reset Apply Reset Apply Reset Apply Reset Apply Reset Apply Reset Apply Reset Apply Reset Apply Reset Apply Reset Apply Reset Apply Reset Apply Reset Apply Reset Apply Reset Apply Reset Apply Reset Apply Reset Apply Reset Apply Reset Apply Reset Apply Reset Apply Reset Apply Reset A                                                                                                    | DNS Proxy   Enable DNS Proxy:  Enable DNS Proxy:  Inter VLAN Routing  Enable Inter VLAN Routing:  Inter VLAN Routing:  Apply Reset  Apply Reset Reset Reset                                                                                                    |
| Enable DNS Proxy:  Enable DNS Proxy: Inter VLAN Routing Enable Inter VLAN Routing:  Apply Reset  Apply Reset  NETGEAR ProSafe <sup>the</sup> Gigabit Quad WAN SSL VPN Firewall SR  NETGEAR ProSafe <sup>the</sup> Gigabit Quad WAN SSL VPN Firewall SR  Network Configuration                                                                                                    | Provide a constraint of the support   Logout                                                                                                    | DNS Proxy Inter VLAN Routing     Inter VLAN Routing     Enable DNS Proxy:     Inter VLAN Routing     Enable Inter VLAN Routing:     Inter VLAN Routing:     Inter VLAN Profile     Inter VLAN Profile     Inter VLAN Profile Name     VLAN Profile Name     VLAN Profile Name     VLAN Into     Subset IP                                                                                                <                                                                                                    | DNS Proxy   Enable DNS Proxy:  Enable DNS Proxy:  Enable DNS Proxy:  Inter VLAN Routing  Enable Inter VLAN Routing:  Inter VLAN Routing:  Apply Reset  Apply Reset  Apply Reset  Apply Reset  NETGEAR ProSafe <sup>##</sup> Gigabit Quad WAN SSL VPN Firewall SRX530  NETGEAR ProSafe <sup>##</sup> Gigabit Quad WAN SSL VPN Firewall SRX530  NETGEAR ProSafe <sup>##</sup> Gigabit Quad WAN SSL VPN Firewall SRX530  NETGEAR ProSafe <sup>##</sup> Gigabit Quad WAN SSL VPN Firewall SRX530  NETGEAR ProSafe <sup>##</sup> Gigabit Quad WAN SSL VPN Firewall SRX530  Network Configuration Security VPN Users Administration Monitoring Web Support Logout    WAN Settings * SIT * Protocol Binding * Dynamic DNS * LAN Settings * DMZ Setup * Qos * Routing *  AN Setup LAN Groups LAN Multi-homing Operation succeeded  VLAN Profiles  VLAN Profile  VLAN Profile  VLAN ID Subnet IP DHCP Status Action Default 1 172:20.0.1/255.255.0.0 Disabled                                                                                                    | DNS Proxy Inter VLAN Routing   Inter VLAN Routing     Inter VLAN Routing     Inter VLAN Profiles     Inter VLAN Interve     Interve     Interve     Interve     Interve     Interve     Interve     Interve     Interve     Interve     Interve     Interve     Interve     Interve     Interve                                                                                                        | DNS Proxy  Enable DNS Proxy:  Enable DNS Proxy:  Enable DNS Proxy:  Inter VLAN Routing  Apply Reset  Apply Reset  Apply Reset  Apply Reset  Apply Reset  NETGEAR ProSafe <sup>***</sup> Gigabit Quad WAN SSL VPN Firewall SRX530  NETGEAR ProSafe <sup>***</sup> Gigabit Quad WAN SSL VPN Firewall SRX530  NETGEAR ProSafe <sup>***</sup> Gigabit Quad WAN SSL VPN Firewall SRX530  NETWORK Configuration Security VPN Users Administration   Monitoring   Web Support   Logout    WAN Settings : SIIT : Protocol Binding :: DAM Settings   DMZ Setup :: QoS :: Routing ::  At Setup   AN Groups   LAN Multi-homing  Operation succeeded  VLAN Profiles  VLAN ID Subnet IP DHCP Status Action Default 1 1 12.20.0.1/255.255.0.0 Disabled                                                                                                    | DNS Proxy (P) H<br>Enable DNS Proxy:<br>Enable DNS Proxy:<br>Inter VLAN Routing (P) H<br>Enable Inter VLAN Routing:<br>Enable Inter VLAN Routing:<br>Enable Inter VLAN Inter Inter I                                                                                                    | DNS Proxy  Enable DNS Proxy:  Enable DNS Proxy:  Enable DNS Proxy:  Inter VLAN Routing  The VLAN Routing  Apply Reset  Apply Reset Apply Reset Apply Reset                                                                                                    | DNS Proxy Inter VLAN Routing     Inter VLAN Routing     Inter VLAN Botings     Inter VLAN Botings     Inter VLAN Botings     Inter VLAN Botings     Inter VLAN Botings     Inter VLAN Botings                                          <                                                                                                    | DNS Proxy Proxy Proxy: P<br>Enable DNS Proxy: P<br>Inter VLAN Routing P<br>Enable Inter VLAN Routing: P<br>Enable Inter VLAN Routing: P<br>Suite, il faut créer le 2 <sup>ime</sup> LAN<br>NETGE AR ProSafe <sup>m</sup> Gigabit Quad WAN SSL VPN Firewall SRX530<br>NETGE AR ProSafe <sup>m</sup> Gigabit Quad WAN SSL VPN Firewall SRX530<br>Network Configuration Security VPN Users Administration Monitoring Web Support Logout 1<br>: WAN Settings :: SITT : Protocol Binding :: Dynamic DHS : LAK Setting: DHZ Setup :: QOS :: Routing ::<br>At Setup IAN Groups LAN Multi-homing Operation Succeeded<br>: VLAN Profile Operation Succeeded<br>: VLAN Profile Operation Succeeded<br>: VLAN Profile Operation P DHCP Status Action<br>Default 1 172.20.0.1/255.255.0.0 Disable @ Add<br>: Default VLAN P Ort2 Port3 Port4 OHZ<br>: Default VLAN Port2 Port3 Port4/DHZ<br>Default VLAN Port4 P Operation P Operation P Operatic P Operatic P Operation P Operation P Oper                                                                                                    | DNS Proxy   Enable DNS Proxy:  Enable DNS Proxy:  Enable DNS Proxy:  Inter VLAN Routing  Enable Inter VLAN Routing:  Enable Inter VLAN Routing:  Enable Inter VLAN Routing:  Apply Reset  Apply Reset  Suite, il faut créer le 2 <sup>ème</sup> LAN  NETGEAR ProSafe <sup>re</sup> Gigabit Quad WAN SSL VPN Firewall SRXS33  NETGEAR ProSafe <sup>re</sup> Gigabit Quad WAN SSL VPN Firewall SRXS33  NETGEAR ProSafe <sup>re</sup> Gigabit Quad WAN SSL VPN Firewall SRXS33  Network Configuration Security VPN Users   Administration   Monitoring   Web Support   Logout    WAN Settings : SUT :: Protocol Binding :: Dynamic DNS :: DMZ Setup :: QoS :: Routing ::  AN Setup   LAN Groups   LAN Multi-homing  Operation succeeded  VLAN Profiles  VLAN ID Subnet IP DHCP Status Action Default 1 1 172.20.0.1/255.255.0.0 Disabled  E to fault                                                                                                    | DNS Proxy Inter VLAN Routing     Inter VLAN Routing     Inter VLAN Settings     Inter VLAN Settings     Inter VLAN Profiles     Inter VLAN Profiles     Inter VLAN Inter Inter Int                                                                                                    | DNS Proxy   Enable DNS Proxy:  Enable DNS Proxy:  Enable DNS Proxy:  Inter VLAN Routing  Enable Inter VLAN Routing:  Enable Inter VLAN Routing:  Apply Reset  Apply Reset  Apply Reset  Apply Reset  Apply Reset  NETGEAR ProSafe <sup>™</sup> Gigabit Quad WAN SSL VPN Firewall SRX530  NETGEAR ProSafe <sup>™</sup> Gigabit Quad WAN SSL VPN Firewall SRX530  NETGEAR ProSafe <sup>™</sup> Gigabit Quad WAN SSL VPN Firewall SRX530  NETGEAR ProSafe <sup>™</sup> Gigabit Quad WAN SSL VPN Firewall SRX530  NETGEAR ProSafe <sup>™</sup> Gigabit Quad WAN SSL VPN Firewall SRX530  NETGEAR  COPERATION Security VPN   Users   Administration   Monitoring   Web Support   Logout    WAN Settings : SIT : Protocol Binding :: DNN Settings   DHZ Setup :: QOS :: Routing ::  NI Setup   LAN Groups   LAN Multi-homing  Operation succeeded  VLAN Profile Name VLAN ID Subnet IP DHCP Status Action Deabled  Enable  Default 1 1 172.20.0.1/255.255.0.0 Deabled  Enable                                                                                                    | DNS Proxy Configuration Security VPN Users Administration Monitoring Web Support Logout SRX530  NETGEAR NETGEAR NETGEAR NETGEAR NETGEAR NETGEAR NETGEAR Default VLN Evolution Security VPN Users Administration Monitoring Web Support Logout SRX530 NETGEAR Operation Security VPN Users Administration Monitoring Web Support Logout SRX530 NETGEAR Operation Security VPN Users Administration Monitoring Web Support Logout SRX530 NETGEAR Operation Security VPN Users Administration Monitoring Web Support Logout SRX530 NETGEAR NETGEAR Operation Security VPN Users Administration Monitoring Web Support Logout SRX530 NETGEAR Operation Succeeded VLAN Profiles  Profile Name VLAN ID Subnet IP DHCP Status Action Default 1 1 172.20.0.1/255.255.0.0 Disabled External                                                                                                    |
| Enable DNS Proxy:  Inter VLAN Routing Enable Inter VLAN Routing:  Apply Reset  Apply Reset  NETGEAR ProSafe <sup>™</sup> Gigabit Quad WAN SSL VPN Firewall SR  NETGEAR ProSafe <sup>™</sup> Gigabit Quad WAN SSL VPN Firewall SR  Network Configuration Security   VPN   Users   Administration   Monitoring   Web Support   Longuit                                                                                                    | Enable DNS Proxy:<br>■ He Enable Inter VLAN Routing:<br>Apply<br>Reset<br>NETGEAR ProSafe™ Gigabit Quad WAN SSL VPN Firewall SRX530<br>Security VPN Users Administration Monitoring Web Support Logout                                                                                                    | Enable DNS Proxy:   Inter VLAN Routing   Enable Inter VLAN Routing:   Enable Inter VLAN Routing:   Image: State of the state of the state of th                                                                                                    | Enable DNS Proxy:   Inter VLAN Routing Enable Inter VLAN Routing:  Apply Reset  Suite, il faut créer le 2 <sup>ème</sup> LAN  SETEGEAR  NETGEAR ProSafe <sup>re,</sup> Gigabit Quad WAN SSL VPN Firewall SRX530  NEtwork Configuration Security VPN Users Administration   Montoring   Web Support   Logout    WAN Settings : STT :: Protocol Binding :: Dynamic DNS :: [AN Settings ] DMZ Setup :: @ Advanced @ DHCP Log @ IPv4 _ OT  Coperation succeeded  VLAN Profiles  VLAN Profiles  VLAN Profile  VLAN ID Subnet IP DHCP Status Action Default 1 072.20.0.1/255.255.0.0 Disabled @ Emit                                                                                                    | Enable DNS Proxy:   Inter VLAN Routing Enable Inter VLAN Routing:  Apply Reset  Suite, il faut créer le 2 <sup>ème</sup> LAN  Apply Reset  Suite, il faut créer le 2 <sup>ème</sup> LAN  NETGEAR ProSafe <sup>M</sup> Gigabit Quad WAN SSL VPN Firewall SRX530  NETGEAR ProSafe <sup>M</sup> Gigabit Quad WAN SSL VPN Firewall SRX530  NETGEAR ProSafe <sup>M</sup> Gigabit Quad WAN SSL VPN Firewall SRX530  Network Configuration Security VPN Users   Administration   Monitoring   Web Support   Logout    WAN Settings :: SIIT :: Protocol Binding :: Dynamic DNS : IAM Settings   DMZ Setup :: QoS :: Routing ::  N Setup LAN Groups LAN Multi-homing  Operation succeeded  VLAN Profiles  VLAN D  Default 1  Profile Name VLAN ID  Default 1  Profile Name VLAN ID  Default 1  Profile Name VLAN ID  Default 1  Profile Name VLAN ID  Default 1  Profile Name VLAN ID  Default 1  Profile Name VLAN ID  Default 1  Profile Name VLAN ID  Default 1  Profile Name VLAN ID  Profile Name VLAN ID  Profile                                                                                                    | Enable DNS Proxy:   Inter VLAN Routing Enable Inter VLAN Routing:  Enable Inter VLAN Routing:  Apply Reset  Apply Reset Apply Reset Apply Reset                                                                                                    | Enable DNS Proxy:           Inter VLAN Routing <ul> <li>Enable Inter VLAN Routing:</li> <li>Enable Inter VLAN Routing:</li> <li>Enable Inter VLAN Routing:</li> <li>Enable Inter VLAN Routing:</li> <li>Apply</li> <li>Reset</li> </ul> Autice, il faut créer le 2 <sup>ème</sup> LAN <ul> <li>Apply</li> <li>Reset</li> <li>METGERAR*</li> <li>METGERAR*</li> <li>NETGERA ProSafe** Gigabit Quad WAN SSL VPN Firewall SRX530</li> <li>NETGERAR*</li> <li>NETGERAR*</li> <li>Mainter Statings:</li> <li>Subret Possafe** Gigabit Quad WAN SSL VPN Firewall SRX530</li> <li>Network Configuration</li> <li>Security VPN Users   Administration   Monitoring   Web Support   Logout  </li> <li>WAN Settings : SIT : Protocol Binding : Dynamic DNS : LAN Settings:</li> <li>Mainter Multi-homing</li></ul>                                                                                                    | Enable DNS Proxy:   Inter VLAN Routing  Inter VLAN Routing  Apply Reset  Apply Reset Apply Reset Apply Reset A                                                                                                    | Enable DNS Proxy:   Inter VLAN Routing  Inter VLAN Routing  Apply Reset  Apply Reset Reset  Apply Reset Reset Re                                                                                                    | Enable DNS Proxy:                                                                                                    | Enable DNS Proxy:   Inter VLAN Routing Enable Inter VLAN Routing:  Enable Inter VLAN Routing:  Apply Reset  Apply Reset  Suite, il faut créer le 2 <sup>ème</sup> LAN  NETGEAR ProSafe <sup>me</sup> Gigabit Quad WAN SSL VPN Firewall SRX53  NETGEAR ProSafe <sup>me</sup> Gigabit Quad WAN SSL VPN Firewall SRX53  NETGEAR ProSafe <sup>me</sup> Gigabit Quad WAN SSL VPN Firewall SRX53  Network Configuration   Security   VPR   Users   Administration   Monitoring   Web Support   Logout    Wetwork Configuration   Security   VPR   Users   Administration   Monitoring   Web Support   Logout    Wetwork Configuration   Security   VPR   Users   Administration   Monitoring   Web Support   Logout    Wetwork Configuration   Security   VPR   Users   Administration   Monitoring   Web Support   Logout    WAN Settings : SUT : Protocol Binding :: Dynamic DNS : LAN Settings   DMZ Setup : Qos :: Routing :  An Setup   LAN Groups   LAN Multi-homing   Operation succeeded  V/AN Profiles  V/AN Profiles  V/AN ID Subnet IP DHCP Status   Action Disabled   Profile Name   VLAN ID   Subnet IP   DHCP Status   Action   Default   1   172.20.0.1/255.255.0.0   Disabled   @ Effet                                                                                                    | Enable DNS Proxy:   Inter VLAN Routing  Enable Inter VLAN Routing:  Apply Reset  Apply Reset Apply Reset Apply Reset                                                                                                    | Enable DNS Proxy:   Inter VLAN Routing  Enable Inter VLAN Routing:  Apply Reset  Apply Reset Apply Reset Apply Reset Apply R                                                                                                    | Enable DNS Proxy:                                                                                                    |
| Inter VLAN Routing<br>Enable Inter VLAN Routing:<br>Apply Reset<br>suite, il faut créer le 2 <sup>ème</sup> LAN<br>NETGEAR ProSafe <sup>M</sup> Gigabit Quad WAN SSL VPN Firewall SR<br>NETGEAR ProSafe <sup>M</sup> Gigabit Quad WAN SSL VPN Firewall SR                                                                                                    | Reset     Apply     Reset     NETGEAR ProSafe™ Gigabit Quad WAN SSL VPN Firewall SRX530     Security VPN Users Administration Monitoring Web Support Logout                                                                                                    | Inter VLAN Routing                                                                                                    | Inter VLAN Routing                                                                                                    | Inter VLAN Routing                                                                                                    | Inter VLAN Routing                                                                                                    | Inter VLAN Routing                                                                                                    | Inter VLAN Routing Enable Inter VLAN Routing: Enable Inter VLAN Routing: Apply Reset Apply Reset Apply Reset Apply Reset Apply Reset Apply Reset Apply Reset NETGEAR ProSafe <sup>144</sup> Gigabit Quad WAN SSL VPN Firewall SRX530 NETGEAR ProSafe <sup>144</sup> Gigabit Quad WAN SSL VPN Firewall SRX530 NETGEAR ProSafe <sup>144</sup> Gigabit Quad WAN SSL VPN Firewall SRX530 NETGEAR ProSafe <sup>144</sup> Gigabit Quad WAN SSL VPN Firewall SRX530 NETGEAR ProSafe <sup>144</sup> Gigabit Quad WAN SSL VPN Firewall SRX530 NETGEAR ProSafe <sup>144</sup> Gigabit Quad WAN SSL VPN Firewall SRX530 NETGEAR ProSafe <sup>144</sup> Gigabit Quad WAN SSL VPN Firewall SRX530 NETGEAR ProSafe <sup>144</sup> Gigabit Quad WAN SSL VPN Firewall SRX530 NETGEAR ProSafe <sup>144</sup> Gigabit Quad WAN SSL VPN Firewall SRX530 NETGEAR ProSafe <sup>144</sup> Gigabit Quad WAN SSL VPN Firewall SRX530 NETGEAR ProSafe <sup>144</sup> Gigabit Quad WAN SSL VPN Firewall SRX530 NETGEAR ProSafe <sup>144</sup> Gigabit Quad WAN SSL VPN Firewall SRX530 Network Configuration Security VPN Users Administration Monitoring Web Support Logout                                                                                                    | Inter VLAN Routing                                                                                                    | Inter VLAN Routing  Enable Inter VLAN Routing:  Enable Inter VLAN Routing:  Apply Reset  Apply Reset  Apply Reset  Apply Reset  Apply Reset  NETGEAR ProSafe <sup>144</sup> Gigabit Quad WAN SSL VPN Firewall SRX530  Retwork Configuration Security VPN Users Administration Montoring Web Support Logout  Ketwork Configuration Security VPN Users Administration Montoring Web Support Logout  Ketwork Configuration Security VPN Users Advanced DHCP Log @IPV4 OI  Coperation succeeded  VLAN Profile  VLAN Profile  VLAN Profile  Coperation succeeded  Coperation succeeded  Coperation succeeded  Coperation Security Advanced DHCP Log @IPV4 OI  Coperation Security Advanced DHCP Log @IPv4 OI  Coperation Security Advanced DHCP Log @IPv4 OI  Coperation Advanced DHCP Log @IPv4 OI  Coperation Coperation C                                                                                                    | Inter VLAN Routing  Enable Inter VLAN Routing:  Enable Inter VLAN Routing:  Apply Reset  Apply Reset  Apply Reset  Apply Reset  Apply Reset  NETGEAR ProSafe <sup>TM</sup> Gigabit Quad WAN SSL VPN Firewall SRX53  NETGEAR ProSafe <sup>TM</sup> Gigabit Quad WAN SSL VPN Firewall SRX53  NETGEAR ProSafe <sup>TM</sup> Gigabit Quad WAN SSL VPN Firewall SRX53  Network Configuration Security VPN Users Administration Monitoring Web Support Logout  Wetwork Configuration Security VPN Users Administration Monitoring Web Support Logout  Wetwork Configuration Security VPN Users Administration Monitoring Web Support Logout  Network Configuration Security VPN Users Administration Monitoring Web Support Logout  Metwork Configuration Security VPN Users Administration Monitoring OMZ Setup : QoS : Routing :  N Setup And Groups LAN Multi-homing  Operation succeeded  VLAN Profiles  VLAN Profiles  Profile Name VLAN ID Note Subnet IP DHCP Status Action Disabled                                                                                                    | Inter VLAN Routing  Inter VLAN Routing:  Inter VLAN Routing:  Inter VLAN Routing:  Inter VLAN Routing:  Inter VLAN Routing:  Inter VLAN Routing: Inter VLAN Routing: I                                                                                                    | Inter VLAN Routing  Enable Inter VLAN Routing:  Enable Inter VLAN Routing:  Apply Reset  Apply Reset Apply Reset Apply Reset Appl                                                                                                    | Inter VLAN Routing                                                                                                    |
| Inter VLAN Routing<br>Enable Inter VLAN Routing:<br>Suite, il faut créer le 2 <sup>ème</sup> LAN<br>NETGEAR<br>PROSAFE<br>NETGEAR ProSafe <sup>™</sup> Gigabit Quad WAN SSL VPN Firewall SR<br>NETGEAR ProSafe <sup>™</sup> Gigabit Quad WAN SSL VPN Firewall SR                                                                                                    | Provide a security VPN Users Administration Monitoring Web Support   Logout                                                                                                    | Inter VLAN Routing   Enable Inter VLAN Routing:   Apply Reset  Apply Reset  Apply Reset  Apply Reset  Apply Reset  Apply Reset  NETGEAR ProSafe <sup>™</sup> Gigabit Quad WAN SSL VPN Firewall SRX530  NETGEAR ProSafe <sup>™</sup> Gigabit Quad WAN SSL VPN Firewall SRX530  NETGEAR ProSafe <sup>™</sup> Gigabit Quad WAN SSL VPN Firewall SRX530  NETGEAR ProSafe <sup>™</sup> Gigabit Quad WAN SSL VPN Firewall SRX530  Network Configuration   Security   VPN   Users   Administration   Monitoring   Web Support   Logout    WAN Settings : SITT : Protocol Binding : Dynamic DNS : [AH Settings] DMZ Setup : QoS : Routing :  AN Setup LAN Groups LAN Multi-homing  Operation succeeded  VLAN Profiles  VLAN Profile Name VLAN ID Subnet IP DHCP Status Action Default 1 172.20.0.1/255.255.0.0                                                                                                    | Inter VLAN Routing  Enable Inter VLAN Routing: Enable Inter VLAN Routing: Apply Reset Apply Reset Suite, il faut créer le 2 <sup>ème</sup> LAN  ECCEAR ECCEAR E                                                                                                    | Inter VLAN Routing   Enable Inter VLAN Routing:  Enable Inter VLAN Routing:  Apply Reset  Apply Reset  Apply Reset  Apply Reset  Apply Reset  NETGEAR ProSafe <sup>™</sup> Gigabit Quad WAN SSL VPN Firewall SRX530  Network Configuration Security VPN Users Administration Monitoring Web Support Logout  IIII Protocol Binding : Dynamic DNS : IAN Settings DMZ Setup : QoS :: Routing ::  AN Setup LAN Groups LAN Multi-homing  Operation succeeded  VLAN Profiles  VLAN ID Subnet IP DHCP Status Action Default 1 172.20.0.1/255.255.0.0 Disabled                                                                                                    | Inter VLAN Routing                                                                                                    | Inter VLAN Routing                                                                                                    | Inter VLAN Routing                                                                                                    | Inter VLAN Routing                                                                                                    | Inter VLAN Routing                                                                                                    | Inter VLAN Routing  Enable Inter VLAN Routing: Enable Inter VLAN Routing: Apply Reset Suite, il faut créer le 2 <sup>ème</sup> LAN  Apply Reset Suite, il faut créer le 2 <sup>ème</sup> LAN  NETGERAR CECOSAFE NETGERAR ENCOSAFE NETGERAR Operation Security VPN Users Administration Monitoring Web Support Logout  E WAN Settings : SIIT : Protocol Binding : Dynamic DNS : AN Settings : DMZ Setup : QOS : Routing : AN Setup LAN Groups LAN Multi-homing  VLAN Profiles  VLAN Profile Name VLAN ID Subnet IP DHCP Status Action Default 1 172.20.0.1/255.255.0.0                                                                                                    | Inter VLAN Routing   Enable Inter VLAN Routing:  Enable Inter VLAN Routing:  Apply Reset  Apply Reset  Apply Reset  Apply Reset  Apply Reset   Apply Reset   Apply Reset                                                                                                    | Inter VLAN Routing                                                                                                    | Inter VLAN Routing   Enable Inter VLAN Routing:  Enable Inter VLAN Routing:  Apply Reset  Apply Reset Apply Reset Apply Reset App                                                                                                    |
| Enable Inter VLAN Routing:       ✓         Apply       Reset         suite, il faut créer le 2ème LAN       ✓         NETGEAR       ✓         PROSAFE       ✓         NETGEAR ProSafe™ Gigabit Quad WAN SSL VPN Firewall SR         Network Configuration       Security 1 VPN 1 Users 1 Administration 1 Monitoring 1 Web Support 1 Longut 1                                                                                                    | Enable Inter VLAN Routing:<br>Apply Reset<br>NETGEAR ProSafe™ Gigabit Quad WAN SSL VPN Firewall SRX530<br>Security VPN Users Administration Monitoring Web Support Logout                                                                                                    | Enable Inter VLAN Routing:   Apply   Reset     suite, il faut créer le 2 <sup>ème</sup> LAN     NETGEAR ProSafe <sup>tte</sup> Gigabit Quad WAN SSL VPN Firewall SRX530    Network Configuration   Security   VPN   UN Settings :   SIIT :   Protocol Binding :   Dynamic DNS :   AV Setting :   SUIT :   Profiles     I Profile Name   VLAN ID   Subnet IP   Difabled   Operation                                                                                                    | Enable Inter VLAN Routing:     Apply     Reset     Suite, il faut créer le 2 <sup>ème</sup> LAN     NETGEAR ProSafe <sup>144</sup> Gigabit Quad WAN SSL VPN Firewall SRX530      NEtGEAR ProSafe <sup>144</sup> Gigabit Quad WAN SSL VPN Firewall SRX530      Network Configuration     Security     VPN     Users     Administration     Matter     Nations     Deration succeeded     VLAN Profiles     VLAN Profile     I   Profile Name   VLAN ID   Subnet IP   Oberation     I   Profile Name      I   Profile Name   VLAN ID   Subnet IP   Oberation   I   Profile Name   I   I   I   I   I   I   I   I   I   I   I   I   I   I   I   I   I   I   I    I   I    I   I    I    I    I    I    I    I   I    I   I   I   I                                                                                                    | Enable Inter VLAN Routing:     Apply     Reset     suite, il faut créer le 2 <sup>ème</sup> LAN     NETGEAR ProSafe <sup>™</sup> Gigabit Quad WAN SSL VPN Firewall SRX530      Network Configuration     Security     VPN     UN Settings     Subret Inter Protocol Binding     Deration Succeeded     VLAN Profiles     VLAN Profiles     VLAN Profiles     VLAN ID     Subnet IP     DHCP Status     Action   Default     1     Profile Name     VLAN ID     Subnet IP     DHCP Status     Action   Default                                                                                                    | Enable Inter VLAN Routing:     Apply     Reset     suite, il faut créer le 2 <sup>ème</sup> LAN     NETGEARR   PROSAFE        NETGEAR ProSafe <sup>tte</sup> Gigabit Quad WAN SSL VPN Firewall SRX530      NEtWork Configuration     Security        NETGEAR ProSafe <sup>tte</sup> Gigabit Quad WAN SSL VPN Firewall SRX530      Network Configuration     Security      Netrogram     Gigabit Quad WAN SSL VPN Firewall SRX530     Network Configuration        Network Configuration     Security        Network Configuration     Security   VPN   Users   Administration   Monitoring   WAN Settings   Sum End Graups   LAN Multi-homing        Operation succeeded     VLAN Profiles     I   Profile Name   VLAN ID   Subnet IP    DHCP Status   Action   Default   1   Default   1   Profile Name   VLAN ID   Subnet IP   DHCP Status   Action   Default   1    Default   1   Default    I   Profile Name <td>Enable Inter VLAN Routing:     Apply     Reset     apply     Reset     PROSAFE     NETGEAR ProSafe** Gigabit Quad WAN SSL VPN Firewall SRX530      NETGEAR ProSafe** Gigabit Quad WAN SSL VPN Firewall SRX530      NETGEAR ProSafe** Gigabit Quad WAN SSL VPN Firewall SRX530      Network Configuration     Security     VPN     Users     Advanced     Operation succeeded     VLAN Profiles     VLAN ID   Subnet IP   Operation   Seture     Image: Seture     VLAN ID   Subnet IP   Operation   Operation     Image: Seture     Image: Seture<td>Indels Inter VLAN Routing:     Apply     Reset     autie, il faut créer le 2<sup>ème</sup> LAN     Intercente 2<sup>ème</sup> LAN     Intercente 2<sup>ème</sup> LAN  <!--</td--><td>Inable Inter VLAN Routing:   Apply   Reset   suite, il faut créer le 2<sup>ieme</sup> LAN   NETGEAR ProSafe<sup>me</sup> Gigabit Quad WAN SSL VPN Firewall SRX530   Retwork Configuration   Security   VPN   UNN Settings :   Statistics :   MN Settings :   Statistics :   Default   Instant   Portil   Portil    &lt;</td><td>Inable Inter VLAN Routing:     Apply     Reset        suite, il faut créer le 2<sup>tème</sup> LAN     Intervente 2<sup>tème</sup> LAN           Intervente 2<sup>tème</sup> LAN              Intervente 2<sup>tème</sup> LAN                       Intervente 2<sup>tème</sup> LAN                  Intervente 2<sup>tème</sup> LAN                         Intervente 2<sup>tème</sup> LAN                           Intervente 2<sup>tème</sup> LAN                                                                                                    <!--</td--><td>Enable Inter VLAN Routing:     Apply     Reset     Apply     Reset     Suite, il faut créer le 2<sup>ème</sup> LAN     NETGEAR ProSafe<sup>re</sup> Gigabit Quad WAN SSL VPN Firewall SRX536     Network Configuration     Security     VPN     Users     Advanced     DHCP Log     Inter VLAN Profiles     VLAN Profile     VLAN ID     Subnet IP     DHCP Status     Action     Default     1     1     1     1     1     1     1     1     1     1     1     1     1     1     1     1     1     1     1     1     1     1     1     1     1     1     1     1                                  <!--</td--><td>Enable Inter VLAN Routing:     Apply     Reset     suite, il faut créer le 2<sup>ème</sup> LAN     NETGEAR ProSafe<sup>106</sup> Gigabit Quad WAN SSL VPN Firewall SRX530      NEtGEAR ProSafe<sup>106</sup> Gigabit Quad WAN SSL VPN Firewall SRX530      Network Configuration     Security     VPN     UNAN Settings :     SUIT :     Profile Name     VLAN Profiles     Operation     Subnet IP     Profile Name     VLAN ID   Subnet IP   Profile Name   VLAN ID   Subnet IP   Profile Name   VLAN ID   Subnet IP   Profile Name   VLAN ID   Subnet IP   Profile Name   VLAN ID   Subnet IP   Profile Name   VLAN ID   Subnet IP   Profile Name   VLAN ID   Subnet IP   Profile Name   VLAN ID   Subnet IP   Profile Name   Profile Name   VLAN ID   Subnet IP   Profile Name   Profile Name   Profile Name   State III   Profile Name   Profile Name   State III   Profile Name   Profile Name   Profile Name   Profile Name   Profile Name   Profile Name</td><td>Enable Inter VLAN Routing:     Apply     Reset     auite, il faut créer le 2<sup>ème</sup> LAN     NETGEARPOSafe<sup>146</sup> Gigabit Quad WAN SSL VPN Firewall SRX530     NEtGEARProSafe<sup>146</sup> Gigabit Quad WAN SSL VPN Firewall SRX530     Network Configuration     Security     VAN Settings ::     Nitter and Groups     LAN Multi-homing     Operation succeeded     VLAN Profiles     Operation succeeded     VLAN Profiles     Operation Subnet IP     DHCP Log     I   Profile Name   VLAN ID   Subnet IP   Default   1   Default   1   Operation   Security   Image: Comparison of the subnet IP   DHCP Status   Action   Image: Comparison of the subnet IP   DHCP Status   Image: Comparison of the subnet IP   Default   Image: Comparison of the subnet IP   Default   Image: Comparison of the subnet IP   Default   Image: Comparison of the subnet IP   Image: Comparison of the subnet IP   Image: Comparison of the subnet IP   Image: Comparison of the subnet IP   Image: Comparison of the subnet IP   Image: Comparison of the subnet IP   Image: Comparison of the subnet IP   Image: Comparison of the su</td><td>Enable Inter VLAN Routing:   Apply   Reset</td></td></td></td></td>                                                                                                    | Enable Inter VLAN Routing:     Apply     Reset     apply     Reset     PROSAFE     NETGEAR ProSafe** Gigabit Quad WAN SSL VPN Firewall SRX530      NETGEAR ProSafe** Gigabit Quad WAN SSL VPN Firewall SRX530      NETGEAR ProSafe** Gigabit Quad WAN SSL VPN Firewall SRX530      Network Configuration     Security     VPN     Users     Advanced     Operation succeeded     VLAN Profiles     VLAN ID   Subnet IP   Operation   Seture     Image: Seture     VLAN ID   Subnet IP   Operation   Operation     Image: Seture     Image: Seture <td>Indels Inter VLAN Routing:     Apply     Reset     autie, il faut créer le 2<sup>ème</sup> LAN     Intercente 2<sup>ème</sup> LAN     Intercente 2<sup>ème</sup> LAN  <!--</td--><td>Inable Inter VLAN Routing:   Apply   Reset   suite, il faut créer le 2<sup>ieme</sup> LAN   NETGEAR ProSafe<sup>me</sup> Gigabit Quad WAN SSL VPN Firewall SRX530   Retwork Configuration   Security   VPN   UNN Settings :   Statistics :   MN Settings :   Statistics :   Default   Instant   Portil   Portil    &lt;</td><td>Inable Inter VLAN Routing:     Apply     Reset        suite, il faut créer le 2<sup>tème</sup> LAN     Intervente 2<sup>tème</sup> LAN           Intervente 2<sup>tème</sup> LAN              Intervente 2<sup>tème</sup> LAN                       Intervente 2<sup>tème</sup> LAN                  Intervente 2<sup>tème</sup> LAN                         Intervente 2<sup>tème</sup> LAN                           Intervente 2<sup>tème</sup> LAN                                                                                                    <!--</td--><td>Enable Inter VLAN Routing:     Apply     Reset     Apply     Reset     Suite, il faut créer le 2<sup>ème</sup> LAN     NETGEAR ProSafe<sup>re</sup> Gigabit Quad WAN SSL VPN Firewall SRX536     Network Configuration     Security     VPN     Users     Advanced     DHCP Log     Inter VLAN Profiles     VLAN Profile     VLAN ID     Subnet IP     DHCP Status     Action     Default     1     1     1     1     1     1     1     1     1     1     1     1     1     1     1     1     1     1     1     1     1     1     1     1     1     1     1     1                                  <!--</td--><td>Enable Inter VLAN Routing:     Apply     Reset     suite, il faut créer le 2<sup>ème</sup> LAN     NETGEAR ProSafe<sup>106</sup> Gigabit Quad WAN SSL VPN Firewall SRX530      NEtGEAR ProSafe<sup>106</sup> Gigabit Quad WAN SSL VPN Firewall SRX530      Network Configuration     Security     VPN     UNAN Settings :     SUIT :     Profile Name     VLAN Profiles     Operation     Subnet IP     Profile Name     VLAN ID   Subnet IP   Profile Name   VLAN ID   Subnet IP   Profile Name   VLAN ID   Subnet IP   Profile Name   VLAN ID   Subnet IP   Profile Name   VLAN ID   Subnet IP   Profile Name   VLAN ID   Subnet IP   Profile Name   VLAN ID   Subnet IP   Profile Name   VLAN ID   Subnet IP   Profile Name   Profile Name   VLAN ID   Subnet IP   Profile Name   Profile Name   Profile Name   State III   Profile Name   Profile Name   State III   Profile Name   Profile Name   Profile Name   Profile Name   Profile Name   Profile Name</td><td>Enable Inter VLAN Routing:     Apply     Reset     auite, il faut créer le 2<sup>ème</sup> LAN     NETGEARPOSafe<sup>146</sup> Gigabit Quad WAN SSL VPN Firewall SRX530     NEtGEARProSafe<sup>146</sup> Gigabit Quad WAN SSL VPN Firewall SRX530     Network Configuration     Security     VAN Settings ::     Nitter and Groups     LAN Multi-homing     Operation succeeded     VLAN Profiles     Operation succeeded     VLAN Profiles     Operation Subnet IP     DHCP Log     I   Profile Name   VLAN ID   Subnet IP   Default   1   Default   1   Operation   Security   Image: Comparison of the subnet IP   DHCP Status   Action   Image: Comparison of the subnet IP   DHCP Status   Image: Comparison of the subnet IP   Default   Image: Comparison of the subnet IP   Default   Image: Comparison of the subnet IP   Default   Image: Comparison of the subnet IP   Image: Comparison of the subnet IP   Image: Comparison of the subnet IP   Image: Comparison of the subnet IP   Image: Comparison of the subnet IP   Image: Comparison of the subnet IP   Image: Comparison of the subnet IP   Image: Comparison of the su</td><td>Enable Inter VLAN Routing:   Apply   Reset</td></td></td></td>                                                                                                    | Indels Inter VLAN Routing:     Apply     Reset     autie, il faut créer le 2 <sup>ème</sup> LAN     Intercente 2 <sup>ème</sup> LAN     Intercente 2 <sup>ème</sup> LAN </td <td>Inable Inter VLAN Routing:   Apply   Reset   suite, il faut créer le 2<sup>ieme</sup> LAN   NETGEAR ProSafe<sup>me</sup> Gigabit Quad WAN SSL VPN Firewall SRX530   Retwork Configuration   Security   VPN   UNN Settings :   Statistics :   MN Settings :   Statistics :   Default   Instant   Portil   Portil    &lt;</td> <td>Inable Inter VLAN Routing:     Apply     Reset        suite, il faut créer le 2<sup>tème</sup> LAN     Intervente 2<sup>tème</sup> LAN           Intervente 2<sup>tème</sup> LAN              Intervente 2<sup>tème</sup> LAN                       Intervente 2<sup>tème</sup> LAN                  Intervente 2<sup>tème</sup> LAN                         Intervente 2<sup>tème</sup> LAN                           Intervente 2<sup>tème</sup> LAN                                                                                                    <!--</td--><td>Enable Inter VLAN Routing:     Apply     Reset     Apply     Reset     Suite, il faut créer le 2<sup>ème</sup> LAN     NETGEAR ProSafe<sup>re</sup> Gigabit Quad WAN SSL VPN Firewall SRX536     Network Configuration     Security     VPN     Users     Advanced     DHCP Log     Inter VLAN Profiles     VLAN Profile     VLAN ID     Subnet IP     DHCP Status     Action     Default     1     1     1     1     1     1     1     1     1     1     1     1     1     1     1     1     1     1     1     1     1     1     1     1     1     1     1     1                                  <!--</td--><td>Enable Inter VLAN Routing:     Apply     Reset     suite, il faut créer le 2<sup>ème</sup> LAN     NETGEAR ProSafe<sup>106</sup> Gigabit Quad WAN SSL VPN Firewall SRX530      NEtGEAR ProSafe<sup>106</sup> Gigabit Quad WAN SSL VPN Firewall SRX530      Network Configuration     Security     VPN     UNAN Settings :     SUIT :     Profile Name     VLAN Profiles     Operation     Subnet IP     Profile Name     VLAN ID   Subnet IP   Profile Name   VLAN ID   Subnet IP   Profile Name   VLAN ID   Subnet IP   Profile Name   VLAN ID   Subnet IP   Profile Name   VLAN ID   Subnet IP   Profile Name   VLAN ID   Subnet IP   Profile Name   VLAN ID   Subnet IP   Profile Name   VLAN ID   Subnet IP   Profile Name   Profile Name   VLAN ID   Subnet IP   Profile Name   Profile Name   Profile Name   State III   Profile Name   Profile Name   State III   Profile Name   Profile Name   Profile Name   Profile Name   Profile Name   Profile Name</td><td>Enable Inter VLAN Routing:     Apply     Reset     auite, il faut créer le 2<sup>ème</sup> LAN     NETGEARPOSafe<sup>146</sup> Gigabit Quad WAN SSL VPN Firewall SRX530     NEtGEARProSafe<sup>146</sup> Gigabit Quad WAN SSL VPN Firewall SRX530     Network Configuration     Security     VAN Settings ::     Nitter and Groups     LAN Multi-homing     Operation succeeded     VLAN Profiles     Operation succeeded     VLAN Profiles     Operation Subnet IP     DHCP Log     I   Profile Name   VLAN ID   Subnet IP   Default   1   Default   1   Operation   Security   Image: Comparison of the subnet IP   DHCP Status   Action   Image: Comparison of the subnet IP   DHCP Status   Image: Comparison of the subnet IP   Default   Image: Comparison of the subnet IP   Default   Image: Comparison of the subnet IP   Default   Image: Comparison of the subnet IP   Image: Comparison of the subnet IP   Image: Comparison of the subnet IP   Image: Comparison of the subnet IP   Image: Comparison of the subnet IP   Image: Comparison of the subnet IP   Image: Comparison of the subnet IP   Image: Comparison of the su</td><td>Enable Inter VLAN Routing:   Apply   Reset</td></td></td>                                                                                                    | Inable Inter VLAN Routing:   Apply   Reset   suite, il faut créer le 2 <sup>ieme</sup> LAN   NETGEAR ProSafe <sup>me</sup> Gigabit Quad WAN SSL VPN Firewall SRX530   Retwork Configuration   Security   VPN   UNN Settings :   Statistics :   MN Settings :   Statistics :   Default   Instant   Portil   Portil    <                                                                                                    | Inable Inter VLAN Routing:     Apply     Reset        suite, il faut créer le 2 <sup>tème</sup> LAN     Intervente 2 <sup>tème</sup> LAN           Intervente 2 <sup>tème</sup> LAN              Intervente 2 <sup>tème</sup> LAN                       Intervente 2 <sup>tème</sup> LAN                  Intervente 2 <sup>tème</sup> LAN                         Intervente 2 <sup>tème</sup> LAN                           Intervente 2 <sup>tème</sup> LAN </td <td>Enable Inter VLAN Routing:     Apply     Reset     Apply     Reset     Suite, il faut créer le 2<sup>ème</sup> LAN     NETGEAR ProSafe<sup>re</sup> Gigabit Quad WAN SSL VPN Firewall SRX536     Network Configuration     Security     VPN     Users     Advanced     DHCP Log     Inter VLAN Profiles     VLAN Profile     VLAN ID     Subnet IP     DHCP Status     Action     Default     1     1     1     1     1     1     1     1     1     1     1     1     1     1     1     1     1     1     1     1     1     1     1     1     1     1     1     1                                  <!--</td--><td>Enable Inter VLAN Routing:     Apply     Reset     suite, il faut créer le 2<sup>ème</sup> LAN     NETGEAR ProSafe<sup>106</sup> Gigabit Quad WAN SSL VPN Firewall SRX530      NEtGEAR ProSafe<sup>106</sup> Gigabit Quad WAN SSL VPN Firewall SRX530      Network Configuration     Security     VPN     UNAN Settings :     SUIT :     Profile Name     VLAN Profiles     Operation     Subnet IP     Profile Name     VLAN ID   Subnet IP   Profile Name   VLAN ID   Subnet IP   Profile Name   VLAN ID   Subnet IP   Profile Name   VLAN ID   Subnet IP   Profile Name   VLAN ID   Subnet IP   Profile Name   VLAN ID   Subnet IP   Profile Name   VLAN ID   Subnet IP   Profile Name   VLAN ID   Subnet IP   Profile Name   Profile Name   VLAN ID   Subnet IP   Profile Name   Profile Name   Profile Name   State III   Profile Name   Profile Name   State III   Profile Name   Profile Name   Profile Name   Profile Name   Profile Name   Profile Name</td><td>Enable Inter VLAN Routing:     Apply     Reset     auite, il faut créer le 2<sup>ème</sup> LAN     NETGEARPOSafe<sup>146</sup> Gigabit Quad WAN SSL VPN Firewall SRX530     NEtGEARProSafe<sup>146</sup> Gigabit Quad WAN SSL VPN Firewall SRX530     Network Configuration     Security     VAN Settings ::     Nitter and Groups     LAN Multi-homing     Operation succeeded     VLAN Profiles     Operation succeeded     VLAN Profiles     Operation Subnet IP     DHCP Log     I   Profile Name   VLAN ID   Subnet IP   Default   1   Default   1   Operation   Security   Image: Comparison of the subnet IP   DHCP Status   Action   Image: Comparison of the subnet IP   DHCP Status   Image: Comparison of the subnet IP   Default   Image: Comparison of the subnet IP   Default   Image: Comparison of the subnet IP   Default   Image: Comparison of the subnet IP   Image: Comparison of the subnet IP   Image: Comparison of the subnet IP   Image: Comparison of the subnet IP   Image: Comparison of the subnet IP   Image: Comparison of the subnet IP   Image: Comparison of the subnet IP   Image: Comparison of the su</td><td>Enable Inter VLAN Routing:   Apply   Reset</td></td>                                                                                                    | Enable Inter VLAN Routing:     Apply     Reset     Apply     Reset     Suite, il faut créer le 2 <sup>ème</sup> LAN     NETGEAR ProSafe <sup>re</sup> Gigabit Quad WAN SSL VPN Firewall SRX536     Network Configuration     Security     VPN     Users     Advanced     DHCP Log     Inter VLAN Profiles     VLAN Profile     VLAN ID     Subnet IP     DHCP Status     Action     Default     1     1     1     1     1     1     1     1     1     1     1     1     1     1     1     1     1     1     1     1     1     1     1     1     1     1     1     1 </td <td>Enable Inter VLAN Routing:     Apply     Reset     suite, il faut créer le 2<sup>ème</sup> LAN     NETGEAR ProSafe<sup>106</sup> Gigabit Quad WAN SSL VPN Firewall SRX530      NEtGEAR ProSafe<sup>106</sup> Gigabit Quad WAN SSL VPN Firewall SRX530      Network Configuration     Security     VPN     UNAN Settings :     SUIT :     Profile Name     VLAN Profiles     Operation     Subnet IP     Profile Name     VLAN ID   Subnet IP   Profile Name   VLAN ID   Subnet IP   Profile Name   VLAN ID   Subnet IP   Profile Name   VLAN ID   Subnet IP   Profile Name   VLAN ID   Subnet IP   Profile Name   VLAN ID   Subnet IP   Profile Name   VLAN ID   Subnet IP   Profile Name   VLAN ID   Subnet IP   Profile Name   Profile Name   VLAN ID   Subnet IP   Profile Name   Profile Name   Profile Name   State III   Profile Name   Profile Name   State III   Profile Name   Profile Name   Profile Name   Profile Name   Profile Name   Profile Name</td> <td>Enable Inter VLAN Routing:     Apply     Reset     auite, il faut créer le 2<sup>ème</sup> LAN     NETGEARPOSafe<sup>146</sup> Gigabit Quad WAN SSL VPN Firewall SRX530     NEtGEARProSafe<sup>146</sup> Gigabit Quad WAN SSL VPN Firewall SRX530     Network Configuration     Security     VAN Settings ::     Nitter and Groups     LAN Multi-homing     Operation succeeded     VLAN Profiles     Operation succeeded     VLAN Profiles     Operation Subnet IP     DHCP Log     I   Profile Name   VLAN ID   Subnet IP   Default   1   Default   1   Operation   Security   Image: Comparison of the subnet IP   DHCP Status   Action   Image: Comparison of the subnet IP   DHCP Status   Image: Comparison of the subnet IP   Default   Image: Comparison of the subnet IP   Default   Image: Comparison of the subnet IP   Default   Image: Comparison of the subnet IP   Image: Comparison of the subnet IP   Image: Comparison of the subnet IP   Image: Comparison of the subnet IP   Image: Comparison of the subnet IP   Image: Comparison of the subnet IP   Image: Comparison of the subnet IP   Image: Comparison of the su</td> <td>Enable Inter VLAN Routing:   Apply   Reset</td>                                                                                                    | Enable Inter VLAN Routing:     Apply     Reset     suite, il faut créer le 2 <sup>ème</sup> LAN     NETGEAR ProSafe <sup>106</sup> Gigabit Quad WAN SSL VPN Firewall SRX530      NEtGEAR ProSafe <sup>106</sup> Gigabit Quad WAN SSL VPN Firewall SRX530      Network Configuration     Security     VPN     UNAN Settings :     SUIT :     Profile Name     VLAN Profiles     Operation     Subnet IP     Profile Name     VLAN ID   Subnet IP   Profile Name   VLAN ID   Subnet IP   Profile Name   VLAN ID   Subnet IP   Profile Name   VLAN ID   Subnet IP   Profile Name   VLAN ID   Subnet IP   Profile Name   VLAN ID   Subnet IP   Profile Name   VLAN ID   Subnet IP   Profile Name   VLAN ID   Subnet IP   Profile Name   Profile Name   VLAN ID   Subnet IP   Profile Name   Profile Name   Profile Name   State III   Profile Name   Profile Name   State III   Profile Name   Profile Name   Profile Name   Profile Name   Profile Name   Profile Name                                                                                                    | Enable Inter VLAN Routing:     Apply     Reset     auite, il faut créer le 2 <sup>ème</sup> LAN     NETGEARPOSafe <sup>146</sup> Gigabit Quad WAN SSL VPN Firewall SRX530     NEtGEARProSafe <sup>146</sup> Gigabit Quad WAN SSL VPN Firewall SRX530     Network Configuration     Security     VAN Settings ::     Nitter and Groups     LAN Multi-homing     Operation succeeded     VLAN Profiles     Operation succeeded     VLAN Profiles     Operation Subnet IP     DHCP Log     I   Profile Name   VLAN ID   Subnet IP   Default   1   Default   1   Operation   Security   Image: Comparison of the subnet IP   DHCP Status   Action   Image: Comparison of the subnet IP   DHCP Status   Image: Comparison of the subnet IP   Default   Image: Comparison of the subnet IP   Default   Image: Comparison of the subnet IP   Default   Image: Comparison of the subnet IP   Image: Comparison of the subnet IP   Image: Comparison of the subnet IP   Image: Comparison of the subnet IP   Image: Comparison of the subnet IP   Image: Comparison of the subnet IP   Image: Comparison of the subnet IP   Image: Comparison of the su                                                                                                    | Enable Inter VLAN Routing:   Apply   Reset                                                                                                    |
| Apply Reset<br>suite, il faut créer le 2 <sup>ème</sup> LAN<br>NETGEAR*<br>PROSAFE*<br>NETGEAR ProSafe™ Gigabit Quad WAN SSL VPN Firewall SR3<br>Network Configuration   Security   VPN   Users   Administration   Monitoring   Web Support   Logout                                                                                                    | Apply Reset<br>NETGEAR ProSafe™ Gigabit Quad WAN SSL VPN Firewall SRX530<br>Security   VPN   Users   Administration   Monitoring   Web Support   Logout                                                                                                    | Apply Reset Suite, il faut créer le 2 <sup>ème</sup> LAN                                                                                                    | Apply Reset<br>suite, il faut créer le 2 <sup>ème</sup> LAN<br>NETGEAR ProSafe <sup>m</sup> Gigabit Quad WAN SSL VPN Firewall SRX53(<br>Network Configuration Security VPN Users Administration Monitoring Web Support Logout  <br>:: WAN Settings :: SIIT :: Protocol Binding :: Dynamic DNS : LAN Settings DMZ Setup :: QoS :: Routing ::<br>AN Setup LAN Groups LAN Multi-homing @ DHCP Log @ IPV4 (II<br>:: VLAN Profiles @ LAN Multi-homing @ Heb Support @ DHCP Log @ IPV4 (II<br>:: VLAN Profiles @ Lan Multi-homing @ Heb Subnet IP DHCP Status Action<br>@ Default 1 172.20.0.1/255.255.0.0 Disabled @ Edit                                                                                                    | Apply Reset Suite, il faut créer le 2ème LAN  NETGEAR ProSafe™ Gigabit Quad WAN SSL VPN Firewall SRX530  Network Configuration Security VPN Users Administration Monitoring Web Support Logout  WAN Settings : SIIT :: Protocol Binding :: Dynamic DNS :: LAN Settings : DMZ Setup :: QoS :: Routing ::  AN Setup LAN Groups LAN Multi-homing  Operation succeeded  VLAN Profiles  VLAN Profile Quade VLAN ID Subnet IP DHCP Status Action  Default 1 172.20.0.1/255.255.0.0 Disabled @ Edit                                                                                                    | Apply Reset<br>suite, il faut créer le 2 <sup>ème</sup> LAN<br>NETGEAR ProSafe <sup>™</sup> Gigabit Quad WAN SSL VPN Firewall SRX530<br>NETGEAR ProSafe <sup>™</sup> Gigabit Quad WAN SSL VPN Firewall SRX530<br>Network Configuration Security VPN Users Administration Monitoring Web Support   Logout  <br>:: WAN Settings : SIIT :: Protocol Binding :: Dynamic DNS :: AN Settings DMZ Setup :: QoS :: Routing ::<br>AN Setup AN Groups AN Multi-homing @ Advanced @ DHCP Log @ IPV4 OH<br>VLAN Profiles<br>VLAN Profiles<br>VLAN Profile Name VLAN ID Subnet IP DHCP Status Action<br>@ Default 1 172.20.0.1/255.255.0.0 Disabled @ Edit<br>@ Select All @ Delete Enable Disable @ Add                                                                                                    | Apply Reset  Apply Reset  Apply Reset  Apply Reset  Apply Reset  Apply Reset  Apply Reset  Apply Reset  Apply Reset  NETGEAR ProSafe <sup>TM</sup> Gigabit Quad WAN SSL VPN Firewall SRX530  NEtwork Configuration Security VPN Users Administration Monitoring Web Support Logout  WAN Settings : SUIT : Protocol Binding : Dynamic DNS : LAN Settings DMZ Setup : QoS : Routing :  AN Setup LAN Groups LAN Multi-homing @ Advanced @ DHCP Log @ IPV4 _ II  VLAN Profiles  VLAN Profile Name VLAN ID Subnet IP DHCP Status Action  Perfault 1 172.20.0.1/255.255.0.0 Disabled @ Edit  @ Select All @ Delete @ Enable @ Disable @ Add                                                                                                    | Apply Reset<br>nuite, il faut créer le 2 <sup>ème</sup> LAN<br>NETECERR<br>PROSAFE<br>NETECAR ProSafe <sup>166</sup> Gigabit Quad WAN SSL VPN Firewall SRX530<br>Network Configuration Security VPN Users Administration Monitoring Web Support Logout<br>1 WAN Settings : SIIT : Protocol Binding : Dynamic DNS : AN Settings : DMZ Setup : QoS :: Routing :<br>M Setup LAN Groups LAN Multi-homing @ DHCP Log @ IPV4 OI<br>Coperation succeeded<br>VLAN Profiles<br>VLAN Profiles<br>VLAN Profile Name VLAN ID Subnet IP DHCP Status Action<br>0 Edealt 1 172.20.0.1/255.255.0.0 Disabled @ Edeal<br>0 Edealt 0 Enable Disable @ Edeal                                                                                                    | Apply Reset<br>suite, il faut créer le 2 <sup>ème</sup> LAN                                                                                                    | Apply Reset<br>suite, il faut créer le 2 <sup>ème</sup> LAN<br>NETGEAR ProSafe <sup>re</sup> Gigabit Quad WAN SSL VPN Firewall SRX530<br>NETGEAR ProSafe <sup>re</sup> Gigabit Quad WAN SSL VPN Firewall SRX530<br>Network Configuration Security VPN Users Administration Monitoring Web Support Logout 1<br>:: WAN Settings : SIII : Protocol Binding :: Dynamic DNS :: LAN Settings DMZ Setup :: QoS :: Routing ::<br>AN Setup LAN Groups LAN Multi-homing Operation succeeded<br>:: VAN Profiles @ Advanced @ DHCP Log @ IPV4 OF<br>Operation succeeded<br>:: VAN Profiles @ Reit @ Default 1 172.20.0.1/255.255.0.0 Disabled @ Ede<br>@ Select All @ Default 1 172.20.0.1/255.255.0.0 Disabled @ Ede<br>@ Select All @ Default @ Default @ Default @ Port3 Port4/DMZ<br>Default VLAN Port1 Default V Port3 Default V                                                                                                    | Apply Reset<br>suite, il faut créer le 2 <sup>ème</sup> LAN<br>NETGEAR ProSafe <sup>re</sup> Gigabit Quad WAN SSL VPN Firewall SRX530<br>Network Configuration Security VPN Users Administration Monitoring Web Support Logout  <br>:: WAN Settings :: SIIT : Protocol Binding :: Dynamic DNS : LAN Settings : DMZ Setup :: QOS :: Routing ::<br>AN Setup LAN Groups LAN Multi-homing @DHCP Log @IPV4 01<br>Operation succeeded<br>:: VLAN Profiles @ He<br>1 Profile Name VLAN ID Subnet IP DHCP Status Action<br>0 Default 1 172.20.0.1/255.255.0.0 Disabled @ Edit                                                                                                    | Apply Reset Suite, il faut créer le 2 <sup>ème</sup> LAN  NETGEAR ProSafe <sup>14</sup> Gigabit Quad WAN SSL VPN Firewall SRX530  Network Configuration Security VPN Users Administration Monitoring Web Support Logout [ : WAN Settings : SIIT : Protocol Binding :: Dynamic DNS : LAN Settings DMZ Setup :: QoS :: Routing :: AN Setup LAN Groups LAN Multi-homing @ DPCP Log @ IPV4 OI  Veration succeeded  VLAN Profiles  VLAN Profile Name VLAN ID Subnet IP DHCP Status Action  Profile Name VLAN ID Subnet IP DHCP Status Action  Default 1 122.20.0.1/255.255.0.0                                                                                                    | Apply Reset<br>Apply Reset<br>suite, il faut créer le 2 <sup>ème</sup> LAN<br>NETGEAR ProSafe <sup>™</sup> Gigabit Quad WAN SSL VPN Firewall SRX530<br>NETGEAR ProSafe <sup>™</sup> Gigabit Quad WAN SSL VPN Firewall SRX530<br>Network Configuration Security VPN Users Administration Monitoring Web Support   Logout  <br>:: WAN Settings : SIIT :: Protocol Binding :: Dynamic DNS : [AN Settings : DMZ Setup :: QOS :: Routing ::<br>AN Setup LAN Groups LAN Multi-homing @ Advanced @ DHCP Log @ IPV4 OI<br>Coperation succeeded<br>VLAN Profiles @ Advanced WLAN ID Subnet IP DHCP Status Action<br>@ Default 1 172.20.0.1/255.255.0.0 Disabled @ End<br>@ Select All @ Delete @ Enable Disable @ Adv                                                                                                    | Apply Reset suite, il faut créer le 2 <sup>ème</sup> LAN  NETGEAR ProSafe <sup>®</sup> Gigabit Quad WAN SSL VPN Firewall SRX530  NETGEAR ProSafe <sup>®</sup> Gigabit Quad WAN SSL VPN Firewall SRX530  Network Configuration Security VPN Users Administration Monitoring Web Support Logaut   Wetwork Configuration Security VPN Users Administration Monitoring Web Support Logaut   WAN Settings : SIIT : Protocol Binding : Dynamic DNS : LAN Settings DMZ Setup : QoS :: Routing :  AN Setup LAN Groups LAN Multi-homing   Operation succeeded  VLAN Profiles  VLAN Profiles  VLAN ID  Default 1  Default 1  Default 1  Default 0  Default 0  Default                                                                                                    |
| NEIGEAR Prosare Glgabit Quad WAN SSL VPN Firewall SR                                                                                                    | Security   VPN   Users   Administration   Monitoring   Web Support   Logout                                                                                                    | Network Configuration       Security       VPN       Users       Administration       Monitoring       Web Support       Logout       Image: Security       Image: Security       VPN       Users       Administration       Monitoring       Web Support       Logout       Image: Security       Image: Security       VPN       Users       Administration       Monitoring       Web Support       Logout       Image: Security       Image: Security                                                                                                    | NETGEAR Prosare       Gigabit Quad WAN SSE VPN FireWall SK530         Network Configuration       Security       VPN       Users       Administration       Monitoring       Web Support       Logout         ::       WAN Settings ::       SITT ::       Protocol Binding ::       Dynamic DNS ::       LAN Settings       DMZ Setup ::       QOS ::       Routing ::         AN Setup       LAN Groups       LAN Multi-homing       @ Advanced       @ DHCP Log @ IPV4 []       I         Operation succeeded         I Profile Name       VLAN ID       Subnet IP       DHCP Status       Action         @ Default       1       172.20.0.1/255.255.0.0       Disabled       @ Edit                                                                                                    | NETGEAR Prosare       Gigabit Quad WAN SSE VPN FireWall Sk33t         Network Configuration       Security       VPN       Users       Administration       Monitoring       Web Support       Logout         ::       WAN Settings ::       SITT ::       Protocol Binding ::       Dynamic DNS ::       LAN Settings       :       DMZ Setup ::       Qos ::       Routing ::         AN Setup       LAN Groups       LAN Multi-homing       @ Advanced       @ DHCP Log       @ IPv4                                                                                                    | Network Configuration       Security       VPN       Users       Administration       Monitoring       Web Support       Logout         ::       WAN Settings ::       SIT ::       Protocol Binding ::       Dynamic DNS ::       LAN Settings ::       DMZ Setup ::       QoS ::       Routing ::         AN Setup       LAN Groups       LAN Multi-homing       @ Advanced       DHCP Log       IPV4       I         Operation succeeded         ?         VLAN Profiles         :       VLAN ID       Subnet IP       DHCP Status       Action         @       Default       1       172.20.0.1/255.255.0.0       Disabled       @ Edit                                                                                                    | NETGEAR Prosare       Gigabit Quad WAN SSL VPN FIreWall SIX530         Network Configuration       Security       VPN       Users       Administration       Monitoring       Web Support       Logout       Image: Support       Image: Support                                                                                                    | Instruction       Security       VPN       Users       Administration       Monitoring       Web Support       Logout         It WAN Settings ::       SITT ::       Protocol Binding ::       Dynamic DNS ::       LAN Settings ::       DMZ Setup ::       QOEration         AN Setup       LAN Groups       LAN Multi-homing       Image: Comparison of the support in the support in th                                                                                                    | NETGEAR Prosate       Gigabit Quad WAN SSL VPN FIReWall SICK530         Network Configuration       Security       VPN       Users       Administration       Monitoring       Web Support       Logout       Image: Configuration       Image: Configuration       Image: Con                                                                                                    | Network Configuration       Security       VPN       Users       Administration       Monitoring       Web Support       Logout       Image: Support       Logout       Image: Support       Logout       Image: Support       Image: Support                                                                                                    | NetWork Configuration       Security       VPN       Users       Administration       Monitoring       Web Support       Logout         ::       WAN Settings ::       SIIT ::       Protocol Binding ::       Dynamic DNS ::       LAN Settings       DMZ Setup ::       QOS ::       Routing ::         AN Setup       LAN Groups       LAN Multi-homing       @ Advanced       @ DHCP Log       IPV4       I         Operation succeeded         ::       VLAN Profiles       @ HecP Log       Profile Name       VLAN ID       Subnet IP       DHCP Status       Action         @       Default       1       172.20.0.1/255.255.0.0       Disabled       @ Edit                                                                                                    | NETGEAR Prosare       Gigabit Quad WAN SSE VPN FireWall Sk533         Network Configuration       Security       VPN       Users       Administration       Monitoring       Web Support       Logout         ::       WAN Settings ::       SIT ::       Protocol Binding ::       Dynamic DNS ::       LAN Settings       DMZ Setup ::       QOS ::       Routing ::         AN Setup       LAN Groups       LAN Multi-homing       Image: Construction Succeeded       Image: Construction Succeeded         ::       VLAN Profiles       Image: Construction Succeeded       Image: Construction Succeeded       Image: Construction Succeeded         ::       VLAN Profiles       Image: Construction Succeeded       Image: Construction Succeeded       Image: Construction Succeeded         ::       VLAN Profile       Image: Construction Succeeded       Image: Construction Succeeded       Image: Construction Succeeded         ::       VLAN ID       Subnet IP       DHCP Status       Action         Image: Construction Succeeded       Image: Construction Succeeded       Image: Construction Succeeded       Image: Construction Succeeded         ::       Image: Construction Succeeded       Image: Construction Succeeded       Image: Construction Succeeded       Image: Construction Succeeded         ::       Image: Construction Succeeded       Image: Construction                                                                                                    | Network Configuration       Security       VPN       Users       Administration       Monitoring       Web Support       Logout         : WAN Settings :: SIIT :: Protocol Binding :: Dynamic DNS :: LAN Settings       : DMZ Setup :: QoS :: Routing ::         AN Setup       LAN Groups       LAN Multi-homing       @ Advanced       @ DHCP Log       @ IPV4 () II         Operation succeeded         ?         VLAN Profiles         I Profile Name       VLAN ID       Subnet IP       DHCP Status       Action         I       Profile Name       VLAN ID       Subnet IP       Disabled       @ Edit         I       Operation       1       172.20.0.1/255.255.0.0       Disabled       @ Edit                                                                                                    | NETGEAR Prosare       Gigabit Quad WAN SSE VPN FireWall SIOS 3         Network Configuration       Security       VPN       Users       Administration       Monitoring       Web Support       Logout       Image: Support       Image: Support                                                                                                    |
| Network confiduration   Security   VPN   Users   Administration   Monitoring   Web Subbort   Lodout                                                                                                    | Security VPN Users Administration Monitoring Web Support Logout                                                                                                    | N Setup       LAN Groups       LAN Multi-homing       VLAN ID       Subnet IP       OHCP Status       Action         I       Profile Name       VLAN ID       Subnet IP       DHCP Status       Action         I       Default       1       172.20.0.1/255.255.0.0       Disabled       Image: Constraint of the status of the status of the s                                                                                                    | N Setup     LAN Groups     LAN Multi-homing     VLAN ID     Subnet IP     DHCP Status     Action       I     Profile Name     VLAN ID     Subnet IP     DHCP Status     Action       I     Default     1     172.20.0.1/255.255.0.0     Disabled     Image: Constraint of the status of the status of the sta                                                                                                    | Network Configuration       Security       VPN       Users       Administration       Monitoring       Web Support       Logott         ::       WAN Settings ::       SITT ::       Protocol Binding ::       Dynamic DNS ::       LAN Settings ::       DMZ Setup ::       QoS ::       Routing ::         AN Setup       LAN Groups       LAN Multi-homing                                                                                                    | N Setup       LAN Groups       LAN Multi-homing       Very       Users       Administration       Monitoring       web support       Logott         AN Setup       LAN Groups       LAN Multi-homing       Operation       Succeeded       Support       Operation       Support       Operation       Suppo                                                                                                    | Retwork Configuration       Security       VPN       Users       Administration       Monitoring       web Support       Logott         ::       WAN Settings ::       SIIT ::       Protocol Binding ::       Dynamic DNS ::       LAN Settings       :       DMZ Setup ::       QoS ::       Routing ::         AN Setup       LAN Groups       LAN Multi-homing                                                                                                    | Retwork Configuration       Security       VPN       Users       Administration       Montroring       Web Support       Logott         ::       WAN Settings ::       SITT ::       Protocol Binding ::       Dynamic DNS ::       LAN Settings ::       DMZ Setup ::       Qost ::       Qost ::                                                                                                    | Network Configuration     Security     VPN     Users     Administration     Monitoring     Web Support     Logait       ::     WAN Settings ::     SITT ::     Protocol Binding ::     Dynamic DNS ::     LAN Settings ::     DMZ Setup ::     Qos ::     Routing::       AN Setup     LAN Groups     LAN Multi-homing     Image: Configuration     Image: Configuration     Image: Confi                                                                                                    | Retwork Configuration       Security       VPW       Users       Administration       Montoring       Web Support       Logoit         :: WAN Settings :: SIIT :: Protocol Binding :: Dynamic DNS :: LAN Settings : DMZ Setup :: QoS :: Routing ::       Cost       Advanced       Image: DHCP Log       IPV4       Image: DHCP Log       IPV4       Image: Default       Image: Default                                                                                                    | N Setup     LAN Groups     LAN Multi-homing     VLAN ID     Subnet IP     DHCP Status     Action       I     Profile Name     VLAN ID     Subnet IP     DHCP Status     Action       I     Default     1     172.20.0.1/255.255.0.0     Disabled     Image: Constraint of the status                                                                                                    | Network Configuration       Security       VPN       Users       Administration       Montoring       Web Support       Logott         :: WAN Settings :: SIIT :: Protocol Binding :: Dynamic DNS :: LAN Settings       : DMZ Setup :: QoS :: Routing ::       • Advanced • DHCP Log • IPv4 • II         AN Setup       LAN Groups       LAN Multi-homing       • Advanced • DHCP Log • IPv4 • II         Operation succeeded       • Operation succeeded       • Profile Name       VLAN ID       Subnet IP       DHCP Status       Action         • Default       1       172.20.0.1/255.255.0.0       Disabled       • Edit                                                                                                    | N Setup     LAN Groups     LAN Multi-homing     VLAN ID     Subnet IP     DHCP Status     Action       I     Profile Name     VLAN ID     Subnet IP     DHCP Status     Action       I     Default     1     172.20.0.1/255.255.0.0     Disabled     Image: Edit                                                                                                    | Retwork Configuration       Security       VPN       Users       Administration       Montroring       Web Support       Logott         ::       WAN Settings ::       SITT ::       Protocol Binding ::       Dynamic DNS ::       LAN Settings       :       DMZ Setup ::       QoS ::       Routing ::         AN Setup       LAN Groups       LAN Multi-homing                                                                                                    |
| WAN Settings - STIT - Protocol Binding - Dynamic DNS - IAN Settings - DM7 Setup - OoS - Routing -                                                                                                    | ·· Protocol Binding ·· Dynamic DNS ·· LAN Sattings ·· DM7 Satup ·· OoS ·· Routing ··                                                                                                    | AN Setup       LAN Groups       LAN Multi-homing       Protocol binding is office of the control of the control o                                                                                                    | AN Setup       LAN Groups       LAN Multi-homing       Operation succeeded         EVLAN Profiles       Image: Control of the setup of the setup o                                                                                                    | AN Setup LAN Groups LAN Multi-homing Operation succeeded  VLAN Profiles  VLAN Profile Name VLAN ID Subnet IP Default 1 1 1 72.20.0.1/255.255.0.0 Disabled                                                                                                    | AN Setup LAN Groups LAN Multi-homing Operation succeeded  VLAN Profiles  VLAN Profile Name VLAN ID Subnet IP DHCP Status Action Disabled  Enable Default Action Disabled Default Default Defau                                                                                                    | AN Setup       LAN Groups       LAN Multi-homing       Image: Construction of the Protocol binding in Construction of the Protocol binding in Construction of the Protocol binding in Construction of the Protocol binding in Construction         AN Setup       LAN Groups       LAN Multi-homing       Image: Construction of the Protocol binding in Construction of the Protocol binding in Constructing in Construction o                                                                                                    | AN Setup LAN Groups LAN Multi-homing Operation succeeded  VLAN Profiles  VLAN Profile Name VLAN ID Subnet IP DHCP Status Action Setup 4 (1) Setup 4 (1) Setup 4 (1                                                                                                    | AN Setup LAN Multi-homing     AN Setup     LAN Groups     LAN Multi-homing     Operation succeeded <b>VLAN Profiles Q</b> Help <b>Profile Name</b> VLAN ID     Subnet IP        DHCP Status     Action <b>Q</b> Perfault     1     Profile Name     VLAN ID     Subnet IP        Default     1        Portal     Port1   Default            Port2   Default <b>Port3 Default VLAN Port4/DMZ Default VLAN</b>                                                                                                    | AN Setup LAN Groups LAN Multi-homing Operation succeeded    AN Setup LAN Groups LAN Multi-homing                                                                                                    | AN Setup     LAN Groups     LAN Multi-homing     Operation succeeded       # VLAN Profiles     Image: Construction of the setup of the setup of the set                                                                                                    | AN Setup LAN Groups LAN Multi-homing Operation succeeded  VLAN Profiles  VLAN ID  Subnet IP  DHCP Status  Action  Subnet IP  DHCP Status  C  Edit  Default  Default                                                                                                    | AN Setup LAN Groups LAN Multi-homing Operation succeeded  VLAN Profiles  VLAN Profile Name VLAN ID Subnet IP DHCP Status Action Disabled  Enable DHCP Status Action Disabled  Enable DHCP Status Action Disabled  Enable DHCP Status Action Disabled  Enable DHCP Status Action Disabled  Enable DHCP Status Action Disabled  Enable DHCP Status Action DHCP Status Action DHCP Status                                                                                                    | AN Setup LAN Groups LAN Multi-homing Operation succeeded  VLAN Profiles  VLAN ID  Operation succeeded  VLAN ID  Operation succeeded  VLAN ID  Default  Default Default Default  Default Default Default Default Default Default Default Default Defaul                                                                                                    |
|                                                                                                    | . Protocor binding Dynamic DNS LAN Security DM2 Secup Q05 Routing                                                                                                    | Extraction profile       Operation succeeded         * VLAN Profiles       ? Help         !       Profile Name       VLAN ID       Subnet IP       DHCP Status       Action         Default       1       172.20.0.1/255.255.0.0       Disabled       @ Edit                                                                                                    | VLAN Profiles     VLAN ID     Subnet IP     DHCP Status     Action <ul> <li>Default</li> <li>1</li> <li>172.20.0.1/255.255.0.0</li> <li>Disabled</li> <li>Edit</li> <li>Edit</li></ul>                                                                                                    | Operation succeeded     Image: Control of the subscreek of the subscreek of the su                                                                                                    | Operation succeeded       I     Profile Name     VLAN ID     Subnet IP     DHCP Status     Action       I     Default     1     172.20.0.1/255.255.0.0     Disabled     Image: Book of the status       Image: Select All     Image: Book of the status     Image: Book of the status     Image: Book of the status     Image: Book of the status                                                                                                    | Sector     Ent cloups     Ent rotating       Operation succeeded       I     Profile Name     VLAN ID     Subnet IP     DHCP Status     Action       Default     1     172.20.0.1/255.255.0.0     Disabled     @ Edit       Image: Select All     Image: Select All <t< td=""><td>Coperation succeeded      Coperation succeeded      VLAN Profiles      VLAN Profile Name VLAN ID Subnet IP Default I Default I Default I Default Default Default Enable Default O Disabled O Disable O Disable O D D D D D D D D D D D D D D D D D D</td><td>Extraction       Extraction       Operation succeeded         # VLAN Profiles       Image: Comparison of the comparison of the comparison of the</td><td>Extraction profile       Operation succeeded         # VLAN Profiles       @ Hel         !       Profile Name       VLAN ID       Subnet IP       DHCP Status       Action         Image: Default       1       172.20.0.1/255.255.0.0       Disable       Image: Default       Image: Default       &lt;</td><td>Control Coup     Control Coup     Control Coup       Operation succeeded       Image: Profile Name     VLAN ID     Subnet IP     DHCP Status     Action       Image: Default     1     172.20.0.1/255.255.0.0     Disabled     Image: Edit</td><td>Operation succeeded       I     Profile Name     VLAN ID     Subnet IP     DHCP Status     Action       I     Default     1     172.20.0.1/255.255.0.0     Disabled     Image: Edit</td><td>Operation succeeded       I     Profile Name     VLAN ID     Subnet IP     DHCP Status     Action       Image: Default     1     172.20.0.1/255.255.0.0     Disabled     Image: Edit       Image: Select All     Image: Delete     Image: Enable     Image: Disable     Image: Edit</td><td>Operation succeeded         I       Profile Name       VLAN ID       Subnet IP       DHCP Status       Action         I       Profile Name       VLAN ID       Subnet IP       DHCP Status       Action         Image: Image: I</td></t<>                                                                                                    | Coperation succeeded      Coperation succeeded      VLAN Profiles      VLAN Profile Name VLAN ID Subnet IP Default I Default I Default I Default Default Default Enable Default O Disabled O Disable O Disable O D D D D D D D D D D D D D D D D D D                                                                                                    | Extraction       Extraction       Operation succeeded         # VLAN Profiles       Image: Comparison of the comparison of the comparison of the                                                                                                    | Extraction profile       Operation succeeded         # VLAN Profiles       @ Hel         !       Profile Name       VLAN ID       Subnet IP       DHCP Status       Action         Image: Default       1       172.20.0.1/255.255.0.0       Disable       Image: Default       Image: Default       <                                                                                                    | Control Coup     Control Coup     Control Coup       Operation succeeded       Image: Profile Name     VLAN ID     Subnet IP     DHCP Status     Action       Image: Default     1     172.20.0.1/255.255.0.0     Disabled     Image: Edit                                                                                                    | Operation succeeded       I     Profile Name     VLAN ID     Subnet IP     DHCP Status     Action       I     Default     1     172.20.0.1/255.255.0.0     Disabled     Image: Edit                                                                                                    | Operation succeeded       I     Profile Name     VLAN ID     Subnet IP     DHCP Status     Action       Image: Default     1     172.20.0.1/255.255.0.0     Disabled     Image: Edit       Image: Select All     Image: Delete     Image: Enable     Image: Disable     Image: Edit                                                                                                    | Operation succeeded         I       Profile Name       VLAN ID       Subnet IP       DHCP Status       Action         I       Profile Name       VLAN ID       Subnet IP       DHCP Status       Action         Image: Image: I                                                                                                    |
|                                                                                                    |                                                                                                    | Operation succeeded         I Profile Name       VLAN ID       Subnet IP       DHCP Status       Action         I       Profile Name       VLAN ID       Subnet IP       DHCP Status       Action         I       Default       1       172.20.0.1/255.255.0.0       Disabled       Image: Colspan="4">Image: Colspan="4">Image: Colspan="4">Colspan="4">Colspan="4">Colspan="4">Colspan="4">Colspan="4">Colspan="4">Colspan="4">Colspan="4">Colspan="4">Colspan="4">Colspan="4">Colspan="4">Colspan="4">Colspan="4">Colspan="4">Colspan="4">Colspan="4"Colspan="4"Colspa="4"Colspa="4"Colspan="4"Colspan="4"Colspan="4"Colspa                                                                                                    | Operation succeeded         I       Profile Name       VLAN ID       Subnet IP       DHCP Status       Action         I       Profile Name       VLAN ID       Subnet IP       DHCP Status       Action         I       Default       1       172.20.0.1/255.255.0.0       Disabled       Image: Edit                                                                                                    | Operation succeeded         VLAN Profiles       Image: Colspan="3">Image: Colspan="3">Image: Colspan="3" Image: Colspan="3">Image: Colspan="3" Image: Colspan="3" I                                                                                                    | Operation succeeded         VLAN Profiles       ? Hel         !       Profile Name       VLAN ID       Subnet IP       DHCP Status       Action         0       Default       1       172.20.0.1/255.255.0.0       Disabled       @ Edit         We select All       Select All       Default       Disable       Add                                                                                                    | Operation succeeded         VLAN Profiles       ? Profile Name       VLAN ID       Subnet IP       DHCP Status       Action         I       Profile Name       VLAN ID       Subnet IP       DHCP Status       Action         I       Default       1       172.20.0.1/255.255.0.0       Disabled       Image: Colspan="3">Image: Colspan="3">Colspan="3">Disable                                                                                                    | Operation succeeded         I       Profile Name       VLAN ID       Subnet IP       DHCP Status       Action         Image: Image: Ima                                                                                                    | Operation succeeded         # VLAN Profiles       @ Help         !       Profile Name       VLAN ID       Subnet IP       DHCP Status       Action         @       Default       1       172.20.0.1/255.255.0.0       Disabled       @ Edit         @       Select All       @ Delete       Enable       Disable       @ Add         #       Default VLAN       Port1       Port2       Port3       Port4/DMZ         Default v       Default v       Default v       Default v       Default v                                                                                                    | Operation succeeded         # VLAN Profiles                                                                                                    | Operation succeeded         VLAN Profiles       Image: Colspan="4">Image: Colspan="4">Image: Colspan="4" Image: Colspan="4" I                                                                                                    | Operation succeeded         I       Profile Name       VLAN ID       Subnet IP       DHCP Status       Action         Image: Default       1       172.20.0.1/255.255.0.0       Disabled       Image: Edite         Image: Default       1       2.252.55.0.0       Disabled       Image: Edite                                                                                                    | Operation succeeded         VLAN Profiles       2       Profile Name       VLAN ID       Subnet IP       DHCP Status       Action             Default         1         172.20.0.1/255.255.0.0        Disabled                                                                                                    | Operation succeeded         VLAN Profiles                                                                                                    |
| Operation succeeded                                                                                                    | OHCP Log ⊙IPv4 ○IP                                                                                                    | VLAN Profiles         Image: Optimized symbol symbol s                                                                                                    | YLAN Profiles       Image: Profile Name       YLAN ID       Subnet IP       DHCP Status       Action         Image: Profile Name       VLAN ID       Subnet IP       DHCP Status       Action         Image: Profile Name       VLAN ID       Subnet IP       DHCP Status       Action         Image: Profile Name       VLAN ID       Subnet IP       DHCP Status       Action         Image: Profile Name       Image: Profile Name       Image: Profile Name       Image: Profile Name       Image: Profile Name       Image: Profile Name       Action         Image: Profile Name       Image: Profile Name                                                                                                    | YLAN Profiles       Image: Constraint of the status of the status of the s                                                                                                    | YLAN Profiles       Image: Constraint of the status       Image: Constraint of the status       Image: Constratus       Image: Constatus                                                                                                    | YLAN Profiles         Image: Operating and the symptotic and the symptotic                                                                                                    | Y LAN Profiles         Image: Operation of the status         Operation of the status         Action           Image: Operation of the status         Image: Operation of the status         Image: Operatio of the status                                                                                                    | # VLAN Profiles       Image: Constraint of the constraint of the constraint of t                                                                                                    | # VLAN Profiles       @ Hell         !       Profile Name       VLAN ID       Subnet IP       DHCP Status       Action         •       Default       1       172.20.01/255.255.0.0       Disabled       @ Edit         #       Default       1       Default       Disable       @ Add         #       Default VLAN       Port1       Port2       Port3       Port4/DMZ       Default       Default <td>I Profile Name       VLAN ID       Subnet IP       DHCP Status       Action         Image: Image: Ima</td> <td>YLAN Profiles       Image: Constraint of the status       Image: Constraint of the status       Image: Constatus       Image: Constatus</td> <td>VLAN Profiles         Ø Het         Subnet IP         DHCP Status         Action           I         Default         1         172.20.0.1/255.255.0.0         Disabled         Image: Comparison of the status         Image: Comparison of the status         Image: Comparison of the s</td> <td>VLAN Profiles         Image: Profile Name         VLAN ID         Subnet IP         DHCP Status         Action           Image: Profile Name         VLAN ID         Subnet IP         DHCP Status         Action           Image: Profile Name         VLAN ID         Subnet IP         Disable         Image: Profile Name         Action           Image: Profile Name         VLAN ID         Subnet IP         Disable         Image: Profile Name         Image: Profile Name</td> | I Profile Name       VLAN ID       Subnet IP       DHCP Status       Action         Image: Image: Ima                                                                                                    | YLAN Profiles       Image: Constraint of the status       Image: Constraint of the status       Image: Constatus       Image: Constatus                                                                                                    | VLAN Profiles         Ø Het         Subnet IP         DHCP Status         Action           I         Default         1         172.20.0.1/255.255.0.0         Disabled         Image: Comparison of the status         Image: Comparison of the status         Image: Comparison of the s                                                                                                    | VLAN Profiles         Image: Profile Name         VLAN ID         Subnet IP         DHCP Status         Action           Image: Profile Name         VLAN ID         Subnet IP         DHCP Status         Action           Image: Profile Name         VLAN ID         Subnet IP         Disable         Image: Profile Name         Action           Image: Profile Name         VLAN ID         Subnet IP         Disable         Image: Profile Name         Image: Profile Name                                                                                                    |
| # VLAN Profiles                                                                                                    | Operation succeeded Operation succeeded                                                                                                    | Image: Profile Name     VLAN ID     Subnet IP     DHCP Status     Action       Image: Default     1     172.20.0.1/255.255.0.0     Disabled     Image: Default                                                                                                    | !         Profile Name         VLAN ID         Subnet IP         DHCP Status         Action                     Default         1         172.20.0.1/255.255.0.0         Disabled         Image: Edit                                                                                                    | !     Profile Name     VLAN ID     Subnet IP     DHCP Status     Action       •     Default     1     172.20.0.1/255.255.0.0     Disabled     @ Edit                                                                                                    | I     Profile Name     VLAN ID     Subnet IP     DHCP Status     Action <ul> <li>Default</li> <li>Default</li> <li>Tr2.20.0.1/255.255.0.0</li> <li>Disabled</li> <li>Enable</li> <li>Disable</li> <li>Add</li> </ul> <li>Action</li>                                                                                                    | I     Profile Name     VLAN ID     Subnet IP     DHCP Status     Action <ul> <li>Default</li> <li>1</li> <li>172.20.0.1/255.255.0.0</li> <li>Disabled</li> <li>Enable</li> <li>Disable</li> <li>Ad</li> </ul>                                                                                                    | I     Profile Name     VLAN ID     Subnet IP     DHCP Status     Action <ul> <li>Default</li> <li>1</li> <li>172.20.0.1/255.255.0.0</li> <li>Disabled</li> <li>Enable</li> <li>Disable</li> <li>Add</li> </ul> <li>In the second second secon</li>                                                                                                    | I     Profile Name     VLAN ID     Subnet IP     DHCP Status     Action <ul> <li>Default</li> <li>1</li> <li>172.20.0.1/255.255.0.0</li> <li>Disabled</li> <li>Enable</li> <li>Disable</li> <li>Add</li> </ul> <li># Default VLAN</li> Port1 Port2 Default v Port3 Default v Default v Defau                                                                                                    | !     Profile Name     VLAN ID     Subnet IP     DHCP Status     Action       •     Default     1     172.20.0.1/255.255.0.0     Disabled     @ Edit       •     Select All     @ Delete     • Enable     • Disable     • Add       *     Default VLAN     • Delete     • Enable     • Disable     • Add       *     Default VLAN     • Delete     • Enable     • Disable     • Add       *     Default VLAN     • Delete     • Enable     • Default · Delete     • Default · Delete                                                                                                    | !     Profile Name     VLAN ID     Subnet IP     DHCP Status     Action        Default     1     172.20.0.1/255.255.0.0     Disabled                                                                                                    | !         Profile Name         VLAN ID         Subnet IP         DHCP Status         Action           Default         1         172.20.0.1/255.255.0.0         Disabled         @ Edit                                                                                                    | I     Profile Name     VLAN ID     Subnet IP     DHCP Status     Action       Image: Constraint of the state of the state of the                                                                                                    | !         Profile Name         VLAN ID         Subnet IP         DHCP Status         Action           Default         1         172.20.0.1/255.255.0.0         Disabled         2 Edit           Select All         2 Default         Default         3 Default         3 Default         <                                                                                                    |
| ! Profile Name VLAN TD Subnet TP DHCP Status                                                                                                    | Advanced OHCP Log IPv4 OIP Operation succeeded Ø Help                                                                                                    | Default 1 172.20.0.1/255.255.0.0 Disabled 26 til                                                                                                    | Default 1 172.20.0.1/255.255.0.0 Disabled 🥑 Edit                                                                                                    | Default 1 172.20.0.1/255.255.0.0 Disabled 🥑 Edit                                                                                                    | Default     1     172.20.0.1/255.255.0.0     Disabled     Ø Edit       Ø Select All     Ø Delete     Enable     Disable     Ø Add                                                                                                    | Operault     1     172.20.0.1/255.255.0.0     Disabled     Image: Control of the state of the state of the s                                                                                                    | O     Default     1     172.20.0.1/255.255.0.0     Disabled     Ø Edit       Ø     Select All     Ø     Delete     Enable     Disable     Ø Lia                                                                                                    | Default     1     172.20.0.1/255.255.0.0     Disabled     Image: Constraint of the state of the state of the                                                                                                    | Default     1     172.20.0.1/255.255.0.0     Disabled     Image: Control of the state of the state of the st                                                                                                    | Default 1 172.20.0.1/255.255.0.0 Disabled                                                                                                    | Default 1 172.20.0.1/255.255.0.0 Disabled Gedit                                                                                                    | Default     1     172.20.0.1/255.255.0.0     Disabled     Ø Edit       Ø Select All     Ø Delete     Enable     Disable     Add                                                                                                    | Default     1     172.20.0.1/255.255.0.0     Disabled     Ø Edit       Ø Select All     Ø Delete     Enable     Disable     Ø Add       Default VLAN     Ø He     Ø Delete     Ø He                                                                                                    |
|                                                                                                    | Operation succeeded     Subnet IP     DHCP Status     Action                                                                                                    |                                                                                                    |                                                                                                    |                                                                                                    | 🧭 Select All 🔞 Delete 🕒 Enable 🔘 Disable 🔞 Add                                                                                                    | Image: Select All     Image: Select All     Image: Select All     Image: Select All       Image: Select All     Image: Select All     Image: Select All     Image: Select All                                                                                                    | Select All     Select All     Delete     Enable     Disable     Add                                                                                                    | Image: Select All       Image: Select All       Im                                                                                                    | image: select All       image: select All       im                                                                                                    |                                                                                                    | 📿 Salast All 🔗 Dalata 💭 Esphia 🔘 Diaphia 🖉 Add                                                                                                    | 🧭 Select All 🔞 Delete 🔵 Enable 🔘 Disable 🔞 Add                                                                                                    | Select All     Select All     Select All     Delete     Enable     Disable     Add      Default VLAN     Port2     Port4 (DM2                                                                                                    |
| Default         1         172.20.0.1/255.255.0.0         Disabled         4                                                                                                    | Operation succeeded       Image: Constraint of the succeeded       Image: Constraint of the succeeded       Image: Consucceeded   <                                                                                                    | 🔗 Salast All 🔗 Dalata 💭 Esphia 💭 Disphia 🛞 Add                                                                                                    | 🐼 Select All 🛞 Delete 🕒 Enable 🕥 Disable 🚯 Add                                                                                                    | Select All 🔕 Delete 🕒 Enable 💭 Disable 🚱 Add                                                                                                    |                                                                                                    |                                                                                                    |                                                                                                    | Port1     Port2     Port3     Port4/DMZ       Default V     Default V     Default V     Default V                                                                                                    | Port1     Port2     Port3     Port4/DMZ       Default <                                                                                                    | Select All 🛞 Delete Enable 🔘 Disable 💿 Add                                                                                                    | Select All Delete Chable Obisoble Add                                                                                                    |                                                                                                    | E Default VLAN                                                                                                    |
| Image: Constraint of the constraint of the constr                                                                                                    | Operation succeeded       Image: Constraint of the constraint of the constraint                                                                                                    | Select All                                                                                                    |                                                                                                    |                                                                                                    |                                                                                                    | : Default VLAN 📀 He                                                                                                    |                                                                                                    | Port1     Port2     Port3     Port4/DMZ       Default v     Default v     Default v     Default v                                                                                                    | Port1     Port2     Port3     Port4/DMZ       Default v     Default v     Default v     Default v                                                                                                    |                                                                                                    |                                                                                                    | Dofsult 1/I AN                                                                                                    | Dort1 Dort2 Dort2 Dort4 / DM7                                                                                                    |
| Image: Contraction of the contraction of the contract                                                                                                    | Advanced DHCP Log IPv4 IP  Operation succeeded  An ID Subnet IP DHCP Status Action 1 172.20.0.1/255.255.0.0 Disabled Enable Disable Add  PHelp Help Help Help Help Help Help Help                                                                                                    | Gefault VLAN                                                                                                    | i Default VLAN                                                                                                    | : Default VLAN                                                                                                    | Default VLAN (2) He                                                                                                    |                                                                                                    |                                                                                                    | Default V Default V Default V                                                                                                    | Default V Default V Default V                                                                                                    | # Default VLAN                                                                                                    | # Default VLAN 0 He                                                                                                    | · Default VEAN                                                                                                    | POILZ POILZ POILS POIL4/DMZ                                                                                                    |
| Default     Default     1     172.20.0.1/255.255.0.0     Disabled       Ø     Select All     Ø     Delete     Enable     Disable       Ø     Default VLAN     Ø     Port2     Port3     Port4/DMZ                                                                                                    | Advanced DHCP Log IPv4 IP      Operation succeeded      Operation succeeded      Operation                                                                                                    | # Default VLAN<br>Port1 Port2 Port3 Port4/DMZ                                                                                                    | # Default VLAN  Port1 Port2 Port3 Port4/DMZ                                                                                                    | Port1 Port2 Port3 Port4/DMZ                                                                                                    | E Default VLAN Port1 Port2 Port3 Port4/DMZ                                                                                                    | Port1 Port2 Port3 Port4/DMZ                                                                                                    | Port1 Port2 Port3 Port4/DMZ                                                                                                    |                                                                                                    |                                                                                                    | III Default VLAN Port1 Port2 Port3 Port4/DMZ                                                                                                    | E Default VLAN Port1 Port2 Port3 Port4/DMZ                                                                                                    | Port1 Port2 Port3 Port4/DMZ                                                                                                    |                                                                                                    |
| Porta     Port2     Port3     Port4/DMZ       Default VLAN     Default VLAN     Default VLAN                                                                                                    | Advanced DHCP Log IPv4 IP  Operation succeeded   Action  I  Subnet IP  DHCP Status  Action  I  I  Disable  Disable  Disable  Port3  Default  Default Default  Default  Defaul                                                                                                    | Befect All     Defect     Endle     Disable     Add       # Default VLAN     ? Hel       Port1     Port2     Port3     Port4/DMZ       Default <                                                                                                    | Port1     Port2     Port3     Port4/DMZ       Default V     Default V     Default V     Default V                                                                                                    | Default VLAN     Port2     Port3     Port4/DMZ       Default V     Default V     Default V     Default V                                                                                                    | Port1     Port2     Port3     Port4/DMZ       Default v     Default v     Default v                                                                                                    | Port1     Port2     Port3     Port4/DMZ       Default <                                                                                                    | Port1     Port2     Port3     Port4/DMZ       Default ♥     Default ♥     Default ♥                                                                                                    | Annly Pecet                                                                                                    | Appiy Reset                                                                                                    | Port1     Port2     Port3     Port4/DMZ       Default V     Default V     Default V                                                                                                    | Port1     Port2     Port3     Port4/DMZ       Default v     Default v     Default v     Default v                                                                                                    | Port1     Port2     Port3     Port4/DMZ       Default      Default      Default      Default                                                                                                    | Default V Default V Default V                                                                                                    |
| Port1     Port2     Port3     Port4/DMZ       Default v     Default v     Default v                                                                                                    | Advanced DHCP Log IPv4 IP  Operation succeeded  Characterized  Comparison succeeded  Comparison succeeded  Co                                                                                                    | Port1     Port2     Port3     Port4/DMZ       Default VLAN     Default VLAN     Offault VLAN                                                                                                    | # Default VLAN     Image: Constraint of the section of the section of                                                                                                    | Port1     Port2     Port3     Port4/DMZ       Default v     Default v     Default v     Default v                                                                                                    | Port1     Port2     Port3     Port4/DMZ       Default V     Default V     Default V                                                                                                    | Port1     Port2     Port3     Port4/DMZ       Default \vee     Default \vee     Default \vee                                                                                                    | Port1     Port2     Port3     Port4/DMZ       Default ♥     Default ♥     Default ♥                                                                                                    | oppy Reset                                                                                                    |                                                                                                    | Port1     Port2     Port3     Port4/DMZ       Default v     Default v     Default v                                                                                                    | Port1     Port2     Port3     Port4/DMZ       Default VLAN     Default VLAN     Default VLAN                                                                                                    | Port1     Port2     Port3     Port4/DMZ       Default v     Default v     Default v                                                                                                    | Default V Default V Default V Default V Apply Reset                                                                                                    |
| Image: Constraint of the constraint of the constr                                                                                                    | Advanced DHCP Log IPv4 IP  Operation succeeded                                                                                                    | Belet All     Delete     Lindre     Disable     Add          # Default VLAN         Port2         Port3         Port4/DMZ        Default          Default          Default          Default            Apply       Reset         2013 © Copyright NETGEAR®                                                                                                    | Port1     Port2     Port3     Port4/DMZ       Default v     Default v     Default v                                                                                                    | Pofault VLAN       Port2       Port3       Port4/DMZ         Default \vee       Default \vee       Default \vee       Default \vee         Apply       Reset       2013 © Copyright NETGEAR®                                                                                                    | Default VLAN     Port2     Port3     Port4/DMZ     Default      Default      D                                                                                                    | Port1     Port2     Port3     Port4/DMZ       Default ▼     Default ▼     Default ▼                                                                                                    | Port1     Port2     Port3     Port4/DMZ       Default <                                                                                                    | 2013 © Copyright NETGEAR®                                                                                                    | 2013 © Copyright NETGEAR®                                                                                                    | Port1     Port2     Port3     Port4/DMZ       Default v     Default v     Default v                                                                                                    | Port1     Port2     Port3     Port4/DMZ       Default v     Default v     Default v                                                                                                    | Port1     Port2     Port3     Port4/DMZ       Default <                                                                                                    | Default  Default  Def                                                                                                    |
| AN Setup LAN Groups LAN Multi-homing 💿 Advanced 🐑 DHCP Log 💿 IPv                                                                                                    | A A                                                                                                    | Operation succeeded         VLAN Profiles         I       Profile Name       VLAN ID       Subnet IP       DHCP Status       Action         I       Default       1       172.20.0.1/255.255.0.0       Disabled       Image: Colspan="4">Image: Colspan="4">Image: Colspan="4">Colspan="4">Colspan="4"Colspan="4">Colspan="4"Colspan="4"C                                                                                                    | Operation succeeded         I Profile Name       VLAN ID       Subnet IP       DHCP Status       Action         I       Profile Name       VLAN ID       Subnet IP       DHCP Status       Action         I       Default       1       172.20.0.1/255.255.0.0       Disabled       Image: Colspan="4">Image: Colspan="4">Colspan="4">Colspan="4">Colspan="4">Colspan="4">Colspan="4">Colspan="4">Colspan="4">Colspan="4">Colspan="4">Colspan="4">Colspan="4">Colspan="4">Colspan="4">Colspan="4">Colspan="4">Colspan="4">Colspan="4">Colspan="4">Colspan="4">Colspan="4">Colspan="4">Colspan="4">Colspan="4">Colspan="4"Colspan="4"Colspa="4"Colspa="4"Colspa="4"Colspan="4"Colspan="4"Colspan="4"Colspan=                                                                                                    | Operation succeeded         VLAN Profiles       ? He         I Profile Name       VLAN ID       Subnet IP       DHCP Status       Action         Default       1       172.20.0.1/255.255.0.0       Disabled       ? Edit                                                                                                    | Operation succeeded         VLAN Profiles       Image: Profile Name       VLAN ID       Subnet IP       DHCP Status       Action         Image: Profile Name       VLAN ID       Subnet IP       DHCP Status       Action         Image: Profile Name       VLAN ID       Subnet IP       DHCP Status       Action         Image: Profile Name       VLAN ID       Subnet IP       Disabled       Image: Profile Name       Image: Profile Name                                                                                                    | Operation succeeded         ? VLAN Profiles       ? Hel         !       Profile Name       VLAN ID       Subnet IP       DHCP Status       Action         Operation       Default       1       172.20.0.1/255.255.0.0       Disabled       @ Edit         @       Select All       @       Delete       Enable       Disable       @ Add                                                                                                    | Operation succeeded         I       Profile Name       VLAN ID       Subnet IP       DHCP Status       Action         I       Profile Name       1       172.20.0.1/255.255.0.0       Disabled       Image: Edit         Image: Select All       Image: Select All       I                                                                                                    | Operation succeeded         I       Profile Name       VLAN ID       Subnet IP       DHCP Status       Action         I       Default       1       172.20.0.1/255.255.0.0       Disabled       Identify         Image: Select All       Image: Select All       Image: Se                                                                                                    | Operation succeeded         # VLAN Profiles       @ Hel         !       Profile Name       VLAN ID       Subnet IP       DHCP Status       Action         •       Default       1       172.20.0.1/255.255.0.0       Disabled       @ Edit         @ Select All       @ Delete       Enable       Disable       @ Add         # Default VLAN       Port1       Port2       Port3       Port4/DMZ         Default v       Default v       Default v       Default v                                                                                                    | Operation succeeded         I Profile Name       VLAN ID       Subnet IP       DHCP Status       Action         I       Profile Name       VLAN ID       Subnet IP       DHCP Status       Action         I       Default       1       172.20.0.1/255.255.0.0       Disabled       Image: Edit                                                                                                    | Operation succeeded         # VLAN Profiles       Ø Hel         !       Profile Name       VLAN ID       Subnet IP       DHCP Status       Action         O       Default       1       172.20.0.1/255.255.0.0       Disabled       Ø Editt                                                                                                    | Operation succeeded         VLAN Profiles       Image: Colspan="4">Image: Colspan="4">Image: Colspan="4" Image: Colspan="4">Image: Colspan="4" Image: Colspan="4" I                                                                                                    | Operation succeeded         VLAN Profiles       Image: Profile Name       VLAN ID       Subnet IP       DHCP Status       Action         Image: Profile Name       VLAN ID       Subnet IP       DHCP Status       Action         Image: Profile Name       VLAN ID       Subnet IP       DHCP Status       Action         Image: Profile Name       VLAN       1       172.20.0.1/255.255.0.0       Disabled       Image: Profile Name         Image: Profile Name       Image: Profile Name                                                                                                    |
| Operation succeeded                                                                                                    | Operation of the second second se                                                                                                    | VLAN Profiles         Image: Optimized symbol symbol s                                                                                                    | Image: Profile Name         VLAN ID         Subnet IP         DHCP Status         Action           Image: Image:                                                                                                    | YLAN Profiles       Image: Constraint of the status       Image: Constraint of the status       Image: Constratus       Image: Constatus                                                                                                    | VLAN Profiles         Other Subnet IP         DHCP Status         Action           Image: Constraint of the state of the state of the sta                                                                                                    | I Profile Name       VLAN ID       Subnet IP       DHCP Status       Action         Image: Image: Ima                                                                                                    | I         Profiles         OHCP Status         Action           I         Profile Name         VLAN ID         Subnet IP         DHCP Status         Action           Image: Comparison of the state of the state                                                                                                    | I         Profile Name         VLAN ID         Subnet IP         DHCP Status         Action           Image: Default         1         172.20.0.1/255.255.0.0         Disabled         Image: Default         Image: Default         Image                                                                                                    | I       Profile Name       VLAN ID       Subnet IP       DHCP Status       Action         Image: Default       1       172.20.0.1/255.255.0.0       Disabled       Image: Default       Image: Default       Image                                                                                                    | Image: VLAN Profiles       Image: VLAN Profile Name       VLAN ID       Subnet IP       DHCP Status       Action         Image: Image: Ima                                                                                                    | Image: VLAN Profiles       Image: Profile Name       VLAN ID       Subnet IP       DHCP Status       Action         Image: Profile Name       VLAN ID       Subnet IP       DHCP Status       Action         Image: Default       1       172.20.0.1/255.255.0.0       Disabled       Image: Edite         Image: Profile Name       Scient 4U       Operation       Disable       Image: Profile Name       Edite                                                                                                    | VLAN Profiles         OHCP Status         Action           I         Profile Name         VLAN ID         Subnet IP         DHCP Status         Action           Image: Comparison of the status         Default         1         172.20.0.1/255.255.0.0         Disabled         Image: Comparison of the status         Image: Comparison of the status         Image: Comparison of                                                                                                    | I       Profile Name       VLAN ID       Subnet IP       DHCP Status       Action         Image: Constraint of the state of the state of                                                                                                    |
| # VLAN Profiles                                                                                                    | SAdvanced DHCP Log IPv4 OIF                                                                                                    | Image: Profile Name     VLAN ID     Subnet IP     DHCP Status     Action       Image: Default     1     172.20.0.1/255.255.0.0     Disabled     Image: Default                                                                                                    | Image: Profile Name     VLAN ID     Subnet IP     DHCP Status     Action       Image: Default     1     172.20.0.1/255.255.0.0     Disabled     Image: Default                                                                                                    | !     Profile Name     VLAN ID     Subnet IP     DHCP Status     Action       •     Default     1     172.20.0.1/255.255.0.0     Disabled     @ Edit                                                                                                    | !     Profile Name     VLAN ID     Subnet IP     DHCP Status     Action       Default     1     172.20.0.1/255.255.0.0     Disabled     26 Edit                                                                                                    | I     Profile Name     VLAN ID     Subnet IP     DHCP Status     Action <ul> <li>Default</li> <li>1</li> <li>172.20.0.1/255.255.0.0</li> <li>Disabled</li> <li>Enable</li> <li>Disable</li> <li>Add</li> </ul> <li> <ul> <li>Ball</li> <li>Default</li> </ul> </li>                                                                                                    | I     Profile Name     VLAN ID     Subnet IP     DHCP Status     Action <ul> <li>Default</li> <li>1</li> <li>172.20.0.1/255.255.0.0</li> <li>Disabled</li> <li>Enable</li> <li>Disable</li> <li>Add</li> <li>Default VI AN</li> <li>Default VI AN</li> <li>Def</li></ul>                                                                                                    | !     Profile Name     VLAN ID     Subnet IP     DHCP Status     Action       Default     1     172.20.0.1/255.255.0.0     Disabled     @ Edit       @ Select All     @ Delete     Enable     Disable     @ Add       # Default VLAN     Port1     Port2     Port3     Port4/DMZ       Default v     Default v     Default v     Default v     Default v                                                                                                    | I     Profile Name     VLAN ID     Subnet IP     DHCP Status     Action       Default     1     172.20.0.1/255.255.0.0     Disabled     @ Edit       @ select All     @ Delet     Enable     Disable     @ Add       # Default VLAN     Port1     Port2     Port3     Port4/DMZ       Default v     Default v     Default v     Default v     Default v                                                                                                    | Image: Profile Name     VLAN ID     Subnet IP     DHCP Status     Action       Image: Default     1     172.20.0.1/255.255.0.0     Disabled     Image: Disabled                                                                                                    | !     Profile Name     VLAN ID     Subnet IP     DHCP Status     Action       Default     1     172.20.0.1/255.255.0.0     Disabled     @ Edit                                                                                                    | Image: Profile Name     VLAN ID     Subnet IP     DHCP Status     Action       Image: Default     1     172.20.0.1/255.255.0.0     Disabled     Image: Disable     Image: Disable <td< td=""><td>!     Profile Name     VLAN ID     Subnet IP     DHCP Status     Action       Default     1     172.20.0.1/255.255.0.0     Disabled     2 Edit       Select All     3 Delete     Enable     Disable     Add       Default VLAN     Poet1     Boet2     Poet2     Poet4 (DMZ)</td></td<>                                                                                                    | !     Profile Name     VLAN ID     Subnet IP     DHCP Status     Action       Default     1     172.20.0.1/255.255.0.0     Disabled     2 Edit       Select All     3 Delete     Enable     Disable     Add       Default VLAN     Poet1     Boet2     Poet2     Poet4 (DMZ)                                                                                                    |
| I Profile Name VI AN ID Subnet IP DHCP Status                                                                                                    | Advanced DHCP Log IPv4 OIF Operation succeeded 3 Help                                                                                                    | Default 1 172.20.0.1/255.255.0.0 Disabled 26 tit                                                                                                    | Default 1 172.20.0.1/255.255.0.0 Disabled                                                                                                    | Default 1 172.20.0.1/255.255.0.0 Disabled @ Edit                                                                                                    | Default     1     172.20.0.1/255.255.0.0     Disabled     Ø Edit       Ø Select All     Ø Delete     Enable     Disable     Ø Add                                                                                                    | Operault     1     172.20.0.1/255.255.0.0     Disabled     Image: Constraint of the state of the state of th                                                                                                    | O     Default     1     172.20.0.1/255.255.0.0     Disabled     Ø Edit       Ø     Select All     Ø     Delete     Enable     Disable     Ø Add                                                                                                    | Default       1       172.20.0.1/255.255.0.0       Disabled       Ø Edit         Ø Select All       Ø Delete       Enable       Disable       Ø Add         # Default VLAN       Port1       Port2       Port3       Port4/DMZ         Default v       Default v       Default v       Default v                                                                                                    | Default     1     172.20.0.1/255.255.0.0     Disabled     @ Edit       @ Select All     @ Delete     Enable     Disable     @ Add       # Default VLAN     @ Port1     Port2     Port3     Port4/DMZ       Default v     Default v     Default v     Default v                                                                                                    | Default 1 172.20.0.1/255.255.0.0 Disabled                                                                                                    | Default 1 172.20.0.1/255.255.0.0 Disabled @ Edit                                                                                                    | Default     1     172.20.0.1/255.255.0.0     Disabled     Ø Edit       Ø Select All     Ø Delete     Enable     Disable     Add                                                                                                    | Default     1     172.20.0.1/255.255.0.0     Disabled     @ Edit       @ Select All     @ Delete     Enable     Disable     @ Add       Default VLAN     @ He     @ Delete     @ He                                                                                                    |
|                                                                                                    | Operation succeeded     Subnet IP     DHCP Status     Action                                                                                                    |                                                                                                    |                                                                                                    |                                                                                                    | 🧭 Select All 🛛 🛞 Delete 🔵 Enable 🔘 Disable 💽 Add                                                                                                    | Select All Solete Enable Disable Add                                                                                                    | Select All     Select All     Select All     Default M AN                                                                                                    | Image: Select All       Image: Delete       Enable       Disable       Add         # Default VLAN       Port1       Port2       Port3       Port4/DMZ       Port4/DMZ         Default VLAN       Default VLAN       Default VLAN       Default VLAN       Default VLAN       Default VLAN                                                                                                    | Image: Select All     Image: Delete     Image: Enable     Disable     Add       Image: Default VLAN     Image: Default vice and the selection of the selection of the selectio                                                                                                    |                                                                                                    |                                                                                                    | 🧭 Select All 🔕 Delete 🕒 Enable 🔘 Disable 💽 Add                                                                                                    | Select All     Delete     Enable     Disable     Add       Default VLAN     Image: Control of the second second                                                                                                    |
| Default     Default     Default     Default                                                                                                    | Advanced DHCP Log IPv4 I      Operation succeeded      Perturbation Submet IP      DHCP Status     Action      1      172.20.0.1/255.255.0.0      Disable      Disable      Disable      Peturbation      Peturbation      Pet                                                                                                    | Select All     Select All     S                                                                                     | E Default VLAN                                                                                                    | : Default VLAN                                                                                                    | E Default VLAN                                                                                                    |                                                                                                    |                                                                                                    | Port2     Port3     Port4/UMZ       Default <                                                                                                    | Porta     Porta     Porta     Porta       Default     Default     Default     Default                                                                                                    | E Default VLAN                                                                                                    | Default VLAN                                                                                                    | O He                                                                                                    | HOPT / HOPT / HOPT / HOPT / HOPT /                                                                                                    |
| Default     Default     Delete     Enable     Disable          • Default VLAN         • Default VLAN         • Occurrent of the second of the second of the                                                                                                    | Advanced DHCP Log IPv4 IF      Operation succeeded      Hel      LAN ID     Subnet IP     DHCP Status     Action 1 172.20.0.1/255.255.0.0     Disable     Disable     Disable     Add      Hel      Delete     Enable     Disable     Add      Hel      Disable     The state                                                                                                    | Select All     Select All     S                                                                                     | 2 Default VLAN                                                                                                    | 2 Default VLAN                                                                                                    | : Default VLAN                                                                                                    |                                                                                                    |                                                                                                    | Default V Default V Default V                                                                                                    | Default V Default V Default V                                                                                                    | 2 Default VLAN                                                                                                    | i Default VLAN                                                                                                    | · Derault VEAN                                                                                                    | POILI POILZ POIL3 POIL4/DMZ                                                                                                    |
| Image: Control of the control of the contro                                                                                                    | Advanced DHCP Log IPv4 IF      Operation succeeded      Pertain Subnet IP     DHCP Status Action     1 172.20.0.1/255.255.0.0      Delete Enable Disable Add      Port3 Port4 (DMZ                                                                                                    | Select All     Original Delete     Chable     Original     Add     Port1     Port2     Port3     Port4/DM7                                                                                                    | Default VLAN     Ort2 Port3 Port4/DM7                                                                                                    | Default VLAN                                                                                                    | : Default VLAN () He Port1 Port2 Port3 Port4/DM7                                                                                                    | Port1 Port2 Port3 Port4/DM7                                                                                                    | Port1 Port2 Port3 Port4/DM7                                                                                                    | Derault V Derault V Derault V                                                                                                    |                                                                                                    | : Default VLAN                                                                                                    | : Default VLAN 2014 Port2 Port3 Port4 /DM7                                                                                                    | Port1 Port2 Port3 Port4/DM7                                                                                                    |                                                                                                    |
| Default     1     172.20.0.1/255.255.0.0     Disabled       Select All     Select     Enable     Disable       Default VLAN                                                                                                    | Advanced DHCP Log IPv4 IF      Operation succeeded      Operation succeeded      Operation                                                                                                    | Befault VLAN     Port1 Port2 Port3 Port4/DMZ                                                                                                    | # Default VLAN  Port1 Port2 Port3 Port4/DMZ                                                                                                    | E Default VLAN                                                                                                    | E Default VLAN Port1 Port2 Port3 Port4/DMZ                                                                                                    | Port1 Port2 Port3 Port4/DMZ                                                                                                    | Port1 Port2 Port3 Port4/DMZ                                                                                                    |                                                                                                    |                                                                                                    | # Default VLAN Port1 Port2 Port3 Port4/DMZ                                                                                                    | # Default VLAN  Port1 Port2 Port3 Port4/DMZ                                                                                                    | Port1 Port2 Port3 Port4/DMZ                                                                                                    |                                                                                                    |
| Default     1     172:20.0.1/255:255:0.0     Disabled       Ø Select All     Ø Delete     Enable     Disable     Add       Ø Default VLAN     Port1     Port2     Port3     Port4/DMZ                                                                                                    | Advanced DHCP Log IPv4 IF      Operation succeeded      Hel     Action     1 12.20.0.1/255.255.0.0      Disable     Disable     Enable     Disable     Add      Port3     Port4/DMZ                                                                                                    | # Default VLAN Port1 Port2 Port3 Port4/DMZ                                                                                                    | E Default VLAN Port1 Port2 Port3 Port4/DMZ                                                                                                    | Default VLAN     Ort1 Port2 Port3 Port4/DMZ                                                                                                    | Default VLAN     Port1 Port2 Port3 Port4/DMZ                                                                                                    | Port1 Port2 Port3 Port4/DMZ                                                                                                    | Port1 Port2 Port3 Port4/DMZ                                                                                                    |                                                                                                    |                                                                                                    | # Default VLAN Port1 Port2 Port3 Port4/DMZ                                                                                                    | E Default VLAN  Port1 Port2 Port3 Port4/DMZ                                                                                                    | Port1 Port2 Port3 Port4/DMZ                                                                                                    |                                                                                                    |
| Default VLAN     Port2     Port3     Port4/DMZ                                                                                                    | Advanced DHCP Log IPv4 IF  Operation succeeded   Hel  AN ID  Subnet IP  DHCP Status  Action  1  172.20.0.1/255.255.0.0  Disable  Enable  Disable  Port3  Port4/DMZ  Default  Default D                                                                                                    | Befault VLAN     Operating of Default VLAN     Operating of Default VLAN     Operating of Default VLAN     Operating of Default VLAN                                                                                                    | Port1     Port2     Port3     Port4/DMZ     Default V     Default V                                                                                                    | Default VLAN     Option     Port2     Port3     Port4/DMZ      Default      Default      Default      Default                                                                                                    | Pefault VLAN     Port1 Port2 Port3 Port4/DMZ     Default Y Default Y Default Y                                                                                                    | Port1 Port2 Port3 Port4/DMZ                                                                                                    | Port1         Port2         Port3         Port4/DMZ           Default V         Default V         Default V         Default V                                                                                                    |                                                                                                    |                                                                                                    | Befault VLAN     Image: Constraint of the second second seco                                                                                                    | Default VLAN     Port2     Port3     Port4/DMZ     Default V     Default V                                                                                                    | Port1     Port2     Port3     Port4/DMZ       Default Y     Default Y     Default Y                                                                                                    | Default V Default V Default V                                                                                                    |
| Default     Default     1     172.20.0.1/255.255.0.0     Disabled       Ø Select All     Ø Delete     Enable     Disable     Ø Add       # Default VLAN     Port2     Port3     Port4/DMZ       Default v     Default v     Default v     Default v                                                                                                    | Advanced DHCP Log IPv4 IF      Operation succeeded      Operation succeeded      An ID     Subnet IP     DHCP Status     Action     1     172.20.0.1/255.255.0.0     Disabled     @ Edit      @ Delete     Enable     Disable     Add      Port3     Port4/DMZ      Default      Default                                                                                                    | Port1     Port2     Port3     Port4/DMZ       Default V     Default V     Default V                                                                                                    | Port1     Port2     Port3     Port4/DMZ       Default v     Default v     Default v                                                                                                    | Port1     Port2     Port3     Port4/DMZ       Default v     Default v     Default v     Default v                                                                                                    | Port1     Port2     Port3     Port4/DMZ       Default \v     Default \v     Default \v                                                                                                    | Port1     Port2     Port3     Port4/DMZ       Default v     Default v     Default v     Default v                                                                                                    | Port1         Port2         Port3         Port4/DMZ           Default v         Default v         Default v         Default v                                                                                                    |                                                                                                    |                                                                                                    | Port1     Port2     Port3     Port4/DMZ       Default v     Default v     Default v     Default v                                                                                                    | Port1     Port2     Port3     Port4/DMZ       Default VLAN     Default VLAN     Default VLAN                                                                                                    | Port1     Port2     Port3     Port4/DMZ       Default v     Default v     Default v     Default v                                                                                                    | Default V Default V Default V                                                                                                    |
| Porta     Port2     Port3     Port4/DMZ       Default v     Default v     Default v                                                                                                    | Advanced DHCP Log IPv4 IF      Operation succeeded      Operation succeeded      Operation                                                                                                    | Befect All     Defect     Endle     Disable     Add       # Default VLAN     Port1     Port2     Port3     Port4/DMZ       Default V     Default V     Default V     Default V                                                                                                    | Port1     Port2     Port3     Port4/DMZ       Default v     Default v     Default v                                                                                                    | Default VLAN     Port2     Port3     Port4/DMZ       Default V     Default V     Default V     Default V                                                                                                    | Port1     Port2     Port3     Port4/DMZ       Default v     Default v     Default v                                                                                                    | Port1     Port2     Port3     Port4/DMZ       Default V     Default V     Default V     Default V                                                                                                    | Port1     Port2     Port3     Port4/DMZ       Default <                                                                                                    |                                                                                                    |                                                                                                    | Default VLAN     Port2     Port3     Port4/DMZ       Default v     Default v     Default v     Default v                                                                                                    | Port1     Port2     Port3     Port4/DMZ       Default v     Default v     Default v     Default v                                                                                                    | Port1     Port2     Port3     Port4/DMZ       Default <                                                                                                    | Default V Default V Default V                                                                                                    |
| Image: Constraint of the second of the second of the se                                                                                                    | Advanced Operation succeeded      Operation succeeded      An ID     Subnet IP     DHCP Status     Action     1     172.20.0.1/255.255.0.0     Disabled     Oisable     Disable     Oisable     Add                                                                                                    | Select All                                                                                                    |                                                                                                    |                                                                                                    |                                                                                                    | Default VLAN 🤊 🥐 He                                                                                                    |                                                                                                    | Port1     Port2     Port3     Port4/DMZ       Default <                                                                                                    | Port1     Port2     Port3     Port4/DMZ       Default <                                                                                                    |                                                                                                    |                                                                                                    |                                                                                                    | Dort1 Dort2 Dort4/DN7                                                                                                    |
| Image: Constraint of the second of the second of the se                                                                                                    | Advanced Operation succeeded      Operation succeeded      Interference      Interference      In                                                                                                    | Select All Solution Delete Chable Solution                                                                                                    |                                                                                                    |                                                                                                    |                                                                                                    | Default VLAN @ He                                                                                                    |                                                                                                    | Port1     Port2     Port3     Port4/DMZ       Default <                                                                                                    | Port1     Port2     Port3     Port4/DMZ       Default <                                                                                                    |                                                                                                    |                                                                                                    |                                                                                                    | Dort1 Dort2 Dort4/DN7                                                                                                    |
| Image: Constraint of the second of the second of the se                                                                                                    | Advanced Operation succeeded      Operation succeeded      An ID     Subnet IP     DHCP Status     Action     1     172.20.0.1/255.255.0.0     Disabled     Operation     Enable     Disable     Add                                                                                                    | Select All Select Lindule Disable Select                                                                                                    |                                                                                                    |                                                                                                    |                                                                                                    | Default VLAN 🕐 He                                                                                                    |                                                                                                    | Port1     Port2     Port3     Port4/DMZ       Default <                                                                                                    | Port1     Port2     Port3     Port4/DMZ       Default <                                                                                                    |                                                                                                    |                                                                                                    |                                                                                                    | Dort1 Dort2 Dort4/DN7                                                                                                    |
| Image: Constraint of the second of the second of the se                                                                                                    | Advanced Operation succeeded      Operation succeeded      IAN ID     Subnet IP     DHCP Status     Action     1     172.20.0.1/255.255.0.0     Disabled     Operation     Enable     Disable     Add                                                                                                    |                                                                                                    |                                                                                                    |                                                                                                    |                                                                                                    | Default VLAN                                                                                                    |                                                                                                    | Port1     Port2     Port3     Port4/DMZ       Default <                                                                                                    | Port1     Port2     Port3     Port4/DMZ       Default <                                                                                                    |                                                                                                    |                                                                                                    | Default VI AN                                                                                                    | Dort1 Dort2 Dort4/DH7                                                                                                    |
| Image: Constraint of the second of the second of the se                                                                                                    | Operation succeeded      Advanced Operation succeeded      Operation succeeded      Action     1     172.20.0.1/255.255.0.0     Disabled     Oisable     Oisable     Oisable     Add                                                                                                    |                                                                                                    |                                                                                                    |                                                                                                    |                                                                                                    | Default VLAN 🥂 🧿 He                                                                                                    |                                                                                                    | Port1     Port2     Port3     Port4/DMZ       Default <                                                                                                    | Port1     Port2     Port3     Port4/DMZ       Default      Default      Default      Default                                                                                                    |                                                                                                    |                                                                                                    |                                                                                                    | Dort1 Dort2 Dort4/DN7                                                                                                    |
| Operation     Operation     Operation       Image: Constraint of the second of the second of the se                                                                                                    | Advanced ODHCP Log OIPV4 I      Operation succeeded      Interference Interference Interfer                                                                                                    | Select All Solution Chables Chables Chables                                                                                                    |                                                                                                    |                                                                                                    |                                                                                                    | Default VLAN                                                                                                    |                                                                                                    | Port1     Port2     Port3     Port4/DMZ       Default <                                                                                                    | Port1     Port2     Port3     Port4/DMZ       Default <                                                                                                    |                                                                                                    |                                                                                                    | Default VI AN                                                                                                    | Dort1 Dort2 Dort4/DH7                                                                                                    |
| Operation     Operation     Operation     Operation       Image: Default     Image: Default     Image: Default     Image: Default       Image: Default     Image: Default     Image: Default     Image: Default       Image: Default <td>Advanced DHCP Log IPv4 I      Operation succeeded      He LAN ID Subnet IP DHCP Status Action 1 172.20.0.1/255.255.0.0 Disabled @ Edit      Operation Succeeded      Delete Enable Disable @ Add</td> <td></td> <td></td> <td></td> <td></td> <td>i Default VLAN (2) He</td> <td></td> <td>Port1     Port2     Port3     Port4/DMZ       Default &lt;</td> Default <                                                                                                    | Advanced DHCP Log IPv4 I      Operation succeeded      He LAN ID Subnet IP DHCP Status Action 1 172.20.0.1/255.255.0.0 Disabled @ Edit      Operation Succeeded      Delete Enable Disable @ Add                                                                                                    |                                                                                                    |                                                                                                    |                                                                                                    |                                                                                                    | i Default VLAN (2) He                                                                                                    |                                                                                                    | Port1     Port2     Port3     Port4/DMZ       Default <                                                                                                    | Port1     Port2     Port3     Port4/DMZ       Default <                                                                                                    |                                                                                                    |                                                                                                    | Default VI AN                                                                                                    | Dort1 Dort2 Dort4/DN7                                                                                                    |
| Operation     Operation     Operation       Image: Constraint of the constraint of the constraint o                                                                                                    | Advanced DHCP Log IPv4 I      Operation succeeded      He LAN ID Subnet IP DHCP Status Action 1 172.20.0.1/255.255.0.0 Disabled      Disable     Disable     Disable     Add                                                                                                    | Select All                                                                                                    |                                                                                                    |                                                                                                    |                                                                                                    | i Default VLAN (2) He                                                                                                    |                                                                                                    | Port1     Port2     Port3     Port4/DMZ       Default <                                                                                                    | Port1     Port2     Port3     Port4/DMZ       Default <                                                                                                    |                                                                                                    |                                                                                                    | Default 1// AN                                                                                                    | Dort1 Dort2 Dort4/DM7                                                                                                    |
| Operation     Operation     Operation       Image: Default     1     172.20.0.1/255.255.0.0     Disabled       Image: Default     Image: Default     Image: Default     Image: Default       Image: Default     Image: Default     Image: Default     Image: Default       Image: Default     Image: Default     Image: Default     Image: Default       Image: Default     Image: Default     Image: Default     Image: Default       Image: Default     Image: Default     Image: Default     Image: Default       Image: Default     Image: Default     Image: Default     Image: Default       Image: Default     Image: Default     Image: Default     Image: Default       Image: Default     Image: Default     Image: Default     Image: Default       Image: Default     Image: Default     Image: Default     Image: Default       Image: Default     Image: Default     Image: Default     Image: Default       Image: Default     Image: Default     Image: Default     Image: Default       Image: Default     Image: Default     Image: Default     Image: Default       Image: Default     Image: Default     Image: Default     Image: Default       Image: Default     Image: Default     Image: Default     Image: Default       Image: Default     Image: Default                                                                                                    | Advanced DHCP Log IPv4 I      Operation succeeded      He      An ID     Subnet IP     DHCP Status     Action     1     172.20.0.1/255.255.0.0     Disabled     Disable     Disable     Disable     Add                                                                                                    |                                                                                                    |                                                                                                    |                                                                                                    |                                                                                                    | Default VLAN 2 He                                                                                                    |                                                                                                    | Port1     Port2     Port3     Port4/DMZ       Default <                                                                                                    | Port1     Port2     Port3     Port4/DMZ       Default      Default      Default      Default                                                                                                    |                                                                                                    |                                                                                                    | Dofsult M AN                                                                                                    | Dort1 Dort2 Dort2 Dort4/DM7                                                                                                    |
| Operation     Operation     Operation       Image: Constraint of the second second se                                                                                                    | Advanced ODHCP Log OIPV4 I      Operation succeeded      Phe     AN ID Subnet IP DHCP Status Action     1 172.20.0.1/255.255.0.0 Disabled      Objecte Enable Disable Add                                                                                                    | Select All Selecte Chable Obisable Add                                                                                                    |                                                                                                    |                                                                                                    |                                                                                                    | : Default VLAN 20 He                                                                                                    |                                                                                                    | Port1     Port2     Port3     Port4/DMZ       Default <                                                                                                    | Port1     Port2     Port3     Port4/DMZ       Default <                                                                                                    |                                                                                                    |                                                                                                    | Default 1/LAN                                                                                                    | Dort1 Dort2 Dort2 Dort4/DM7                                                                                                    |
| Default     1     172.20.0.1/255.255.0.0     Disabled       Select All     Select     Enable     Disable                                                                                                    | Advanced DHCP Log IPv4 I      Operation succeeded      Pre     An ID     Subnet IP     DHCP Status     Action     1 172.20.0.1/255.255.0.0     Disabled     Disable     Add                                                                                                    |                                                                                                    |                                                                                                    |                                                                                                    |                                                                                                    | Default VLAN 20 He                                                                                                    |                                                                                                    | Port1     Port2     Port3     Port4/DMZ       Default <                                                                                                    | Port1     Port2     Port3     Port4/DMZ       Default <                                                                                                    |                                                                                                    |                                                                                                    |                                                                                                    | Dort1 Dort2 Dort2 Dort4 / DM7                                                                                                    |
| Default     1     172.20.0.1/255.255.0.0     Disabled       Select All     Select All     Delete     Enable     Disable                                                                                                    | Advanced Operation succeeded      Operation succeeded      Pret      Advanced Operation succeeded      Operation succeeded      Operation suc                                                                                                    |                                                                                                    |                                                                                                    |                                                                                                    |                                                                                                    | Default VLAN (2) He                                                                                                    |                                                                                                    | Port1     Port2     Port3     Port4/DMZ       Default <                                                                                                    | Port1     Port2     Port3     Port4/DMZ       Default <                                                                                                    |                                                                                                    |                                                                                                    |                                                                                                    | Dort1 Dort2 Dort2 Dort4 / DM7                                                                                                    |
| Operating     Operating     Operating       Default     1     172.20.0.1/255.255.0.0       Disabled     Image: Control of the second second s                                                                                                    | Advanced Operation succeeded      Operation succeeded      Pret      Advanced Operation succeeded      Operation succeeded      Operation suc                                                                                                    |                                                                                                    |                                                                                                    |                                                                                                    |                                                                                                    | · Default VLAN · · · · · · · · · · · · · · · · · · ·                                                                                                    |                                                                                                    | Port1     Port2     Port3     Port4/DMZ       Default <                                                                                                    | Port1     Port2     Port3     Port4/DMZ       Default <                                                                                                    |                                                                                                    |                                                                                                    |                                                                                                    | Dort1 Dort2 Dort2 Dort4 /DM7                                                                                                    |
| Default     1     172.20.0.1/255.255.0.0     Disabled       Select All     Select     Enable     Disable                                                                                                    | Advanced ODHCP Log OIPV4 I      Operation succeeded      P He      LAN ID     Subnet IP     DHCP Status     Action     1     172.20.0.1/255.255.0.0     Disabled     O     Enable     Disable     Add                                                                                                    |                                                                                                    |                                                                                                    |                                                                                                    | Default VLAN                                                                                                    |                                                                                                    |                                                                                                    | Port1     Port2     Port3     Port4/DMZ       Default <                                                                                                    | Port1     Port2     Port3     Port4/DMZ       Default <                                                                                                    | Default VI AN                                                                                                    | Default VLAN                                                                                                    |                                                                                                    | Dort1 Dort2 Dort4 / DM7                                                                                                    |
| Default     1     172.20.0.1/255.255.0.0     Disabled       Select All     Select     Enable     Disable     Add                                                                                                    | Advanced DHCP Log IPv4 I  Operation succeeded   He  LAN ID Subnet IP DHCP Status Action 1 172.20.0.1/255.255.0.0 Disabled Enable Disable Add                                                                                                    |                                                                                                    | Default VI AN                                                                                                    | Default VLAN                                                                                                    | Default VLAN                                                                                                    |                                                                                                    |                                                                                                    | Port1     Port2     Port3     Port4/DMZ       Default v     Default v     Default v     Default v                                                                                                    | Port1     Port2     Port3     Port4/DMZ       Default      Default      Default      Default                                                                                                    | Default VI AN                                                                                                    | Default VLAN (?) He                                                                                                    |                                                                                                    | Dort1 Dort2 Dort4 /DM7                                                                                                    |
| Default     1     172.20.0.1/255.255.0.0     Disabled       Select All     Select     Enable     Disable       Default VLAN     Control of the select     Control of the select                                                                                                    | Advanced DHCP Log IPv4 I      Operation succeeded      He LAN ID Subnet IP DHCP Status Action 1 172.20.0.1/255.255.0.0 Disable Disable Enable Disable Add      He                                                                                                    | Jefault VLAN                                                                                                    | Default VLAN                                                                                                    | Default VLAN                                                                                                    | Default VLAN O He                                                                                                    |                                                                                                    |                                                                                                    | Port1     Port2     Port3     Port4/DMZ       Default <                                                                                                    | Port1     Port2     Port3     Port4/DMZ       Default      Default      Default      Default                                                                                                    | Default VLAN                                                                                                    | Default VLAN                                                                                                    | U He                                                                                                    | Dort1 Dort2 Dort2 Dort4 / DM7                                                                                                    |
| Operation     Operation     Operation     Operation       Image: Constraint of the state of the state of the                                                                                                    | Advanced ODECP Log OIPV4 I      Operation succeeded      Pretains Action     1 172.20.0.1/255.255.0.0      Delete Enable Disable Odd      Pretains Action                                                                                                    | i Default VLAN                                                                                                    | E Default VLAN                                                                                                    | i Default VLAN                                                                                                    | Default VLAN                                                                                                    |                                                                                                    |                                                                                                    | Default     Default     Default     Default                                                                                                    | Default     Default     Default     Default                                                                                                    | i Default VLAN                                                                                                    | Default VLAN                                                                                                    |                                                                                                    | MILLY DOLLS DOLLARS                                                                                                    |
| Default     Default     Default     Default                                                                                                    | Advanced DHCP Log IPv4 I      Operation succeeded      Het      IAN ID     Subnet IP     DHCP Status     Action 1 172.20.0.1/255.255.0.0     Disabled     Disable     Disable     Add      P                                                                                                    | Default VLAN                                                                                                    | Default VLAN                                                                                                    | Default VLAN                                                                                                    | e Default VLAN 🥑 He                                                                                                    |                                                                                                    |                                                                                                    | Default  Default  Def                                                                                                    | Default V Default V Default V                                                                                                    | Default VLAN                                                                                                    | E Default VLAN                                                                                                    |                                                                                                    | POILI POILZ POIL3 POIL4/DMZ                                                                                                    |
| Default     1     172.20.0.1/255.255.0.0     Disabled       Select All     Select     Enable     Disable     Add                                                                                                    | Advanced DHCP Log IPv4 I      Operation succeeded      Hel      Action     1     172.20.0.1/255.255.0.0     Disable     Disable     Disable     Enable     Disable     Add      Hel      P                                                                                                    | Select All     O Delete     Chable     O Disable     Add     P Hel                                                                                                    | i Default VLAN                                                                                                    | Default VLAN                                                                                                    | E Default VLAN                                                                                                    |                                                                                                    |                                                                                                    | Default V Default V Default V                                                                                                    | Default V Default V Default V                                                                                                    | Default VLAN                                                                                                    | Default VLAN                                                                                                    | · Denait VEAN                                                                                                    | POIL2 POIL3 POIL4/DMZ                                                                                                    |
| Default         Default         Default         Default         Default         Disabled         Image: Control of the control of the contr                                                                                                    | Advanced DHCP Log IPv4 I      Operation succeeded      Pret     Action     1     172.20.0.1/255.255.0.0     Disable     Disable     Disable     Disable     Pret2     Pret4 (NHZ                                                                                                    | Default VLAN                                                                                                    | Default VLAN     Ont2     Dest1     Dest2     Dest4     (0117                                                                                                    | : Default VLAN 20 He                                                                                                    | : Default VLAN () He                                                                                                    | Dort1 Dort2 Dort4 (DM7                                                                                                    | Dort1 Dort2 Dort2 Dort4 (DM7                                                                                                    | Default V Default V Default V                                                                                                    |                                                                                                    | : Default VLAN                                                                                                    | Default VLAN     Operat (0117                                                                                                    | Post 1 Post 2 Post 2 Post 4 (DH7                                                                                                    | POIL2 POIL3 POIL4/DMZ                                                                                                    |
| Default     Default     Default     Default                                                                                                    | Advanced DHCP Log IPv4 I      Operation succeeded      Preta      Delete     Enable     Disable     Disable                                                                                                    | Jefeult VLAN     Perto     Perto     Pert                                                                                     | Default VLAN     Post2     Default VLAN                                                                                                    | Default VLAN                                                                                                    | i Default VLAN 🕜 He                                                                                                    | Death Death Death Death                                                                                                    | David David David                                                                                                    | Default V Default V Default V                                                                                                    | Default V Default V Default V                                                                                                    | 2 Default VLAN                                                                                                    | i Default VLAN                                                                                                    |                                                                                                    | POIL2 POIL3 POIL4/DMZ                                                                                                    |
| Default     1     172.20.0.1/255.255.0.0     Disabled       Select All     Select All     Delete     Enable     Disable       Default VLAN     Image: Control of the control of the control                                                                                                    | Advanced DHCP Log IPv4 I      Operation succeeded      Hel     Action     1     172.20.0.1/255.255.0.0     Disable     Disable     Disable     Enable     Disable     Add      He                                                                                                    | Select All     Objecte     Cliable     Objecte     Add     Percent All     Objecte     Cliable     Objecte     Add     Percent     Percent                                                                                            | i Default VLAN                                                                                                    | i Default VLAN                                                                                                    | E Default VLAN                                                                                                    |                                                                                                    |                                                                                                    | Default V Default V Default V                                                                                                    | Default V Default V Default V                                                                                                    | i Default VLAN                                                                                                    | Befault VLAN                                                                                                    | · Derault VEAN                                                                                                    | POIL2 POIL2 POIL3 POIL4/DM2                                                                                                    |
| Default     Default     Default     Default                                                                                                    | Advanced DHCP Log IPV4 I      Operation succeeded      Hel      An ID Subnet IP DHCP Status Action     1 172.20.0.1/255.255.0.0 Disabled @ Edit      Operation Suble Delete Enable Disable @ Add      P Hel      P Hel      P H                                                                                                    | Default VLAN                                                                                                    | 2 Default VLAN                                                                                                    | Default VLAN                                                                                                    | i Default VLAN 😗 He                                                                                                    |                                                                                                    |                                                                                                    | Default V Default V Default V                                                                                                    | Default V Default V Default V                                                                                                    | : Default VLAN                                                                                                    | E Default VLAN                                                                                                    |                                                                                                    | POILE POILS POIL4/DMZ                                                                                                    |
| Default     Default     Default     Default       Image: Select All     Image: Select All     Image: Select All     Image: Select All       Image: Default VLAN     Image: Select All     Image: Select All     Image: Select All                                                                                                    | Advanced Operation succeeded      Operation succeeded      Advanced Delete      Enable      Disable      Add      P      Hel      Add      P      Hel      Hel      Hel                                                                                                    | Default VLAN                                                                                                    | i Default VLAN                                                                                                    | : Default VLAN                                                                                                    | i Default VLAN                                                                                                    |                                                                                                    |                                                                                                    | Default V Default V Default V                                                                                                    | Default V Default V Default V                                                                                                    | Default VLAN                                                                                                    | E Default VLAN                                                                                                    |                                                                                                    | POILE POILS POIL4/DMZ                                                                                                    |
| Default     Default     Default     Default                                                                                                    | Advanced DHCP Log IPV4 I      Operation succeeded      He LAN ID Subnet IP DHCP Status Action     1 172.20.0.1/255.255.0.0 Disabled @ Edit     Oisable Delete Enable Disable @ Add      P He                                                                                                    | Default VLAN                                                                                                    | 2 Default VLAN                                                                                                    | 2 Default VLAN                                                                                                    | E Default VLAN 😗 He                                                                                                    |                                                                                                    |                                                                                                    | Default 🗸 Default 🗸 Default 🗸                                                                                                    | Default V Default V Default V                                                                                                    | : Default VLAN                                                                                                    | E Default VLAN                                                                                                    |                                                                                                    | PUILI PUILI PUILI PUILI PUILI PUILI                                                                                                    |
| Default     Default     Default     Default                                                                                                    | Advanced DHCP Log IPV4 I      Operation succeeded      He LAN ID Subnet IP I 172.20.0.1/255.255.0.0      Disable     Enable     Disable     Add      He                                                                                                    | Select All     O Delete     Cliable     O Disable     Add     Percent All     O Delete     O Disable     O Disable     O                                                                                        | 2 Default VLAN                                                                                                    | 2 Default VLAN                                                                                                    | E Default VLAN 😗 He                                                                                                    |                                                                                                    |                                                                                                    | Default  Default Default Default Default Default Default Default                                                                                                    | Default V Default V Default V                                                                                                    | i Default VLAN                                                                                                    | E Default VLAN                                                                                                    |                                                                                                    | POILE POILE POILS POIL4/DMZ                                                                                                    |
| Default     1     172.20.0.1/255.255.0.0     Disabled       Select All     Select     Enable     Disable     Add                                                                                                    | Advanced DHCP Log IPv4 I      Operation succeeded      He LAN ID Subnet IP DHCP Status Action 1 172.20.0.1/255.255.0.0 Disabled      Disable Enable Disable      Provide Disable Add      P He                                                                                                    | Sefect All     O Detete     Chable     Otsable     Otsable     Add     Press                                                                                                    | i Default VLAN                                                                                                    | Default VLAN                                                                                                    | E Default VLAN                                                                                                    |                                                                                                    |                                                                                                    | Default V Default V Default V                                                                                                    | Default V Default V Default V                                                                                                    | i Default VLAN                                                                                                    | Befault VLAN                                                                                                    |                                                                                                    | POIL POILZ POILS POIL4/DMZ                                                                                                    |
| Image: Constraint of the second of the second of the se                                                                                                    | Advanced DHCP Log IPv4 1      Operation succeeded      Advanced DHCP Status     Action     1     172.20.0.1/255.255.0.0     Disable     Disable     Disable     Disable     Add      Perte                                                                                                    | Select All     Select All     S                                                                                     | Default VLAN                                                                                                    | 3 Default VLAN                                                                                                    | E Default VLAN                                                                                                    |                                                                                                    | Devid Devid                                                                                                    | Default V Default V Default V                                                                                                    | Default V Default V Default V                                                                                                    | © He                                                                                                    | E Default VLAN                                                                                                    |                                                                                                    | POIL2 POIL3 POIL4/DMZ                                                                                                    |
| Default     1     172.20.0.1/255.255.0.0     Disabled       Select All     Select     Enable     Disable     Add                                                                                                    | Advanced DHCP Log IPv4 1  Operation succeeded  An ID Subnet IP DHCP Status Action  1 172.20.0.1/255.255.0.0 Disabled  2 Enable Disable Add  2 He                                                                                                    | Select All     O Delece     Delece     Delece     Delece     Disable     Disable                                                                                          | Default VLAN                                                                                                    | 3 Default VLAN                                                                                                    | E Default VLAN                                                                                                    |                                                                                                    |                                                                                                    | Default V Default V Default V                                                                                                    | Default V Default V Default V                                                                                                    | # Default VLAN                                                                                                    | Default VLAN                                                                                                    |                                                                                                    | POIL2 POIL2 POIL3 POIL4/DMZ                                                                                                    |
| Default     1     172.20.0.1/255.255.0.0     Disabled       Select All     Select     Enable     Disable     Add                                                                                                    | Advanced DHCP Log IPV4 I      Operation succeeded      Bubnet IP     DHCP Status     Action     1     172.20.0.1/255.255.0.0     Disable     Disable     Disa                                                                                                    | Default VLAN                                                                                                    | i Default VLAN                                                                                                    | : Default VLAN                                                                                                    | i Default VLAN                                                                                                    |                                                                                                    |                                                                                                    | Default V Default V Default V                                                                                                    | Default V Default V Default V                                                                                                    | Default VLAN                                                                                                    | i Default VLAN                                                                                                    |                                                                                                    | POIL POIL POIL POIL POIL                                                                                                    |
| Default     Default     Default     Default                                                                                                    | Advanced DHCP Log IPV4 I      Operation succeeded      He LAN ID Subnet IP DHCP Status Action     1 172.20.0.1/255.255.0.0 Disabled @ Edit     Disable Disable Add      P He                                                                                                    | Select All     O Delete     Cliable     O Disable     Add                                                                                                    | 2 Default VLAN                                                                                                    | E Default VLAN                                                                                                    | i Default VLAN 🥑 He                                                                                                    |                                                                                                    |                                                                                                    | Default  Default Default Default Default Default Default Default                                                                                                    | Default V Default V Default V                                                                                                    | Default VLAN                                                                                                    | i Default VLAN                                                                                                    |                                                                                                    | POILI POILZ POIL3 POIL4/DMZ                                                                                                    |
| Default     Default     Default     Default       Original Select All     Original Select     Original Select       Operation Select All     Operation Select     Operation Select       Operation Select All     Operation Select     Operation Select       Operation Select All     Operation Select     Operation Select       Operation Select All     Operation Select     Operation Select       Operation Select All     Operation Select     Operation Select       Operation Select All     Operation Select     Operation Select                                                                                                    | Advanced DHCP Log IPV4 I      Operation succeeded      He      LAN ID     Subnet IP     DHCP Status     Action     1     172.20.0.1/255.255.0.0     Disabled     Disable     Disable     Add      P He                                                                                                    | Default VLAN                                                                                                    | 2 Default VLAN                                                                                                    | 2 Default VLAN                                                                                                    | E Default VLAN 😗 He                                                                                                    |                                                                                                    |                                                                                                    | Default V Default V Default V                                                                                                    | Default V Default V Default V                                                                                                    | 2 Default VLAN                                                                                                    | Default VLAN                                                                                                    |                                                                                                    | POILE POILE POILS POIL4/DML                                                                                                    |
| Image: Constraint of the second of the second of the se                                                                                                    | Advanced Operation succeeded      Operation succeeded      Prevalue      Advanced DHCP Log IPv4 I      Prevalue      Prevalue      Preval                                                                                                    | Default VLAN                                                                                                    | Default VLAN                                                                                                    | Default VLAN 20 He                                                                                                    | Default VLAN 20 He                                                                                                    |                                                                                                    |                                                                                                    | Port2     Port3     Port4/DMZ       Default      Default      Default                                                                                                    | Port2     Port3     Port4 / DMZ       Default <                                                                                                    | Default VLAN                                                                                                    | Default VLAN 20 He                                                                                                    |                                                                                                    | HOPE A HOPE A HOPE A                                                                                                    |
| Default     1     172.20.0.1/255.255.0.0     Disabled       Select All     Select     Enable     Disable       Default VLAN     Control     Control                                                                                                    | Advanced DHCP Log IPv4   Operation succeeded  An ID Subnet IP DHCP Status Action  1 172.20.0.1/255.255.0.0 Disabled   Benable Disable Add  P He                                                                                                    | Default VLAN                                                                                                    | Default VLAN                                                                                                    | Default VLAN                                                                                                    | Default VLAN O He                                                                                                    |                                                                                                    |                                                                                                    | Port1     Port2     Port3     Port4/DMZ       Default      Default      Default      Default                                                                                                    | Port1     Port2     Port3     Port4/DMZ       Default      Default      Default      Default                                                                                                    | Default VLAN                                                                                                    | Default VLAN @ He                                                                                                    |                                                                                                    | Dort1 Dort2 Dort2 Dort4 /DM7                                                                                                    |
| Default     Image: Constraint of the constraint of the con                                                                                                    | Advanced DHCP Log IPv4       Operation succeeded      Prescription     Subnet IP     DHCP Status     Action     1 172.20.0.1/255.255.0.0     Disable     Disable     Disable     Add      Prescription                                                                                                    | Default VLAN                                                                                                    | Default VLAN                                                                                                    | Default VLAN                                                                                                    | Default VLAN                                                                                                    |                                                                                                    |                                                                                                    | Port1     Port2     Port3     Port4/DMZ       Default <                                                                                                    | Port1     Port2     Port3     Port4/DMZ       Default <                                                                                                    | Default VLAN                                                                                                    | Default VLAN                                                                                                    |                                                                                                    | Nort1 Dort2 Dort2 Dort4 /DM7                                                                                                    |
| Operation         Operation         Operation <t< td=""><td>Advanced Operation succeeded      Operation succeeded      Prevaluation      Advanced December 2      Prevaluation      Prevaluation</td><td>Default VLAN</td><td>Default VLAN</td><td>Default VLAN</td><td>Default VLAN O He</td><td></td><td></td><td>Default     Default     Default     Default</td><td>Default     Default     Default     Default</td><td>Default VLAN</td><td>Default VLAN</td><td></td><td></td></t<>                                                                                                    | Advanced Operation succeeded      Operation succeeded      Prevaluation      Advanced December 2      Prevaluation      Prevaluation                                                                                                    | Default VLAN                                                                                                    | Default VLAN                                                                                                    | Default VLAN                                                                                                    | Default VLAN O He                                                                                                    |                                                                                                    |                                                                                                    | Default     Default     Default     Default                                                                                                    | Default     Default     Default     Default                                                                                                    | Default VLAN                                                                                                    | Default VLAN                                                                                                    |                                                                                                    |                                                                                                    |
| Default     Default     Default     Default                                                                                                    | Advanced Operation succeeded      Operation succeeded      Advanced Operation succeeded      Operation succeeded                                                                                                    | Default VLAN                                                                                                    | e Default VLAN                                                                                                    | E Default VLAN                                                                                                    | Pefault VLAN 20 He                                                                                                    |                                                                                                    |                                                                                                    | Default V Default V Default V                                                                                                    | Default 🔍 Default 🔍 Default 🔍                                                                                                    | Default VLAN                                                                                                    | Default VLAN     O     He                                                                                                    |                                                                                                    | POILE POILE POILS POILE/DML                                                                                                    |
| Default     Default     Default     Default       Image: Select All     Image: Select All     Image: Select All     Image: Select All       Image: Select All     Image: Select All     Image: Select All     Image: Select All       Image: Select All     Image: Select All     Image: Select All     Image: Select All       Image: Select All     Image: Select All     Image: Select All     Image: Select All       Image: Select All     Image: Select All     Image: Select All     Image: Select All       Image: Select All     Image: Select All     Image: Select All     Image: Select All       Image: Select All     Image: Select All     Image: Select All     Image: Select All       Image: Select All     Image: Select All     Image: Select All     Image: Select All       Image: Select All     Image: Select All     Image: Select All     Image: Select All       Image: Select All     Image: Select All     Image: Select All     Image: Select All       Image: Select All     Image: Select All     Image: Select All     Image: Select All       Image: Select All     Image: Select All     Image: Select All     Image: Select All       Image: Select All     Image: Select All     Image: Select All     Image: Select All       Image: Select All     Image: Select All     Image: Select All     Image: Select All                                                                                                    | Advanced DHCP Log IPv4 I      Operation succeeded      He LAN ID Subnet IP DHCP Status Action 1 172.20.0.1/255.255.0.0 Disable Disable Enable Disable Disable                                                                                                    | Select All     Select All     S                                                                                     | Default VLAN     O He                                                                                                    | E Default VLAN                                                                                                    | : Default VLAN                                                                                                    |                                                                                                    | Devid Devid                                                                                                    | Default V Default V Default V                                                                                                    | Default V Default V Default V                                                                                                    | E Default VLAN                                                                                                    | Default VLAN                                                                                                    |                                                                                                    | POLL POLZ POLS POL4/DMZ                                                                                                    |
| Default         Default         1         172.20.0.1/255.255.0.0         Disabled         4           Image: Select All         Image: Select All                                                                                                    | Advanced DHCP Log IPv4 I      Operation succeeded      Pretains Action     1 Subnet IP     DHCP Status Action     1 172.20.0.1/255.255.0.0      Disable     Disable     Disable     Disable     Pretains      Pretains      P                                                                                                    | Select All     O Delect     Chable     O Disable     Add     Port1     Port2     Port3     Port4/DM7                                                                                                    | Default VLAN     Ort2 Port3 Port4 / DM7                                                                                                    | : Default VLAN 20 He                                                                                                    | : Default VLAN (?) He Port1 Port2 Port3 Port4/DM7                                                                                                    | Port1 Port2 Port3 Port4/DM7                                                                                                    | Dort1 Dort2 Dort3 Dort4 /DM7                                                                                                    | Default V Default V Default V                                                                                                    | Default V Default V Default V                                                                                                    | : Default VLAN                                                                                                    | : Default VLAN (9) He Port1 Port2 Port3 Port4/DM7                                                                                                    | Port1 Port2 Port3 Port4/DM7                                                                                                    |                                                                                                    |

Nolmë Informatique – Lieudit Morellière 61360 St Jouin-de-Blavou - FRANCE E-mail : root@nolme.com – Tél : +33 (0)2 33 85 57 27 – Web : http://www.nolme.com SARL au capital de 7.500 euros – RCS Alençon 452 954 092 – APE : 9511Z TVA Intracommunautaire : FR55 452 954 092 Connexion VPN - PC vers routeur Netgear SRX5308 + Netgear VPN Client Lite 5 | 23/01/2014

| dd VLAN Profile                                | ● IPv4 ●                                         |
|------------------------------------------------|--------------------------------------------------|
| # VLAN Profile                                 | <ul> <li>He</li> </ul>                           |
| Ρ                                              | vrofile Name: LAN2 1<br>VLAN ID: 2               |
| # Port Membership                              | Эн                                               |
| Port 1 Port 2                                  | Port 3 2 Port 4/DMZ                              |
| i IP Setup                                     | 0 Hr                                             |
| IP Address: 192 -168 -2 -1                     | Subnet Mask: 255 -255 -0 3                       |
| : DV/CD                                        |                                                  |
|                                                |                                                  |
| Enable DHCP Server                             | Enable LDAP information                          |
| Domain Name: lan2.local                        | LDAP Server:                                     |
| Start IP: 192 · 168 · 2 · 10                   | Search Base:                                     |
| End IP: 192 .168 .2 .49                        | 4 Port: (enter 0 for default port)               |
| Primary DNS Server:                            |                                                  |
| Secondary DNS Server:                          |                                                  |
| WINS Server:                                   |                                                  |
| Lease Time: 48 Hours                           |                                                  |
| O DHCP Relay                                   |                                                  |
| Relay Gateway:                                 | <u>_</u>                                         |
| (                                              |                                                  |
| DNS Proxy                                      | () () () () () () () () () () () () () (         |
| Enable                                         | DNS Proxy: 🗹 5                                   |
| Inter VLAN Routing                             | (2)                                              |
| Enable Inter VLA                               | AN Routing: 🔽 6                                  |
| 7 🔼                                            | Apply Reset                                      |
|                                                | $2 \times 11$ ANT IN $1.00^{\prime}$ ( 1 ) ANT 1 |
| - Etape I : Definition d'un nom d'usage et d   | un VLAN ID different du LAN1.                    |
| - Etape 2 : Sélection du port n°3 affecté à ce | nouveau LAN.                                     |
| - Etape 3 : Définition de la plage IP du LAN2  | 2.                                               |
| - Etape 4 : Configuration d'un serveur DHC     | P par commodité.                                 |
| - Etape 5 : Activation du DNS proxy.           |                                                  |

- Etape 6 : Activation de l'Inter VLAN Routing pour communiquer avec le LAN1.
- Etape 7 : Application des paramètres.

Nous vérifions à présent que les ports sont bien répartis comme il le faut.

| <u>n e</u> '       | FROSAFE              |                       | NETGEAR ProSafe™ Gigabit Qua                           | d WAN SSL VPN Firewall S | RX5308        |
|--------------------|----------------------|-----------------------|--------------------------------------------------------|--------------------------|---------------|
|                    | Network Confi        | guration   Security   | VPN   Users   Administration   Monitoring   Web        | Support   Logout         |               |
|                    | :: WAN Settin        | gs :: SIIT :: Protoco | Binding :: Dynamic DNS :: LAN Settings :: DMZ Setup :: | QoS :: Routing ::        |               |
| LAN Setup          | LAN Groups LAN Multi | homing                |                                                        | ⊖Advanced ⊖DHCP Log ⊙I   | Pv4 OIPv6     |
|                    |                      |                       | Operation succeeded                                    |                          |               |
| III VLAN P         | rofiles              |                       |                                                        |                          | <li>Help</li> |
| 1                  | Profile Name         | VLAN ID               | Subnet IP                                              | DHCP Status              | Action        |
|                    | Default              | 1                     | 172.20.0.1/255.255.0.0                                 | Disabled                 | 🧭 Edit        |
|                    | LAN2                 | 2                     | 192.168.2.1/255.255.255.0                              | Enabled                  | 🧭 Edit        |
|                    | ۲                    | Select All            | Delete 🔵 Enable 🔘 Disable 🛞 Ac                         | id                       |               |
| 🗰 Default          | VLAN                 |                       |                                                        |                          | <li>Help</li> |
| Port1<br>Default V |                      | Port2<br>Default V    | Port3<br>LAN2 V                                        | Port4/DMZ                |               |
|                    |                      |                       | Apply Reset                                            |                          |               |

# 2. Configuration du VPN sur le routeur

| NETGEAR<br>PROSAFE                                                                                                    | NETGEAR ProSafe™ Gigabit Quad WAN SSL VPN Firewall SRX5308                                                                             |
|----------------------------------------------------------------------------------------------------|----------------------------------------------------------------------------------------------------|
| Network Configuration   Security VPN Users                                                                                                    | Administration   Monitoring   Web Support   Logout                                                                                     |
| :: IPSec VPN :: SSL VPN :: PPTP Server ::                                                                                                    | L2TP Server :: Certificates :: Connection Status ::                                                                                    |
| IKE Policies VPN Policies VPN Wizard Mode Config RADIUS Client                                                                                            | ♥ VPN Wizard default values ● IPv4 ● IPv6                                                                                              |
|                                                                                                    |                                                                                                    |
| # About VPN Wizard                                                                                                    | Э нер                                                                                                    |
| The Wizard sets most parameters to defaults as proposed by the VPN Consor<br>creating the policies through the VPN Wizard, you can always update the para | tium ( <u>VPNC</u> ), and assumes a pre-shared key, which greatly simplifies setup. After<br>ameters through the <u>Policies</u> menu. |
| This VPN tunnel will o                                                                                                    | connect to the following peers:                                                                                                    |
|                                                                                                    | O Gateway                                                                                                    |
|                                                                                                    | VPN Client                                                                                                    |
|                                                                                                    |                                                                                                    |
| Connection Name and Remote IP Type                                                                                                    | Help                                                                                                    |
| What is the new Connection Nar                                                                                                    | me? TEST 2                                                                                                    |
| What is the pre-shared k                                                                                                    | key? K3B50YhI3787J1C [Key Length 8 - 49 Char] 3                                                                                        |
| This VPN tunnel will use following local wAN Interna                                                                                                    |                                                                                                    |
|                                                                                                    |                                                                                                    |
| # End Point Information                                                                                                    | 🥑 нер                                                                                                    |
| What is the Remote Identifier Informati                                                                                                    | ion? remote.com                                                                                                    |
| What is the Local Identifier Informati                                                                                                    | ion? local.com 5                                                                                                    |
|                                                                                                    |                                                                                                    |
| Secure Connection Remote Accessibility                                                                                                    | 🕑 нер                                                                                                    |
| What is the remote LAN IP Addre                                                                                                    | ess?                                                                                                    |
| What is the remote LAN Subnet Ma                                                                                                    | isk?                                                                                                    |
| 6                                                                                                    | Basat                                                                                                    |
| С Арріу                                                                                                    | Reset                                                                                                    |

1°) Nous spécifions ici qu'il s'agit d'un accès type Ordinateur à Routeur.

2°) Le nom de la connexion est arbitraire, nous avons choisi TEST.

Nolmë Informatique – Lieudit Morellière 61360 St Jouin-de-Blavou - FRANCE E-mail : root@nolme.com – Tél : +33 (0)2 33 85 57 27 – Web : http://www.nolme.com SARL au capital de 7.500 euros – RCS Alençon 452 954 092 – APE : 9511Z TVA Intracommunautaire : FR55 452 954 092 Connexion VPN - PC vers routeur Netgear SRX5308 + Netgear VPN Client Lite 5 | 23/01/2014

34

- 3°) Nous saisissons la clé de cryptage saisie au III.A
- 4°) Nous spécifions le port WAN sur lequel créer la connexion tel qu'indiqué dans le I.C
- 5°) Nous laissons les champs tel qu'ils sont proposés.
- 6°) Nous pouvons appliquer les changements.

L'algorithme de cryptage utilisé automatiquement est 3DES [<u>Wiki</u>]. L'algorithme d'authentification utilisé automatiquement est SHA-1 [<u>Wiki</u>].

En naviguant comme indiqué ci-dessous, vous devez donc avoir le résultat suivant :

|                                                   | twork Configuration        | Security VPN        | Users   Administration        | Monitoring   '    | Web Support     | Logout        |          |
|---------------------------------------------------|----------------------------|---------------------|-------------------------------|-------------------|-----------------|---------------|----------|
|                                                   | : IPSec VPN :              | SSL VPN 💠 PPTP Ser  | ver :: L2TP Server :: Cert    | ificates :: Conne | ction Status :: |               |          |
| Policies VPN Polic                                | ies VPN Wizard Mod         | le Config RADIUS    | Client                        |                   |                 |               | ● IP     |
|                                                   |                            |                     |                               |                   |                 |               |          |
| st of IKE Policies                                |                            |                     |                               |                   |                 |               | (        |
| Name                                              | Mode                       | Local ID            | Remote ID                     | Encr              | Auth            | DH            |          |
| TEST                                              | Aggressive                 | local.com           | remote.com                    | 3DES              | SHA-1           | Group 2 (1024 | bit)     |
|                                                   |                            | 🧭 Select All        | 8 Delete                      | Add               |                 |               |          |
|                                                   | A R <sup>*</sup><br>Safe]* |                     | NETGEAR ProS                  | afe™ Gigabit (    | Quad WAN S      | SSL VPN Fire  | ewall SR |
| Ne                                                | twork Configuration        | Security VPN        | Users   Administration        | Monitoring        | Web Support     | Logout        |          |
|                                                   | :: IPSec VPN :: S          | SSL VPN :: PPTP Ser | ver :: L2TP Server :: Cert    | ificates :: Conne | ction Status 💠  |               |          |
| Policies VPN Polic                                | ies VPN Wizard Mod         | e Config RADIUS     | Client                        |                   |                 |               | (€) IP   |
|                                                   |                            |                     |                               |                   |                 |               |          |
| st of VPN Policies                                | Time                       |                     | Local                         | Don               | nata            | Auth          | (        |
| TEST*                                             | Auto Policy                | 172.20.0.           | 0 / 255.255.0.0               | A                 | nv              | SHA-1         | 3DES (   |
| nt Policy                                         |                            |                     |                               |                   |                 |               |          |
|                                                   | Select All                 | Enable              | 🔵 Disable 😣                   | Delete 🛞          | Add             |               |          |
|                                                   |                            |                     |                               |                   |                 |               |          |
| enant nous dev                                    | vons rajouter la Pc        | olicv relative au   | 2 <sup>ème</sup> réseau (LAN2 | ).                |                 |               |          |
|                                                   |                            | - )                 |                               |                   |                 |               |          |
|                                                   |                            |                     |                               |                   |                 |               |          |
| EIGE                                              | AR                         |                     |                               |                   |                 |               |          |
| <u>t+RC</u>                                       | SAFE                       |                     | NETGEAR ProS                  | afe™ Gigabit (    | Quad WAN S      | SSL VPN Fire  | ewall SR |
| Ne                                                | twork Configuration        | Security VPN        | Users   Administration        | Monitoring        | Web Support     | Logout        |          |
|                                                   | :: IPSec VPN :: S          | SSL VPN :: PPTP Ser | ver :: L2TP Server :: Cert    | ificates :: Conne | ction Status    |               |          |
| Policies VPN Polic                                | ies VPN Wizard Mod         | e Config RADIUS     | Client                        |                   |                 |               | () IP    |
|                                                   |                            |                     |                               |                   |                 |               |          |
|                                                   |                            |                     |                               |                   |                 |               | (        |
| st of VPN Policies                                | Туре                       |                     | Local                         | Ren               | note            | Auth          | Encr     |
| st of VPN Policies Name                           |                            | 172.20.0.           | 0 / 255.255.0.0               | A                 | ny              | SHA-1         | 3DES (   |
| st of VPN Policies           Name           TEST* | Auto Policy                |                     |                               |                   |                 |               |          |
| st of VPN Policies           Name           TEST* | Auto Policy                |                     |                               |                   |                 |               |          |

|                                                      | NETCEAD DesCaford Circlait Own-J WAN CEL VON Firmer B COVERS                                                                                                    |
|------------------------------------------------------|----------------------------------------------------------------------------------------------------|
| Network Configuration - Sec                          | VENUERAR PLOSAIC - Gigable Quad way SSE VPN Firewall SRASSU                                                                                                    |
| TPSec VPN - SSL V                                    | PN :: PPTP Server :: L2TP Server :: Certificates :: Connection Status ::                                                                                                    |
| Edit VPN Policy                                      | ●IPv4 ○ II                                                                                                    |
|                                                      |                                                                                                    |
| III General                                          | Эт не                                                                                                    |
|                                                      | Policy Name: TEST2                                                                                                    |
|                                                      | Policy Type: Auto Policy 💙                                                                                                    |
|                                                      | Select Local Gateway: WAN1 🗸                                                                                                    |
|                                                      | Remote Endpoint: O IP Address:                                                                                                    |
|                                                      | FQDN: remote.com                                                                                                    |
|                                                      | Enable NetBIOS?                                                                                                    |
|                                                      | Enable RollOver WAN2 V                                                                                                    |
|                                                      | Enable Auto Initiate                                                                                                    |
|                                                      | Enable Keepalive: Ves  No                                                                                                    |
|                                                      |                                                                                                    |
| Rec                                                  | oppert after failure count: 3                                                                                                    |
|                                                      |                                                                                                    |
| Local IP: Subnet v<br>Start IP: 192-168-2<br>End IP: | 3<br>Remote IP: Any ▼<br>Start IP: · · · · · ·<br>End IP: · · · · ·<br>Subnet Mask: · · · · ·                                                                                     |
|                                                      |                                                                                                    |
| Manual Policy Parameters                             | <li>Help</li>                                                                                                    |
| SPI-Incoming: 0x (Hex, 3-8                           | SPI-Outgoing: 0x (Hex, 3-8 Chars)                                                                                                    |
| Encryption Algorithm: 3DES                           | Integrity Algorithm: SHA-1 V                                                                                                    |
| Key-Out:                                             | Key-Dut                                                                                                    |
| (DES-8 Char & 3DES-2                                 | 24 Char) (MD5-16 Char & SHA-1-20 Char)                                                                                                    |
|                                                      |                                                                                                    |
| # Auto Policy Parameters                             | <ul> <li>Her</li> </ul>                                                                                                    |
|                                                      | SA Lifetime: 3600 Seconds V<br>Encryption Algorithm: 3DES V<br>Integrity Algorithm: SHA-1 V<br>VPFS Key Group: DH Group 2 (1024 bit) V<br>Select IKE Policy: TEST V View Selected |
|                                                      | 5 Apply Reset                                                                                                    |

- Etape 1 : On crée notre politique pour le LAN2.
- Etape 2 : On spécifie la plage IP qui sera utilisée par le LAN2.
- Etape 3 : On autorise toutes les adresses IP.
- Etape 4 : On utilise les paramètres par défaut et on sélectionne la phase 1 (IKE) créée avec le Wizard.
- Etape 5 : On applique les paramètres.

Nolmë Informatique – Lieudit Morellière 61360 St Jouin-de-Blavou - FRANCE E-mail : root@nolme.com – Tél : +33 (0)2 33 85 57 27 – Web : http://www.nolme.com SARL au capital de 7.500 euros – RCS Alençon 452 954 092 – APE : 9511Z TVA Intracommunautaire : FR55 452 954 092 Connexion VPN - PC vers routeur Netgear SRX5308 + Netgear VPN Client Lite 5 | 23/01/2014

On doit obtenir le résultat suivant :

| <u>n e</u>  |                   | R'                | NETGEAR Pro                                 | oSafe™ Gigabit Quad WAN SSL         | VPN Fire | wall S | RX5308   |
|-------------|-------------------|-------------------|---------------------------------------------|-------------------------------------|----------|--------|----------|
|             | Networ            | k Configuration   | Security   VPN   Users   Administration     | n   Monitoring   Web Support   L    | ogout    |        |          |
|             |                   | :: IPSec VPN :: S | SSL VPN :: PPTP Server :: L2TP Server :: Ce | ertificates :: Connection Status :: |          |        |          |
| IKE Polic   | cies VPN Policies | VPN Wizard Mode   | e Config RADIUS Client                      |                                     |          | •      | Pv4 IPv6 |
| ≝ List o    | f VPN Policies    |                   |                                             |                                     |          |        | Help     |
| 1           | Name              | Туре              | Local                                       | Remote                              | Auth     | Encr   | Action   |
|             | TEST*             | Auto Policy       | 172.20.0.0 / 255.255.0.0                    | Any                                 | SHA-1    | 3DES   | 🧭 Edit   |
|             | TEST2*            | Auto Policy       | 192.168.2.0 / 255.255.255.0                 | Any                                 | SHA-1    | 3DES   | 🧭 Edit   |
| * Client Po | olicy             | 🧭 Select All      | 🔵 Enable 🔵 Disable 🛞                        | Delete 🛞 Add                        |          |        |          |

Nous voyons donc en Phase 2, nos 2 réseaux IP.

# 3. Configuration du client VPN logiciel

Nous considérons que le logiciel Netgear VPN Client Lite est installé comme précisé au Chapitre IV.

Du fait de la configuration des plages IP très distinctes, nous ne pouvons pas utiliser de plage IP qui fonctionne. Nous devons jouer sur le masque réseau de sous-réseau en Phase 2. La configuration reste similaire au Chapitre V.

|                        | Netgear ProSafe VPN Client Lite 🛛 🗕 🗖 🗙 |
|------------------------|-----------------------------------------|
| Configuration Outils ? |                                         |
| NETGEAR                |                                         |
|                        | Built for Business                      |
| Sauver Appliquer       | Gateway : Authentification              |
| Configuration VPN      | Authentification Avancé Certificat      |
|                        | Adresses                                |
| i o Tunnel             | Interface Automatique V                 |
|                        | Adresse routeur distant nolme.ath.cx    |
|                        | Authentification                        |
|                        | Clé Partagée     2                      |
|                        | Confirmer                               |
|                        | ◯ Certificat                            |
|                        | IKE                                     |
|                        | Chiffrement 3DES ✓                      |
|                        | Authentification SHA-1 V 3              |
|                        | Groupe de dé DH2 (1024) V               |
|                        |                                         |
|                        |                                         |
|                        |                                         |
| VPN prêt               |                                         |

| N                                    | Netgear ProSafe VPN Client Lite 🛛 🗕 🗖 🗙                          |
|--------------------------------------|------------------------------------------------------------------|
| Configuration Outils ?               | -                                                                |
| NETGEAR                              |                                                                  |
|                                      | Built for Business                                               |
| Sauver Appliquer                     | Gateway : Authentification                                       |
| Configuration VPN                    | Authentification Avancé Certificat                               |
| Gateway                              | Fonctions avancées                                               |
| ····· O Tunnel                       | Mode Config Redund.GW                                            |
|                                      | Aggressive Mode 1 NAT-T Automatique                              |
|                                      |                                                                  |
|                                      | X-Auth                                                           |
|                                      | X-Auth Popup Login                                               |
|                                      | Mot de passe                                                     |
|                                      |                                                                  |
|                                      | Local et Remote ID                                               |
|                                      | Type d'ID : Valeur de l'ID :                                     |
|                                      | Local ID DNS v remote.com 2                                      |
|                                      | Remote ID DNS V local.com                                        |
|                                      |                                                                  |
|                                      |                                                                  |
|                                      |                                                                  |
|                                      |                                                                  |
| VPN pret                             |                                                                  |
| ans ce chapitre, nous n'avons pas co | nfiguré l'authentification RADIUS dans un but de simplification. |
|                                      |                                                                  |
|                                      |                                                                  |
|                                      |                                                                  |
| × · · · · ·                          |                                                                  |
|                                      |                                                                  |
|                                      |                                                                  |
|                                      |                                                                  |
|                                      |                                                                  |
|                                      |                                                                  |
|                                      |                                                                  |
|                                      |                                                                  |

Nolmë Informatique – Lieudit Morellière 61360 St Jouin-de-Blavou - FRANCE E-mail : root@nolme.com – Tél : +33 (0)2 33 85 57 27 – Web : http://www.nolme.com SARL au capital de 7.500 euros – RCS Alençon 452 954 092 – APE : 9511Z TVA Intracommunautaire : FR55 452 954 092

38

| N                      | Netgear ProSafe VPN Client Lite 🛛 🗕 🗖 🗙 |
|------------------------|-----------------------------------------|
| Configuration Outils ? |                                         |
| NETGEAR                |                                         |
|                        | Built for Business                      |
| Sauver Appliquer       | Tunnel: IPSec                           |
| Configuration VPN      | IPSec Avancé                            |
| Gateway                | Adresses                                |
|                        | Adresse du Client VPN 172 . 18 . 0 . 1  |
|                        | Type d'adresse Adresse réseau 🗸 🖌 🖌     |
|                        | Adresse réseau distant 172 . 20 . 0 . 0 |
|                        | Masque réseau 128 . 0 . 0 . 0           |
|                        | ESP                                     |
|                        | Chiffrement 3DES V                      |
|                        | Authentification SHA-1 V                |
|                        | Mode Tunnel V                           |
|                        | PFS                                     |
|                        | ✓ PFS Groupe DH2 (1024) ∨               |
|                        |                                         |
|                        |                                         |
|                        |                                         |
| VPN prêt               |                                         |

- Etape 1 : On spécifie l'adresse IP du LAN1 qui est numériquement inférieure à celle du LAN2. Le masque de sous-réseau est pris au plus large pour couvrir les LAN1 et LAN2.
- Etape 2 : On utilise les paramètres par défaut.
- Etape 3 : On sauvegarde la configuration
- Etape 4 : On teste la connexion comme montré au Chapitre V, section D.

#### VIII. Annexes

#### A. Liens

Release Notes du clientVPN Lite Software Version 5.50.007.

Manuel utilisateur Netgear ProSAFE VPN Client version 5.5 (en anglais) – avril 2013.

(Obsolète) Guide de configuration du client VPN (en anglais).

#### B. Glossaire

<u>CLI</u> : Command Line Interface. Interpréteur de commande.

<u>DHCP</u> : Dynamic Host Configuration Protocol. Protocole réseau permettant d'attribuer automatiquement une adresse IP.

<u>DMZ</u> : Sous-réseau informatique isolé.

<u>DNS</u> : Domain Name System. Système de correspondance entre adresse IP et nom.

<u>FAI</u> : Fournisseur d'Accès à Internet ou Provider.

<u>LAN</u> : Local Area Network. Réseau informatique local.

<u>MTU</u> : Taille maximale d'un paquet réseau pouvant être transmis en une fois.

RADIUS: Protocole client/serveur permettant de centraliser les données d'authentification.

<u>VLAN</u> : Virtual LAN. Réseau informatique logique indépendant.

<u>VPN</u> : Virtual Private Network. Réseau privé de communication sécurisé.

<u>WAN</u> : Wide Area Network. Réseau informatique couvrant une grande zone géographique.

<u>WEP</u> : Wired Equivalent Privacy. Mode de cryptage de communication pour les réseaux sans fil. Ce mode de sécurité est aujourd'hui obsolète du fait de sa faible robustesse face aux attaques.

<u>WPA</u> : Wi-Fi Protected Access. Mode de cryptage de communication pour les réseaux sans fil. Il tend aujourd'hui à être remplacé par le WPA2 plus sécurisé.

## C. Logiciels tiers

Au cours de ce document, il se peut que certains logiciels soient utilisés pour un point de vue technique ou simplement pour vérifier le fonctionnement d'un appareil. Ils sont présentés ici sommairement afin de comprendre leur utilité. Si toutefois vous désirez approfondir vos connaissances sur ces logiciels, nous vous invitons à visiter le site Internet de l'éditeur du logiciel en question.

Filezilla : Client et serveur FTP pour Windows

NetSNMP: Outils de ligne de commande pour la supervision SNMP

NetStumbler 0.4.0 : Logiciel d'analyse de réseaux sans fil

<u>PuTTY</u>: Client Telnet / SSH pour Windows

Solarwinds - Kiwi SysLog Server : Serveur SYSLOG pour Windows (version gratuite ou payante)

TheGreenBow : Client VPN IPSec

WinPCap: Librairie de capture de trames réseaux pour Windows

Wireshark : Logiciel d'analyse de trames réseaux

|       | <b>3</b> <sup>×</sup>                                                     |  |
|-------|---------------------------------------------------------------------------|--|
|       |                                                                           |  |
| ¥     |                                                                           |  |
|       |                                                                           |  |
|       |                                                                           |  |
|       |                                                                           |  |
|       |                                                                           |  |
| A / a | almä Informatique – Liqudit Moralliàra 61260 St. Iquin de Playau – EDANCE |  |